В.В. Луценко

# Сучасне аранжування на комп'ютері. Музичний редактор "Sonar"

Житомир – 2005

#### УДК ББК

*Рекомендовано вченою радою Житомирського державного* університету імені Івана Франка, протокол № від "\_\_" \_\_ 2005 р.

#### Рецензенти:

- Лісова С.В. доктор педагогічних наук, професор, директор Інституту педагогічної освіти Міжнародного економікогуманітарного університету імені академіка С. Дем'янчука.
- Музика О.Л. кандидат психологічних наук, доцент, докторант Національного педагогічного університету імені М.П. Драгоманова.
- Голуб Л.М. керівник методичного об'єднання, вчитель-методист ЗОШ № 33 м. Житомира.

#### В.В. Луценко

Л 79 Сучасне аранжування на комп'ютері. Музичний редактор "Sonar". – Житомир: Вид-во ЖДУ ім. Івана Франка, 2005. – 250 с.

ISBN 966-8456-49-1

Посібник побудований на новому підході до структури і змісту курсу "Сучасне аранжування на комп'ютері" на принципах модульної системи навчання. В основу структури і змісту представленого посібника автором покладено концепцію всебічного розвитку майбутнього фахівця у цілісному навчально-виховному процесі.

Цей посібник слугуватиме: стимулом до проектування власної педагогічної діяльності фахівця-музиканта в залежності від освітнього закладу і предмету, як засобу розвитку учнів; засобом задоволення особистісних потреб учителя музики, що орієнтується на можливість будування індивідуальної освітньої програми; підготовці спеціалістів на якісній, принципово оновленій основі

Посібник призначений студентам музичних спеціалізацій і за змістом й обсягом він цілком відповідає навчальним програмам педагогічного і класичного університетів.

> УДК ББК

ISBN 966-8456-49-1

Ó В.В. Луценко, 2005

# Зміст

| Вступ                                               | 7  |
|-----------------------------------------------------|----|
| Підключення MIDI-клавіатури                         | 10 |
| Підготовка програми Sonar до роботи                 | 20 |
| Вибір і настроювання використовуваних               |    |
| MIDI-пристроїв                                      | 20 |
| Підключення MIDI-пристроїв                          | 21 |
| Підключення та редагування стандартних інструментів | 22 |
| Вікно Audio – настроювання каналів входу/виходу     |    |
| цифрового звуку                                     | 26 |
| Вкладка General                                     | 27 |
| Вкладка Advanced                                    | 32 |
| Вкладка Input Monitoring                            | 34 |
| Вкладка Drivers                                     | 36 |
| Вкладка Driver Profiles                             | 37 |
| Настроювання опцій проекту                          | 39 |
| Параметри синхронізації                             | 39 |
| Метроном                                            | 42 |
| MIDI-порти                                          | 43 |
| Вікно Global Options – настроювання                 |    |
| глобальних опцій                                    | 47 |
| Вкладка General – загальні настроювання             | 48 |
| Вкладка Timecode – вибір параметрів часового коду   | 50 |
| Вкладка MIDI – фільтр MIDI-повідомлень              | 52 |
| Вкладка Folders – шляхи до файлів Sonar             | 54 |
| Вкладка Editing – властивості функції Drag and Drop | 57 |
| Вкладка Audio Data                                  | 59 |
| SoundFonts – завантаження банків SoundFont          | 60 |
| Панелі інструментів головного вікна програми        | 66 |
| Standard – робота з файлами і редагування           | 68 |
| New – створення нового проекту                      | 68 |
| Open – завантаження сонга                           | 71 |
| Save – збереження проекту                           | 71 |

| Cut – вирізання фрагментів сонга                 | 72  |
|--------------------------------------------------|-----|
| Сору – копіювання                                | 73  |
| Paste – вставка                                  | 73  |
| Undo i Redo – скасування операцій                | 76  |
| Transport i Transport (Large) – управління       |     |
| записом/відтворенням                             | 77  |
| Position – переміщення по сонгу                  | 78  |
| Select – виділення фрагментів сонга              | 78  |
| Loop – управління зацикленням                    | 79  |
| Record – вибір режиму запису                     | 81  |
| Вибір інтервалу запису                           | 81  |
| Покроковий запис                                 | 82  |
| Настроювання режиму запису                       | 85  |
| Тетро – зміна темпу                              | 87  |
| Metronome – управління метрономом                | 88  |
| View – перегляд основних вікон програми          | 89  |
| Playback State – зміна стану треків              | 90  |
| Automation – управління автоматизацією           | 91  |
| Рядок статусу                                    | 95  |
| Вікно Тгаск                                      | 96  |
| Елементи вікна Track                             | 97  |
| Секція треків                                    | 101 |
| Додавання, вибір, переміщення і видалення треків | 101 |
| Атрибути MIDI-треку, підключення MIDI-ефектів    |     |
| реального часу                                   | 102 |
| Вікно Event List                                 | 110 |
| Структура вікна Event List                       | 111 |
| Повідомлення категорії MIDI                      | 114 |
| Повідомлення категорії Special                   | 121 |
| Повідомлення категорії Notation                  | 124 |
| Expression i Hairpin                             | 124 |
| Редагування повідомлень                          | 127 |
| Відображення повідомлень                         | 127 |
| Вставка нових повідомлень                        | 130 |
| Робота з повідомленнями типу NRPN                | 134 |

| Використання повідомлень типу NRPN для управління    |     |
|------------------------------------------------------|-----|
| параметрами синтезаторів, що підтримують             |     |
| специфікацію GS                                      | 138 |
| Вікно Piano Roll                                     | 140 |
| Інструменти вікна Piano Roll                         | 140 |
| Секція відбитків клавіш                              | 143 |
| Секція графічного редагування параметрів МІДІ-       |     |
| повідомлень                                          | 144 |
| Velocity                                             | 145 |
| Wheel                                                | 146 |
| ChanAft                                              | 147 |
| Control                                              | 147 |
| RPN, NRPN                                            | 148 |
| Мультитрековий режим вікна Piano Roll                | 150 |
| Головне вікно програми                               | 153 |
| Меню File                                            | 154 |
| Import Audio – імпорт аудіоданих з аудіофайла        |     |
| в проект                                             | 155 |
| Export Audio – експорт аудіоданих із проекту у файл  | 157 |
| RealAudio Settings RealAudio Settings                | 160 |
| Меню Edit                                            | 166 |
| Undo, Redo i History                                 | 169 |
| Запис звуку з MIDI-треків на аудіотрек               | 170 |
| Перезапис звуку з MIDI- і аудіотреків на один        |     |
| аудіотрек                                            | 173 |
| Перезапис звуку MIDI-треків на окремі аудіотреки     | 174 |
| Quantize – квантизація                               | 175 |
| Groove Quantize – квантизація за шаблоном            | 178 |
| Transpose – транспонування                           | 181 |
| Scale Velocity – зміна голосності виділених нот за   |     |
| лінійним законом                                     | 183 |
| Fit Improvisation – припасування темпу акомпанементу |     |
| під імпровізацію                                     | 184 |
| Меню View                                            | 187 |
| Tempo – графічний редактор темпу                     | 188 |
|                                                      |     |

| Layouts – вікно редагування розкладок                 | 191 |
|-------------------------------------------------------|-----|
| Meню Insert                                           | 193 |
| Bank/Patch Change – зміна банку і MIDI-інструмента    | 194 |
| Time/Measures – вставка в сонг фрагмента,             |     |
| вільного від повідомлень                              | 195 |
| Series of Controllers – вставка послідовності значень |     |
| контролера                                            | 196 |
| Series of Tempos – вставка послідовності змін темпу   | 198 |
| Audio Track – вставка в проект нового аудіотреку      | 199 |
| MIDI Track – вставка в проект нового MIDI-треку       | 199 |
| Meню Transport                                        | 199 |
| Меню Go                                               | 202 |
| Меню Track                                            | 203 |
| Меню Tools, додавання нових команд                    | 205 |
| Compact Audio Data(Consolidate Project Audio) –       |     |
| компактне збереження аудіоданих                       | 207 |
| Clean Audio Disk – видалення аудіофайлів              | 208 |
| Change Audio Format – зміна формату аудіоданих        | 210 |
| Meню Options                                          | 211 |
| Меню Window                                           | 211 |
| Додатки                                               | 212 |
| Список використаної літератури                        | 250 |

Система вищої педагогічної освіти нашої держави сьогодні потребує переосмислення тієї ролі, яка визначена її суспільним розвитком, змісту технологій оновлення та підготовки майбутнього Підсилення музики. тенлениій вчителя інтелектуального духовного відродження суспільства та зумовило зростання престижу професії вчителя. Гуманізація середньої і вищої школи, зміцнення зв'язку навчання джерелами національної культури, досягненнями вітчизняної та прогресивної світової думки, подолання розриву між наукою та освітою якісно нового культурою, вимагають підходу до проблеми підготовки майбутнього вчителя кваліфікованого спеціаліста на рівні міжнародних стандартів.

Оновлення професійно-педагогічної підготовки майбутнього вчителя потребує вивчення, теоретичного аналізу і творчого використання досвіду, набутого за весь період розвитку нашого суспільства, зокрема народної освіти і вищої педагогічної школи.

Насамперед необхідно підкреслити, що новітні комп'ютерні технології надають принципово широкі можливості ДЛЯ систематизації, організації та подання навчального матеріалу, що врешті зумовлює ефективність педагогічної діяльності майбутнього Такі можливості вчителя. стали реальними завдяки появі музичних та нотних редакторів, цифрових синтезаторів звуків, лазерних відео-, аудіопрогравачів та "рекордерів".

Соціально-філософський комп'ютеризації аспект V наукових працях Ю.Абакова, Г.Смоліна, висвітлено Г.Смирнової, В. Венди, К.Зуєва, В.Винокурова, Т.Адріанової, О.Ракитова та інших учених. Загальна сутність досліджень цих обумовила генеральну лінію впровадження авторів комп'ютерної техніки в навчальний процес і полягає в тому, що засоби інформатики кардинально змінюють предмет діяльності особистості, а отже, створюють умови мультисистемності навчального процесу.

7

Не менше значення приділяється гуманітарному аспектові Серед учених, які досліджували комп'ютеризації. ШЮ А.Глинн, проблему. В.Зінченко, Д.Равич, Ю.Сачков. \_ М.Новик, Д.Поспєлов. Узявши за основу ідеї означених досліджень, можна стверджувати, що комп'ютерні технології створюють нові форми художньо-педагогічної діяльності як окремого фахівця, так і навчання в цілому. Саме цей чинник мірою формування особистості впливає на значною майбутнього вчителя музики (когнітивна, операційно-технічна, мотиваційна сфери тощо).

Розглядаючи комп'ютер професійного системі y становлення особистості фахівця-музиканта, необхідно зважити на точку зору психологічної науки з означеної проблеми. Так, видатний психолог Б.Ломов вважає, що комп'ютер є засобом, знаряддям людської діяльності, використання якого якісно пізнання, розширить змінить можливості горизонти накопичення та застосування знань індивідумом. Використання комп'ютерних технологій у шкільній та вузівській освіті Б.Гершунський, з'ясовували А.Єршов, Ю.Машбиць, На наш погляд, дослідження Б.Гершунського В.Монахов. досить щільно вплітається у розкриття проблеми використання новітніх комп'ютерних технологій у професійній підготовці майбутнього вчителя музики. Так, автор виділяє три причини активної комп'ютеризації освіти, які

- обґрунтовані об'єктивною необхідністю істотного розширення масштабів освіти і підвищення якості професійної підготовки висококваліфікованих робітників і спеціалістів;
- 2) пов'язані з необхідністю вирішення завдань масової комп'ютерної грамотності, формування специфічних якостей користувача;
- 3) пов'язані з внутрішніми потребами самої системи освіти (1).

Практична діяльність учителя музики включає поряд із дидактичними також і суто виконавські аспекти – хорове диригування, сольне виконання (гра на музичному інструменті і спів), акомпанування, позаурочна діяльність, яка також є

музично-просвітницької частиною роботи важливою спеціаліста школи й передбачає, крім керівництва хором та фольклорними учнівськими колективами, ансамблеві форми музики та акомпанування сольному та ансамблевому співу. Оскільки сучасне музичне мистецтво у своїй більшості побудоване основі електроніки комп'ютеризації, та на майбутній учитель повинен не тільки орієнтуватися в основних напрямках та стилях, але й уміти користуватися новітніми технологіями аранжування та написання музики. Адже на дитячих конкурсах та оглядах самодіяльності комп'ютерна музика займає провідне місце, оскільки якісні фонограми підвищують виконавський рівень колективів солістів. та сприяють формуванню музичної культури школярів.

методичному посібнику розкриваються У цьому особливості роботи з сучасним музичним редактором Sonar, який належить до числа найбільш могутніх сучасних музичних можна редакторів. Sonar вважати прямим спадкоємцем Cakewalk Pro Audio 9. Усе краще, що було в цій програмі, перейшло в Sonar, і, крім того, тут з'явилися і нові ефективні засоби створення музики й обробки звуку.

До основних властивостей програми можна віднести такі:

- можливість запису і редагування композицій;
- наявність MIDI-ефектів (у тому числі і цілком нових);
- можливість запису, редагування і відтворення звуку, оцифрованого з частотою дискретизації 96 кГц і розрядністю 24 біт;
- можливість роботи з DX-плагінами (аудіоефектами реального часу);
- можливість автоматизації будь-якого параметра відтворення, обробки і синтезу звуку;
- наявність віртуальних синтезаторів, що підключаються (DXінструментів);
- експорт і імпорт цифрового звуку в різних форматах;
- підтримка звукових банків SoundFont;
- відтворення цифрового відео;
- наявність убудованої мови програмування CAL;
- візуалізація структури сонга за допомогою кліпів;

- зображення музики у вигляді нот, відбитків клавіш фортепіано, списку повідомлень; редагування системних MIDI-повідомлень, текстів пісень;
- графічне управління параметрами синтезу звуку;
- мікшування сигналів і керування студійним устаткуванням;
- підтримка всього існуючого MIDI-устаткування;
- необмежене число рівнів скасування операцій редагування;
- наявність зручних засобів для роботи з лупами і грувами;
- надійна робота;
- зручний інтерфейс.

## Підключення MIDI-клавіатури

Підключення MIDI-клавіатури до звукової карти, встановленої в комп'ютер, здійснюється за допомогою MIDIінтерфейсу.

Почнемо із самого слова "інтерфейс". Інтерфейс (Interface) – система уніфікованих зв'язків і сигналів, за допомогою яких пристрої або програми взаємодіють між собою.

Мusical Instrument Digital Interface (MIDI) – цифровий інтерфейс музичних інструментів. Стандарт на інтерфейс створено у 1982 році провідними виробниками музичних інструментів – Yamaha, Roland, Korg, E-mu та ін.

Розрізняють апаратний MIDI-інтерфейс і формат MIDIданих. Апаратний інтерфейс використовують для фізичного сполучення джерела і приймача повідомлень, формат даних – для створення, збереження і передачі MIDI-повідомлень.

МІDІ-інтерфейс – це стартово-стопний послідовний асинхронний інтерфейс "токова петля".

Словосполучення "стартово-стопний" означає, що в кожному переданому повідомленні обов'язково повинні міститися ознаки того, що процес передачі почато (сигнал "Старт") і завершено (сигнал "Стоп").

У послідовному інтерфейсі двійкові дані передаються не одночасно, а по черзі (послідовно).

Асинхронність інтерфейсу полягає в тому, що початок передачі даних у ньому не прив'язано до якого-небудь

визначеного моменту часу. Передача здійснюється тоді, коли в цьому виникає необхідність. При натисканні на клавішу в інтерфейсі з'являється повідомлення про це.

Передавальна сторона інтерфейсу активна, на ній є джерело струму і комутуючий елемент (вимикач), а прийомна – пасивна, на ній розташовано тільки пристрій-приймач струму. Принцип токової петлі полягає в тому, що, як тільки ланцюг вимикача буде замкнуто, то струм через нього потече від позитивного полюса джерела (на передавальній стороні) через "прямий" сполучний провідник кабеля, далі через приймач струму (на прийомній стороні) і по "зворотному" провіднику кабеля повернеться на прийомну сторону у негативний полюс джерела.

Активний передавач формує токове посилання із силою струму 5 мА. Токове посилання відповідає логічному нулеві, безтокове – логічній одиниці. Структура елементарного MIDIсигналу (мал. 1.) характеризується наступними ознаками: 7 бітів даних, один біт (старший) статусний, один біт старту, один біт стопу. Перевірка на парність відсутня.

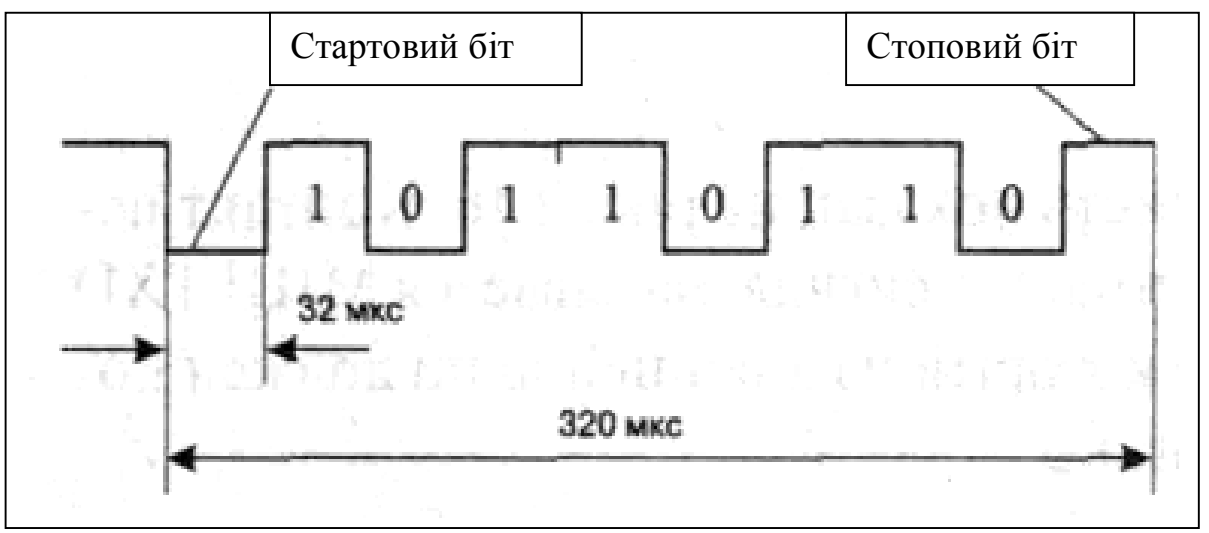

Мал.1. Структура елементарного MIDI-сигналу

На мал.1 видно, що стоповий біт – одиничний, а не нульовий, тобто у стані "Стоп" струм у ланцюзі не тече. Це дуже зручно, бо заощаджується енергія і ресурси елементів інтерфейсу. Адже основну частину часу в MIDI-системі ніяких подій не відбувається: у середньому довжина пауз значно більша, ніж довжина тих інтервалів часу, коли натискаються клавіші на MIDI-клавіатурі. Для своєчасного виявлення несправного стану MIDI-мережі передбачено періодичну передачу спеціального тестового сигналу. Якщо через деякий час приймач його не знайде, то це буде вважатися аварією, після чого MIDI-система відпрацює заздалегідь обумовлену послідовність дій.

Пропускна здатність MIDI-каналу 3,125 Кбайт/с. Команди можуть бути одно-, дво- і трибайтовими. Перший байт – статусний. Він визначає дію команди. За ним можуть випливати 1-2 байти даних. Старший біт статусного байта 1, а байта даних – 0.

Повноцінний MIDI-пристрій має три сполучні рознімання: MIDI In (вхід), MIDI Out (вихід) і MIDI Thru (на рознімання MIDI Thru через буфер ретранслюється копія сигналу, що надходить із зовнішнього MIDI-пристрою на вхід MIDI In). Усі рознімання – п'ятиконтактні, типу DIN41524 (вітчизняний аналог СГ-5, СШ-5). Контакти 4 і 5 – сигнальні, контакт 2 – екран. Полярність сигналів визначається щодо джерела струму: контакт 4 – плюс (струм випливає з виводу), контакт 5 – мінус (струм втікає у вихід). Таким чином, для рознімань MIDI Out і MIDI Thru призначення контактів ті ж самі, для рознімання MIDI In – зворотні.

Для з'єднання використовується двожильний екранований кабель. Сполучення рознімань на двох кінцях кабеля – пряме (2-2, 4-4, 5-5). Схему розпаювання рознімань MIDI-кабеля представлено на мал. 2.

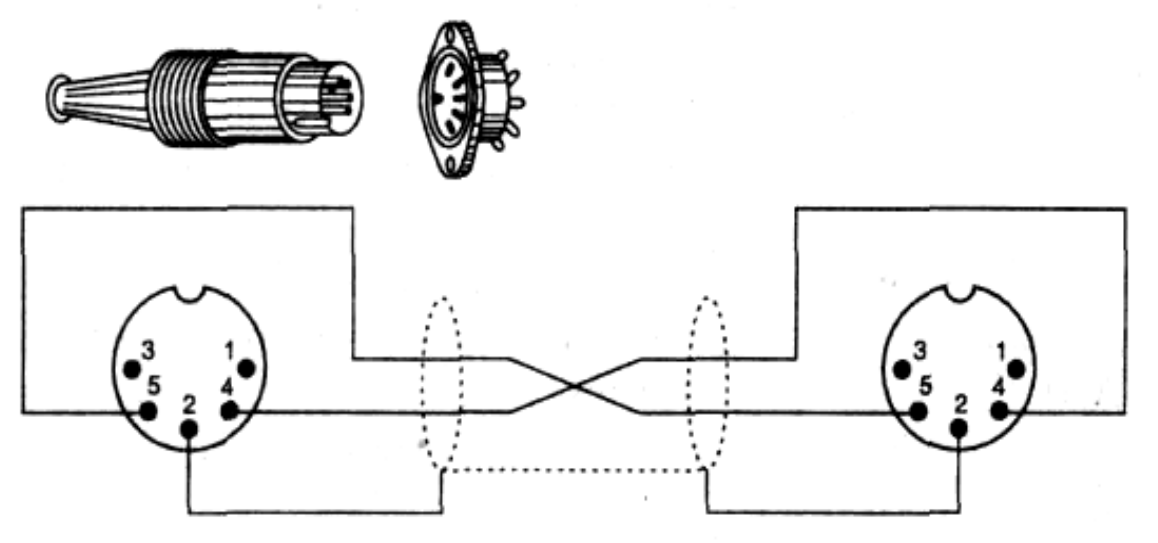

Мал. 2. Схема розпаювання рознімань MIDI-кабеля

Принцип сполучення двох МІDІ-пристроїв показано на мал. 3. Контакт передавача, з якого в зовнішній ланцюг знімається сигнал, називається МІDI TXD (Transmitter Data). Контакт приймача, на котрий із зовнішнього ланцюга повинен надходити сигнал, – MIDI RXD (Receiver Data).

Апаратна частина інтерфейсу MIDI досконала тому, що винахідники передбачили в ній кілька заходів, спрямованих на зниження рівня шуму і перешкод. До найпростіших, достатньо заходів відноситься обов'язкове ефективних екранування кабелів, що з'єднують MIDI-пристрої. Екран являє собою дротове обплетіння, яке захищає провідники від проникнення в них перешкод. За допомогою самого екрана перешкоди не проникають інструмента 3 одного на інший. TOMV ШО відповідно до стандарту MIDI, електричне сполучення екрана з MIDI-пристроїв корпусами одночасно ДВОХ вимкнено. Перешкоди не можуть потрапити з одного інструмента на сигнальні TOMV, проводи інший ше i ШО не мають (гальванічного) зв'язку безпосереднього одночасно 1 3 пристроєм-передавачем, і пристроєм-приймачем 3 MIDIповідомлень. Якщо проводами передається інформація, зв'язок є, але цей зв'язок є не гальванічний, а оптичний. У вхідному ланцюзі інтерфейсу MIDI включена пара оптоелектронних приладів. Світодіод починає світитися, коли кабелем передається логічний нуль, і гасне, якщо передається логічна одиниця. Ланцюжок перетворення сигналів такий: електричний – світло – електричний струм. У такий спосіб струм створюється нездоланна перешкода на шляху протікання струмів, що несуть у собі перепони (величини цих струмів недостатні, щоб світодіод став випромінювати світло), у той же час цифрові сигнали проходять зовсім вільно.

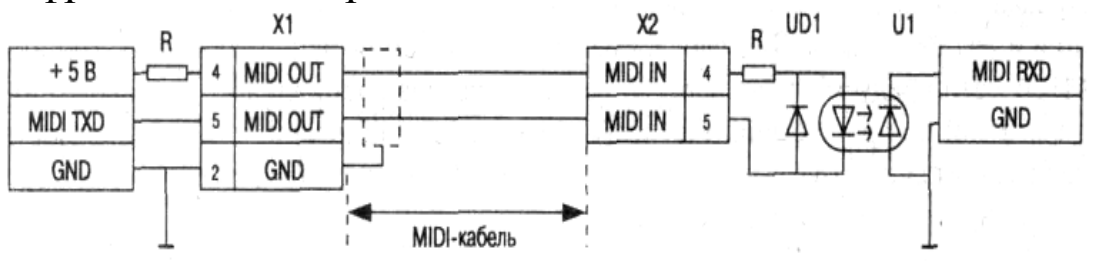

Мал. 3. Принцип сполучення двох MIDI-пристроїв

На мал. 4. представлено варіант підключення MIDIпристроїв до MIDI-інтерфейсу звукової карти, встановленої в комп'ютері.

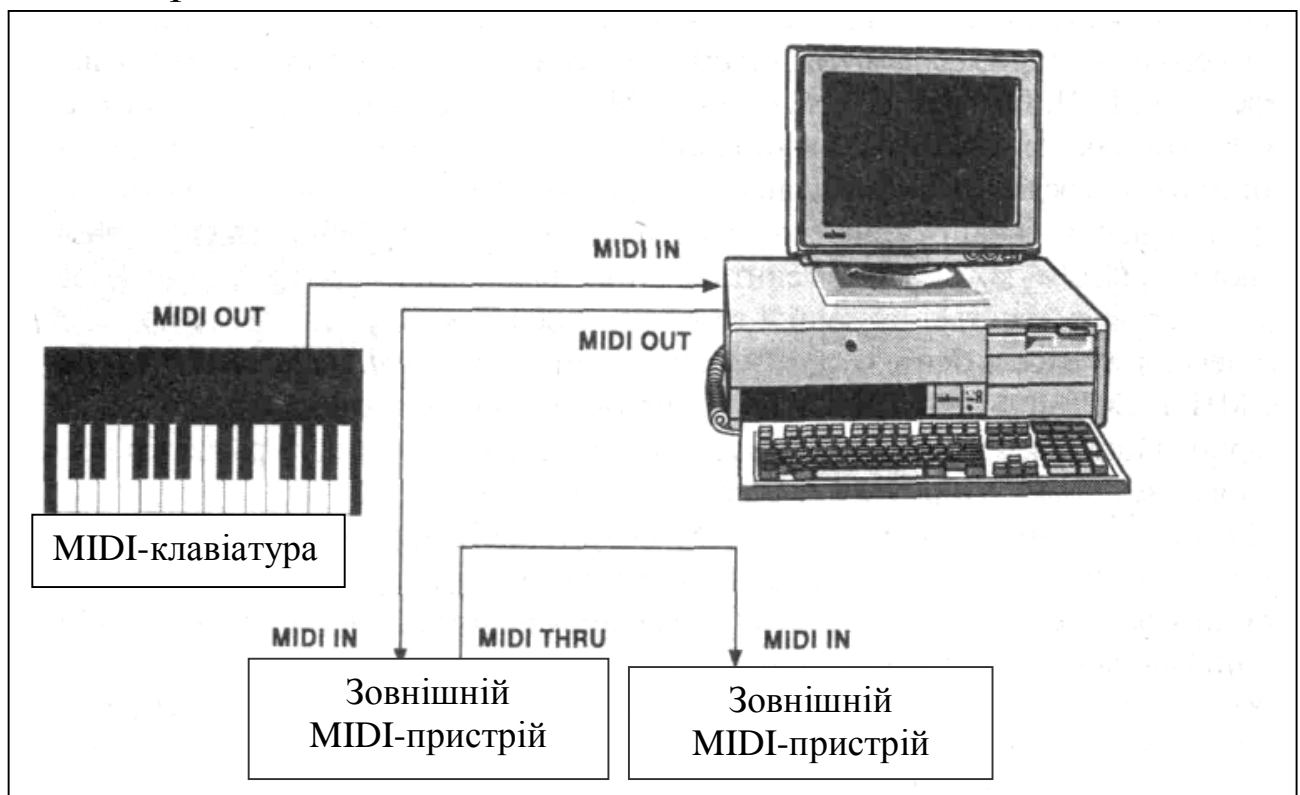

Мал 4. Підключення MIDI-пристроїв до звукової карти

Варто зауважити, що у звукових картах, як правило, відсутні стандартні MIDI-рознімання. Це пов'язано з тим, що габарити не дозволяють розмістити їх у прорізах на задній стінці комп'ютера, призначених для закріплення плат розширення. "Напівфабрикати" MIDI-сигналів (MIDI RXD і MIDI TXD) виводяться на контакти рознімання ігрового порту (мал. 5).

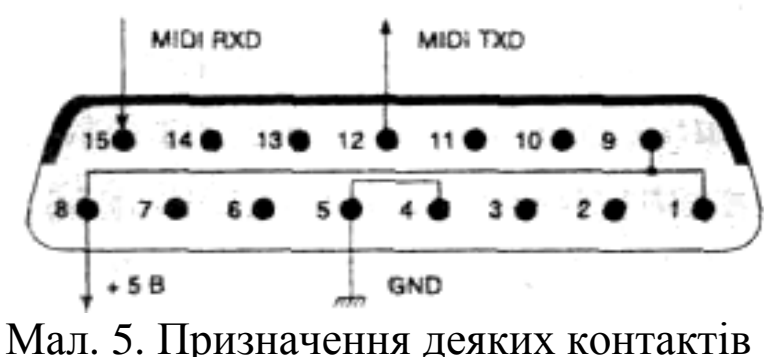

Иал. 5. Призначення деяких контактів рознімання ігрового порту

Для правильної орієнтації в номерах контактів потрібно врахувати. рознімання шо показано таким. яким воно представляється спостерігачеві, сидить vсередині ШО комп'ютера. Це не дуже зручна точка спостереження, але саме їй відповідає малюнок, що приводиться в описі звукової карти (мал. 5).

Більшість контактів призначені для підключення джойстика. Слід звернути увагу на наступні контакти:

- 4,5 з'єднані з загальним проводом блоку живлення комп'ютера або, як кажуть, з корпусом, із землею (на схемах іноземного походження це сполучення позначають GND)
- 1,8,9–з'єднані з клемою джерела живлення +5 В
- 15 на нього із зовнішніх ланцюгів повинен надходити сигнал MIDI RXD (*Receiver Data*)
- 12 з нього в зовнішній ланцюг знімається сигнал MIDI TXD (*Transmitter Data*)

Наявність контактів 12 і 15, а також відповідних їм сигналів дозволяє виробникам і продавцям стверджувати, що ця звукова карта постачена інтерфейсом MIDI. Однак сигнали MIDI TXD і MIDI RXD варто розглядати, як напівфабрикати справжніх MIDI-сигналів. З їхньою допомогою можна приймати i передавати інформацію, представлену стандартними ДЛЯ комп'ютерів значеннями напруги (рівнями транзисторнотранзисторної логіки – TTL). І навіть якщо замінити одне з п'ятиконтактних рознімань MIDI-кабеля на рознімання, що відповідає тому, яке зображено на мал. 5, то підключити через цей кабель синтезатор до звукової карти не можна. Справа в тому, що сигнал MIDI TXD не буде правильно сприйматися світодіодом, інтерфейсі MIDI допомогою якого 3a В передаються корисні сигнали і запобігається проникнення перешкод з одного MIDI-пристрою на інший.

Для підключення звукової карти до MIDI-пристроїв потрібен перехідний кабель-адаптер, що містить оптронну розв'язку. Вигляд такого кабеля-адаптера зображено на мал. 6.

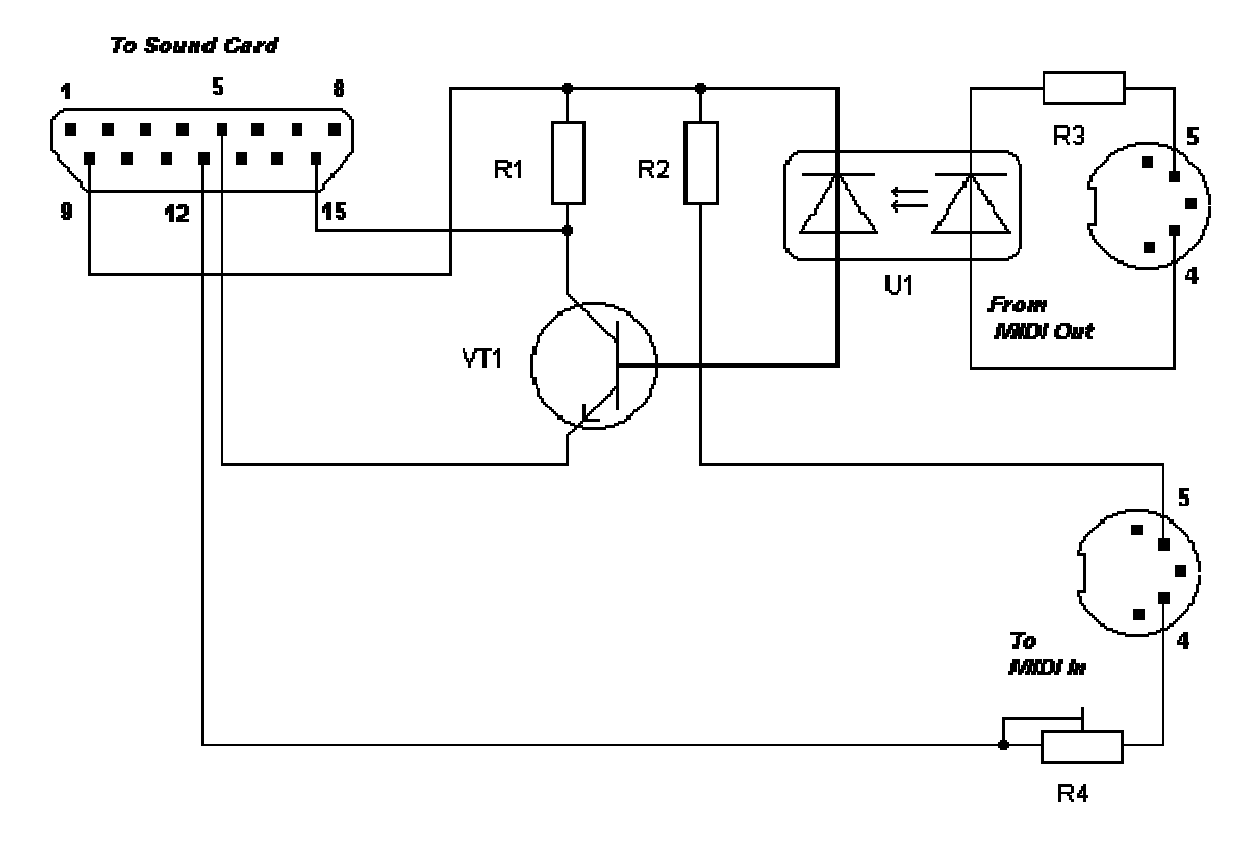

Мал. 6. Принципова схема MIDI-адаптера

Для сполучення MIDI-пристроїв потрібно дотримуватись нескладного правила: кабель не повинен з'єднувати однойменні рознімання двох пристроїв, тобто не можна з'єднувати MIDI Out одного пристрою з MIDI Out іншого, також MIDI In з MIDI In. Однак якщо випадково помилитися, то нічого не трапиться: у схемі MIDI-інтерфейсу є необхідний захист.

Спочатку розглянемо найбільш імовірну ситуацію. Припустимо, нам потрібно підключити МІDІ-клавіатуру до звукової карти, скориставшись МІDІ-інтерфейсом. Це дуже просто зробити, однак спочатку необхідно з'ясувати, чим же відрізняється МІDІ-клавіатура від клавішного електронного музичного інструмента (синтезатора). Останній містить і клавіатуру, і блок синтезу, тому може самостійно формувати звуки. Усі сучасні синтезатори оснащено МІDІ-інтерфейсом.

МІDІ-клавіатура не має здатності синтезувати звук. Вона призначена лише для того, щоб за допомогою МІDІ-інтерфейсу керувати роботою зовнішнього синтезатора. Це, насамперед, найбільш дешевий варіант спільного використання декількох синтезаторів. У цьому випадку вони можуть не мати власних клавіатур, чим і визначається їх відносно низька ціна. Синтезатор, котрий не має власної клавіатури, прийнято називати *тон-генератором*.

Повернемося до питання про підключення МІDІ-клавіатури до звукової карти (мал. 7). У гніздо МІDІ Out клавіатури вставляється вилка МІDІ In адаптера, а 15-контактне рознімання МІDІ-адаптера з'єднується з розніманням ігрового порту, розташованим на звуковій карті. МІDІ-клавіатура тут буде відігравати роль ведучого МІDІ-пристрою, а звукова карта – веденого.

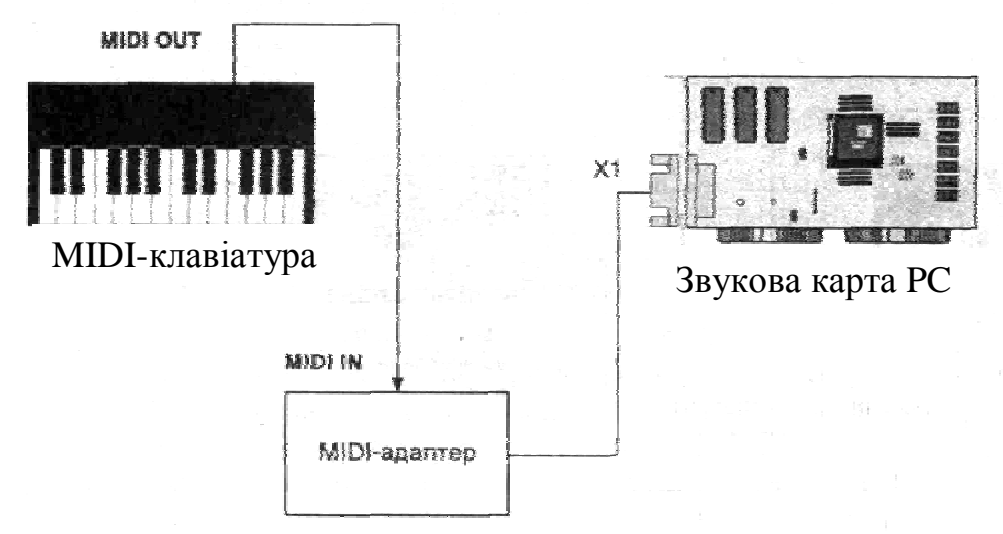

Мал. 7. Підключення MIDI-клавіатури до звукової карти

У режимах гри і запису композиції можна використовувати як MIDI-клавіатуру, так і будь-який синтезатор. Для цього варто виконати таке ж сполучення, як і у випадку підключення MIDI-клавіатури: MIDI Out синтезатора з'єднується зі входом MIDI In адаптера.

При програванні композиції зовнішній синтезатор із клавіатурою можна використовувати як доповнення до звукової карти і брати з нього звуки тих інструментів, котрі відсутні в палітрі звукової карти. Для реалізації цієї можливості вихід MIDI Out адаптера варто з'єднати з входом MIDI In синтезатора (мал. 8.).

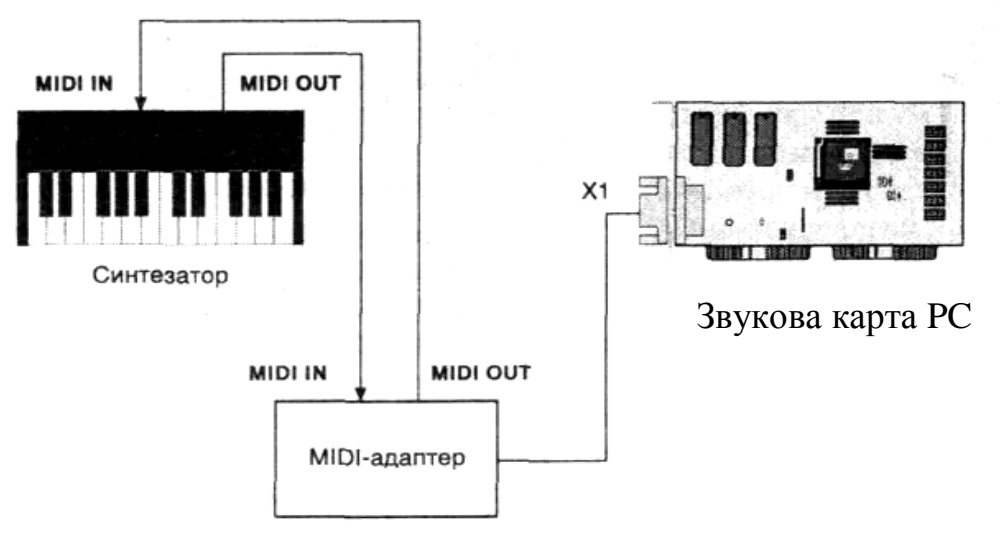

Мал. 8. Схема підключення зовнішнього синтезатора до звукової карти

На мал. 8 видно, що обидва пристрої – і звукова карта, і синтезатор – одночасно являються і МІDІ-приймачами, і МІDІ-передавачами, що неприпустимо. Найпростіший вихід – відключити другий кабель на час використання синтезатора як МІDІ-клавіатури і підключити його при відтворенні записаної раніше мелодії, – украй незручний. Простіше і безпечніше для апаратури – виконати необхідну комутацію на логічному рівні. Робиться це або безпосередньо в синтезаторі, або в музичному редакторі. У редакторі Sonar є засоби для вибору драйвера, якому адресуються МІDІ-повідомлення. Замість від'єднання кабеля варто просто відключити драйвер МІDІ-виходу звукової карти. Це приведе до припинення ретрансляції на вихід МІDІ Out адаптера тих повідомлень, які надходять на його вхід МІDІ In.

Більш правильно вирішити проблему зациклення можна, маніпулюючи опціями MIDI-відлуння (MIDI-Echo). Суть MIDIвідлуння полягає в тому, що MIDI-інформація, яка надходить на вхід пристрою (або програми, у нашому випадку Sonar) транслюється на його вихід.

Розглянемо класичний приклад, коли синтезатор звукової карти (наприклад, SB Live! або SB Audigy) використовується разом із зовнішнім синтезатором, котрий, у свою чергу, виконує функції МІDI-клавіатури. Перші два логічні порти в

редакторі Sonar використовуються для управління синтезатором звукової карти, третій порт – для обміну даними з зовнішнім синтезатором. Зациклення неминуче виникне в тому випадку, якщо обрати трек, у котрого як порти входу/виходу задано ті порти, які фізично підключені до зовнішнього синтезатора. Послідовність виникнення небажаного ефекту зациклення така:

- 1) при натисканні на синтезаторі клавіші, синтезатор відтворює відповідну ноту;
- 2) MIDI-повідомлення типу Note On надходить у Sonar;
- 3) у Sonar, завдяки роботі MIDI-відлуння, це ж повідомлення передається на вхідний порт синтезатора;
- 4) синтезатор, одержавши повідомлення Note On, відпрацьовує його, відтворюючи відповідну ноту;
- 5) у синтезаторі теж працює midi-відлуння.

Щоб розірвати цей ланцюжок, варто відключити midiвідлуння або в синтезаторі, або в редакторі Sonar. У Sonar: відкриваємо меню **Options,** вибираємо команду **Project...**, потім вкладку **MIDI-input.** У групі **Echo Mode** вибираємо опцію **None.** Тепер зациклення не буде. Але при цьому ми втрачаємо можливість використовувати зовнішній синтезатор як MIDIклавіатуру для управління вбудованим синтезатором звукової карти. Виправляємо: вибираємо опцію **Auto** і задаємо параметр **Local On Port** рівним 3 – логічному номерові MIDI-порту, до якого підключено синтезатор, тобто відключаємо Midi-відлуння тільки для третього порту.

#### Контрольні запитання:

- 1. Пояснити значення терміну "інтерфейс".
- 2. Що таке MIDI?
- 3. Що таке MIDI-адаптер?
- 4. Як підключити MIDI-клавіатуру до звукової карти?
- 5. Пояснити структуру елементарного MIDI-сигналу.
- 6. Чим відрізняється MIDI-клавіатура від синтезатора?

## Підготовка програми Sonar до роботи

Найбільш важливими етапами підготовки програми Sonar до роботи з нею є настроювання каналів входу/виходу цифрового звуку, а також вибір і настроювання MIDIпристроїв, опцій проекту і глобальних опцій. Крім того, можна змінити колір графічного інтерфейсу програми, призначити "гарячі" клавіші, завантажити банки SoundFont, зробити конфігурацію файлу ініціалізації. Від старанності проведення цих операцій залежить надійність функціонування програми та зручність роботи з нею.

У поточній версії програми Sonar всі основні операції для її підготовки зосереджено в меню **Options**, куди входять такі команди:

- **MIDI Devises...-** підключення MIDI-пристроїв;
- Instruments...- редагування інструмента;
- Audio...- настроювання каналу цифрового звуку;
- **Project...** настроювання опцій проекту;
- Global...- настроювання глобальних функцій;
- Colors...- вибір забарвлення елементів інтерфейсу;
- SoundFonts...- завантаження банків SoundFont
- Key Bindings...- призначення "гарячих" клавіш;
- Initialization File...- редагування файлів ініціалізації, за допомогою цієї команди можна вказати файл ініціалізації і відредагувати його зміст;
- **Time Ruler Format** підменю вибору формату відображення часу.

Вибираючи почергово перераховані команди та відкриваючи відповідні вікна діалогу, можна робити необхідні настроювання. Розглянемо цей процес докладніше.

## Вибір і настроювання використовуваних MIDI-пристроїв

Перший етап підготовки Sonar до роботи – підключення до програми MIDI-пристроїв і їх настроювання.

#### Підключення MIDI-пристроїв

Спочатку необхідно підключити MIDI-порти входу/виходу. Для цього командою **Options > MIDI Devises...** слід відкрити вікно діалогу **MIDI Devises.** Можливий вигляд цього вікна зображено на мал. 9.

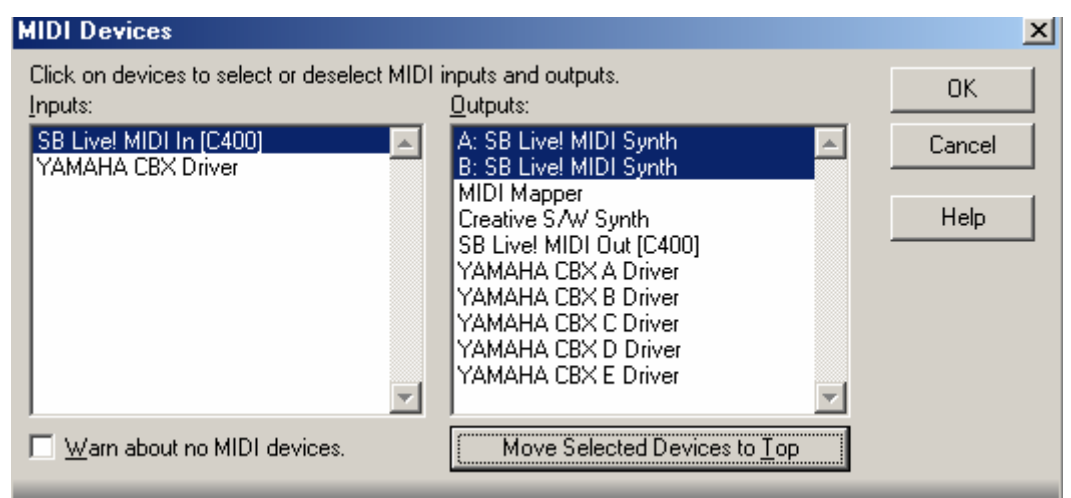

Мал. 9. Вікно діалогу **MIDI Devises.** 

У списку **Inputs**: потрібно вибрати порти входу MIDIінформації (у нашому прикладі обрано MIDI-вхід звукової карти, до якого підключена MIDI-клавіатура), а в списку **Outputs**: – MIDI-пристрої, на які буде здійснюватися вихід MIDI-інформації (відтворення). Одночасно можна використовувати кілька таких пристроїв. Слід пам'ятати, що нумерація пристроїв у програмі в здійснюється у порядку їхнього проходження в списку.

На малюнку 9 вибрано два MIDI-пристрої (драйвери A SB Live MIDI Synth та B SB Live MIDI Synth) – це порти синтезатора звукової карти SB Live.

Можливі й інші варіанти списків пристроїв входу і виходу МІDІ-повідомлень. Імена використовуваних драйверів фактично є іменами МІDІ-пристроїв звукової карти. Змінити порядок проходження імен МІDІ-пристроїв у списку можна за допомогою кнопки **Move Selected Devises to Top** (перемістити обрані пристрої на початок списку).

Зазначимо, що практично всі МІDІ-пристрої можуть приймати повідомлення 16-ма каналами. Для кожного з каналів можуть бути задані свої MIDI-інструменти (тембри, патчі, програми – у цьому випадку це синоніми). Таким чином, один синтезатор може одночасно відтворити звучання 16 MIDI-інструментів. У нашому прикладі використовується два синтезатори, і ми маємо вже 32 MIDI-канали.

#### Контрольні запитання:

- 1. Вибір та настроювання MIDI-пристроїв та каналів входу/виходу цифрового звуку.
- 2. Перелічити команди, що входять у меню Options.
- 3. Перелічити всі можливі драйвери MIDI-пристроїв Inputs та Outputs.
- 4. Скільки MIDI-інструментів може одночасно відтворити звучання один синтезатор?

#### Підключення та редагування стандартних інструментів

Отже, MIDI-пристрої, які будуть відтворювати музику, програми. Цілком підключено ДО можливо, вони ЩО відповідають різним специфікаціям MIDI або взагалі не відповідають жодній з них. Як бути, якщо в тому самому банкові, під тим самим номером у різних синтезаторах значаться різні інструменти? Як уникнути при цьому плутанини з назвами? Вихід з цієї ситуації є. Редактор Sonar каналам різним призначити MIDI-пристроїв дозволяє оригінальні набори імен мелодійних (Patch Names) і ударних (Note Names) інструментів, контролерів (Controller Names), реєстрованих (RPN Names) і нереєстрованих (NRPN Names) параметрів, методів вибору банків (Bank Select Methods), що теж можуть бути різними. У нашому розпорядженні є такі сотень моделей синтезаторів основних фірмнабори для виробників. простоти розділі цьому Для В будемо використовувати термінологію редактора Sonar і називати сукупність усього перерахованого вище інструментом (Instrument).

Для того щоб підключити або відредагувати інструмент, що відповідає конкретному синтезаторові, слід скористатися командою **Options > Instruments...** ). Ця команда відкриває вікно діалогу **Assign Instruments** (мал. 10).

| <u>U</u> ses Instrument:                                    | Cancel                          |
|-------------------------------------------------------------|---------------------------------|
| <default><br/>General MIDI<br/>General MIDI Drume</default> | De <u>f</u> ine                 |
| Generic (Patches 0127)<br>Generic (Patches 1128)            | Help                            |
| Roland GS<br>SoundFont Device                               |                                 |
| Yamaha XG<br>Yamaha XG Drum Kits                            |                                 |
|                                                             |                                 |
|                                                             | Uses Instrument:<br><pre></pre> |

Мал. 10. Вікно діалогу Assign Instruments

У списку **Output/Channel:** вибирають канал будь-якого MIDI-пристрою. Розглянутий приклад відповідає випадкові, коли Sonar сконфігуровано для роботи з двома MIDI-портами (вікно **MIDI Devices** показане на мал. 9). Тому в програмі доступні 32 MIDI-канали – по 16 каналів для кожного з двох пристроїв. На мал. 10 у списку **Output/Channel** видно тільки перші 16 рядків, що відповідають першим 16 MIDI-каналам (у нашому випадку звукової карти SB Live).

У списку Uses Instrument: вибирають інструмент, який варіншим закріпити або MIDI-каналом. 3a то 3a тим замовчуванням доступні інструменти, що відповідають таким специфікаціям, як GM, GS і XG. Якщо встановлено менеджер SoundFont (SoundFont Management System), що поставляється разом з Sonar, то для звукових карт сімейств SB AWE, SB Live!, EMU APS i SB Audigy у списку Uses Instrument буде доступний інструмент SoundFont Device. При використанні SoundFont Device назви інструментів будуть завантажуватися безпосередньо з банків, підключених до проекту. Якщо

прапорець Save Changes for Next Session установлено, то всі настроювання, виконані в розглянутому вікні, будуть збережені для наступних сеансів роботи з програмою.

Настроїмо програму для роботи з нашою MIDI-системою. Першим пристроєм у ній числиться перший MIDI-порт синтезатора звукової карти SB Live (порт SB Live Synth A). Синтезатор є пристроєм, сумісним з SoundFont за умови, що при запуску Windows у нього завантажується банк SoundFont, який відповідає специфікації General MIDI. При роботі над композиціями корисно мати під рукою повний набір з 128 MIDI-інструментів специфікації General (GM). MIDI Відповідно специфікації №10 цієї MIDI-канал ЛО використовується для управління ударними інструментами, а інші 15 каналів – для управління мелодійними інструментами. Призначимо всі канали, крім каналу 10, інструментові General MIDI. Для цього за допомогою миші, утримуючи натиснутою клавішу «Ctrl», вибираємо усі канали, крім каналу 10, і призначаємо їх General MIDI (мал. 11).

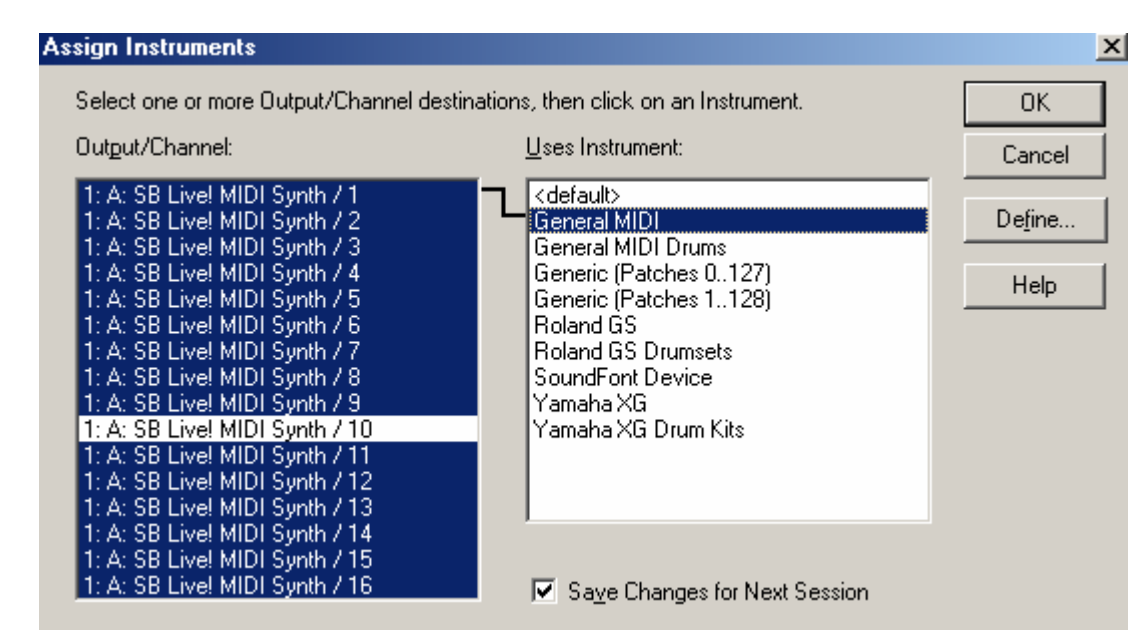

Мал. 11. Призначення каналів мелодійним інструментам GM

| Assign Instruments                                                                                 |                                                       | ×               |
|----------------------------------------------------------------------------------------------------|-------------------------------------------------------|-----------------|
| Select one or more Output/Channel des                                                              | tinations, then click on an Instrument.               | ОК              |
| Uutgut/Channel:                                                                                    | Uses Instrument:                                      | Cancel          |
| 1: A: SB Live! MIDI Synth / 1<br>1: A: SB Live! MIDI Synth / 2<br>1: A: SB Live! MIDI Synth / 2    | <default><br/>General MIDI<br/>General MIDI</default> | De <u>f</u> ine |
| 1: A: SB Live! MIDI Synth / 4<br>1: A: SB Live! MIDI Synth / 5<br>1: A: SB Live! MIDI Synth / 5    | Generic (Patches 0127)<br>Generic (Patches 1128)      | Help            |
| 1: A: SB Live! MIDI Synth / 6<br>1: A: SB Live! MIDI Synth / 7<br>1: A: SB Live! MIDI Synth / 8    | Roland GS<br>Roland GS Drumsets<br>SoundFont Device   |                 |
| 1: A: SB Live! MIDI Synth / 9                                                                      | Yamaha XG                                             |                 |
| 1: A: SB Live! MIDI Synth / 10<br>1: A: SB Live! MIDI Synth / 11<br>1: A: SB Live! MIDI Synth / 12 | Yamaha XG Drum Kits                                   |                 |
| 1: A: SB Live! MIDI Synth / 13<br>1: A: SB Live! MIDI Synth / 14<br>1: A: SB Live! MIDI Synth / 15 |                                                       |                 |
| 1: A: SB Live! MIDI Synth / 16                                                                     | 🔽 Save Changes for Next Session                       |                 |

Мал. 12. Призначення каналу ударних інструментів GM

10-й канал, що залишився, потрібно зв'язати з набором ударних інструментів **General MIDI Drums** так, як це показано на мал. 12.

У результаті всіх операцій перший синтезатор звукової карти SB Live буде грати голосами MIDI-інструментів, які входять до складу того General MIDI банку (банку № 0), що автоматично завантажується при запуску MS Windows

Наступний MIDI-пристрій – другий MIDI-порт синтезатора звукової карти SB Live (порт SB Live Synth B). Синтезатор SB Live також є пристроєм, сумісним з SoundFont. Усі канали даного MIDI-порту є смисл зв'язати з інструментом SoundFont Device. Якщо буде використовуватися цим синтезатором банк GM, то призначення всіх каналів інструментам SoundFont Device потрібно здійснювати аналогічно призначенню каналів інструментам GM.

#### Контрольні запитання:

- 1. Як відредагувати інструмент, щоб він відповідав конкретному синтезаторові?
- 2. Дати пояснення наступним виразам: Patch Names, Note Names, Controller Names, RPN Names, NRPN Names.
- 3. Що означає GM, GS і XG?

4. З яким інструментом потрібно пов'язати 10-й канал?

5. Що таке інструмент SoundFont Device?

## Вікно Audio – настроювання каналів входу/виходу цифрового звуку

Настроювання каналів входу/виходу цифрового звуку займає особливе місце. Будь-якому найсучаснішому персональному комп'ютерові важко справитися з великим обсягом обчислень, необхідних для високоякісної обробки звукових даних. Для кожної конкретної конфігурації ПК існує своя максимально припустима кількість звукових треків і аудіоефектів реального часу, з якими комп'ютер здатен працювати. При неправильному виборі значень параметрів каналу цифрового звуку можливості ПК не будуть використані в повному обсязі.

При інсталяції програми частина необхідних настроювань провадиться автоматично. Дуже рідко (імовірніше всього з провини драйверів звукової карти) це виконується некоректно. Перевірити це можна, наприклад, завантаживши файл RIFF FUNK AUDIO AND MIDI DEMO.BUN, що містить приклад спільного використання MIDI- і звукових даних, за якістю відтворення якого можна оцінити коректність виконаних програмою настроювань. Можливо, настроювання каналу цифрового звуку доведеться виконати вручну.

Розглянемо послідовність операцій, необхідних для настроювання портів входу/виходу цифрового звуку. Музичний редактор Sonar працює з повідомленнями (event). Частина цих повідомлень не передбачена стандартом MIDI, наприклад, повідомлення нотації, повідомлення про цифровий звук і спеціальні повідомлення.

Насправді цифровий звук розглядається як повідомлення, яке можна інтерпретувати в такий спосіб: "відтворювати заданий семпл із певною силою звуку і панорамою". Фактично звукові повідомлення (повідомлення типу Wave Audio) – це монофонічні або стереофонічні семпли з однаковою частотою дискретизації.

Ранні версії програми Cakewalk Pro Audio, попередниці Sonar, працювали тільки з монофонічними семплами. Але це не означає, що звук може бути тільки монофонічним. При імпортуванні або записі стереозвуку звукові дані автоматично розділялися на два окремі звукові повідомлення (семпла), що відповідають лівому і правому каналам (до речі, ця функція збережена й у Sonar у вигляді опції **Stereo Split**). Ці повідомлення розташовувалися на різних треках і з різними значеннями панорами (у семпла лівого каналу панорама дорівнює 0, у правого – 127). За рахунок цього стереофонічний характер звуку зберігався.

Уже Cakewalk Pro Audio 9.0 підтримував (і тим більше Sonar підтримує) роботу не тільки з монофонічними, але і зі стереофонічними звуковими повідомленнями.

Командою Audio... меню Options відкриваємо вікно діалогу Audio. У цьому вікні містяться п'ять вкладок: General, Advanced, Input Monitoring, Drivers i Device Profiles.

#### Вкладка General

Розглянемо призначення опцій вкладки (мал. 13).

Списки, що розкриваються, Playback Timing Master: і **Record Timing Master**: служать для вибору джерела синхронізації при записі і відтворенні сонга. Фактично, у цих списках містяться імена драйверів відповідних пристроїв.

У поле введення Number of Aux Buses: задають кількість додаткових каналів мікшування (Аих-шин, або шин ефектпроцесора). Вони використовуються при обробці аудіоданих ефектами реального часу. Аих-шини є віртуальними аналогами відповідних вузлів реальних апаратних мікшерів. Реальна кількість Аих-шин задається в одному з файлів ініціалізації. Тому для того щоб зміни, які зроблені в полі Number of Aux Buses:, набрали сили, редактор Sonar необхідно перезапустити.

| Audio Options - MME (16-Bit)                              | ×      |
|-----------------------------------------------------------|--------|
| General Advanced Input Monitoring Drivers Driver Profiles | OK     |
| Playback Timing Master: 1: SB Live! Wave Out (C400)       | Отмена |
| Number of Aux Buses: 2                                    |        |
| Number of Virtual Mains: 3                                |        |
| Audio Driver Bit Depth: 16                                |        |
| Default Settings for New Projects                         |        |
| Sampling Rate: 44100 Hz 💌 File Bit Dept <u>h</u> : 16 💌   |        |
| Mixing Latency                                            |        |
| Buffers in Playback Queue: 4                              |        |
| Buffer Size: 62.5 msec<br>Fast Safe                       |        |
| Effective latency at 44kHz/stereo: 187.5 msec             |        |
| <u>W</u> ave Profiler                                     |        |

Мал. 13. Вкладка General вікна діалогу Audio Options

У поле введення **Number of Virtual Mains:** задають кількість віртуальних головних стереофонічних аудіовиходів, для простоти ми будемо називати їх *основними шинами*. Припустимо, у комп'ютері встановлено звукову карту, що має єдиний аудіовихід. Тоді в поле введення **Number of Virtual Mains:** є сенс вибирати число, відмінне від одиниці, тільки для того, щоб надалі об'єднати в групу кілька треків і обробляти їх тими самими ефектами послідовної дії. А от при наявності, наприклад, плати з чотирма каналами виходу звуку (або чотирьох одноканальних карт) є смисл організувати чотири основні шини (хоча можна і більше) для того, щоб направляти звукові дані в 4 різні канали. У кожному з них можна буде незалежно здійснювати регулювання рівня вихідного сигналу, панорами й обробки ефектами.

Список Audio Driver Bit Dept: призначений для вибору розрядності (16, 18, 20, 22, 24 біт) представлення звукових даних при обміні з драйвером звукової карти. Тут потрібно вибирати максимальне по кількості розрядів представлення, з числа тих, що підтримуються драйвером звукової карти. Іноді буває так, що виробники звукових карт, у яких є ЦАП/АЦП із розрядністю більш 16 біт, не забезпечують свій продукт відповідними драйверами. Виходить, що, наприклад, заявлено характеристики ЦАП/АЦП 24 біта/96 Кгц, а реально можна використовувати лише представлення звуку у форматі 16 біт/48 Кгц.

Якщо в списку Audio Driver Bit Dept: помилково обереться розрядність, що перевищує можливості драйвера своєї звукової карти, то після закриття вікна Audio Options кнопкою OK Sonar видасть повідомлення під заголовком Audio Driver Error. У ньому будуть перераховані аудіопорти, що не підтримують обраний формат даних. Вам буде запропоновано відключити дані порти (Disable) або продовжувати їх хоч якось використовувати (Use Anyway). Ми рекомендуємо в такому випадку вибрати останній варіант, повернутися на вкладку General вікна діалогу Audio Options і понизити значення параметра Audio Driver Bit Dept до прийнятного.

Опції групи Default Settings for New Projects призначені для вибору значень частоти семплування і розрядності предаудіоданих. установлюватися ставлення будуть ЩО 3a створенні замовчуванням нового при проекту. Список Sampling Rate: призначений для вибору частоти семплування всіх звукових повідомлень, що будуть записані в процесі створення музичної композиції (нового проекту). У списку знаходяться такі значення: 1125, 2205, 44100, 48000 і 96000 Гц. Частота семплування встановлюється до початку запису сонга і не може бути змінена доти, поки в композиції є хоча б одне звукове повідомлення. Для більш якісної обробки звукових вибирати максимальне даних краще значення частоти семплування з частот, підтримуваних вашою звуковою картою або модулем АЦП/ЦАП.

Список **File Bit Depth:** призначений для вибору розрядності (16 або 24) представлення звукових даних, встановлюваною за замовчуванням при створенні нового проекту.

Цей параметр не зв'язаний прямо з можливостями устаткування: навіть у випадку, якщо звукова карта є 16бітною, можна використовувати 24-бітне представлення звукових даних. Це дозволить значно знизити помилки, що виникають і накопичуються в ході обробки звуку. Крім того, 24-бітне представлення звукових даних у порівнянні з 16бітним дозволяє зберегти навіть дуже тонкі зміни, отримані за рахунок застосування різних ефектів. Носієм кінцевого музичного продукту, як правило, є CD Digital Audio, що по своїй природі є 16-бітним. Незважаючи на це, запис і обробку звуку найкраще робити в 24-бітному форматі. І тільки на останній стадії обробки звуку перед тиражуванням CD – на стадії мастеринга – варто переходити від 24-бітного дозволу до 16-бітного з застосуванням спеціальних алгоритмів зниження розрядності.

Розрядність представлення звукових даних у композиції завжди можна змінити за допомогою команди головного меню **Tools > Change Audio Format**.

Однак не слід забувати про те, що використання 24-бітного представлення і високої частоти дискретизації потребує багато дискового простору і швидкодіючого центрального процесора. Хоча, звичайно, з появою доступних за ціною вінчестерів з обсягами 100 Гб і більш, а також процесорів типу Intel Pentium 4 з тактовими частотами порядку 2 Ггц економія ресурсів системи в цілому за рахунок відмовлення від 24-бітного формату звукових даних з частотою семплування 96 кгц суб'єктивно буде не дуже помітною.

У групі **Mixing Latency** можна установити значення параметрів, що впливають на час чекання результатів мікшування.

У поле введення **Buffers in Playback Queue:** потрібно вибрати число буферів, що знаходяться в черзі при відтворенні аудіоданих. Ці буфери заповнюються аудіоданими ще до початку відтворення. У процесі відтворення аудіодані в ЦАП зчитуються з буферів, а не безпосередньо з файлу на диску. В міру звільнення буферів у них "підкачуються" дані з диска. За замовчуванням установлено 4 буфера. Цього достатньо для забезпечення безперервного відтворення звукових даних більшістю звукових карт. Чим менше буферів, тим меншим є час чекання результатів будь-яких дій, вироблених у процесі

30

мікшування аудіоданих, але і збільшується імовірність виникнення проблем при відтворенні звуку.

Слайдером **Buffer Size:** вибирається розмір (обсяг) буфера. Слайдер переміщається від крайнього лівого положення (Fast), при якому розмір буфера мінімальний і мінімальний час реакції програми на операцію мікшування, до крайнього правого положення (Safe). У цьому випадку встановлюється безпечний (у плані мінімальної імовірності збоїв при відтворенні) розмір буфера, при мікшуванні відчувається але затримка V відпрацьовуванні програмою маніпуляцій 3 елементами віртуального мікшера, регулювання звучанні DXy синтезаторів. Розмір буфера в мілісекундах ініціюється в поле, розташоване праворуч від слайдера.

Під слайдером знаходиться поле Effective latency at \_ відображаються kHz/stereo: msec, V якому частота ефективний затримки обробці й час при семплування аудіоданих і відтворенні звуків DX-інструментами. Значення цього часу обчислюється програмою автоматично. Вихідними даними служать кількість буферів, розмір буфера і частота семплування, обрана в списку Sampling Rate:.

При використанні звичайних (VxD) драйверів звукової карти час ефективної затримки складає сотні мілісекунд. Знизити затримку на порядок можна за рахунок використання більш сучасних WDM-драйверів. Наприклад, WDM-драйвери звукової карти SB Live дозволяють виводити звук із затримкою в 10 мілісекунд. Однак, для того щоб реально працювати з такою затримкою, необхідний потужний процесор (Intel Pentium 4. 2GHz). Навантаження на процесор, природно, залежить від кількості підключених ефектів і DX-інструментів.

WDM (Windows Driver Model) – нова архітектура драйверів Microsoft Windows. Використання WDM-драйверів звукових карт за допомогою Application Programming Interface (API) Direct дозволяє "розвивати" екстремально низькі затримки при роботі DX-плагинів, DX-інструментів, при мікшуванні звукових потоків і т.п. На відміну від VxD, WDM-драйвери безпосередньо зв'язують програмне забезпечення, що їх використовує, і звукову карту. WDM-драйвери працюють у

31

Windows 98SE/ME/2000/XP.

Кнопка <u>Wave Profiler...</u> призначена для визначення виробника звукової карти і настроювання каналу прямого доступу до пам'яті (каналу DMA) у випадку заміни звукової карти або драйверів. При першому запуску програми ці дії виконуються автоматично.

#### Вкладка Advanced

Вкладка Advanced (мал. 14.) вікна діалогу Audio Options містить ряд додаткових опцій для конфігурації каналу цифрового звуку. Розглянемо призначення опцій цієї вкладки.

Параметри системи файлів визначаються опціями групи File System:

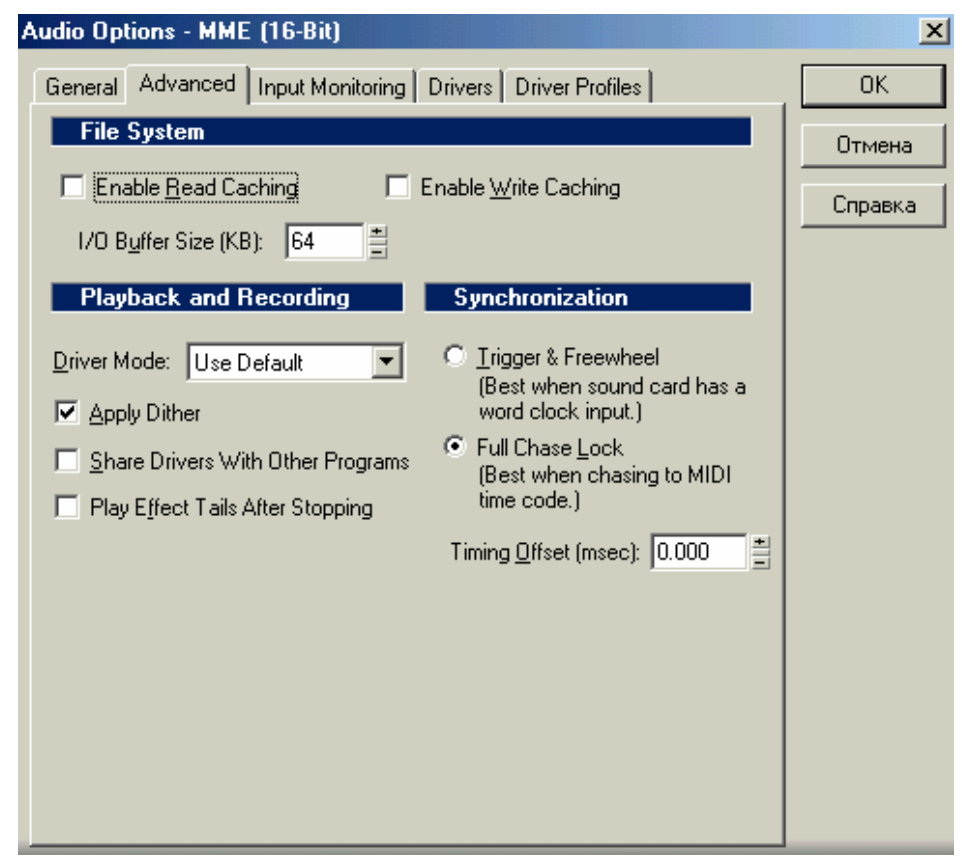

Мал. 14. Вкладка Advanced вікна діалогу Audio Options

- Enable Read Caching та Enable Write Caching – кешування (проміжне збереження даних в оперативній пам'яті) при читанні і записі. Кешування допомагає забезпечити безперервність запису і відтворення звуку. Без нього, якщо жорсткий диск, на якому зберігаються аудіофайли, має низьку швидкодію, можливі випадкові збої в процесі відтворення і запису звуку. Сучасні контролери дисків, що використовують прямий доступ до пам'яті, дозволяють обійтися і без кешування. Тому за замовчуванням ці пункти виключені.

– І/О Buffer Size (КВ) – розмір буфера входу/виходу файлів у кілобайтах. Установлений за замовчуванням розмір буфера (64 кілобайт) у більшості випадків достатній. Якщо є проблеми з відтворенням або записом звуку, треба спробувати ввести в цьому полі число 32, а потім 16. Якщо проблеми зберігаються, слід збільшити розмір буфера до 128, 256, 512 кілобайт.

Параметри запису і відтворення визначаються опціями групи **Playback and Recording:** 

- Driver Mode список доступного устаткування і прикладних програм. Рекомендується включити Use Default (вибір за замовчуванням).
- Apply Dither опція включення режиму "Дитеринг". При пересиланні 24-бітних даних з Sonar у 16-бітну звукову карту відбувається зменшення розрядності. При зменшенні розрядності ЗВУКОВИХ представлення даних звужується динамічний діапазон звуку. Дитеринг дозволяє ШЛЯХОМ незначного підвищення загального рівня шуму (за рахунок цифрового слабкого ДО сигналу додавання шуму) забезпечити незалежність шумів квантування і сигналу. Це створює ефект збереження динамічного діапазону сигналу при зниженні розрядності його представлення. Можна відключати дитеринг під час роботи над проектом і включати на останньому етапі зведення композиції. Дитеринг трохи збільшує час обробки аудіоданих, тому при відключеній опції Apply Dither відтворення аудіотреків і ефектів реального часу буде менше завантажувати процесор.
- Share Drivers With Other Programs якщо цей прапорець установлений, то до драйверів пристрою, з яким працює Sonar, може звернутися яка-небудь інша програма (коли головне вікно Sonar знаходиться не у фокусі).

 Play Effect Tails After Stopping – при встановленому прапорці навіть після припинення відтворення композиції будь-який ефект із післядією (реверберація, затримка і т.д.) продовжує відпрацьовуватися до повного завершення (закінчення "хвоста").

За допомогою опцій групи **Synchronization** можна задати "жорсткість" синхронізації пристроїв запису/відтворення цифрового звуку за допомогою інтерфейсу SMPTE або MIDI:

- **Trigger & Freewheel** у цьому режимі допускається дрейф ("плавання") відліку звуку відносно міток часу SMPTE-коду.
- Full Chase Lock жорстка синхронізація за часовим кодом. Цей режим характеризується великими витратами ресурсів навіть швидкодіючого процесора.
- Timing Offset (msec) поле введення, у якому можна вказати тимчасовий зсув (затримку) відліку на аудіотреці щодо подій на MIDI-треку. Негативне значення відповідає затримці MIDI-даних стосовно аудіоданих. При позитивному значенні, навпаки, аудіотреки відтворюються з запізненням стосовно MIDI-треків. Ця опція дозволяє компенсувати різну інерційність тих або інших пристроїв запису й обробки звуку і точно відрегулювати аудіо/MIDI синхронізацію у проекті.

У випадку виникнення проблем з відтворенням звукових повідомлень декількома пристроями або з їхньою синхронізацією за інтерфейсом SMPTE/MTC слід змінити стан опцій групи Synchronization.

#### Вкладка Input Monitoring

Імовірно, уже давно нікого не дивує той факт, що звукові дані, записані на трек, можна обробити різними аудіоефектами. У програмі Sonar є аудіоефекти убудовані і підключені в якості плагинів. Серед них можна знайти реверберацію, хорус, ділей, а також ще десятки різних ефектів і обробок. Але перетворення звуку, записаного на треку, – у редакторі Sonar не єдине застосування ефектів. Ефектами можна обробити також і звуковий сигнал – або на вхід звукової карти, що надходить у реальному, часі, або формований віртуальним DX- інструментом, підключеним до аудіотреку Sonar. Наприклад, можна під час концерту використовувати комп'ютер як ревербератор, компресор і еквалайзер навіть у тому випадку, якщо звукова карта не має власного ефект-процесора. Але знадобляться потужний комп'ютер, звукова карта з малим часом затримки аудіосигналу і сучасні драйвери.

Зараз мова йтиме про те, як підготувати програму до роботи в цьому режимі. Відкриємо вкладку **Input Monitoring** вікна діалогу **Audio Options** (мал. 15).

| Audio Options - MME (16-Bit)                                                                           | X       |
|----------------------------------------------------------------------------------------------------|---------|
| General Advanced Input Monitoring Drivers Driver Profiles                                              | OK      |
| Click on a driver to enable or disable input monitoring:                                               | Отмена  |
| SB Livel Wave In [C400]                                                                                | Справка |
|                                                                                                    |         |
|                                                                                                    |         |
|                                                                                                    |         |
|                                                                                                    |         |
|                                                                                                    |         |
|                                                                                                    |         |
| WARNING: Input monitoring may introduce feedback loops<br>which can cause damage to your speakers.     |         |
| If you are connected to an external mixer, please lower its master volume before proceeding.           |         |
| If your sound card has a "What U Hear" record input, please disable/mute this input before proceeding. |         |
| In case of feedback, choose Transport   Reset, or click                                                |         |
|                                                                                                    |         |
|                                                                                                    |         |

Мал. 15. Вкладка **Input Monitoring** вікна діалогу **Audio Options**.

На робочому полі вкладки перераховано драйвери виходу цифрового звуку. У розглянутому випадку в комп'ютері встановлена єдина звукова карта SB Live, тому в списку є тільки один драйвер. Натиснувши клавішу з назвою драйвера, його легко виділити, підготувавши таким чином режим Input Monitoring. За замовчуванням режим виключено. Зв'язано це з тим, що при визначеній комутації звукової карти і зовнішнього пристрою обробки звукового сигналу, наприклад мікшера, у режимі Input Monitoring можуть виникнути небажані петлі зворотного зв'язку. Це у свою чергу може привести до самозбудження аудіосистеми.

Попередження можливості про небажаних наслілків міститься в тексті на вкладці. Зокрема, там рекомендується перед підготовкою і включенням режиму Input Monitoring установити мінімальний рівень гучності сигналу, що надходить на контрольні акустичні системи. Потім варто повільно збільшувати гучність, переконуючись відсутності y паразитного зворотного зв'язку і самозбудження. Порушення цього правила може привести до сумних наслідків аж до виходу з ладу гучномовців акустичних систем або навушників.

Для припинення самозбудження потрібно усунути петлю зворотного зв'язку, відшукавши інший варіант маршруту аудіосигналу в системі, що включає в себе звукову карту, програму Sonar і мікшер.

#### Вкладка Drivers

За допомогою опцій вкладки **Drivers** (мал. 16) вікна діалогу **Audio Options** можна підключити або відключити драйвери для роботи зі звуковими пристроями.

У верхньому робочому полі міститься список драйверів входу цифрового звуку, а в нижньому – виходу.

Якщо ім'я драйвера виділене синім кольором, то він підключений. Підключення і відключення драйвера здійснюється щигликом миші.

На малюнку 16 для входу/виходу цифрового звуку доступні тільки по одному драйвері (драйвери ігрового пристрою й модему з голосовою функцією не враховуються).
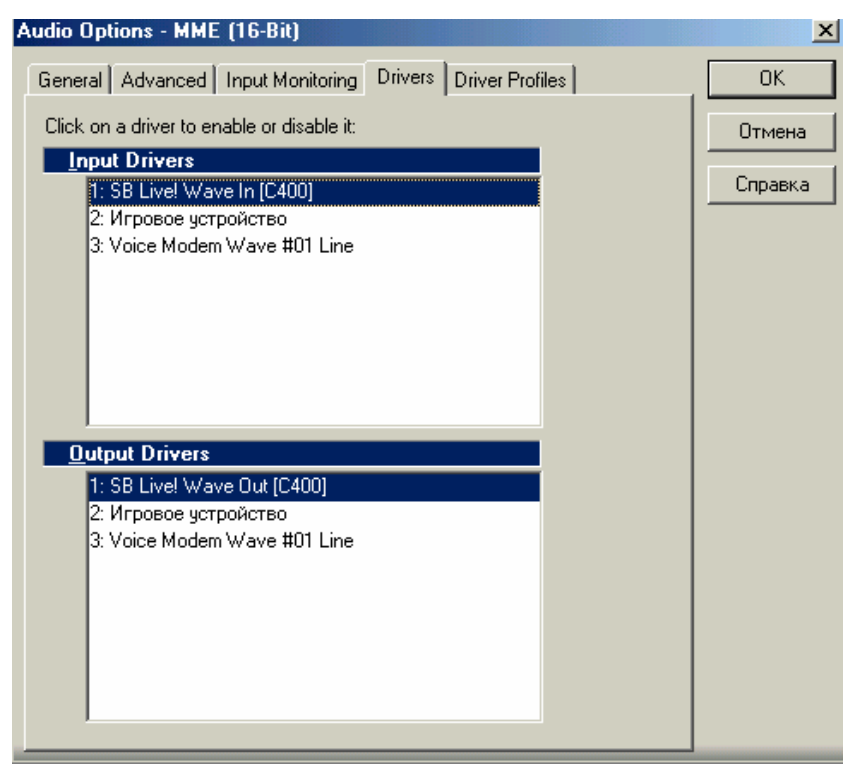

Мал. 16. Опції вкладки Drivers

# Вкладка Driver Profiles

На вкладці Driver Profiles (мал. 17) відображаються параметри буфера прямого доступу до пам'яті комп'ютера отримані програмою результаті (ПДП), тестування В встановлених пристроїв запису/відтворення звуку. Тестування починається автоматично при першому запуску редактора Wave Profiler... Sonar або після натискання кнопки Змінювати буфера самостійно ПДП параметрів значення не рекомендується.

У полях групи **DMA Buffer Sizes** (**Samples**) відображаються параметри буфера ПДП того пристрою запису/відтворення звуку, драйвер якого обраний у списку **Show Profile for:.** Група організована у вигляді таблиці. Для кожного значення частоти семплування (стовпці) і розрядності представлення аудіоданих (рядки) відображається розмір буфера ПДП. Для монофонічного і стереофонічного форматів параметри буферів ПДП різні. Установка прапорця Access Driver In Mono приведе до того, що Sonar буде посилати звуковій карті аудіодані тільки в монофонічному форматі.

WavePipe <sup>™</sup> Acceleration – опція підключення алгоритму прискореної обробки аудіофайлів. Винахідники рекомендують звертатися до неї при використанні ММЕ-драйвера звукової плати і 16-розрядного представлення аудіоданих. В інших випадках (коли використовуються WDM-драйвери і API Direct) алгоритм WavePipe <sup>™</sup> не працює. Коли виникне яка-небудь проблема з відтворенням звуку, опцію WavePipe <sup>™</sup> Acceleration можна відключити.

Stream > 16 bit data as – список, що розкривається, у ньому можна вибрати один з особливих форматів звукових даних тоді, коли звукова карта дозволяє представляти їх з розрядністю, що перевищує 16. Для виявлення оптимальної установки необхідно вивчити документацію звукової карти. За замовчуванням установлено формат **3 bytes,** що відповідає "класичному" 24-бітному форматові.

| Audio Options - MME (16-Bit)                              | X      |
|-----------------------------------------------------------|--------|
| General Advanced Input Monitoring Drivers Driver Profiles | OK     |
| Show Profile for:                                         | Отмена |
| SB Live Wave C400 (1 in, 1 out)                           |        |
| Access Driver In Mono                                     |        |
| ✓ WavePipe(TM) Acceleration                               |        |
| Stream >16 bit data as: 3 bytes ▼                         |        |
| DMA Buffer Sizes (Samples)                                |        |
| 11025 Hz 22050 Hz 44100 Hz 48000 Hz 96000 Hz              |        |
| 16-bit/S 689 🚆 1378 🚆 2756 🚆 2756 🚆 2756                  |        |
| 16-bit/M 688 🚆 1378 🚆 2756 🚆 2756 🚆 2756                  |        |
| 24-bit/S 2067 + 4134 + 8268 + 8268 + 8268 +               |        |
| 24-bit/M 2064 🚆 4134 🚆 8268 🚆 8268 🚆 8268                 |        |
|                                                           |        |
|                                                           |        |
|                                                           |        |
|                                                           |        |
|                                                           |        |

Мал. 17. Вкладка Driver Profiles

### Контрольні запитання:

- 1. Розповісти про повідомлення типу Wave Audio.
- 2. Налагодження опцій вкладки General вікна діалогу Audio Options.
- 3. Які є стандарти частоти дискретизації?
- 4. Значення вкладки Input Monitoring.
- 5. Перерахувати можливі драйвери вкладки Drivers вікна діалогу Audio Options.
- 6. Настроювання опцій вкладки Advanced вікна діалогу Audio Options.
- 7. Які є розрядності представлення звукових даних?
- 8. Що зазначено у вкладці Driver Profiles?

# Настроювання опцій проекту

Для настроювання опцій проекту (під якими варто розуміти установки, що зберігаються у файлі проекту) у меню **Options** виберемо команду **Project....** У вікні, що відкрилося, **Project Options** (мал. 18) містяться чотири вкладки: **Clock, Metronome, MIDI Input** і **MIDI Out.** 

## Параметри синхронізації

Вкладка **Clock** (див. мал. 18) призначена для настроювання параметрів синхронізації студійного устаткування.

У групі **Source** виберемо вид синхронізації.

- Internal від внутрішнього джерела. Синхросигнали будуть формуватися із сигналів системного таймера материнської плати. Цей режим синхронізації рекомендується використовувати в тих випадках, коли в проекті відсутні треки з оцифрованим звуком (сонг – МІDІ-композиція) і Sonar працює або в автономному режимі, або є "майстром" (джерелом сигналів синхронізації) стосовно інших програм або зовнішніх МІDІ-пристроїв.
- MIDI Sync синхронізація від зовнішнього джерела по

MIDI-каналу. Якщо вибрати цей вид синхронізації, коли до входу MIDI In звукової карти не підключене джерело зовнішнього синхронізуючого MIDI-сигналу (тобто при включенні сонга в режим запису або відтворення), програма перестане відповідати на запити.

- **SMPTE/MTC** – синхронізація роботи Sonar, звукової карти і зовнішнього студійного устаткування, що відповідає стандартам SMPTE і MTC.

Джерелом SMPTE/MTC-коду може бути записаний на магнітній стрічці синхросигнал. Для реалізації цього виду синхронізації в комп'ютері, крім звукової карти, повинна бути встановлена спеціальна карта розширення. Якщо обрано цей вид синхронізації, а синхросигнал не надходить, то виникне ситуація, аналогічна описаній при використанні синхронізації **MIDI** Sync.

| Project Options                        | ×      |
|----------------------------------------|--------|
| Clock Metronome MIDI Input MIDI Out    | OK     |
| Source                                 | Отмена |
| ◯ <u>I</u> nternal ◯ <u>S</u> MPTE/MTC |        |
| O <u>M</u> IDI Sync                    |        |
| Ticks per quarter-note                 |        |
| C 48 C 120 C 192 C 360 C 600           |        |
| ○ 72 ○ 144 ○ 216 ○ 384 ○ 720           |        |
| O 96 O 168 O 240 O 480 ⊙ 960           |        |
| Timecode Format                        |        |
| O 24 FPS O 30 FPS df O 29.97 FPS df    |        |
| ○ 25 FPS ● 30 FPS ndf ○ 29.97 FPS ndf  |        |
|                                        |        |
|                                        |        |
|                                        |        |
|                                        |        |
|                                        |        |

Мал. 18. Вкладка Clock вікна Project Options

– Audio – синхронізація MIDI-треків з аудіотреками. Якщо в проекті є MIDI- і аудіотреки, для правильної синхронізації слід вибрати цю опцію. У противному разі можливі ситуації, коли звук, що зчитується з аудіотреків, буде "пливти", нагадуючи магнітофон з високим рівнем детонації.

Перераховані опції дублюються кнопками інструментальної панелі **Sine**.

У групі **Ticks per quarter-note** слід вибрати здатність дозволу секвенсора – кількість тиків (елементарних квантів приходяться четверту такту. часу), на долю 3a ШО замовчуванням установлено 120 тиків на чверть. Навіть при виборі 48 тиків на чверть буде забезпечено можливість роботи з 128 нотами. При грі на реальних інструментах ноти такого порядку тривалості виконати неможливо. Вибір 960 тиків на чверть ще більше забезпечить здатність дозволу для передачі найтонших нюансів ритмічного малюнка. Швидкодії сучасних комп'ютерів, як правило, вистачає для роботи MIDI-секвенсора з таким дозволом. Вузьким місцем є саме MIDI-інтерфейс. Чим більшу кількість MIDIздатність ТИМ дозволу, вища повідомлень програма може посилати в одиницю часу. Якщо у композиції є кілька десятків треків і використовуються контролери безперервної дії (колесо, педаль і т.п.), MIDI-канал може виявитися перевантаженим – сповільниться реакція на зміна положень регуляторів натискання клавіш, мікшера, педалей і т.п.

У групі **SMPTE/MTC Format** вибирають формат синхрокода. Нагадаємо, що часовий код SMPTE має формат Години: Хвилини: Секунди: Кадри. При синхронізації з кіноапаратурою варто вибирати частоту кадрів, рівну 24-м кадрам у секунду. Для телевізійної апаратури систем PAL і SECAM частота кадрів складає 25 Гц, а для системи NTSC – 30 Гц.

У поле введення **SMPTE/MTC Offset** задають зрушення системи синхросигналів у часі, що необхідно для компенсації затримки при обробці MIDI-повідомлень деякими синтезаторами.

#### Метроном

За допомогою опцій вкладки **Metronome** (мал. 19) вікна **Project Options** можна установити режим роботи метронома. У групі **General** вибирають:

- умови, при яких буде чутний звук метронома (під час запису Recording, і/або під час відтворення Playback);
- акцентування сильної долі (Accent First Beat);
- джерело звуку гучномовець, встановлений у корпусі комп'ютера (Use PC Speaker) і/або синтезатор звукової карти (Use MIDI Note);
- кількість (Count-in) тактів (Measures) або четвертих часток такту (Beats), що передують стартові сонга, у яких буде вироблятися попередній відлік метрономом.

| Project Options                                                                        | X       |
|----------------------------------------------------------------------------------------|---------|
| Clock Metronome MIDI Input MIDI Out                                                    | ОК      |
| General                                                                                | Отмена  |
| Playback Count-in: 0                                                                   | Справка |
| I <u>H</u> ecologing I <u>M</u> easures<br>I <u>A</u> ccent First Beat I <u>B</u> eats |         |
| Use PC <u>S</u> peaker                                                                 |         |
| IV Use MIDI Note                                                                       |         |
| Port: 1 <u>=</u><br>Channel: 10 <u>=</u>                                               |         |
| First Beat:     Other Beats:       Key:     F#3                                        |         |
| ⊻elocity: 127 ≝ Velocity: 100 ≝                                                        |         |

Мал. 19. Вкладка Metronome вікна Project Options

За допомогою опцій групи **MIDI Note** вказують номер MIDI-порту (у полі **Port**) і номер MIDI-каналу (у полі **Channel**) для сигналу метронома, а також тривалість (у полі **Duration**) цього сигналу. Групи First Beat: і Other Beats: призначені для надання нотам сильних і слабких долей такту, а також гучності їхнього звучання. Ноти вибирають зі списку в полях Key:, а рівень голосності вказують у полях Velocity: числами в діапазоні від 0 до 127. Зазначимо, що метроном озвучується ударним інструментом, у нашому випадку – інструментом Hit-Hat Closed, закріпленим за MIDI-клавішею № 42, що відповідає для мелодійних інструментів ноті  $\phi a$ - $\partial ies$  3-ї MIDI-октави (F#3) при нумерації октав від нуля.

## MIDI-nopmu

У вікні **Project Options** залишилося розглянути дві вкладки: **MIDI Input i MIDI Out.** 

Вкладка **MIDI Input** служить для конфігурування приймальною і передавальною частинами MIDI-інтерфейсу при виконанні ними функції Echo.

Під функцією Есһо розуміють режим передачі МІDІінформації з МІDІ-входу на midi-вихід програми, іншими словами, ретрансляцію МІDІ-повідомлень. Редактор Sonar дозволяє керувати ретрансляцією МІDІ-повідомлень, наприклад, з головної клавіатури нашої МІDІ-системи на один або кілька звукових модулів.

Вкладка **MIDI Out** служить для вибору переданих MIDIповідомлень реального часу (сигналів синхронізації) і настроювання опцій, що визначають реакцію програми на команду **Stop** і зміну положення покажчика поточної позиції в сонгу.

Вкладка **MIDI Input** вікна **Project Options** зображена на мал. 20.

Опції групи **Record and Echo MIDI Channels** призначені для вибору MIDI-каналів, доступних для запису MIDIповідомлень і передачі їхнім пристроям MIDI-мережі.

За допомогою опцій групи Echo Mode можна або відключити ретрансляцію MIDI-повідомлень (None), або включити режим ретрансляції повідомлень без зміни їхніх параметрів і тими ж MIDI-каналами (Auto), або в ручному режимі задати нові параметри ретрансляції (Manual).

| Project Options            |                       | ×       |
|----------------------------|-----------------------|---------|
| Clock Metronome            | MIDI Input   MIDI Out | ОК      |
| Record and E               | cho MIDI Channels     | Отмена  |
|                            |                       | Справка |
| <b>₽</b> 2 <b>₽</b> 6      | ✓ 10 ✓ 14             |         |
| ▼3 ▼7                      | 🗹 11 🔽 15             |         |
| ✓ 4 ✓ 8                    | 🗹 12 🔽 16             |         |
| Echo Mode                  | Echo Mapping          |         |
| ◯ <u>N</u> one<br>◯ Manual | Port:                 |         |
| <ul> <li>Auto</li> </ul>   | <u>U</u> hannel: J0 🗄 |         |
| _                          | <u>K</u> ey+: 0 🚆     |         |
|                            | ⊻elocity+: 0          |         |
|                            | Local On Port: 0      |         |
|                            |                       |         |
|                            |                       |         |
|                            |                       |         |

Мал. 20.Вкладка MIDI Input вікна Project Options

У групі Есно Марріпд указують:

- порт, на який будуть надходити ретрансльовані МІDІповідомлення (Port:); кількість доступних портів відповідає кількості драйверів, обраних у списку Output Port: вікна діалогу MIDI Ports (мал. 1.1); у розглянутому прикладі доступні 3 порти з номерами 1,2,3; число 0 у поле введення Port: означає, що ретрансляції МІDІ-повідомлень не буде;
- MIDI-канал, по якому будуть надходити ретрансльовані MIDI-повідомлення (Channel:);
- кількість півтонів (Кеу+:), на які варто транспонувати нагору
   (+) або вниз (-) ноти, що відповідають ретрансльованим
   MIDI-повідомленням;
- збільшення рівня гучності при ретрансляції (Velocity+:);
- номер порту, через який ретрансляція даних заборонено (Local On Port:).

Вкладка Midi Out вікна Project Options зображена на мал. 21.

Група Send MIDI Sync призначена для вибору типу переданих MIDI-повідомлень синхронізації і вихідного MIDI-порту.

– Transmit MIDI Start/Continue/Stop/Clock – по MIDIінтерфейсу будуть передаватися системні MIDIповідомлення реального часу: Start – відтворення сонга з початку; Continue – відтворення сонга з того місця, де його було перервано або з позиції, установленої повідомленням Song Position Pointer; Stop – зупинка відтворення сонга; Clock, або Timing Clock – сигнали синхронізації, передані з частотою 6 повідомлень на чверть. При включенні цієї опції доступними стають вимикачі Use Start, Never Continue i Transmit MIDI Song Position Pointer (SPP).

| Project Options                                                                                                    | ×                 |
|----------------------------------------------------------------------------------------------------|-------------------|
| Clock Metronome MIDI Input MIDI Out                                                                                                    | OK                |
| Send MIDI Sync         Transmit MIDI Start/Continue/Stop/Clock         Use Start, Never Continue         Transmit MIDI Song Position Pointer (SPP)         Locate Delay for SPP Recipient:         MIDI Qutput Port:       | Отмена<br>Справка |
| MID1 Machine Control (MMC)         □ Transmit MMC         Timecode Master's Unit ID:         □ *         Other Options         ☑ Zero Controllers When Play Stops         ☑ Patch/Controller Searchback Before Play Starts |                   |

Мал. 21. Вкладка Midi Out вікна Project Options

- Use Start, Never Continue – повідомлення Continue не буде сприйматися MIDI-системою.

- Transmit MIDI Song Position Pointer (SPP) поряд з іншими системними повідомленнями реального часу буде передаватися і повідомлення Song Position Pointer. Затримка сигналу Song Position Pointer, які надходить на midi-вхід зовнішнього модуля синтезу, щодо цього ж сигналу, але уже формованого програмою, встановлюється в поле введення Locate Delay for SPP Recipient. Зазначимо, що значення затримки – число від'ємне. Це зв'язано з тим, що для обробки MIDI-повідомлень, що надходять, деяким зовнішнім модулям потрібно більше часу, ніж звуковій карті. Тому синхросигнали і MIDI-повідомлення на такі модулі повинні подаватися небагато раніше, ніж на звукову карту. У противному разі, партії, що виконуються зовнішніми пристроями, будуть відставати від інших партій. Якщо величина зсуву не зазначена в документації на модуль, її підбирають експериментальним шляхом.
- MIDI Output Port порт, через котрий будуть передаватися системні повідомлення реального часу, призначені для синхронізації. Слід бути уважним, указуючи номер цього порту. Наприклад, якщо для розглянутої MIDI-системи в поле введення MIDI Output Port укажемо число 10, то пошлемо сигнали синхронізації в порт, який просто не існує в цій системі.

Опція **Transmit MMC** групи **MIDI Machine Control** (**MMC**) призначена для використання MIDI Machine Control (MMC) – засобу, призначеного для керування віддаленим устаткуванням студії через інтерфейс MIDI. З Sonar за допомогою MMC можна керувати режимами відтворення і запису стрічкопротягувальних MIDI-пристроїв і відеомагнітофонів або синхронізувати роботу Sonar і інших програм.

У поле вводу **Timecode Master's Unit ID** вказують ідентифікаційний номер майстра-модуля – пристрою, що буде формувати часовий код, тобто буде ведучим в MIDI-мережі. Для адресації команд MMC тільки визначеному пристроєві, призначте кожному з пристроїв мережі унікальний ідентифікаційний номер.

Група Other Options містить наступні опції:

- Zero Controllers When Play Stops за сигналом Stop усі контролери (маніпулятори) будуть переведені в стан за замовчуванням
- Patch/Controller Searchback Before Play Starts відразу ж після включення режиму запису або відтворення програма врахує всі повідомлення про зміну контролерів, укладені між початком сонга і поточною позицією. Призначення цієї опції пояснимо на прикладі. Припустимо, що на деякому треку повідомлення про зміну сонга записано два MIDIінструмента. На самому початку сонга обрано інструмент Harmonica, а на початку 32 такту – інструмент Viola. Потім включити відтворення сонга і, прослухавши декілька перших тактів, зупинити його. Після цього мишею перемістити поточну позицію в 40-й такт і знову включити відтворення. Якщо розглянутий прапорець установлено, то ми почуємо скрипку, а якщо ні, – губну гармоніку.

# Контрольні запитання:

- 1. Перерахувати настроювання опцій проекту.
- 2. Перерахувати параметри синхронізації.
- 3. Як встановити режими роботи метроному?
- 4. Пояснити значущість настроювання портів MIDI Input і MIDI Out вікна Project Options.
- 5. Для чого служать вкладки MIDI Input та Midi Out?

# Вікно Global Options – настроювання глобальних опцій

У меню Options виберемо команду Global.... У вікні, що відкрилося, Global Options містяться 5 вкладок: General, Timecode, MIDI, Folders i Editing. Вкладка General вікна Global Options зображена на мал. 22.

Опції вкладки призначені для настроювання загальних параметрів програми.

- Show Tooltips – відображати контекстну підказку з назвами інструментів на панелях головного вікна.

- Show Status Bar – відображати рядок статусу програми.

- Show MIDI Activity on Windows Taskbar – помістити індикатор роботи MIDI-інтерфейсу на панелі задач Windows. При цьому поруч з перемикачем **Ru/En** і зображенням динаміка з'явиться зображення клавіатури.

- **Display All Times as SMTE** – відображати час тільки у форматі SMPTE;

у противному разі час буде відображатися також і у форматі Такт: Доля: Тик.

| Global Options                                                                                                    | X       |
|----------------------------------------------------------------------------------------------------|---------|
| General Timecode MIDI Folders Editing Audio Data                                                                                                   | OK      |
| Show <u>T</u> ooltips                                                                                                    | Отмена  |
| <ul> <li>Show <u>Status Bar</u></li> <li>Show <u>MIDI Activity on Windows Taskbar</u></li> </ul>                                                   | Справка |
| Display All Times as SMPTE     Display Left on Top for MIDI Pan Envelopes     Display Left on Top for MIDI Pan Envelopes                           |         |
| Display Envelopes Un Percentage Scale     Load Non-SONAR Files in Offset Mode                                                                      |         |
| I Create Default Drum Map for <u>N</u> on-SONAR Files Allow Only One Open <u>Project</u> at a Time                                                 |         |
| <ul> <li>Allow MIDI <u>Recording</u> without an Armed Track</li> <li>As<u>k</u> Before Sending System Exclusive (When Opening Projects)</li> </ul> |         |
| Always Use Sysx Banks for MIDI Files (Instead of Sysx Data)           Write Cable Meta Events to MIDI Files (Port Select)                          |         |
| Auto-save Every 0 🚆 Minutes or 0 🚆 Changes                                                                                                    |         |
| Base Octave for Pitches: 0                                                                                                    |         |
| Audition Commands for 3 🚔 Seconds                                                                                                    |         |
| Enable StudioMix controller                                                                                                    |         |
|                                                                                                    |         |

Мал.22. Вкладка General окна Global Options

- Display Left on Top for MIDI Pan Envelopes ця опція означає, що при використанні ліній, що обгинають, для керування панорамою у вікні Track верхня половина поля треку буде відповідати лівій частині панорами, а нижня – правій (треки розташовуються горизонтально, а рівень ліній, що обгинають, змінюється по вертикалі).
- Display Envelopes On Percentage Scale опція впливає на спосіб відображення шкали гучності для аудіотреків у вікні Thick, а саме: середини треків по вертикалі будуть відповідати рівневі 0 дБ. За замовчуванням ця опція відключена і рівень 0 дБ розташований вище середини кожного з аудіотреків.
- Load Non-SONAR Files in Offset Mode якщо встановлено цей прапорець, то файли, котрі не є "рідними" стосовно Sonar 2.0 (файли з розширеннями SMF, MID, RMI, WRK і BUN), будуть відкриватися в режимі Offset.
- Create Default Drum Map for Non-SONAR Files створити задану за замовчуванням барабанну карту для незвукових файлів.
- Allow Only Open Project at a Time якщо встановлено цей прапорець, то відкритим може бути тільки один проект (сонг). У противному разі одночасно можуть бути відкриті декілька сонгів. Це корисно для переносу інформації з одного сонга в інший.
- Allow MIDI Recording without an Armed Track: за замовчуванням, для того щоб здійснити запис MIDIінформації в Sonar на відповідному треку (або декількох треках), повинна бути натиснута кнопка **R**. Ця опція дозволяє обійти це обмеження.
- Ask Before Sending System Exclusive (When Opening Projects) при завантаженні сонга запитувати дозвіл на передачу синтезаторові системних повідомлень (SysEx).
- Always Use Sysx Banks for MIDI Files (Instead of Sysx Data) якщо ця опція обрана, Sonar поміщає будь-які повідомлення Sysx, що містяться в імпортованих MIDI-файлах, у банки Sysx. Ці банки з'являються у вікні Sysx, а в списку повідомлень вікна Event List з'являються відповідні

повідомлення типу SysxBank. Якщо ця опція не обрана, то імпортовані дані Sysx обсягом до 255 байт залишаються повідомленнями типу SysxData і поміщаються в банки в тому випадку, коли їхній обсяг перевищує 255 байт.

- Write Cable Meta Events to MIDI Files (Port Select) змінювати заданий за замовчуванням порт, котрому послане чергове повідомлення типу Sysx Bank. Номер обраного вихідного порту вставлений на початку кожного MIDI-треку (при форматі MIDI file 1).
- Auto-save Every *M* Minutes or *C* Changes робити автозбереження кожні *M* хвилин або після внесення *C* змін у проект.
- Base Octave for Pitches поле введення, у котрому вказується початок відліку MIDI-октав (за замовчуванням нумерація октав починається з нуля).
- Audition Commands for\_ Seconds поле введення для вказівки часу звучання фрагментів композиції в процесі попереднього прослуховування.
- Enable StudioMix controller уключити підтримку контролера StudioMix -спеціалізованого пристрою, який у свій час розповсюджувався фірмою Cakewalk.

## Вкладка Timecode – вибір параметрів часового коду

На вкладці **Timecode** (мал. 23) вікна **Global Options** можна вибрати варіанти реакції програми на надходження сигналів від зовнішнього синхронізуючого пристрою або, навпаки, на відсутність очікуваних синхросигналів.

У групі When SMPTE/MTC timecode is detected: зосереджені опції, що визначають реакцію системи на виявлення SMPTE/MTC часового коду:

– Ask first, then switch to clock source and start – знайшовши часовий код, програма запитає про те, чи хочемо ми синхронізувати її роботу з вхідного сигналу, і у випадку позитивної відповіді починає приймати зовнішній синхросигнал;

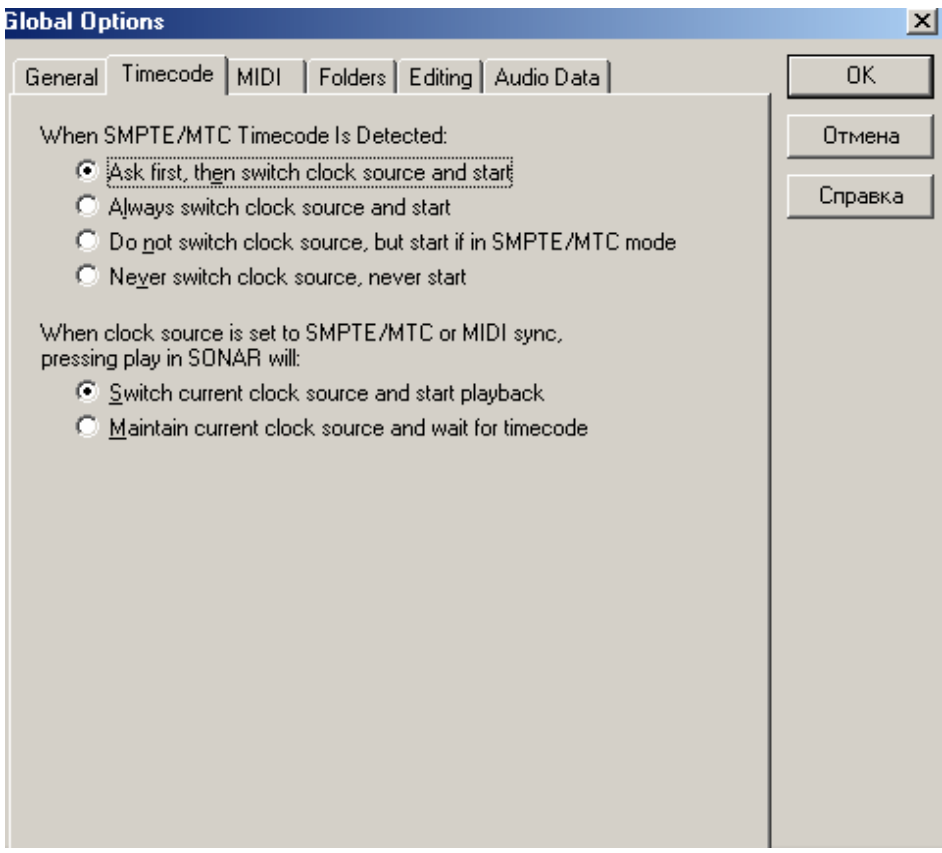

Мал. 23. Вкладка Timecode вікна Global Options

- Always switch the clock source and start Sonar автоматично підключить заданий генератор до вхідного сигналу і почне його приймати;
- Do not switch clock source, but start if in SMPTE/MTC mode
   Sonar автоматично синхронізується по вхідному сигналу, якщо раніше був установлений режим синхронізації SMPTE/MTC;
- Never switch clock source, never start Sonar не реагує на виявлення приходу SMPTE/MTC часового коду. Ця опція не повинна використовуватися, якщо є намір синхронізувати програму від зовнішнього джерела.

У групі When clock source is set to SMPTE/MTC or MIDI Sync, pressing play in SONAR will: є наступні дві опції, що визначають реакцію програми на включення відтворення сонга за умови, що обрано один із двох режимів синхронізації: – по інтерфейсу SMPTE/MTC або по MIDI-інтерфейсу.

- Switch current clock source and start playback переключити поточне джерело синхросигналу і почати відтворення. Для ранніх версій Cakewalk Pro Audio було характерне зависання програми в ситуації, коли обрано зовнішнього синхронізації від режим джерела. але синхросигнал з якихось причин не надходить. У більш пізніх версіях для виходу з тривалого чекання приходу зовнішнього синхросигналу користувач повинен був натиснути клавішу <Escape>. Sonar же в подібній ситуації почекає трохи, "здогадається", що зовнішнього синхросигналу немає, і змінить режим синхронізації з зовнішнього на внутрішній. Синхросигнал надійде в секвенсор, і відтворення почнеться.
- Maintain current clock source and wait for timecode синхросигналу i зберегти поточне джерело чекати надходження коду часу. Опцію є сенс вибирати тільки в тому коли дійсно організовано синхронізацію випадку, віл зовнішнього джерела, котре повинно бути ведучим у мережі. такої мережі: об'єднані інтерфейсом **SMPTE** Приклад магнітофон, із записаною на стрічці вокальною партією, і комп'ютер із установленою звуковою картою і програмою Sonar, у секвенсорі котрої міститься МІДІ-акомпанемент.

#### Вкладка MIDI – фільтр MIDI-повідомлень

За допомогою опцій групи **Record** вкладки **MIDI** (мал. 24) можна вибрати тип сприйнятих системою MIDI-повідомлень, розмір буфера для їхнього прийому (**Number of Buffers:**) і включити режим ретрансляції виняткових системних повідомлень (**Echo System Exclusive**).

Незалежно один від одного можна дозволити або заборонити запис повідомлень наступних типів:

- Notes включення і вимикання нот;
- **Key Aftertouch** натиск на клавіші;
- Controller повідомлення про контролери;
- Patch Changes зміна MIDI-інструмента;
- **Pitch Wheel** зрушення висоти тону;

- Channel Aftertouch натиск на клавіші, закріпленій за визначеним MIDI-каналом;
- Echo DXi input to all MIDI track якщо ця опція відключена, то вихідні повідомлення від органів управління DXi-синтезаторів можна записати тільки на треки, вихід яких призначено на цей синтезатор; якщо опція включена, записувати ці повідомлення можна на кожній із треків;
- System Exclusive привілейовані системні повідомлення.

У ряді випадків заборона запису повідомлень деяких типів може виявитися єдиним способом боротьби з інформаційним перевантаженням MIDI-інтерфейсу.

У групі **Playback** є єдине поле введення **Prepare Using** \_ **Millisecond Buffers,** призначене для вибору розміру буфера проміжного збереження MIDI-даних при відтворенні. Напис **If too small, playback may stop unexpectedly** попереджає: якщо розмір буфера занадто малий, то відтворення може зненацька зупинятися.

| Global Options                                   | X       |
|--------------------------------------------------|---------|
| General Timecode MIDI Folders Editing Audio Data | OK      |
| Record                                           | Отмена  |
| ✓ Notes                                          |         |
| ☐ Key Aftertouch                                 | Справка |
| Controller                                       |         |
| Patch Changes                                    |         |
| Channel Aftertouch                               |         |
| ✓ Pitch Wheel                                    |         |
| Echo DXi input to all MIDI tracks                |         |
| System Exclusive                                 |         |
| Number of <u>B</u> uffers: 64                    |         |
| Echo System Exclusive                            |         |
| Disuback                                         |         |
| FlayDack                                         |         |
| Prepare Using: 500 🚆 Millisecond Buffers         |         |
| (If too small, playback may stop unexpectedly.)  |         |
|                                                  |         |
|                                                  |         |
|                                                  |         |
|                                                  |         |

Мал.24. Вкладка MIDI вікна Global Options

Вкладка Folders (мал. 25) вікна Global Options містить шляхи до місць збереження файлів Sonar.

У цьому вікні наочно представлено всі типи файлів, використовуваних у програмі Sonar.

За замовчуванням у папці С:\CAKEWALK PROJECTS у файлах з розширеннями СWP, CWB, WRK, MID і BUN зберігаються сонги (Songs).

У файлах з розширенням WRK- (*Cakewalk Workfiles*) міститься інформація про MIDI-сонг, включаючи назви треків і кліпів, настроювання синтезатора й ефекту-процесора. Якщо в проекті, збереженому у файлі з розширенням WRK, є аудіотреки, то вони у вигляді WAV-файлів розташовуються по адресах, посилання на котрі також містяться у файлі проекту. Файли з розширенням WRK були основними в програмі Cakewalk Pro Audio і в найперших версіях Sonar. У версії 1.3.1 на зміну файлам з розширенням WRK прийшли файли з розширенням CWP. Програма Sonar 2 здатна оперувати файлами з розширенням WRK. CWP-файли несумісні з попередніми версіями програми.

Файли з розширенням MID – це стандартні MIDI-файли, за допомогою котрих можна здійснювати взаємний обмін композиціями між музичними редакторами. При збереженні проекту Sonar у форматі MIDI (у файлі з розширенням MID) частина інформації втрачається.

У файлах з розширенням BUN зберігаються одночасно і MIDI-дані, і оцифрований звук.

Файли з розширеннями СWB так само, як і СWP-файли, з'явилися лише в Sonar версії 1.3.1. Попередні версії програми їх "не розуміють". Тим самим винахідники ніби підкреслюють, що зворотного шляху немає: щоб користуватися всім інструментарієм сучасних версій Sonar – треба конвертувати напрацьовані раніше треки і файли в нові формати! Для цього досить завантажити Sonar файл із розширенням WRK і зберегти його потім з розширенням CWP. Аналогічно BUN можна конвертувати в CWB.

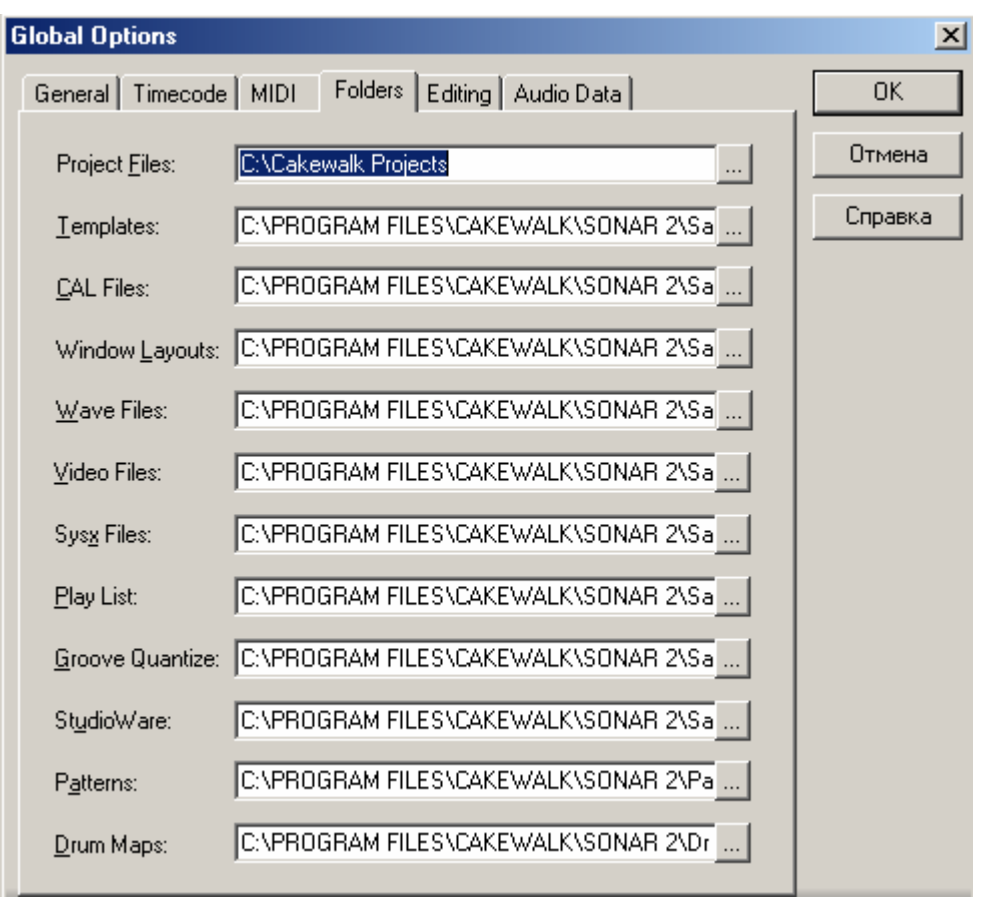

Мал.25. Вкладка Folders вікна Global Options

Слід бути уважними при збереженні результатів роботи з композиціями, що містять MIDI- і аудіотреки. Зрештою, проект можна зберігати в різних форматах. Якщо в ньому є аудіотреки, то можливі два варіанти: у файлі типу Normal (у Cakewalk Pro Audio це файли з розширенням WRK, у Sonar – з розширенням CWP) і у файлі типу Cakewalk Bundle (розширення відповідно BUN і CWB). Різниця між СWP- і СWB-файлами істотна і, не розуміючи її, можна втратити весь аудіоматеріал. Якщо обрано розширення CWB, то вся інформація про проект зберігається в одному файлі, ім'я котрого і шлях задається аранжувальником. У випадку розширення СWP увесь процес ускладнюється. Нагадаємо, що по заданій адресі зберігається файл з усім проектом, за винятком аудіотреків. Аудіотреки ж у файлі з розширенням WAV за замовчуванням зберігаються на диску С в папці CAKEWALK PROJECTS/AUDIO DATA, причому імена цих файлів не збігаються з заданими. Програма їх генерує сама. Шляхи до таких файлів містяться у файлах проектів. Коли ви відкрили проект і включили режим відтворення, аудіотреки

відтворюються безпосередньо з WAV-файлу. Програма знає відповідність "Проект – трек – WAV-файл". А встановити відповідність WAV-файлів тому або іншому проектові можна тільки на слух, по черзі прослуховуючи аудіо-файли. При інтенсивній творчості нагромаджується така кількість дублів з малопомітними розходженнями, що розібратися в них буде дуже не просто. У нормальному режимі роботи такої необхідності, на щастя, не виникне.

Але і розширення СWВ може мати несподівані результати. У сполученні з ним не можна використовувати російські імена файлів. Точніше, ні в імені файлу, ні в іменах папок, що утворять шлях до файлу, не повинні міститися символи національних алфавітів. Тільки англійські букви, цифри та знаки. Якщо букви російського алфавіту зустрічаються в шляху до файлу, то зберегти файл із розширенням СWB не удасться. Sonar буде видавати тривожні і неадекватні повідомлення про те, що на диску нібито немає вільного місця.

Файли всіх інших типів, з числа тих, з якими працює Sonar, за замовчуванням зберігаються в папці C:\PROGRAM FILES\CAKEWALK\SONAR 1\SAMPLE CONTENT.

У файлах з розширенням TPL зберігаються шаблони настроювань треків (*Templates*).Наприклад, разом із програмою поставляється шаблон, у котрому за треками закріплено інструменти, характерні для класичного струнного квартету, і шаблон треків для рок-групи. Ви можете також самостійно створити і зберегти заготовлені треки.

У файлах CAL Files з розширенням CAL зберігаються програми, написані на вбудованій у Sonar мові програмування Cakewalk Application Language (CAL).

У файлах з розширенням CakewalkWindowLayout зберігаються розкладки вікон, відкритих у кожному із проектів. Завдяки цьому при відкритті проекту не потрібно знову створювати всі необхідні вікна.

У файлах з розширенням WAV зберігаються оцифровані звукові дані (*Wave Files*). Такі файли служать засобом обміну звуковими даними між Sonar і іншими музичними і звуковими редакторами.

Відеодані (*Video Files*) можна імпортувати в Sonar, якщо вони зберігаються у файлах з розширеннями AVI, MPG і MOV.

Банки системних повідомлень (*Sysx Files*) зберігаються у файлах з розширенням **SYX.** 

У файлах з розширенням SET зберігаються списки сонгів (*Play List*), що визначають черговість їхнього відтворення музичним автоматом (*Virtual Jukebox*).

У файлах з розширенням GRV зберігаються шаблони аранжувань, реалізованих за допомогою Groove Quantize.

У файлах з розширенням CakewalkStudioWare міститься інформація про конфігурації панелей управління студійним устаткуванням StudioWare.

При натисканні на кнопки, позначені трьома крапками (див. мал. 25), відкриється стандартне вікно діалогу, призначене для пошуку і вибору файлів з тим або іншим розширенням.

## Вкладка Editing – властивості функції Drag and Drop

Розглянемо вкладку вікна діалогу **Global Options.** Вкладка **Editing** (мал. 26) в основному призначена для настроювання опцій функції Drag and Drop.

У Sonar будь-який трек може складатися з декількох частин – кліпів. Кліпи можна перетаскувати мишею з місця на місце, використовуючи технологію Drag and Drop, причому, поки вимикач **Ask Every Time** буде знаходитися в активному стані, щораз буде відкриватися вікно діалогу **Drag and Drop Options**, котре являє собою трохи скорочений варіант вкладки **Editing** вікна **Global Options**.

Розглянемо опції, які містяться в групі **Drag and Drop** вкладки **Editing.** 

Якщо встановлено прапорець **Copy Entire Clips as Linked Clips,** то при копіюванні вихідний кліп і кліп-копія виявляться об'єднаними в групу (зв'язаними). Зв'язані кліпи володіють одною позитивною властивістю: будь-яку зміну повідомлення, що входить в один із кліпів, програма автоматично повторить і для інших зв'язаних кліпів. Зручно зв'язувати кліпи, що представляють собою повторювану частину композиції, наприклад, приспів. Досить буде відредагувати тільки один екземпляр приспіву – в інші екземпляри зміни будуть внесені автоматично.

Опції підгрупи What to do with existing material: визначають, що саме варто робити з матеріалом, котрий уже існує в тій області сонга, у яку вставляється скопійований кліп:

- Blend Old and New змішувати дані, що вставляються, з існуючими;
- Replace Old with New уставляти переміщувані кліпи поверх існуючих;
- Slide Over Old to Make Room вставляти переміщувані кліпи, "розсовуючи" вже існуючі дані; при цьому, якщо активним є вимикач Align to Measures, то старі дані будуть зрушуватися, починаючи з найближчого ліворуч такту: отже, звукові дані будуть розірвані не в довільному місці, а тільки на межі тактів.

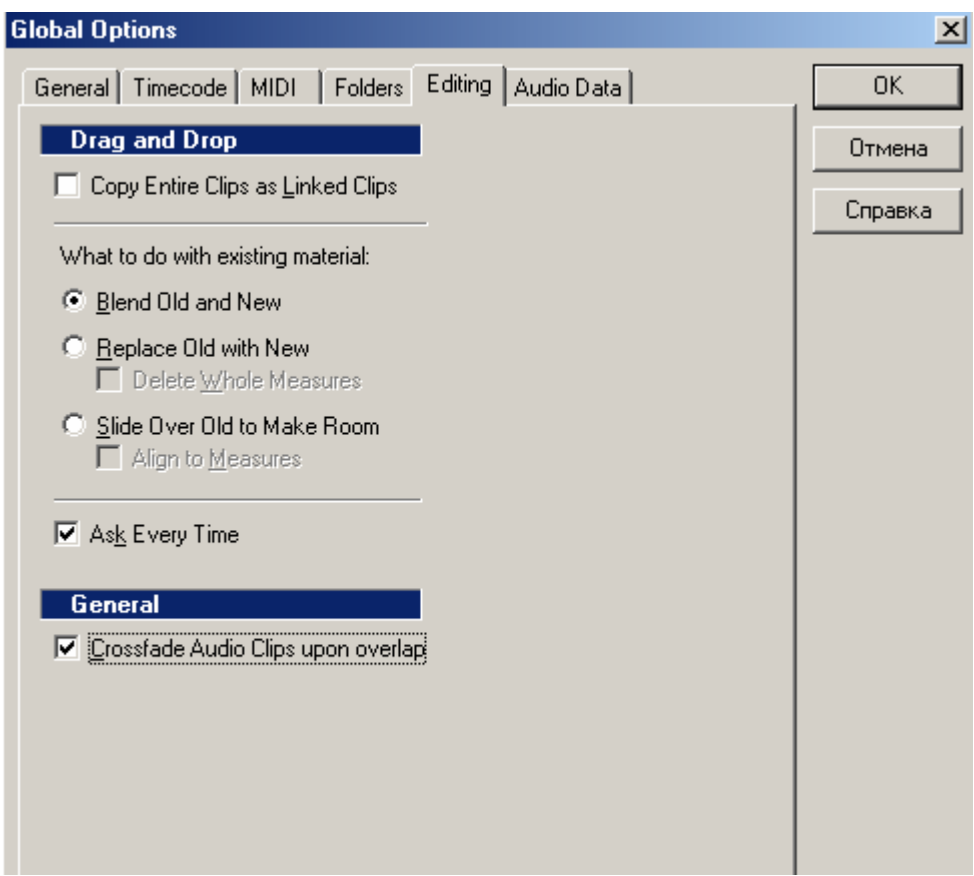

Мал.26. Вкладка Editing вікна Global Options

У групі General є єдина опція. Установивши прапорець Crossfade Audio Clips upon overlap, забезпечимо автоматичне виконання кросфейда в тих випадках, якщо при переносі або копіюванні відбувається перекриття кліпів у часі. Суть кросфейда полягає в тому, що в області перекриття кліпів гучність попереднього зменшується, а наступного – збільшується. Виходить, начебто оператор швидко зменшує рівень гучності звуку, що надходить від одного джерела, і настільки ж швидко збільшує рівень гучності звуку, який надходить від іншого джерела. Місце стику фонограм (а в даному випадку кліпів) стає менш помітним.

### Вкладка Audio Data

Розглянемо останню вкладку вікна діалогу **Global Options.** Вкладка **Audio Data** зображена на мал. 27.

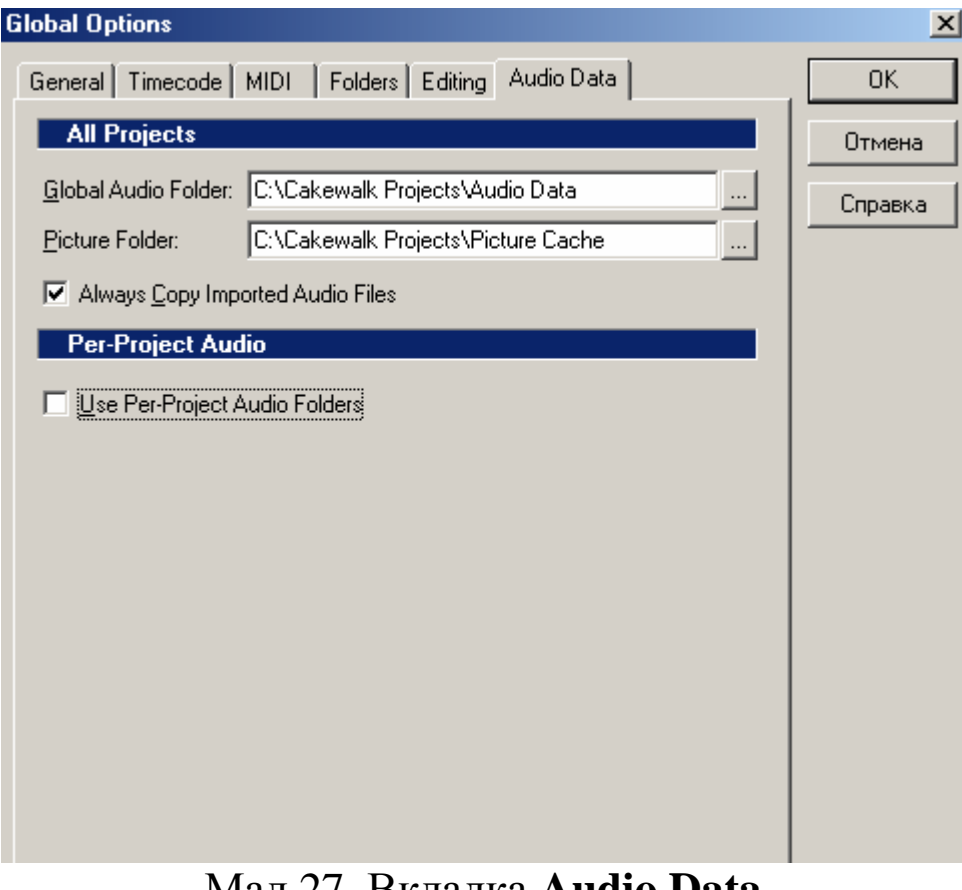

Мал.27. Вкладка Audio Data

- Global Audio Folder: каталог, у якому зберігаються записані або імпортовані звукові дані. Кнопкою відкривається вікно огляду папок. При бажанні можна зберегти аудіофайли в будь-якому каталозі на будь-якому диску, досить увести шлях до нього. Однак не слід надалі змінювати місце збереження бази аудіоданих. У файлі проекту (розширення CWP) реєструється шлях до файлу з аудіоданих, Sonar не зможе їх знайти, якщо змінити вміст поля Data Directory:.
- Picture Folder: каталог, у якому зберігаються файли з WOV. Шi файли генеруються Sonar розширенням автоматично кожного разу, коли зберігається проект, що містить аудіоповідомлення. Імена цих файлів здаються позбавленими смислу, тому що вони формуються програмою за алгоритмом, відомим тільки її винахідникам. У такому файлі зберігається образ основного аудіофайлу – містяться дані, що дозволяють істотно прискорити процес повторного завантаження проекту, у якому є аудіоповідомлення. Якщо випадково або свідомо стерти файл із розширенням WOV з диска, то нічого не відбудеться. Просто перше завантаження проекту, що містить аудіоповідомлення, яким відповідав стертий файл-образ, буде тривати довше від звичайного.
- Always Copy Imported Audio Files: дублювання імпортованих файлів. Ці файли копіюються в каталог, ім'я якого міститься в полі введення Global Audio Folder, і програма буде працювати не з вихідними семплами, а з їх копіями.
- Use Per-Project Audio Folders використовувати в проекті інші каталоги, в яких містяться звукові дані.

#### SoundFonts... – завантаження банків SoundFont

Якщо говорити коротко, то SoundFonts – це файли звукових банків, у яких зберігаються семпли і параметри синтезу. З погляду користувача, SoundFonts – це інструменти, які можна завантажувати в пам'ять звукової карти.

На момент написання посібника формат SoundFont підтримують наступні звукові карти фірми Creative Labs: SB AWE32, SB 32, SB AWE64, SB AWE64 GOLD, SB Live!, SB Audigy, а також звукові карти Audio Production Studio, Creation Studio i EMU8710 PS фірми EMU.

Команла SoundFonts... призначена ДЛЯ керування завантаженням банків SoundFont у пам'ять звукової карти. Для того щоб ця команда була доступна, при інсталяції Sonar повинен бути встановлений програмний засіб SoundFont Management System фірми Creative (система керування банками SoundFont). Якщо звукова карта підтримує банки SoundFont, то програма-інсталятор Sonar сама запропонує установити SoundFont Management System. Зазначимо, що існує два основні формати банків SoundFont: SoundFont 1.0(файли 3 розширенням SBK) і SoundFont 2.х (файли з розширенням SF2). Файли "старого" формату (SBK) не підтримуються системою управління банками SoundFont, тому завантажити їх у Sonar не можна.

Завантажувати банки SoundFont можна також за допомогою програмного забезпечення звукової карти. Але при використанні засобів Sonar для цих цілей є ряд переваг.

- Інформація про завантажені банки SoundFont зберігається разом із проектом. При відкритті проекту автоматично завантажуються задані банки. При закритті проекту використані в ньому банки SoundFont вивантажуються з пам'яті звукової карти.
- Якщо файл банку SoundFont має таке ж ім'я, як і файл проекту Sonar, то файл SoundFont буде автоматично завантажений при відкритті сонга. Це дуже зручно при обміні проектами через Internet.
- Усі назви інструментів із завантажених банків SoundFont завантажуються в Sonar.

Команда **SoundFonts...**, яка викликає вікно діалогу **SoundFont Banks**, зображена на мал. 28.

| Soun | dFont Banks                                                                                                    | ×             |
|------|----------------------------------------------------------------------------------------------------|---------------|
| 0    | General MIDI                                                                                                    | <u>C</u> lose |
|      | <pre></pre>                                                                                                    |               |
| 12   | < Diank>                                                                                                    | Attach        |
| 3    | <pre> <diank></diank></pre>                                                                                                    |               |
| 4    | <pre><diank></diank></pre>                                                                                                    | Detach        |
| 0    | <pre><diank></diank></pre>                                                                                                    |               |
| 5    | <diank></diank>                                                                                                    |               |
| 16   | <diank></diank>                                                                                                    | Locations     |
| 8    | <diank></diank>                                                                                                    |               |
| 10   | <diank></diank>                                                                                                    | Help          |
| 10   | <pre></pre>                                                                                                    |               |
|      | <pre></pre>                                                                                                    |               |
| 12   | <pre></pre>                                                                                                    |               |
| 13   | <pre></pre>                                                                                                    |               |
| 14   | <br>blank>                                                                                                    |               |
| 15   | <br>blank>                                                                                                    |               |
| 16   | <br>blank>                                                                                                    |               |
| 17   | <br><br> |               |
| 118  | <br><br> |               |
|      |                                                                                                    |               |

Мал. 28. Вікно діалогу SoundFont Banks

У вікні є список банків. У банку № 0 звичайно міститься набір інструментів General MIDI. Банк SoundFont, що відповідає банкові General MIDI, завантажується при запуску Windows. Вибрати банк, що завантажується при запуску MS Windows, можна за допомогою програмного забезпечення звукової карти (програми AWE Control Panel з комплекту програм звукових карт сімейства AWE або SoundFont – Audio HQ з комплекту програм звукових карт SB Live! і SB Audigy).

Завантажимо ще один банк SoundFont. У проекті Sonar він буде значитися під номером 1. На мал. 28 у списку банків курсор уже поміщено у відповідну позицію, але замість назви банку № 1 є напис <**blank**> (порожньо). Натискаємо кнопку <u>Attach...</u> (підключити) або двічі клацаємо мишею по відповідному рядку в списку банків. Відкриється вікно діалогу **SoundFont File** (мал. 29). За допомогою цього вікна вибираємо файл SoundFont і натискаємо кнопку <u>Открыть</u>.

Якщо завантаження пройде вдало, то у вікні SoundFont Banks у рядку банку № 1 з'явиться шлях до завантаженого банку (мал. 30).

| SoundFont File                          |                             |                         |   |       |            | ? ×      |
|-----------------------------------------|-----------------------------|-------------------------|---|-------|------------|----------|
| <u>П</u> апка:                          | 🔁 Семплы                    |                         | • | 🗢 🔁 ( | r 🔝        |          |
| <u>ў</u><br>Журнал<br>1<br>Рабочий стол | Accordian<br>Guitar Acousti | c Ibanez V1.0 (4,827KB) |   |       |            |          |
| Мои докумен                             |                             |                         |   |       |            |          |
| Мой компью                              | Има файда:                  |                         |   |       | <b>,</b> [ | Откоратр |
| Мое сетевое                             | <u>Т</u> ип файлов:         | SoundFont               |   |       |            | Отмена   |

Мал. 29. Вікно діалогу SoundFont File

Усього може бути завантажено 128 банків (з урахуванням уже завантаженого банку General MIDI). Але може трапитися так, що пам'яті звукової карти виявиться не достатньо для завантаження чергового банку. При цьому програма видасть відповідне повідомлення. Є два варіанти вирішення проблеми: відмовитися від завантаження банків, що "не поміщаються", або збільшити обсяг пам'яті звукової карти. Простіше буде власникам звукових карт, що використовують пам'ять РС для збереження семплів. До таких карт, зокрема, відносяться SB Live! i SB Audigy. За допомогою програмного забезпечення таких карт можна збільшити обсяг пам'яті.

| Sou     | ndFont Banks                                                                                                    | ×              |
|---------|----------------------------------------------------------------------------------------------------|----------------|
| 0       | General MIDI<br>D\Cemmus\Guitar Acoustic Ibanez V1.0 (4,827KB) sf2                                                                                                    | <u>C</u> lose  |
| 23      | <br><br><br><br><br>                                                                                                    | <u>A</u> ttach |
| 45      | <br><br>                                                                                                    | <u>D</u> etach |
| 7       | <pre><br/> <br/> &lt;</pre> | Locations      |
| 9<br>10 | <br>                                                                                                    | Help           |
| 11      | <br><br>                                                                                                    |                |
| 13      | <pre></pre>                                                                                                    |                |
| 16      | <pre>&gt;biank&gt;</pre>                                                                                                    |                |
| 18      | <br><br>                                                                                                    |                |

Мал. 30. Вікно діалогу **SoundFont Banks** із завантаженим банком №1

При завантаженні банків SoundFont, у шляху до яких використовуються російські букви і/або шлях має занадто велику довжину, також можуть бути проблеми.

Щоб вивантажити банк SoundFont з пам'яті звукової карти, слід вибрати його в списку банків вікна SoundFont Banks і натиснути кнопку Detach .

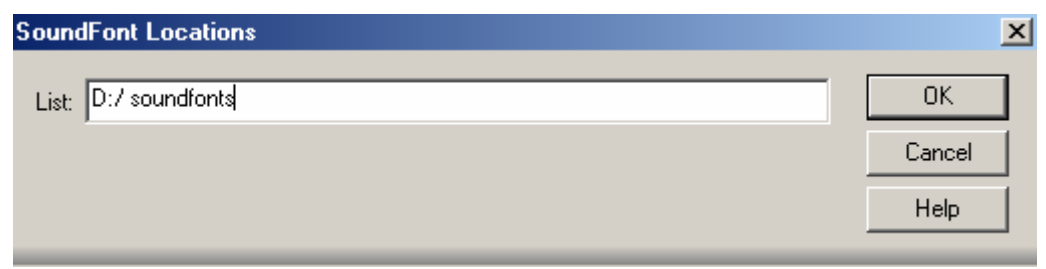

Мал. 31. Вікно діалогу SoundFont Locations

Щоб вибрати інструмент із завантаженого банку, необхідно відкрити вікно **Track Properties** (мал. 32) для обраного треку.

У поле Channel: треба задати номер MIDI-каналу, у поле Output: вибрати порт синтезатора звукової карти, що повинен називатися SoundFont Device. Також потрібно простежити, щоб у полі Bank Select Method: був обраний метод вибору банків Controller 0. У полі Bank: необхідно вибрати номер попередньо завантаженого банку SoundFont, а в полі Patch: – необхідний MIDI-інструмент із цього банку.

| Track Properties                                |                                                          | ×           |
|-------------------------------------------------|----------------------------------------------------------|-------------|
| Track 2 - MIDI 1                                | Events: 0                                                | ОК          |
| Input:                                          |                                                          | Cancel      |
| Output:                                         |                                                          | Instruments |
| J 1-A: SB Live! MIDI Sy                         | nth 💌                                                    | Help        |
| Channel:                                        | <u>B</u> ank:<br>1-SF: Guitar Acoustic Ibanez V1.0 (4,8) |             |
| Bank Select <u>M</u> ethod:<br>Controller 0 ■ 💌 | Patc <u>h</u> :<br>Acoustic1Stereo                       |             |
| <u>K</u> ey+:                                   | Time+:                                                   |             |
| Description                                     |                                                          |             |
|                                                 |                                                          |             |
|                                                 |                                                          |             |

Мал. 32. Вікно **Track Properties** 

Примітка. У звукової карти SB Live є два незалежні семплери, взаємодія з якими здійснюється за допомогою MIDIпортів SB Live Sinth A та SB Live Sinth B. Завантаження банків SoundFont y ці семплери здійсниться незалежно. На жаль, менеджер SoundFont Management System на сьогодні "не бачить" у SB Live двох незалежних SoundFont-пристроїв. З цієї причини можна використовувати команду SoundFonts... для завантаження банків SoundFont тільки в пристрій SB Live Sinth A. Якщо потрібно здійснити завантаження банків у другий SoundFont-пристрій, для цього використовується програмне забезпечення, що поставляється разом зі звуковою картою, або менеджери банків SoundFont третіх фірм.

#### Контрольні запитання:

- 1. Перерахувати вкладки вікна Global Options та пояснити їх значення.
- 2. Компоненти вкладки General та їх функції.
- 3. Вкладка Timecode вибір параметрів часового коду.
- 4. Які є фільтри МІДІ-повідомлень?
- 5. Як вказати шляхи до файлів Sonar?

- 6. Перерахувати формати та розширення, у яких можна зберігати сонги у програмі Sonar?
- 7. Функції Drag and Drop.
- 8. Що зберігається у папці Audio Data?
- 9. Як завантажити банки інструментів SoundFont?

# Панелі інструментів головного вікна програми

Головне вікно програми зображене на мал. 33.

У верхній частині головного вікна розташовані панелі інструментів, які є важливою складовою графічного інтерфейсу програми. На панелях інструментів знаходяться кнопки, більшість з яких дублюють відповідні команди головного меню. Призначення будь-якої кнопки на панелі інструментів можна впізнати зі спливаючої підказки, що виникає, якщо підвести курсор до цієї кнопки.

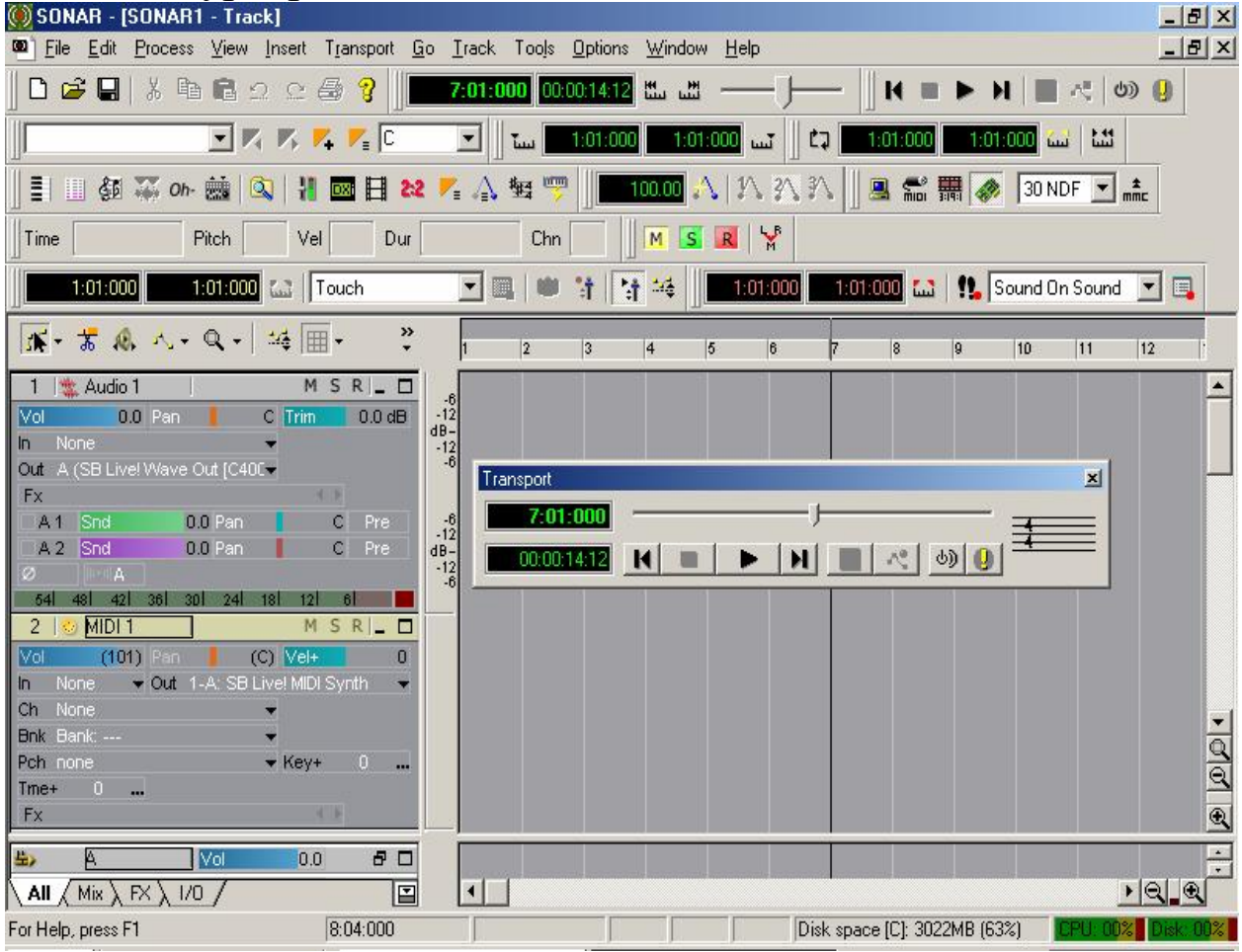

Мал. 33. Головне вікно програми Sonar

Головне вікно практично не містить музичної інформації, котру можна було б якось записувати і редагувати.

У головному вікні можуть знаходитися такі панелі інструментів:

- **Standard** робота з файлами і редагування;
- Loop управління зацикленням;
- Markers редагування маркерів;
- **Metronome** управління метрономом;
- **Position** переміщення по сонгу;
- **Record** вибір режиму запису;
- **Playback State** зміна стану треків;
- Select виділення фрагментів сонга;
- **Sync** вибір джерела сигналів синхронізації;
- Тетро зміна темпу;
- **Transport** i **Transport** (Large) управління записом/відтворенням;
- Views доступ до основних вікон програми;
- Automation параметри автоматизації.

Зазначимо, що панелі інструментів можуть бути розташовані в довільному порядку. Якщо перемістити якунебудь панель на робоче поле головного вікна, то вона зміниться:

збільшиться в розмірах і в неї з'явиться заголовок.

Для того щоб на свій розсуд сховати або показати панелі інструментів, можна скористатися командою View > Toolbars..., або зробити щиглик правою кнопкою миші на верхній частині головного вікна. Відкриється вікно діалогу Toolbars (мал. 34) або аналогічне за змістом контекстне меню, у якому можна позначити необхідні панелі.

Від стану прапорця **Flat Style** залежить стиль відображення кнопок на панелях: або з яскраво вираженими границями, або без них.

Розглянемо кожну з панелей інструментів головного вікна окремо, але не в тому порядку, у якому їхні назви розташовані у вікні **Toolbars**, а відповідно до необхідної логіки викладу матеріалу.

| Toolbars                                                                                                    |                                                                                                    | ×     |
|----------------------------------------------------------------------------------------------------|----------------------------------------------------------------------------------------------------|-------|
| ✓       Standard         ✓       Loop         ✓       Markers         ✓       Metronome         ✓       Position         ✓       Becord         ✓       Playback State         ✓       Control Surfaces         ✓       Elat Style | <ul> <li>Select</li> <li>Sync</li> <li>Tempo</li> <li>Transport</li> <li>Transport (Large)</li> <li>Views</li> <li>Automation</li> <li>E vent Inspector</li> <li>Allow Wrap</li> </ul> | Close |

Мал. 34. Вікно діалогу Toolbars

# Standard – робота з файлами і редагування

На панелі Standard (мал. 35) розташовані кнопки, що дублюють стандартний для додатків Windows набір команд головного меню: New, Open, Save, Cut, Copy, Paste, Undo, Redo, Print і Help. Команди New, Open, Save і Print належать меню File, команди Cut, Copy, Paste, Undo, Redo – меню Edit.

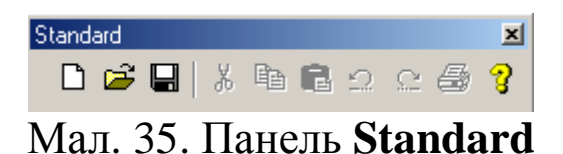

#### New – створення нового проекту

Щоб вибрати шаблон і відкрити файл для нового проекту, слід натиснути кнопку 🗅 (New). Відкриється вікно діалогу New **Project File** (мал. 36).

За замовчуванням обрано шаблон Normal. Якщо його відкрити, то програма запропонує нам щось подібне до чистого листа, на котрому будемо створювати проект із нуля. У новому проекті будуть заготовлені тільки по два MIDI і аудіотреки. Усі MIDI-канали будуть встановлені в стан за замовчуванням.

| New Project File                         | ×      |
|------------------------------------------|--------|
| General MIDI Authoring                   | OK     |
| Jazz Big Band<br>Jazz Quartet            | Cancel |
| Jazz Quintet<br>Jazz Trio                | Help   |
| Mackie Otto 1604<br>Microsoft Multimedia |        |
| MIDI Only<br>MOTU MMZ Mixer Eader        |        |
| Normal<br>Pattern Brush Template         |        |
| Rock Quartet                             |        |
| Roland GT-30 Guitar Synthesizer          |        |
| 1001400.000                              |        |

Мал. 36. Вікно діалогу New Project File

Якщо вибрати який-небудь інший шаблон, наприклад, шаблон **Rock Quartet,** то частину роботи програма виконає сама: у цьому випадку створить 4 треки, за котрими закріпить MIDI-інструменти, характерні для рок-квартету (гітару, орган, бас і ударні); для кожного інструмента задасть гучність, панораму і значення ряду інших необхідних параметрів (мал.36). Залишиться лише записати партії інструментів.

Тепер, якщо у вікні діалогу New Project File натиснути кнопку OK, відкриється вікно File Info (мал. 37). Дані, що містяться в ньому, будуть відноситися не до проекту, а до шаблону.

| i SONAR2                                                                                                    | - File Info                | <u> </u>   |
|----------------------------------------------------------------------------------------------------|----------------------------|------------|
| Title:                                                                                                    |                            | File Stats |
| Subtitle:                                                                                                    |                            |            |
| Instructions:                                                                                                    |                            |            |
| Author:                                                                                                    | NAME                       |            |
| Copyright:                                                                                                    | Соругідht © 2004 by Виктор |            |
| Keywords:                                                                                                    | ROCK QUARTET               |            |
|                                                                                                    | USING TEMPLATES            | -          |
| This is a template that configures four tracks for a jazz quartet. General MIDI patches are used. The Pan parameter is used to create a traditional seating arrangement.                       |                            |            |
|                                                                                                    | USING KEY+ OFFSETS         |            |
| Some instruments are traditionally notated transposed to a different key and/or octave than they sound. This effect can be accomplished in SONAR through use of the Track view Key+ parameter. |                            |            |

Мал. 37. Вікно File Info

У цьому випадку програма повідомить елементарні відомості про рок-квартети (на жаль, англійською мовою). Одночасно з інформаційним вікном буде відкрито вікно діалогу **Track.** У випадку, коли обрано шаблон **Rock Quartet,** вікно **Track** буде виглядати так, як на мал. 38.

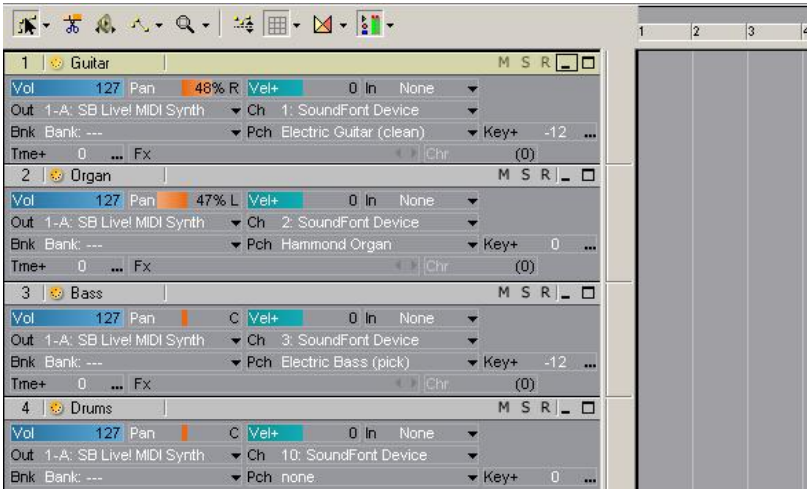

Мал.38. вікно діалогу **Track,** коли обраний шаблон **Rock Quartet** 

Слід зазначити, що не всі елементи списку, який міститься у вікні на мал. 36, є іменами шаблонів аранжувань. Серед них є і віртуальні панелі, призначені для управління реальними MIDIпристроями. Подібна панель (шаблон **Roland U – 8**) зображена на мал. 39.

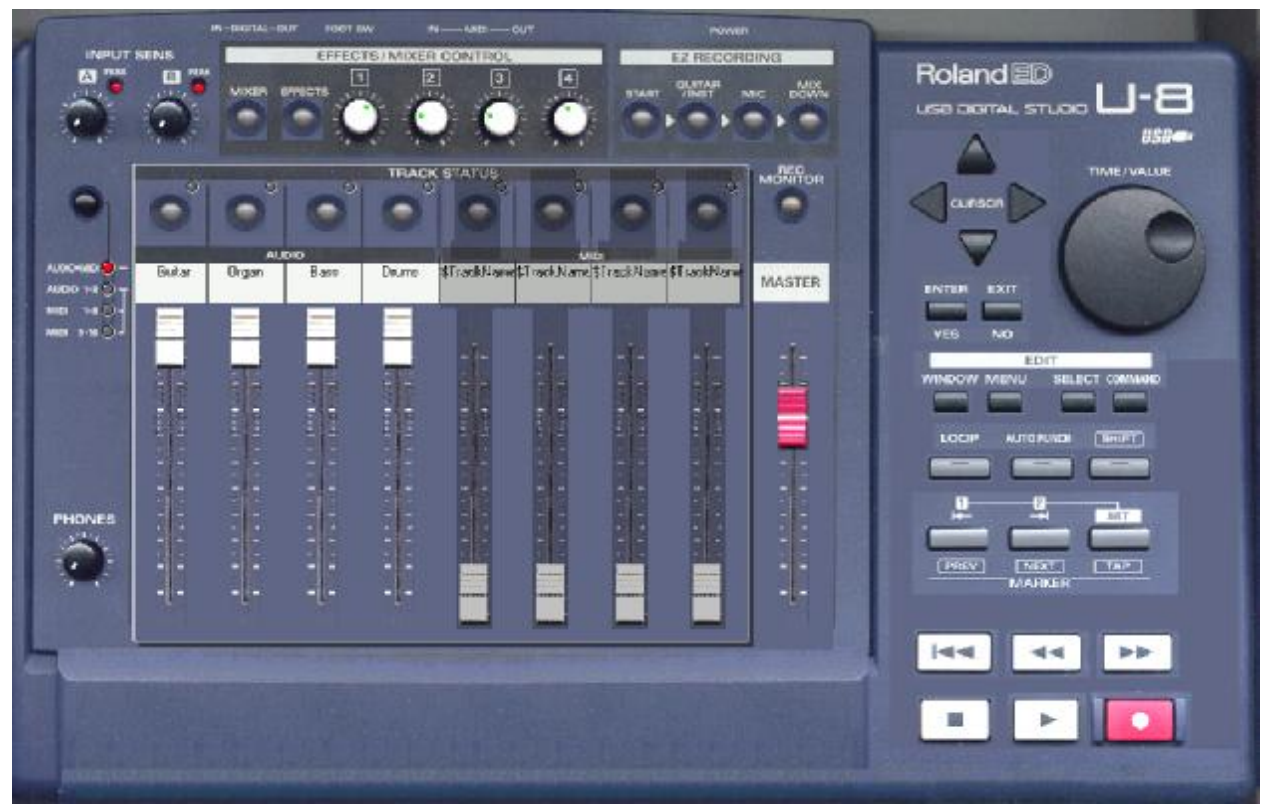

Мал. 39. Шаблон **Roland U – 8** 

При виборі деяких шаблонів завантажуються не окремі вікна, а цілі набори різних вікон, у котрих уже виконано необхідні попередні настроювання.

#### **Ореп** – завантаження сонга

Відкрити існуючий проект (сонг) можна за допомогою кнопки (**Open**) або команди **File** > **Open**.... Відкриється стандартне вікно діалогу **Open** (див. мал. 40).

| Открыть                                               | ? ×             |
|-------------------------------------------------------|-----------------|
| <u>П</u> апка: 🔄 Cakewalk Projects 💽 🗲 🛍              | - 📸 🎟 -         |
| 🗀 Audio Data                                          |                 |
| 🔁 Picture Cache                                       |                 |
| 🕮 Batki                                               |                 |
| Choven                                                |                 |
| 🔁 SONAR Sample Content                                |                 |
| Zitomir                                               |                 |
|                                                       |                 |
| 1                                                     |                 |
| Имя файла:                                            | <u>О</u> ткрыть |
| Тип файлов: All Cakewalk                              | Отмена          |
| - ,                                                   |                 |
|                                                       | <u> </u>        |
|                                                       |                 |
| Go to Folder: Project Files (.CWP,.CWB,.WRK,.MID,.BUN |                 |
|                                                       | 1               |

Мал. 40. Стандартне вікно діалогу Ореп.

#### Save – збереження проекту

Для збереження всіх змін, виконаних у поточному проекті, призначена кнопка **G** (Save) або однойменна команда меню **File.** Якщо раніше проект не був збережений, то по цій команді відкриється вікно діалогу **Save As** (Зберегти як).

У цьому вікні вибирають каталог, ім'я і розширення файлу, що зберігається. Це стандартне вікно Windows, робота з котрим – звична для користувача PC.

#### Cut – вирізання фрагментів сонга

Щоб вирізати із сонга (проекту) і помістити в буфер обміну будь-які виділені об'єкти, слід натиснути кнопку » (Cut – вирізувати) або виконати однойменну команду меню Edit. Тип об'єктів, що вирізуються, вказується в однойменному вікні діалогу (мал. 41), котре відкривається після натискання кнопки ».

Вікно діалогу містить кілька опцій, але доступними будуть тільки відповідні тим об'єктам, котрі є у виділеному фрагменті сонга. Мова йде про такі опції і відповідні їм об'єкти:

| Cut                                   | ×      |
|---------------------------------------|--------|
| Events in Tracks                      | OK     |
| Clip Automation                       | Cancel |
| ☑ Irack/Bus Automation                | Help   |
| 🔽 Tempo Changes                       |        |
| Meter/Key Changes                     |        |
| ✓ Markers                             |        |
| Delete Hole     Shift by Whole Measur | es     |

Мал. 41.Вікно діалогу Сиt

- Events in Tracks повідомлення;
- Clip Automation дані автоматизації кліпів;
- Track/Bus Automation дані автоматизації треків і шин;
- **Tempo Changes** інформація про зміну темпу;
- Meter/Key Changes інформація про зміну розміру/ключа;
- Markers маркери.

Крім того, у вікні **Cut** містяться опції, що визначають додаткові умови вирізання даних:

- Delete Hole – видалити вільне місце, що залишилося після вирізання. При цьому дані зрушуються уздовж тимчасової осі вліво, заповнюючи порожнє місце: причому, якщо встановлено прапорець Split by Whole Measures, то вільний простір, що виник після виконання операції Cut, буде
перетворено так, що початок повідомлення збіжиться з початком найближчого до нього такту. Прапорець **Split by Whole Measures** доступний тільки в тому випадку, якщо опція **Delete Hole** активна.

#### Сору – копіювання

Щоб помістити в буфер обміну будь-які виділені об'єкти, треба скористатися кнопкою 🗈 (Сору – копіювати) або однойменною командою меню Edit. Відкриється вікно діалогу Сору (мал. 42), у котрому вказуються об'єкти для копіювання.

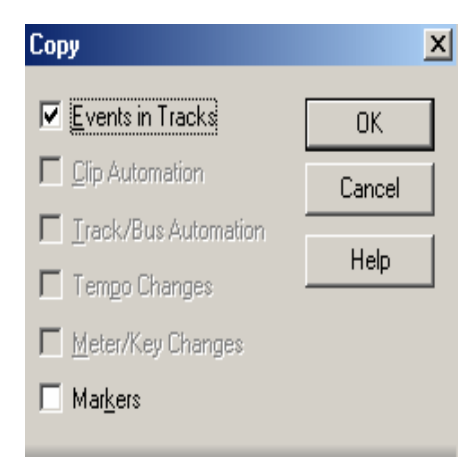

Мал. 42. Вікно діалогу Сору

Призначення опцій цього вікна таке ж, як і опцій вікна діалогу **Cut.** 

#### Paste – вставка

Уставити дані з буфера обміну в будь-яке місце сонга можна за допомогою кнопки 🛍 (Paste) або команди **Paste** (Уставити) меню **Edit.** Натискання кнопки або вибір команди викликає вікно діалогу, зображене на мал. 43.

Розглянемо опції вікна діалогу Paste.

Starting at Time: – поле введення моменту часу, починаючи з котрого в сонгу будуть розміщатися дані, що вставляються. За замовчуванням цьому моментові відповідає положення покажчика поточної позиції секції кліпів вікна **Track**.

**Repetitions:** – поле введення кількості повторів. Операцію вставки можна повторити задане число разів. Наприклад, якщо помістити в буфер обміну дані, що містяться в одному такті, і установити кількість повторів, що дорівнює 4, то з'являться ще чотири такти з однаковим набором даних. Опція може знадобитися, якщо в музиці багато повторів, але особливо корисна при створенні барабанних партій – досить відредагувати один період тривалістю в кілька тактів, а потім повторити його необхідну кількість разів.

| Paste                              | ×      |
|------------------------------------|--------|
| Starting at <u>T</u> ime: 4:03:030 | OK     |
| Repetitions:                       | Cancel |
| Destination:                       | Help   |
| 💿 Starting Track 🛛 🔳               |        |
| С В <u>и</u> з 🛛 🖂                 |        |
| 🔽 Paste to One Track               |        |
|                                    |        |
| Link to Original Clip(s)           |        |
| <u>A</u> dvanced>>                 |        |

Мал.43. Вікно діалогу Paste.

Група **Destination:** визначає об'єкт, котрому будуть адресовані дані, що вставляються.

- Starting Track – дані будуть розміщатися на треку. Номер треку, починаючи з котрого буде здійснюватися вставка, варто вибрати в списку, що розкривається. За замовчуванням вибирається трек, на якому розташовано маркер (прямокутна рамка) секції треків вікна Track.

- **Bus** – дані автоматизації будуть розміщатися на шині. Назву шини варто вибрати в списку, що розкривається. У настроюваннях каналів цифрового звуку можна перевизначити кількість шин Aux (за замовчуванням доступні Aux 1 і Aux 2) і кількість основних шин (за замовчуванням доступні шини A, B i C).

Якщо встановлено прапорець **Paste to One Track**, то всі дані при вставці будуть розміщені на одному треку.

При встановленому прапорці Link to Original Clip(s) уставлені кліпи виявляться зв'язаними з вихідним. Зв'язаність кліпів означає, що будь-яку зміну, внесену в один з них, буде автоматично внесено й в інші.

Якщо натиснути кнопку <u>Advanced<</u>, вікно **Paste** зміниться (мал. 44).

| Starting at <u>T</u> ime: 2:01:000                                                                                                    | Align to <u>M</u> easures                                                                                      | What to paste:                                                                                                    | OK     |
|----------------------------------------------------------------------------------------------------|----------------------------------------------------------------------------------------------------|----------------------------------------------------------------------------------------------------|--------|
| Repetitions: 1                                                                                                    | Interval: 79:04:100                                                                                            | Events/Clips                                                                                                    | Cancel |
| Destination:       -         Image: Starting Track       Image: Starting Track         Image: Starting Track       Image: Starting Track         Image: Paste to Image: Track       Image: Starting Track         Image: Linked Repetitions       Image: Starting Track         Image: Link to Original Clip(s)       Image: Starting Track | /hat to do with existing material:<br>Blend Old and New<br>Beplace Old with New<br>Slide Over Old to Make Room | Paste as New Lips Paste into Existing Clips Clip Automation Track/Bus Automation Tempo Changes Markers Meter/Key Changes | Help   |

Мал.44. Розширений варіант вікна Paste

У розширеному варіанті вікна **Paste** доступні додаткові опції.

Якщо встановлено прапорець Align to Measures, то позиції вставки будуть прив'язані до початків тактів.

У поле введення Interval: можна вказати інтервал між блоками даних. Опція доступна або при багаторазовій вставці (коли в поле Repetitions: уведене число, що відрізняється від 1), або при однократній вставці в режимах Replace Old with New i Slide Over Old to Make Room.

Опції групи **What do with existing material:** дозволяють указати, як бути з даними, що вже існують у тій позиції, у котру планується вставити матеріал.

- Blend Old and New змішувати дані, що вставляються, з існуючими.
- Replace Old with New уставляти кліпи поверх існуючих.
- Slide Over Old to Make Room уставляти кліпи, "розсовуючи" вже існуючі дані.

Група What to Paste: (що вставляти) містить своєрідні фільтри інформації, що вставляється:

– Events/Clips – повідомлення/кліпи, причому необхідно уточнити, чи вставляти інформацію в нові, створювані при вставці, кліпи (Paste as New Clips) або у вже існуючі (Paste into Existing Clips);

- **Clip Automation** дані автоматизації кліпів;
- Track/Bus Automation дані автоматизації треків і шин;
- Tempo Changes повідомлення про зміну темпу;
- Meter/Key Changes повідомлення про зміну музичного розміру/ключа;
- Markers маркери.

Щоб повернути вікну **Paste** початковий вигляд, треба натиснути кнопку <u>Advanced<<</u>.

# Undo i Redo – скасування операцій

Кнопки **Undo** і **Redo** або однойменні команди меню **Edit** призначені для скасування останньої виконаної операції, причому команда **Redo** скасовує попередню їй команду **Undo**. Скасування операцій здійснюється в порядку, зворотному їхньому виконанню. Кількість рівнів Undo визначається у вікні діалогу **Undo History**.

# Контрольні запитання:

- 1. Які панелі інструментів можуть знаходитися у головному вікні програми?
- 2. Як створити новий проект?
- 3. Що відображається у вікні File Info?
- 4. Як завантажити сонг?
- 5. Як зберегти проект?
- 6. Якими способами можна вирізати фрагмент сонга?
- 7. Як скопіювати фрагмент сонга.
- 8. Чим відрізняється копіювання від вирізання?

- 9. Пояснити опції вікна діалогу Paste.
- 10. Як скасувати операції?

# Transport i Transport (Large) – управління записом/відтворенням

На панелі інструментів **Transport** (мал. 45) розташовані кнопки для управління записом і відтворенням сонга.

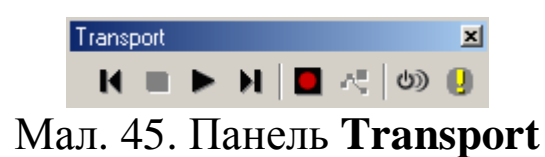

**К** (**Rewind [W]**) – швидке повернення в початок сонга.

(Stop) – зупинка запису або відтворення.

▶ (Play [Spacebar]) – відтворення (<Spacebar> – пробіл).

**М** (Go to End) – швидкий перехід у кінець сонга.

■ (**Record** [**R**]) – запис MIDI/аудіо інформації. За замовчуванням кнопка доступна тільки в тому випадку, якщо існує хоча б один трек, для якого встановлено атрибут **R** (трек підготовлений для запису).

( Record Automation) – запис автоматизації. Кнопка доступна в тому випадку, якщо обрано хоча б один параметр для запису автоматизації і для жодного з треків не встановлено атрибут **R.** Одночасний запис MIDI/ayдio інформації і даних автоматизації неможливий. Запис автоматизації має більш низький пріоритет, ніж запис MIDI/ayдio інформації.

(Run/stop the audio engine) – запуск/зупинка аудіодвигуна, що забезпечує відтворення аудіоданих, роботу ефектів реального часу, DX-інструментів.

(Reset) – скидання. Кнопка використовується, коли відбулося "зависання" якої-небудь ноти (повідомлення про те, що клавіша натиснута, синтезатор одержав, а про те, що вона уже відпущена, – немає). Найчастіше це відбувається тоді, коли під час запису або відтворення сонга виконуються які-небудь операції в секції треків вікна **Тгаск**, наприклад, зміна закріплення музичних інструментів за треком. На ефектпроцесор команда **Reset** не робить впливу.

## Position – переміщення по сонгу

Призначення трьох елементів панелі інструментів Position (мал. 46) – двох лічильників і регулятора поточної позиції – як і аналогічних елементів розширеної панелі таке ж. **Transport.** Між правим лічильником і регулятором розташовані дві кнопки (Ш і Ш), за допомогою яких можна швидко переміститися в початок або в кінець виділеного фрагмента сонга.

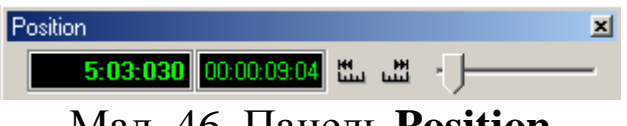

Мал. 46. Панель Position

# Select – виділення фрагментів сонга

Два лічильники і відповідні їм кнопки панелі інструментів Select (мал. 47) служать для того, щоб точно задати межі виділеного фрагмента.

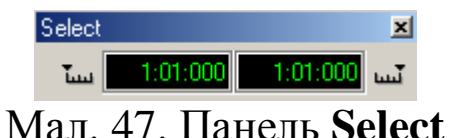

Як указати початок і кінець фрагмента за допомогою лічильників, було описано вище. Щоб те саме зробити за допомогою кнопок панелі 🔤 (Set From = Now) і 🔤 (Set Thru = Now), необхідно виконати рад дій.

У кожному з основних вікон програми – Track, Piano Roll або Staff – встановлюється покажчик поточної позиції в початок виділеного фрагмента і натискається ліва кнопка 🏧 на панелі Select. Потім переміщається покажчик поточної позиції в кінець виділеного фрагмента і натискається права кнопка

на панелі Select. Ці кнопки дублюють команди From = Now і Thru = Now підменю Select меню Edit.

# *Loop – управління зацикленням*

Панель інструментів **Loop/Auto Shuttle** (мал. 48) призначена для зациклення фрагментів сонга при запису або відтворенні і містить наступні елементи:

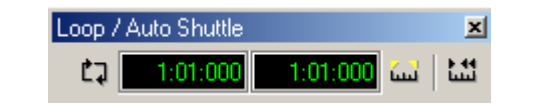

Мал. 48. Панель Loop/Auto Shuttle

**1:01:000** – Loop From i Loop Thru – індикатори початку і кінця зациклюваного фрагмента в сонгу;

🖾 – кнопка Loop On/Off для включення режиму зациклення;

кнопка Set Loop to Selection для установки границь зациклюваної ділянки на виділеному фрагменті;

• - кнопка Loop and Auto Shuttle для вибору режиму зациклення: при натисканні цієї кнопки відкриється вікно діалогу Loop/Auto Shuttle (мал. 49).

| Loop / Auto Shuttle          | ×      |
|------------------------------|--------|
| Loop Start: 4:01:000         | OK     |
| Loop <u>E</u> nd: 10:01:000  | Cancel |
| Rewind to Start Time on Stop | Help   |
| □ Stop at the End Time       |        |
| Loop <u>C</u> ontinuously    |        |

Мал 49. Вікно діалогу Loop/Auto Shuttle

У полях уведення **Start Time:** i **End Time:** указується час початку і закінчення зацикленого фрагмента сонга.

Щоб після зупинки циклічного відтворення (або циклічного запису) виділеного фрагмента сонга покажчик поточної позиції повернувся в початкову точку зацикленого фрагмента, треба встановити прапорець **Rewind to Start Time on Stop.** У противному разі положення покажчика поточної позиції буде відповідати моментові подачі команди Stop.

Якщо прапорець Stop at the End Time скинутий, то це рівноцінно тому, що режим зациклення виключений (кнопка (Loop On/Off) на панелі Loop віджата). При встановленому прапорці Stop at the End Time зациклена ділянка буде збігатися з виділеним фрагментом сонга. Результат циклічного відтворення в цьому випадку буде залежати від стану прапорця Loop Continuously (безперервне повторення циклу). Якщо він установлений, то відтворення зацикленого фрагмента буде повторюватися доти, поки його не зупинити. Якщо ж прапорець Loop Continuously знятий, то зациклений фрагмент буде відтворений тільки один раз.

У режимі зациклення на межах циклу встановлюються мітки у вигляді жовтих (за замовчуванням) прапорців, спрямованих усередину обраного інтервалу, як це показано на прикладі вікна **Track** (мал. 50). У такому випадку фрагмент зациклено від початку 5-го до кінця 7-го такту.

| ۲ <b>K</b> | - 🛣    | <u>@</u> . ~   | Q •   * | 4 🔳 | •   |     | »<br>• | 1      | 2    | 3 | 4 | 5 | 6 | 7 | з     |
|------------|--------|----------------|---------|-----|-----|-----|--------|--------|------|---|---|---|---|---|-------|
| 1          | 😔 Ba   | ass (BB)       | J       | М   | S F | ₹ 🗗 |        | Bass   | (BB) |   |   |   |   |   |       |
| 2          | 😔 D    | rums (BB)      |         | М   | SF  | 2∣₽ |        | -Drums | (BB) |   |   |   |   |   | . : : |
| 3          | 🛛 😳 Pi | iano (BB)      |         | М   | SF  | 2 ₽ |        | Piano  | (BB) |   |   |   |   |   | ·     |
| 4          | 😔 G    | uitar (BB) (n  | d       | М   | SF  | 2∣₽ |        |        |      |   |   |   |   |   |       |
| 5          | i 😔 Si | trings (BB) (n | l .     | М   | SF  | 2∣₽ |        |        |      |   |   |   |   |   |       |
| 6          | 😒 M    | elody (BB) (   | l .     | М   | SF  | 2∣₽ |        |        |      |   |   |   |   |   |       |
| 7          | 🗌 😒 Si | oloist (BB) (n |         | М   | SF  | 2 8 |        |        |      |   |   |   |   |   |       |

Мал. 50. Фрагмент сонга, укладений між прапорцями в позиціях 5 і 8, зациклено

На малюнку добре видно, що у вікнах, де по горизонталі відкладено час (**Track, Piano Roll, Staff**), переміщення по сонгу, у якому є зациклена ділянка, має свої особливості.

Якщо покажчик поточної позиції знаходиться між кінцем зацикленої ділянки і кінцем сонга, то після натискання кнопки (Rewind) на панелі Transport він (покажчик) переміститься не в початок сонга, а в початок зацикленого фрагмента. Щоб перемістити його в початок сонга, доведеться ще раз натиснути кнопку **(Rewind)**.

# Record – вибір режиму запису

На панелі інструментів **Record** (мал. 51) містяться такі елементи управління процесом запису:

**1:01:000** – лічильники початку (**Punch In Time**) і закінчення (**Punch Out Time**) інтервалу запису;

- (Set Punch to Selection) – кнопка призначення інтервалу часу, протягом котрого буде виконуватися запис;

. – (Step Record) – кнопка включення режиму покрокового запису;

Sound On Sound - список, що розкривається, для вибору режиму запису;

**—** – (**Record options**) – кнопка вибору опцій запису.

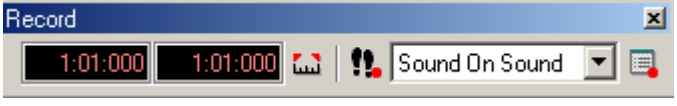

Мал. 51 Панель інструментів Record

### Вибір інтервалу запису

лічильниках міститься інформація У про моменти включення і вимикання режиму запису. Ці параметри можна ввести або чисельно, безпосередньо в лічильниках, або у вікні Track, Piano Roll або Staff або виділити заданий інтервал, а потім на панелі Record натиснути кнопку 🖾 (Set Punch to лінійках перерахованих Selection). На масштабних ВІКОН червоні (3a З'ЯВЛЯТЬСЯ замовчуванням) прапорці, шо відповідають моментам початку і закінчення запису. ЯК показано на прикладі вікна **Track** (мал. 52.)

| * * & & ~*             | Q •   ¼ ⊞• *     | 11   | 3     | 15 17 |
|------------------------|------------------|------|-------|-------|
| 1 🥴 Bass (BB)          | M S <b>R</b> 🗗 🗖 | <br> |       |       |
| 2 😒 Drums (BB)         | M S R 🗗 🗖        | <br> |       |       |
| 3 🧐 Piano (BB)         | M S R 🗗 🗖        | <br> |       |       |
| 4 I 🥴 Guitar (BB) 📗    | M S R 🗗 🗖        | <br> | · · · |       |
| 5   🧐 Strings (BB) 📗   | M S R 🗗 🗖        |      | _     |       |
| 6   🌕 Melody (BB) (i   | MSR 🗗 🗖          |      |       |       |
| 7 🛛 😏 Soloist (BB) (ni | M S R 🗗 🗖        |      |       |       |

Мал. 52. Вікно **Track**, у якому зазначено моменти початку і закінчення запису

Нагадаємо, що, для того щоб уключити режим запису, недостатньо натиснути кнопку **■** (**Record**) на панелі інструментів **Transport.** Потрібно ще перевести трек або треки, на котрі планується запис повідомлення, у режим запису. Як видно з мал. 52, для запису підготовлено трек № 1 – у рядку, що відповідає цьому трекові, натиснута і пофарбована в червоний (за замовчуванням) колір кнопка **■**.

# Покроковий запис

Повернемося до панелі інструментів **Record** (див. мал. 51). Якщо натиснути кнопку **1** (Step Record), відкриється однойменне вікно діалогу (мал. 53) для настроювання параметрів режиму покрокового запису.

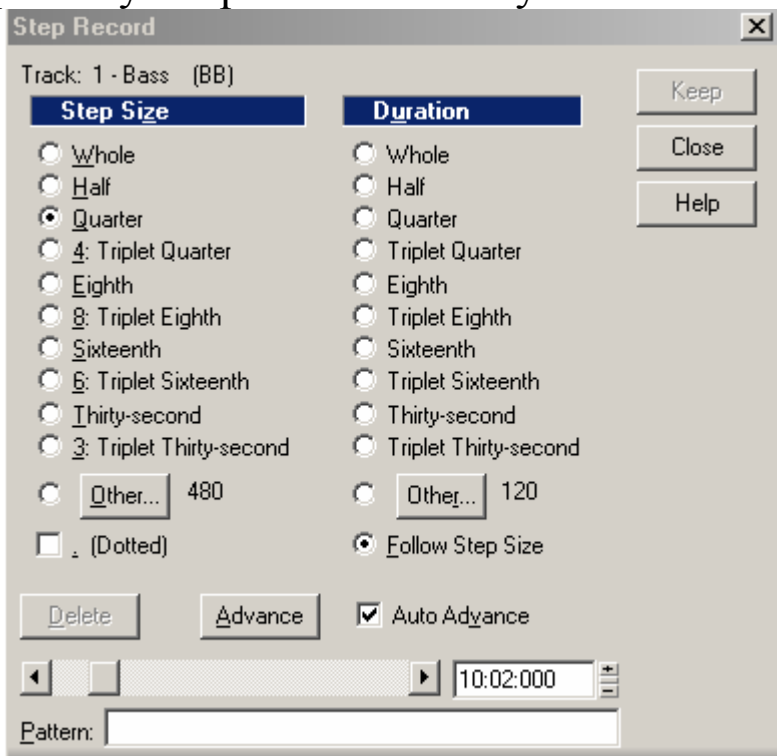

Мал. 53. Вікно діалогу Step Record

У вікні містяться дві групи опцій: **Step Size** (розмір кроку) і **Duration** (тривалість).

Кожній тривалості і розмірові кроку відповідає свій перемикач: від цілої ноти (Whole) до тридцять другої тріолі (Triplet Thirty-second), (слово *Triplet* означає «тріоль» –

тривалість ноти або паузи утвориться шляхом розподілу долі не на дві, а на три частини).

Для того щоб установити довільний розмір кроку (у тиках), у групі Step Size включають перемикач Other і натискають кнопку Оther..... Відкриється вікно діалогу Step Size: (мал. 54), у котрому слід увести необхідне значення.

діалогу Аналогічно вікні **Duration:** V 55) (мал. установлюється тривалість. За замовчуванням розмір кроку і тривалість установлені рівними 480 тикам.

| Step Size:       | X       | Duration:      | X         |
|------------------|---------|----------------|-----------|
| Step Size: 480 + | ОК      | Duration: 480  | ОК        |
|                  | Cancel  |                | Cancel    |
|                  | Help    |                | Help      |
| Мал. 54. Вікно   | діалогу | Мал. 55. Вікно | о діалогу |

**Step Size:** 

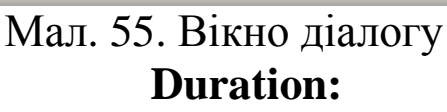

Прапорець Dotted служить для введення нот із крапкою (крапка подовжує ноту на половину її тривалості).

Перемикач Follow Step Size дозволяє установити тривалість ноти, рівну розмірові кроку.

За допомогою кнопки 📃 еletе можна видалити з пам'яті останній записаний звук. Вимикач Auto Advance призначений для послідовного запису нот, тобто кожна наступна нота буде записуватися в чергову часову позицію. Якщо вимикач Auto Advance неактивний, усі ноти будуть записані в одній часовій позиції (це необхідно для запису, наприклад, акорду).

Кнопка <sup>Аdvance</sup> призначена для переходу до наступної позиції в ручному режимі і використовується для запису паузи.

Смуга прокручування в нижній частині вікна служить для зміни поточної позиції в сонгові. Те ж саме можна зробити шляхом уведення чисельного значення позиції в поле введення праворуч від смуги прокручування.

Здійснювати покроковий запис за допомогою опцій вікна Step Record потрібно в наступному порядку:

- відкрити вікно і вибрати тривалість ноти і розмір кроку;

установити момент початку запису за допомогою смуги прокручування;

– на MIDI-клавіатурі зіграти необхідну ноту довільної тривалості – програма зафіксує ноту тієї тривалості, яка обрана в групі **Duration**.

Після того як запишеться хоча б один звук, кнопка змінить свою назву (перетвориться в <sup>Cancel</sup>, і кнопка <sup>Кеер</sup> стане доступною.

Щоб зберегти інформацію, записану в режимі покрокового запису, слід натиснути кнопку Кеер. Якщо не треба зберігати – Сапсе!

У поле введення **Pattern** можна задати ритмічний шаблон. Ритмічний шаблон – це правило (алгоритм) чергування нот і пауз різних тривалостей. Використання ритмічного шаблону сприяє підвищенню ефективності покрокового запису. Приведемо кілька прикладів ритмічних шаблонів.

Припустимо, нам потрібно записати на один із треків композицію в розмірі 4/4, ритмічний період якої складає два такти, а ритмічна структура виглядає в такий спосіб: четвертні ноти в кожній з чотирьох долей першого такту й у перших двох долях другого такту, а в останніх двох долях другого такту – половинна пауза. Використовуємо шаблон довжиною в два такти, котрий повинен відповідати ритмічній структурі записуваної композиції, іншими словами, у цьому шаблоні повинно бути 6 четвертних нот і 2 четвертні паузи.

У полі введення **Pattern** визначимо ритмічний шаблон, тобто вкажемо долі, у котрих повинні бути паузи.

Шаблон задається у вигляді комбінації цифр і крапок. Цифри позначають долі, у котрих містяться ноти, а крапки – паузи. Обраний як приклад шаблон у полі **Pattern** буде виглядати в такий спосіб:

1 2 3 4 5 6..

При створенні цього шаблону кнопка <sup>Дdvance</sup> нам не знадобилася. При покроковому записі в режимі Advance можна зіграти підряд шість четвертних нот. Sonar буде автоматично робити перехід до наступної чверті. Однак для запису пауз нам доведеться двічі натиснути кнопку <sup>Дdvance</sup>.

Однотактовий шаблон з розміром 4/4 і кроком запису, рівним четвертній ноті, може виглядати, наприклад, так:

1 2.4

Sonar інтерпретує цей шаблон як "четвертна нота, четвертна нота, четвертна пауза, четвертна нота".

Якщо для композиції з розміром 4/4 вибрати крок запису рівний восьмій тріолі (дванадцять кроків на такт), то однотактовий шаблон може виглядати в такий спосіб:

1 2 3 4. 6 7. 9 0. 2

Зазначимо, що в цьому випадку в позначенні десятої і наступної долей розряд десятків відкидається, тобто нота в 10-й позиції позначається цифрою 0, у 11-й-1, у 12-й-2 і т.д.

Шаблон може складатися не більш ніж з 64 кроків.

Для того щоб перейти від запису по шаблону до звичайного покрокового запису, досить видалити символи шаблона в полі **Pattern.** 

### Настроювання режиму запису

Кнопка **(Record options)** панелі інструментів **Record** призначена для виклику однойменного вікна діалогу (мал. 56), за допомогою опцій якого можна настроїти режим запису.

У групі **Recording Mode** можна вибрати одне з трьох умов запису:

- Sound on Sound (Blend) записуваний музичний матеріал не буде стирати (видаляти) старий, тобто нові дані збережуться разом з тими, які були записані раніше.
- **Overwrite** (**Replace**) нові дані запишуться поверх старих, раніше записаний матеріал буде стертий.
- Auto Punch (Replace) аналогічно Overwrite (Replace) за винятком того, що запис буде здійснюватися тільки протягом визначеного інтервалу часу, початок і кінець якого задається в полях уведення Punch In Time: i Punch Out Time:. Таким способом можна застрахуватися від випадкового стирання якого-небудь важливого фрагмента запису.

| Record Options                        | ×      |
|---------------------------------------|--------|
| Recording Mode                        | ОК     |
| C Sound on Sound (Blend)              | Cancel |
| O Overwrite (Replace)                 | Help   |
| Auto Punch (Replace)                  |        |
| Punch <u>I</u> n Time: 3:04:340 🚆     |        |
| Punch O <u>u</u> t Time: 121:03:372 🚆 |        |
| Loop Recording                        |        |
| Store Takes in a Single Track         |        |
| C Store Takes in Separate Tracks      |        |

Мал. 56. Вікно діалогу Record options

Група **Loop Recording** призначена для настроювання циклічного режиму запису.

Якщо опція Store Takes in a Single Track активна, то дані, котрі ви будете вводити з MIDI-клавіатури або з мікрофона через аналогово-цифровий перетворювач у черговому циклі, будуть записуватися на той самий трек. Чи будуть вони стирати раніше записаний матеріал або збережуться разом з ним, залежить від стану опцій групи **Recording Mode.** Головне, що буде здійснюватися багаторазовий запис на той самий трек у ту саму часову область.

Якщо опція Store **Takes in Separate Track** активна, то дані, записувані під час чергового циклу запису, будуть розміщені на новому треку. Цей режим зручний, бо сполучає процес запису з репетицією. Можна багаторазово (у циклі) зіграти (або проспівати) який-небудь фрагмент сонга, записати результати гри, а потім, вибравши найкращий варіант, стерти дані з інших треків.

Не менш зручний цей режим і при записі пісень у тому випадку, коли виконавець не в змозі безпомилково проспівати всю партію цілком і відразу. Запис чергового фрагмента також доцільно робити в циклі. Для того щоб співаку легше було зберегти незмінними інтонацію і стиль співу, є смисл включати в зациклену ділянку і попередню (уже записану) фразу або її частину.

#### Тетро – зміна темпу

Панель інструментів **Тетро** зображена на мал. 57. У лівій частині панелі розташований лічильник **124.00**, що відображає значення поточного базового темпу (у чвертях за хвилину). Праворуч від лічильника знаходиться кнопка **11 (Insert Tempo)**, призначена для зміни темпу в заданій точці сонга. Якщо ви натиснете цю кнопку, то відкриється вікно діалогу **Тетро** (мал. 58), у якому і здійснюється настроювання темпу.

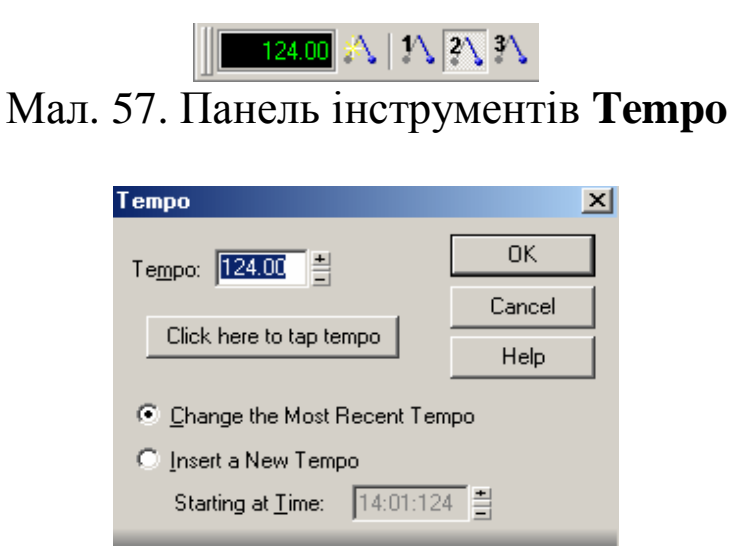

Мал. 58. Вікно діалогу Тетро

Якщо необхідно змінити темп усієї композиції, вибирають опцію **Change the Most Recent Tempo.** Увести новий темп можна одним з наступних способів:

- шляхом уведення числового значення темпу в полі Тетро:;
- за допомогою кнопок 🗄 праворуч від поля Тетро:;
- за допомогою клавіш <+> і <-> на клавіатурі комп'ютера;
- щигликами кнопкою миші на кнопці Сlick here to tap tempo

В останньому випадку установиться темп, пропорційний частоті щигликів на кнопці.

Якщо потрібно у визначеній точці сонга установити темп, відмінний від темпу, у котрому виконувався попередній фрагмент сонга, вибирають опцію **Insert a New Tempo.** При цьому стане доступним поле введення **Starting lit Time:**, у якому варто вказати час, що відповідає моментові, починаючи з якого буде встановлено новий темп. По закінченні редагування темпу слід натиснути ОК.

Інші три кнопки панелі інструментів **Тетро** 1 (див. мал. 57) служать для вибору одного з трьох заздалегідь установлених значень темпу. За замовчуванням натискання цих кнопок приводить до наступної зміни темпу:

- зменшується в два рази в порівнянні з базовим;
- 💫 дорівнює базовому;
- 🔊 збільшується в два рази в порівнянні з базовим.

Щоб надати цим кнопкам інші значення коефіцієнтів зміни темпу, необхідно утримувати натиснутою клавішу <Shift> та клацнути на одній із кнопок. Відкриється вікно **Tempo Ratio** (мал. 59), у поле **Value:** потрібно ввести нове значення коефіцієнта зміни базового темпу.

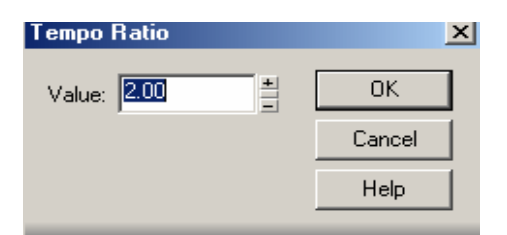

Мал. 59. Вікно для введення нового значення коефіцієнта зміни темпу

### Metronome – управління метрономом

Панель інструментів **Metronome** (мал. 60) призначена для вибору режиму роботи метронома.

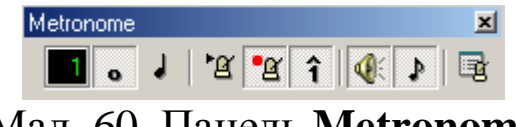

Мал. 60. Панель Меtronome

Панель Metronome містить наступні елементи:

**Count In**) – поле введення, у якому вказується кількість тактів або долей тактів, що передують стартові сонга, у котрих буде вироблятися попередній відлік метрономом;

• (Count-in Measures) – у поле введення Count In буде відображатися кількість тактів;

✔ (Count-in Beats) – у поле введення Count In буде відображатися кількість чвертей такту;

(Metronome during playback) – звукові сигнали метронома будуть чутні під час відтворення;

**Меtronome during record**) – звукові сигнали метронома будуть чутні під час запису;

**î** (Accent first beat) – установити акцент на сильній долі;

**(Use PC Speaker)** – використовувати для відтворення звуку метронома вбудований гучномовець комп'ютера;

• (Use MIDI metronome) – використовувати для відтворення звуку метронома midi-ноти (ударні інструменти);

(Metronome settings) – кнопка для виклику вікна діалогу Project Options з відкритою вкладкою Metronome. Її деякі опції дублюються елементами панелі інструментів Metronome.

# Контрольні запитання:

1. Функції кнопок панелі інструментів Transport.

- 2. Призначення панелі інструментів Position.
- 3. Панель Select.
- 4. Що таке Loop та його функції?
- 5. Розповісти про властивості панелі Record.
- 6. Зміна темпу за допомогою панелі Тетро?
- 7. Налаштування панелі інструментів Metronome.

# View – перегляд основних вікон програми

На панелі інструментів **View** (мал. 61) розташовані кнопки, за допомогою котрих можна відкрити вікна всіх редакторів програми.

Ці кнопки дублюють більшість команд меню View і призначені для виклику ряду вікон програми:

■ (Piano Roll view) – редактор відбитків фортепіанних клавіш Piano Roll;

(Event List view) – редактор списку повідомлень Event List;

🌆 (Staff view) – нотатор і редактор табулатур Staff;

(Loop Construction view) – редактор аудіолупів;

**Oh** (Lyrics view) – редактор текстів пісень Lyrics;

(StudioWare view) – редактор студійних панелей StudioWare;

(Loop Explorer view) – браузер, що забезпечує зручний вибір, попереднє прослуховування і завантаження аудіолупів;

(Console view) – редактор віртуального інтелектуального мікшера Console;

**(Synth Rack)** – підключення віртуальних DXi-інструментів;

**■** (Video view) – вікно демонстрації відео Video;

**22** (**Big Time view**) – вікна **Big Time** для індикації поточного часу цифрами великого розміру;

[Markers view] – редактор маркерів Markers;

(**Tempo view**) – графічний редактор темпу **Tempo**;

(Meter/Key view) – редактор музичного розміру і ключових знаків (тональності) Meter/Key;

🦻 (Sysxview) – редактор системних повідомлень Sysx.

## Playback State – зміна стану треків

На панелі інструментів **Playback State** (мал. 62) розташовані чотири кнопки, за допомогою яких можна змінити стан одночасно всіх треків.

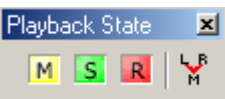

Мал. 62. Панель **Playback State** 

M (Mute [UnMute] all tracks) − кнопка виключення всіх існуючих треків.

**Solo [UnSolo] all tracks)** – кнопка включення режиму "соло" для всіх існуючих треків.

**(Arm [UnArm] all tracks)** – кнопка підготовки режиму запису на всі існуючі треки.

**№ (Play in Mono[Stereo])** – кнопка включення монофонічного режиму відтворення.

Повторне натискання на кожну з кнопок приводить до зміни стану всіх треків на протилежний.

Ці кнопки можуть бути корисні в тому випадку, коли в нашому сонгу кілька треків знаходяться в особливому стані (наприклад, є кілька заглушених треків) і потрібно скасувати їх одним щигликом.

## Automation – управління автоматизацією

Ми вже неодноразово згадували слово "автоматизація", а тепер подамо невеликий коментар щодо суті цього поняття. Словом "автоматизація" у звукозаписі традиційно називається запису змін положень різних регуляторів можливість на MIDI-повідомлень. мікшері допомогою Yci дії 3a зберігаються звукорежисера В секвенсорі, бути МОЖУТЬ відредаговані і відтворені. Під час відтворення регулятори на мікшері переміщаються ніби самі по собі. Зрозуміло, що великі можливості мікшера з автоматизацією відбиті в його ціні, тому такий мікшер можна побачити тільки в професійній студії.

У програмі Sonar є два рівні автоматизації:

- автоматизація кліпів;

- автоматизація треків і шин;

Автоматизація кліпів полягає в тому, що можна малювати лінії, графіки управління деякими параметрами в межах кліпу. Для аудіокліпів доступна автоматизація параметрів Gain (посилення) і Pan (панорама), для midi-кліпів доступна автоматизація єдиного параметра Velocity.

Автоматизацію треків можна використовувати стосовно будь-яких параметрів треків і шин (Аих-шин, основних шин), за винятком Arm. Solo. Pre/ Post, Mono/Stereo, Aux Enable/Disable, Ttim.

На практиці це виглядає в такий спосіб: натискаємо правою кнопкою миші на потрібному регуляторі й у контекстному

меню вибираємо команду **Arm for Automation**, дозволяючи тим самим запис автоматизації.

аналогічну Потім операцію виконуємо ДЛЯ інших потрібно параметрів. які автоматизувати. Можна автоматизувати будь-які параметри, сприймані реальними або **DX-синтезаторами**, будь-які віртуальними параметри аудіотреків і шин, будь-які параметри ефектів реального часу (плагинів, що відповідають специфікації Direct 8).

Далі натискаємо кнопку **Record Automation**, і Sonar починає відтворювати сонг і записувати усі маніпуляції з заданими регуляторами.

Пересувати мишею віртуальні регулятори не завжди зручно. Тому в Sonar передбачено можливість управління віртуальними регуляторами за допомогою будь-якого MIDIконтролера – щигликом правої кнопки миші на потрібному регуляторі викликаємо контекстне меню та в ньому вибираємо команду **Remote Control.** В однойменному вікні діалогу вибирається тип MIDI-повідомлень, за допомогою котрого буде передаватися керуюча інформація і номер MIDI-каналу.

Після зупинки запису автоматизації на відповідних треках з'явилися заокруглення – тонкі кольорові лінії, що описують зміну в часі того або іншого параметра. Під час відтворення сонга регулятори будуть переміщатися самі собою – так, як це ми робили під час запису.

Заокруглення можна редагувати. Їх можна створювати з нуля – не робити запис зміни параметрів, та створити заокруглення командою для потрібного параметра і додати їм потрібну форму за допомогою миші.

справжніх мікшерах Якщо В автоматизації ДЛЯ MIDI-повідомлення, використовуються то В Sonar лані виглядом інформації, автоматизації € **30BCIM** окремим ДЛЯ даної Причому тільки програми. властивим використовувати автоматизацію (а значить і заокруглення) для управління параметрами MIDI-інструментів набагато зручніше, ніж послідовності окремих MIDI-повідомлень, що описують зміни цих параметрів. Зміна форми заокруглень не спричиняє зміни MIDI- або аудіоданих, що зберігаються на треках.

Отже, на панелі інструментів **Automation** (мал. 63) знаходяться елементи, за допомогою яких визначаються параметри роботи автоматизації.

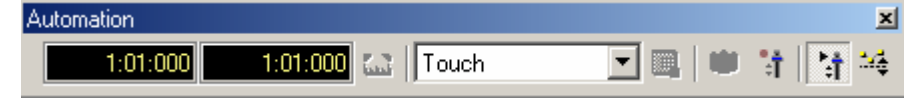

Мал. 63. Панель Automation

Поля **Punch In Time i Punch Out Time** призначені для введення початку і закінчення інтервалу, на якому дозволено запис даних автоматизації. Ця інформація використовується для запису автоматизації в режимі **Autopanch.** 

(Set Automation Punch to Selection) – кнопка, при натисканні котрої поля Punch In Time i Punch Out Time чином, щоб таким інтервал, заповнюються на котрому відповідав дозволено запис автоматизації, виділеному фрагментові проекту.

Тоисћ (Automation Record Mode) – список, що розкривається, містить варіанти запису даних автоматизації:

• Touch – записувати тільки зміни, раніше записана інформація у випадку відсутності змін залишиться недоторканою;

• Overwrite – повністю заміщати старі дані автоматизації;

• Autopunch – остаточно заміщати старі дані автоматизації, але тільки в межах сонга, заданих параметрами Punch In Time і Punch Out Time.

(Automation Record Options) – кнопка, що викликає вікно діалогу вибору опцій запису даних автоматизації, цілком продубльованих у розглянутій панелі інструментів.

(Snapshot) – кнопка запису положень усіх автоматизованих параметрів у поточній позиції сонга (працює навіть тоді, коли не запущено режим Record Automation).

(Disarm All Automation Controls) – кнопка відключення готовності до запису автоматизації всіх регуляторів, для яких була виконана команда Arm for Automation.

(Enable/Disable Automation Playback) – якщо дана кнопка віджата, то при відтворенні сонга дані автоматизації будуть ігноруватися.

(Envelope /Offset Mode) – кнопка переключення режимів
 Envelope /Offset.

За замовчуванням включено режим Envelope. Це означає, відтворення В режимі МИ не можемо вплинути на ШО переміщенням параметри автоматизовані відповідних регуляторів. Звичайно, нам тільки на короткий час удається змінити поточне значення якого-небудь параметра (наприклад, звучності). Однак після того як відпустити регулятор, він повернеться в положення, обумовлене поточним значенням заокруглень. У режимі Offset ми автоматизації. можемо вплинути на автоматизовані параметри: змінюючи положення регуляторів, будемо задавати не саме значення параметра, а збільшення до цього значення. Наприклад, якщо за допомогою автоматизації поточне значення звучності (Vol) установлено як -3 дБ і, знаходячись у режимі Offset ми перемістимо регулятор звучності в положення -2 дБ, то фактичне значення параметра Vol складе -3 дБ + (-2 дБ) = -5 дБ. Для наочності в режимідо назв усіх параметрів, для котрих застосовна Offset автоматизація, додається символ "+". Наприклад, Vel+.

Примітка. У книзі описано призначення режимів Touch, Overwrite i Auto punch відповідно до документації Sonar. Однак на практиці ми зіштовхнулися з тим, що реально можна використовувати тільки режим **Touch.** Крім того, кнопки (Automation Record Options) i 🖾 (Set Automation Punch to Selection) були доступні тільки в найпершій версії Sonar 1.0. Після оновлення програми Sonar до версії 1.3.1 ці кнопки бути перестали. Недоступні доступними й вони V демонстраційній версії Sonar 1.3.1. Можливо, у наступних невизначеність буде виправлена версіях ця i все буде працювати відповідно до документації.

94

## Рядок статусу

У нижній частині головного вікна розташовано рядок статусу (мал. 64), у котрому:

- міститься підказка, що нагадує про можливості викликати контекстну допомогу клавішею <F1>.
- якщо вікно **Track**, активне то відображається положення покажчика поточної позиції або курсору миші; координата курсора на часовій осі відображається в тому випадку, коли курсор знаходиться в межах секції кліпів вікна **Track**;
- індиціюється факт активності "аудіодвигуна";
- індиціюється наявність у сонгу заглушених треків (жовтим кольором), треків, для котрих установлений режим Solo (зеленим кольором), а також треків, підготовлених до запису (червоним кольором);
- вказується обсяг вільного простору на логічному диску, на якому встановлено Sonar;
- відображається ступінь завантаження центрального процесора і дискової підсистеми;
- з'являється повідомлення про випадання відліку (**Dropout**) і аварійну зупинку відтворення/запису.

#### Мал. 64. Рядок статусу

При виконанні операцій з файлами рядок статусу перетворюється в прогрес-індикатор, спостерігаючи за котрим користувач переконується в тому, що комп'ютер не "завис", і оцінює час, що залишився до завершення чергової операції.

## Контрольні запитання:

- 1. Призначення кнопок на панелі View.
- 2. Перерахувати стан треків панелі інструментів Playback State.
- 3. Пояснити значення терміна "автоматизація".
- 4. Розповісти про рівні автоматизації у програмі Sonar.
- 5. Функції та значення рядка статусу.

# Вікно Track

У вікні **Track** доведеться працювати, мабуть, частіше, ніж в інших вікнах програми. Вікно **Track** (мал. 65) призначено для редагування кліпів, шин і атрибутів треків.

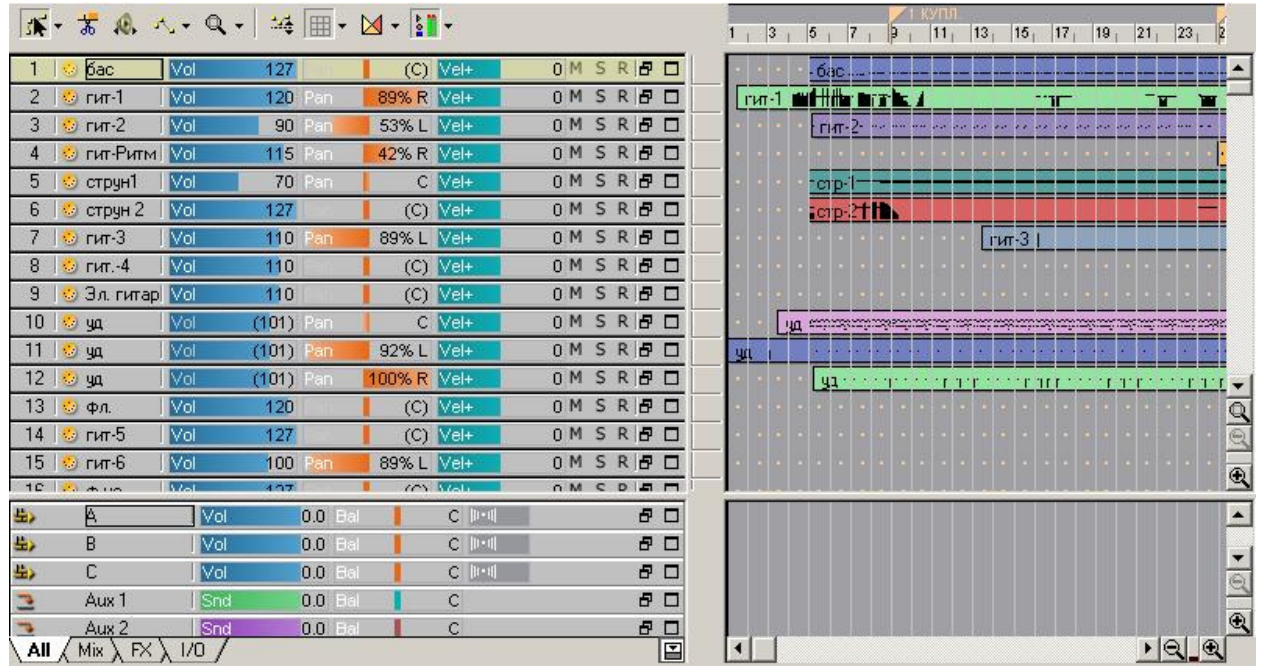

Мал. 65.Вікно Тгаск

Під *атрибутами* треку будемо розуміти ім'я треку, джерело повідомлень для треку, вихідний MIDI- або аудіопорт, банк MIDI-інструментів, власне MIDI-інструмент, асоційовані з треком, а також ряд інших параметрів.

*Кліп* – це сукупність об'єднаних у групу повідомлень, до яких можна застосовувати операції редагування, як до єдиного цілого. Кліп може розташовуватися тільки на одному треку. Розмір кліпу може бути змінений користувачем. Кліпи відображаються в секції кліпів вікна **Track** у вигляді кольорових прямокутників.

Шини служать для застосування ефектів як паралельної (за допомогою *шин Aux)*, так і послідовної дії (за допомогою *основних шин)* відразу до кількох аудіотреків. Крім того, основні шини забезпечують передачу інформації з аудіотреків і шин Aux фізично існуючим портам виводу цифрового звуку.

Вікно **Track** містить чотири секції. Ліва верхня – це *секція треків*, у ній можна контролювати і змінювати атрибути треків.

Кожному трекові відповідає свій набір атрибутів, розташовуваних у спеціальній області, яка по суті є вікном у вікні. Стандартні для Windows кнопки , л і , розміщені на заголовку кожного треку, дозволяють розвертати область атрибутів треку до її вихідних розмірів, розвертати до максимального розміру, витісняючи аналогічні області інших треків, і знову звертати до мінімального розміру, при якому атрибути треку вибудовуються в один рядок (мал.66. а,б).

| <b>₩ - ¥</b> ₩ → | (+ <b>Q</b> +   ) | *∉ ⊞ -       | »<br>• | 1   3   5      | 1 7 1 9 1         | 11   13                                   |
|------------------|-------------------|--------------|--------|----------------|-------------------|-------------------------------------------|
| 1 😔 бас 🛛        | Vol 1             | 27 M S R     | 80     |                | ac                |                                           |
| 2   😳 гит-1 🛛    | Vol 1             | 20 M S R     | 80     | гит-1 🗰        |                   |                                           |
| 3   😳 гит-2      | Vol               | 90 M S R     | 80     | • • • •        | ит-2              |                                           |
| 4 🛛 😳 гит-Ритм   | Vol 1             | 15 M S R     | 80     |                |                   |                                           |
| 5 😔 струн1 🛛     | Vol               | 70 M S R     | 80     | -              | 1p-1              |                                           |
| 6 🛛 😳 струн 2 🗍  | Vol 1             | 27 M S R     | 80     | <mark>-</mark> | 1p-2 <b>1 Ib.</b> |                                           |
| 7 😔 гит-3 🛛      | Vol 1             | 10 M S R     | 80     |                |                   | 172                                       |
| 8   😳 гит4 🛛     | Vol 1             | 10 M S R     | 80     | *****          |                   |                                           |
| 9   😔 Эл. гитар  | Vol 1             | 10 M S R     | 80     |                |                   |                                           |
|                  |                   | Мал          | .66. a |                |                   |                                           |
| <b>₩ - ₩ №</b> ∧ | • Q •   *         | <b>4</b> ⊞ - | »<br>• | 1   3   5      | 7   9             | УПЛ.<br> 11 <sub>1</sub>  13 <sub>1</sub> |
| 1   😏 бас 🛛      |                   | MSR          | _ 🗆    | 6.             | iC                |                                           |

In None 🛛 🗸 Out 1-GigaSampler/Endless Wav

Pch Electric Bass (pick) 🛛 👻 Key+ 0

(0)

Ch 1: ⊲default>

(0) Rev

Vol

Vol

Tme+ 0 ...

2 😔 гит-1

3 😔 гит-2

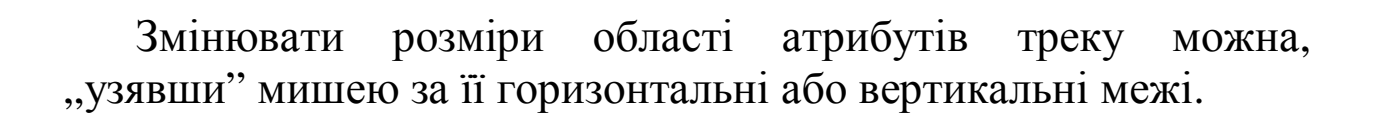

Мал.66. б

гит-1 |

120 M S R 🗗 🗖

90 M S R 🗗 🗖

Ми приділили стільки уваги зміні розмірів області атрибутів треку тому, що кількість і порядок відображуваних атрибутів залежить від площі і форми цієї області.

У нижній частині вікна **Track** є вкладки, за допомогою яких можна фільтрувати атрибути таких типів:

- All показувати всі атрибути;
- **Міх** показувати тільки ті атрибути, які потрібні для зведення (гучність, панорама і т.п.);
- **FX** показувати тільки ті атрибути, які зв'язані з застосуванням ефектів реального часу;
- І/О показувати порти входу/виходу.

Права верхня секція вікна **Track** – це *секція кліпів*, у якій можна модифікувати структуру сонга. У цій секції сонг відображається у вигляді кліпів, розташованих на треках. Висота треків залежить від висоти відповідних областей атрибутів у секції треків.

Крім самих кліпів, у секції кліпів можуть бути присутніми дані автоматизації різних параметрів, представлені у виді різнобарвних (мал. 67), ліній які ТОНКИХ називають заокругленнями. Висота лінії поточній позиції В сонга відповідає значенню автоматизованого параметра. Вузлові точки заокруглень позначаються маленькими квадратиками.

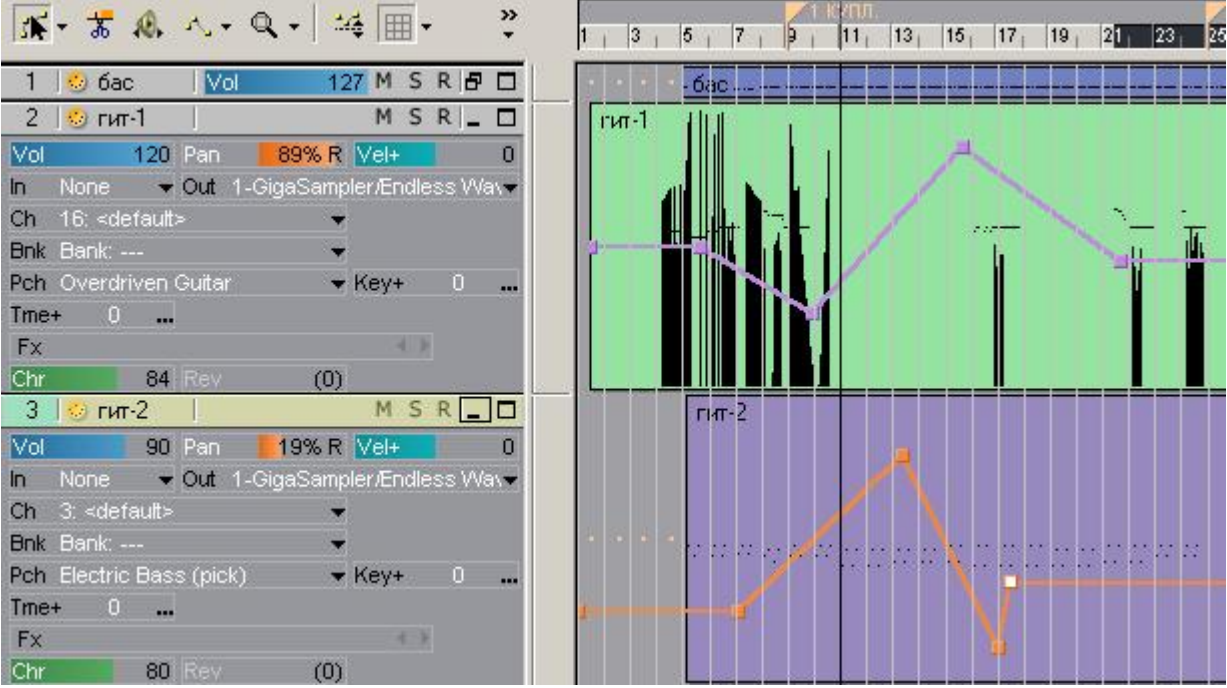

Мал. 67. Кліпи та заокруглення автоматизації

Секції треків і кліпів розділені вертикальним бордюром. За допомогою миші його можна пересувати вправо або вліво, змінюючи тим самим розмір видимої частини секцій.

Інформаційні MIDI- і аудіопотоки в Sonar організовані подібно класичному мікшерові, MIDI- i аудіотреки де лінійкам мікшера. відповідають До цих лінійок можна послідовно підключати MIDI- і аудіоефекти реального часу. Існують і шини Aux, до яких підключаються аудіоефекти рівнобіжної дії. З кожного аудіотреку можна посилати сигнал на кожну із шин Аих. Рівнем сигналу, що посилається, регулюється глибина ефекту для конкретного треку. Крім шин Aux, у Sonar ще існують основні шини (за замовчуванням буквами алфавіту), позначаються латинського які £ віртуальними аудіопортами. На різні основні шини можна групувати різні аудіотреки. До кожної основної шини можна послідовно підключати ефекти. Кожні аудіотрек і шина Аих можуть бути асоційовані тільки з єдиною основною шиною.

Можна також змінювати розміри областей атрибутів і користуватися вкладками All, Mix, FX і І/О для фільтрації атрибутів різного призначення.

Секція автоматизації шин у чомусь схожа із секцією кліпів, але ніякі кліпи з повідомленнями в ній міститися не можуть. автоматизації Секція ШИН може містити тільки лані автоматизації. 3a **ДОПОМОГОЮ** змінюються яких значення атрибутів шин при відтворенні сонга. Так само як і в секції кліпів, дані автоматизації представляються у вигляді тонких різнобарвних ліній – заокруглень, висота кожної з яких у кожний момент часу відповідає значенню визначеного атрибута шини.

I в секції кліпів, і в секції автоматизації шин на одній лінії з вертикальними і горизонтальними смугами прокручування розташовані кнопки управління масштабом ♀ (Zoom Out) і ♀ (Zoom In). Натискаючи ці кнопки, ми можемо змінювати масштаб відображення кліпів і автоматизації, заокруглень, по осі, що відповідає смузі прокручування. При зміні масштабу по вертикалі будуть змінюватися і розміри областей атрибутів треків і шин.

Між кнопками і в є елемент інтерфейсу, називаний **Zoom Control**, "узявши" який мишею, можна легким рухом руки змінювати масштаб у дуже широких межах (мал. 68).

У секції треків на одній осі з вертикальною лінією прокручування є кнопка , яка викликає появу інструмента, називаного **Zoom Tool.** Аналогічна кнопка є і на панелі інструментів секції треків.

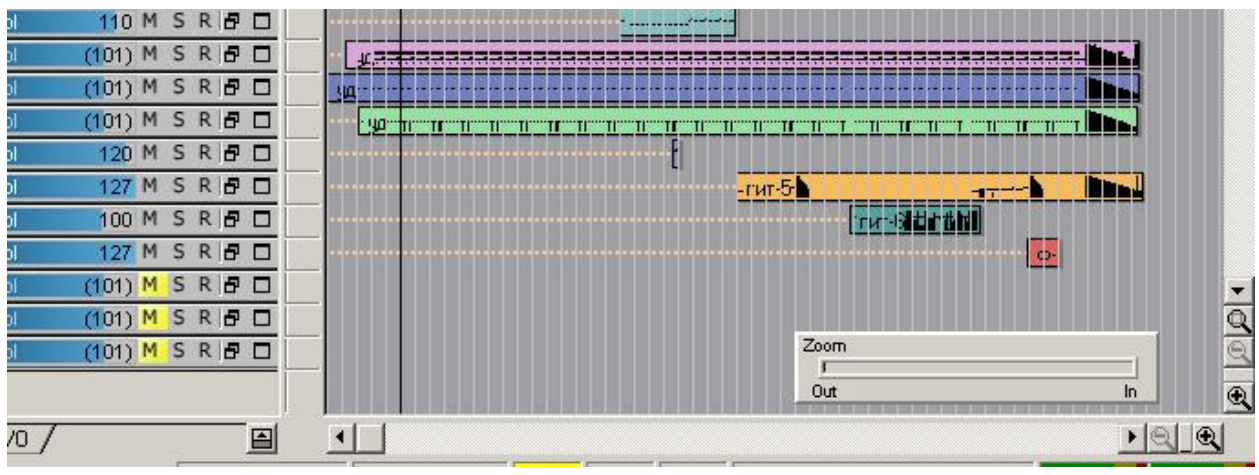

Мал. 68. Зміна масштабу зображення за допомогою **Zoom Control** 

За допомогою цього інструмента дуже легко змінювати масштаб відображення кліпів. Натиснувши кнопку , потім, немов у графічному редакторі, малюємо курсором миші прямокутник, що охоплює потрібні кліпи. Коли відпустити кнопку миші, то виділені кліпи будуть займати усю видиму область вікна **Track**.

## Контрольні запитання:

- 1. Призначення вікна Track.
- 2. Перерахувати атрибути треку.
- 3. Дати пояснення терміну кліп.
- 4. За допомогою чого можна змінювати масштаб відображення кліпів?
- 5. Що таке шини і для чого вони служать?
- 6. Скільки та які секції містить вікно Track?
- 7. Як можна змінювати розміри області атрибутів треку?

# Секція треків

Секція треків містить усі необхідні засоби для редагування атрибутів кожного з треків, виділення одного або декількох треків, зміни їхнього порядку проходження.

# Додавання, вибір, переміщення і видалення треків

Новий проект може містити будь-яку кількість треків у залежності від того, який шаблон ми вибрали при його створенні. За замовчуванням пропонується шаблон **Normal** – два аудіо- і два MIDI-треки.

Щоб збільшити кількість треків, потрібно натиснути правою кнопкою миші на заголовку якого-небудь треку або на порожнім місці (там, де немає ніяких полів атрибутів треків). Виникне контекстне меню. У залежності від того, який трек нам потрібен: аудіо чи MIDI, – вибираємо команду **Insert Audio Track** або **Insert MIDI Track.** Новий трек виникне над тим треком, на полі якого був зроблений щиглик.

За допомогою команди **Delete Track** цього ж контекстного меню непотрібний трек видаляється.

Існує поняття "поточний трек". Саме до поточного треку, як правило, відносяться команди меню **Track.** Утім, більшість з них продубльовано в контекстних меню. Вибір поточного треку здійснюється щигликом на його заголовку. При цьому не важливо, якою кнопкою миші буде здійснений щиглик. Відрізнити поточний трек від інших можна по кольору заголовка: він інший (мал. 69).

Треки можна переміщати, обхоплюючи мишею заголовок треку на потрібне місце нагору або вниз.

| 1   | 😔 бас 🛛    | М | S | R 🗗 🗖 |
|-----|------------|---|---|-------|
| 2   | 😳 гит-1 👘  | М | S | R 🗗 🗖 |
| 3   | 😳 гит-2    | М | S | R 🗗 🗖 |
| - 4 | 😳 гит-Ритм | М | S | R 🗗 🗖 |
| 5   | 😔 струн1 📗 | М | S | R 🗗 🗖 |

Мал. 69. трек №4 обрано як поточний

# Атрибути MIDI-треку, підключення MIDI-ефектів реального часу

Більшістю атрибутів треку можна управляти безпосередньо із секції треків. Однак деякі атрибути можна змінювати тільки за допомогою вікна властивостей треку. Зробимо подвійний щиглик на заголовку MIDI-трека або на тому місці області властивостей даного треку, де немає регуляторів. Виникне вікно властивостей цього треку **Track Properties** (мал. 70).

У верхній частині вікна відображається номер треку (у цьому випадку 4), його назва (на мал. 70 – "гит-Ритм") і кількість подій, розміщених на треку (Events).

Розглянемо атрибути MIDI-треку, доступні для редагування у вікні **Track Properties.** 

Список **Input**: служить для вибору джерела MIDI-даних для запису на трек. Як джерела даних для MIDI-треків можна вибирати або всі MIDI-канали (**MIDI Omni**), або конкретний MIDI-канал.

| Track Properties                 |                                            | ×                           |
|----------------------------------|--------------------------------------------|-----------------------------|
| Track 4 - гит-Ритм               | Events: 1718                               | ОК                          |
| Input:<br>♪ MIDI Channel 4       | •                                          | Cancel                      |
| Output:<br>↓1-A: SB Live! MIDI S | ynth                                       | <u>I</u> nstruments<br>Help |
| <u>C</u> hannel:<br>4    ▼       | <u>B</u> ank:<br>0                         |                             |
| Bank Select <u>M</u> ethod:      | Patc <u>h</u> :<br>Acoustic Guitar (steel) | 🔍                           |
| <u>K</u> ey+:                    | Time+:                                     |                             |
| Description                      |                                            |                             |
|                                  |                                            |                             |

Мал. 70. Вікно Track Properties властивостей треку

У **Output**: указується MIDI-пристрій, на який буде виводитися потік MIDI-даних. Список доступних MIDI-портів вказується у вікні діалогу **MIDI Ports**.

Кнопка Instruments... відкриває вікно діалогу Assign Instruments, у якому можна підключити і відредагувати банк назв інструментів, банків і MIDI-контролерів синтезатора.

У списку, **Channel**: указується номер MIDI-каналу, з яким зв'язаний трек.

У списку, **Bank:**, указується банк інструментів, який буде використаний при відтворенні даного треку.

списку Method: Bank Select У задається метод переключення банків: XG наприклад, ДЛЯ синтезаторів використовується метод вибору банку Normal, a ДЛЯ синтезаторів звукових карт сімейств SB AWE/Livel/Audiy, EMU APS – Controller 0.

У списку **Patch:** вибирається MIDI-інструмент (патч) для даного треку.

Інформація про номер банку і МІДІ-інструмента в цьому формування використовується відповідного ДЛЯ банку повідомлення на початку даного треку. Це повідомлення не відображається, хоча Sonar передає його заданому MIDIпристроєві щораз, коли запускається відтворення сонга. Але це зовсім треків не означає, ЩО ДЛЯ кожного 3 можна використовувати лише по одному MIDI-інструменту. У будьякому місці сонга, на будь-якому треку можна розмістити повідомлення типу Patch Change для зміни MIDI-інструмента і банку. Редагування повідомлень здійснюється в списку Event List.

Взагалі, для кожного MIDI-інструмента зручніше відводити окремий трек, навіть у тому випадку, коли не можна кожному MIDI-інструментові призначити власний MIDI-канал (MIDI-інструментів у музичній композиції звичайно використовується більше, ніж доступно MIDI-каналів).

Партії для різних MIDI-інструментів, що використовують той самий MIDI-канал, повинні бути розподілені в часі: спочатку в каналі звучить один MIDI-інструмент, потім приходить повідомлення про зміну інструмента і в цьому ж каналі починає звучати інший MIDI-інструмент. Однак, команду зміни інструмента і саму партію другого MIDIінструмента зручніше розмістити на іншому треку.

Якщо кілька треків асоційовані з тим самим MIDI-каналом того самого MIDI-порту, то використовуваний банк і MIDIінструмент із цього банку варто визначити лише для одного з цих треків (краще для першого). Для інших треків значення цих атрибутів варто залишити незаданими (-none-).

Кнопка не випадково розташована поруч зі списками, призначеними для вибору банку (**Bank:**) і MIDI-інструмента (**Patch:**). З її допомогою відкривається вікно діалогу **Patch Browser** (мал. 71), у якому MIDI-інструмент можна вибрати не зі списку інструментів конкретного банку, а з повного переліку MIDI-інструментів, підтримуваних синтезатором.

Деякі MIDI-інструменти (стовпець **Patch**) можуть мати однакові номери, але належати різним банкам (стовпець **Bank**). Якщо вибрати в цьому вікні який-небудь MIDI-інструмент, то в списках, що розкриваються, **Bank:** і **Patch**: вікна **Track Properties** (див. мал. 70) автоматично встановиться відповідний банк і MIDI-інструмент.

| etr.         | <b></b>                      |       | •   |
|--------------|------------------------------|-------|-----|
| 50<br>50     |                              | Can   | cel |
|              |                              | Hel   | p   |
| Name         | Bank                         | Patch |     |
| 01 PianoStr  | 40 - XG Bank 40 (Tutti)      | 0     |     |
| 19 FstRotar  | 66 - XG Bank 66              | 18    |     |
| 26 12StrGtr  | 35 - XG Bank 35 (Octave 1)   | 25    |     |
| 31 DstRthmG  | 12 - XG Bank 12 (Fast Decay) | 30    |     |
| 36 Stream    | 8192 - XG SFX Bank           | 35    |     |
| 39 FastResB  | 20 - XG Bank 20 (Rsonant)    | 38    |     |
| 4 Str Slap   | 8192 - XG SFX Bank           | 3     |     |
| 45 SlowTrStr | 8 - XG Bank 8 (Slow)         | 44    |     |
| 45 Susp Str  | 40 - XG Bank 40 (Tutti)      | 44    |     |
| 45 Trem.Str  | -none-                       | 44    |     |
| 46 Pizz.Str  | -none-                       | 45    |     |
| 49 60sStrng  | 35 - XG Bank 35 (Octave 1)   | 48    |     |
| 49 ArcoStr   | 24 - XG Bank 24 (Attack)     | 48    |     |
| 49 Orchestr  | 40 - XG Bank 40 (Tutti)      | 48    |     |
| 49 Orchstr2  | 41 - XG Bank 41              | 48    |     |
| 49 S.Strngs  | 3 - XG Bank 3 (Stereo)       | 48    |     |
| 49 SlowStr   | 8 - XG Bank 8 (Slow)         | 48    |     |

Мал. 71 Вікно діалогу Patch Browser

Для пошуку MIDI-інструмента за його назвою служить поле введення Show Patches Containing the Text:. В міру введення символів, що входять в ім'я MIDI-інструмента, список буде скорочуватися. Наприклад, на мал. 71 зображено список, що містить MIDI-інструменти, в іменах яких існує сполучення "str".

Роблячи щиглик на заголовках стовпців списку MIDIінструментів, список можна упорядкувати за назвами інструментів (**Name**), за банками (**Bank**) або за номерами MIDIінструментів (**Patch**).

Повторні щиглики на кожному з цих заголовків приводять до зміни порядку розміщення MIDI-інструментів у списку на зворотний.

Повернемося до розгляду вікна **Track Properties** (мал. 70).

Kev+ призначено Поле введення попереднього ДЛЯ транспонування музики без зміни MIDI-даних, записаних на треку. При відтворенні для кожного треку до значення MIDIномера ноти в повідомленнях типу Note додається значення атрибута Кеу+: для даного треку. Отже, звук виявиться задану кількість півтонів. Якщо нам транспонованим на сподобається тональність звучання композиції, то можна провести остаточне транспонування за допомогою команди Edit > Transpose... Після цього, зрозуміло, у полях Кеу+ відповідних треків потрібно записати нулі, інакше буде мати місце подвійне транспонування.

У поле **Tme+:** указується час, на який при відтворенні будуть зміщені всі події, записані на даному треку. Пізніше при необхідності можна виконати команду дійсного часового зсуву (**Edit > Slide...** 

У полі **Description** можна розмістити деякі свої замітки, що відносяться до даного треку.

Всі атрибути треку, доступні у вікні **Track Properties,** за винятком **Bank Select Method: і Description,** продубльовані у відповідних областях атрибутів безпосередньо в секції треків (мал. 72).

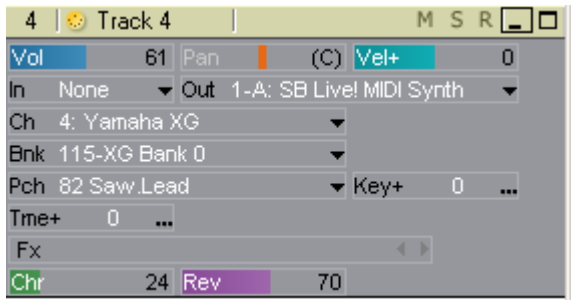

Мал. 72. Атрибути MIDI-треку

Розглянемо всі можливі атрибути треку.

На початку заголовка кожного з треків є число – номер треку. Номер треку можна змінити, перемістивши даний трек на інше місце. Однак поле номера треку має цілком визначене функціональне призначення. Щиглик на полі номера треку приводить до виділення треку разом із усіма кліпами, розташованими на даному треку. Повторний щиглик на цьому ж полі, виконаний через невеликий проміжок часу після першого щиглика, приводить до виділення всіх треків. Ще один повторний щиглик знімає усі виділення.

Для того щоб виділити одночасно кілька треків, потрібно провести курсор по їх номерах, утримуючи натиснутою ліву кнопку миші. Ще один варіант – натиснути й утримувати натиснутою клавішу «**Ctrl**» або «**Shift**», а потім виділити мишею номери потрібних треків. Утім, саме усі ці виділені треки саме можуть виявитися непотрібними. Тоді їх можна буде видалити одною командою головного меню **Track** » **Delete** або аналогічною командою **Delete Track** контекстного меню, що викликається щигликом правої кнопки миші на секції треків.

Ми не наводимо вигляд вікна **Delete**, тому що воно цілком (за винятком назви) тотожне вікну **Cut** (див. мал. 41). До речі, якщо користуватися клавішею <Delete>, то видалення виділеного об'єкта буде провадитися без вибору яких-небудь додаткових умов. Вікно **Delete** у цьому випадку навіть і не відкривається.

Після номера MIDI-треку випливає символ , який означає, що даний трек є саме MIDI-треком (в аудіотреках на цьому місці розташовано інший символ).

Далі іде назва треку. За замовчуванням MIDI-треки іменуються так: **MIDI 1, MIDI 2, MIDI 3** і т.д. Можна змінити назву треку в такий спосіб: зробити подвійний щиглик на цьому полі і вписати нову назву.

На заголовку треку обов'язково розташовуються кнопки статусу **M**, **S** i **R**.

Кожен трек може знаходитися в наступних станах:

- **un-muted** трек включений (кнопка М не виділена кольором);
- muted трек заглушений (після натискання кнопка М виділена жовтим кольором), але інформація, що відповідає цьому трекові, завантажена в пам'ять, і його можна включити повторним натисканням кнопки М навіть під час відтворення;
- archived трек архівований (замість кнопки М з'явилася сіра кнопка А, натискання на яку не призводить ні до яких помітних змін).

Прокоментуємо останній стан треку. Архівований трек, як і трек у стані **muted**, заглушено. Але перевести такий трек у стан un-muted під час програвання не можна, тому що інформація, архівіруваного відноситься ЛО треку, навіть яка не пам'ять. завантажується В При цьому, природно, заощаджуються системні ресурси.

Можливість архівації треку корисна в тих випадках, коли нам не потрібно найближчим часом редагувати або прослухувати який-небудь трек (або групу треків) та захистити його (їх) від внесення випадкових змін.

Щоб архівувати або розархівувати поточний трек, необхідно виконати команду **Track > Archive** або клацнути на заголовку треку правою кнопкою миші і вибрати в контекстному меню команду **Archive**.

Наступна кнопка статусу – S (соло). Якщо трек знаходиться в стані соло (кнопка S зеленого кольору), то чутно буде тільки даний трек. У стан соло можна перевести не один трек, а цілу групу треків.

I, нарешті, остання кнопка статусу треку – кнопка дозволу запису для даного треку (**R**). Якщо ця кнопка натиснута

(виділена червоним кольором), то при включенні режиму запису кнопкою **Record** на панелі інструментів **Transport** почнеться запис даних на відповідний трек.

Перерахуємо інші атрибути МІДІ-треку:

- Ch номер MIDI-каналу, асоційованого з треком;
- **Pch** MIDI-інструмент;
- **Bnk**-банк;
- Vol параметр Volume, фактично гучність (команда передається синтезаторові за допомогою контролера №7);
- **Рап**-панорама (контролер №10);
- Vel+ приріст до всіх значень параметрів Velocity для всіх повідомлень типу Note;
- **Key** + інтервал транспонування в півтонах;
- **Tme**+ час зсуву всіх подій на треку;
- **Fx** MIDI-ефекти реального часу;
- **Chr** глибина ефекту "хорус" (контролер № 93);
- **Rev** глибина ефекту "реверберація" (контролер №91);
- **In** MIDI-канал для запису;
- Out вихідний MIDI-порт для відтворення треку.

Поля атрибутів треку бувають трьох видів. У деяких полів у правій частині розташовано чорний трикутник. Щиглик на ньому приводить до появи списку, що розкривається, з доступними значеннями для даного атрибута (мал. 73).

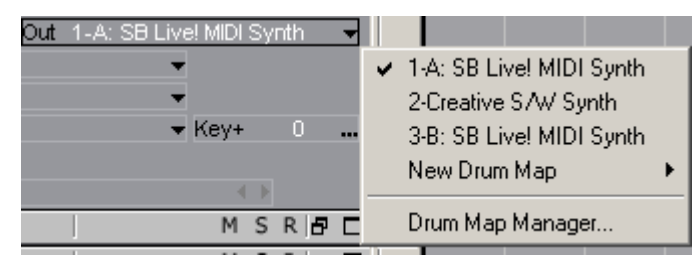

Мал. 73. Приклад поля атрибута – списку

У полях **Ch, Pch, Bnk, In** теж є чорний трикутник, але якщо натиснути мишею на кожному з них два рази, (наприклад, на поле <u>Ch None</u>), то це поле перетвориться в редактор рядка <u>, де можна ввести числове значення</u> атрибута з клавіатури. Крім того, можна використовувати
клавіші <+> і <-> для збільшення або зменшення значення даного атрибута.

Поля Vol, Pan, Vel+, Chr, Rev є регуляторами. Їх можна взяти мишею (курсор миші при цьому зникне) і переміщати вправо/вліво. При цьому буде змінюватися і числове значення даного атрибута (у правій частині поля), і діаграма, що графічно відображає це значення. Приклад: Vol 79 Vol 127. Подвійний щиглик на таких полях приводить до установки прийнятого за замовчуванням значення відповідного атрибута.

Поля-регулятори Vol, Pan, Chr, Rev не просто визначають початкові значення параметрів, переданих синтезаторові під час запуску відтворення сонга. Вони динамічні — при відтворенні сонга будуть переміщатися відповідно до MIDI-повідомлень про зміну положення відповідних їм MIDI-контролерів. Крім того, вони підлягають автоматизації.

До будь-якого MIDI-треку можна підключити один або кілька ефектів реального часу. Для цього потрібно клацнути правою кнопкою миші на поле **Fx** і в системі меню вибрати потрібний ефект (мал. 74а).

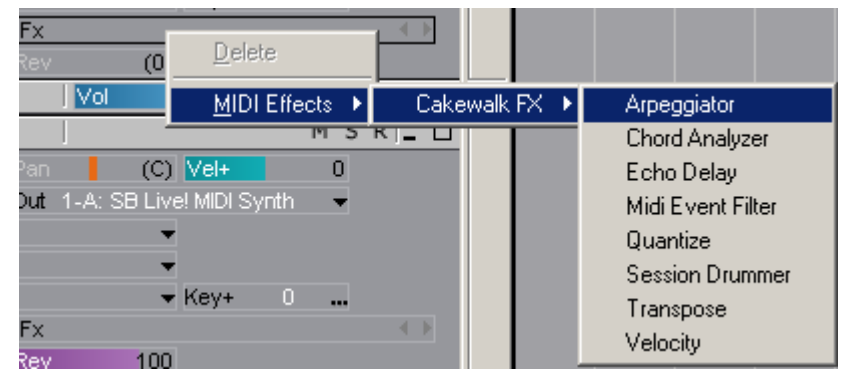

Мал. 74а. Підключення МІДІ-ефектів реального часу

Гх Агредсіатот Velocity <u>Брогд Арајузег</u> Мал. 74 б. Підключення МІDІ-ефектів реального часу

Відкриється вікно даного ефекту, у полі **Fx** з'явиться назва підключеного ефекту (мал. 74б). Уключивши режим відтворення сонга, можна підібрати необхідні значення параметрів ефекту в його вікні.

Описаним вище способом можна підключити кілька ефектів. Якщо їхні назви не будуть уміщатися в поле **Fx**, їх можна промотувати за допомогою кнопок . Повторний виклик вікна ефекту здійснюється подвійним щигликом на назві даного ефекту в поле **Fx**.

### Контрольні запитання:

- 1. Засоби для редагування атрибутів у секції треків?
- 2. Створення, вибір, переміщення та видалення треків.
- 3. Пояснити поняття "поточний трек".
- 4. Підключення MIDI-ефектів реального часу.
- 5. Технологія зміни та редагування атрибутів треків.

# Вікно Event List

Вікно **Event List** відноситься до найбільш важливих основних вікон програми. Безперечно, практично все, на що здатний Sonar, можна реалізувати в цьому вікні, хоча на практиці зробити це буде нелегко. Інформація у вікні Event List відображається у формі, найбільш близькій ДО форми інформації MIDI-системі вигляді представлення В \_ V повідомлень (з параметрами), прив'язаних до визначених моментів часу і співвідносних з конкретним треком. З треком зв'язаний або визначений MIDI-канал, або канал запису і відтворення оцифрованого ЗВУКУ, **управління** або канал мультимедійним устаткуванням комп'ютера.

Зазначимо, що вікно Event list – це список не тільки MIDIповідомлень, але і спеціальних повідомлень (Special), а також повідомлень нотації (Notation).

Відкрити вікно **Event List** можна декількома способами:

- натиснути кнопку (Event List) на інструментальній панелі View;
- вибрати команду Event List у меню View;
- вибрати аналогічну команду з контекстного меню секції треків вікна **Track**;

– натиснути одночасно клавіші <Alt>+<4>.

Вікно Event List містить список повідомлень поточного треку і тих треків, на яких є виділені кліпи. У заголовку вікна зазначено або номер треку, або напис Multiple Track. Останній означає, що у вікні містяться повідомлення, які відносяться до декількох треків. Повідомлення розташовуються в хронологічному порядку. Можливий вигляд вікна Event List представлено на мал. 75.

| SONAR       | l - [Ya_zhivaya                  | _reka - Event                   | List - Track 1               |                               |                    |                 |                          | _ 8 :   |
|-------------|----------------------------------|---------------------------------|------------------------------|-------------------------------|--------------------|-----------------|--------------------------|---------|
| <u>File</u> | dit Pro <u>c</u> ess <u>V</u> ie | ew <u>I</u> nsert T <u>r</u> ar | nsport <u>G</u> o <u>T</u> i | ack T <u>o</u> ols O <u>p</u> | tions <u>W</u> ind | ow <u>H</u> elp |                          | 8 - 8 : |
|             | DELO.                            | N- 010                          | 91 T OF MC                   | ** *   *                      | ~ ~ []             |                 | × 1 AL -                 |         |
| - <b></b>   | * <b>r</b> =                     | PN RPN   🈕 岁                    | I On- ric.                   |                               | - • I =            | 2   101         | - 🔨   M                  |         |
| Trk         | HMSF                             | MBT                             | Ch Kind                      | Data                          |                    |                 |                          |         |
| 1           | 00:00:05:23                      | 3:04:340                        | 1 Note                       | F#5                           | 66                 | 4:028           |                          |         |
| 1           | 00:00:05:23                      | 3:04:340                        | 1 Note                       | ВЬ4                           | 78                 | 3:316           |                          | 1       |
| 1           | 00:00:05:23                      | 3:04:340                        | 1 Note                       | Eb5                           | 92                 | 3:300           |                          |         |
| 1           | 00:00:07:20                      | 4:04:336                        | 1 Note                       | Eb5                           | 83                 | 1:316           |                          |         |
| 1           | 00:00:07:20                      | 4:04:336                        | 1 Note                       | G#5                           | 97                 | 1:356           |                          |         |
| 1           | 00:00:07:20                      | 4:04:336                        | 1 Note                       | B 4                           | 75                 | 3:320           |                          |         |
| 1           | 00:00:08:19                      | 5:02:316                        | 1 Note                       | Eb5                           | 56                 | 1:336           |                          |         |
| 1           | 00:00:08:19                      | 5:02:320                        | 1 Note                       | F 5                           | 88                 | 2:052           |                          |         |
| 1           | 00:00:09:19                      | 5:04:336                        | 1 Note                       | Eb5                           | 78                 | 3:320           |                          |         |
| 1           | 00:00:09:19                      | 5:04:344                        | 1 Note                       | ВЬ4                           | 78                 | 3:300           |                          |         |
| 1           | 00:00:09:19                      | 5:04:344                        | 1 Note                       | F#5                           | 92                 | 4:004           |                          |         |
| 1           | 00:00:11:16                      | 6:04:316                        | 1 Note                       | Eb5                           | 68                 | 3:316           |                          |         |
| 1           | 00:00:11:16                      | 6:04:316                        | 1 Note                       | G#5                           | 81                 | 2:004           |                          |         |
| 1           | 00:00:11:16                      | 6:04:320                        | 1 Note                       | B 4                           | 81                 | 3:308           |                          |         |
| 1           | 00:00:12:16                      | 7:02:344                        | 1 Note                       | F 5                           | 94                 | 2:000           |                          |         |
| 1           | 00:00:13:14                      | 7:04:328                        | 1 Note                       | F#5                           | 83                 | 4:020           |                          |         |
| 1           | 00:00:13:14                      | 7:04:328                        | 1 Note                       | Eb5                           | 97                 | 3:328           |                          |         |
| 1           | 00:00:13:14                      | 7:04:332                        | 1 Note                       | Bb4                           | 90                 | 3:316           |                          |         |
| 1           | 00:00:15:12                      | 8:04:328                        | 1 Note                       | G#5                           | 78                 | 1:360           |                          |         |
| 1           | 00:00:15:12                      | 8:04:328                        | 1 Note                       | Eb5                           | 83                 | 7:332           |                          |         |
| 1           | 00:00:15:13                      | 8:04:336                        | 1 Note                       | B 4                           | 90                 | 3:324           |                          |         |
| 1           | 00:00:16:12                      | 9:02:336                        | 1 Note                       | F 5                           | 105                | 2:048           |                          |         |
| 1           | 00:00:17:11                      | 9:04:348                        | 1 Note                       | F#5                           | 75                 | 4:008           |                          |         |
| 1           | 00:00:17:11                      | 9:04:348                        | 1 Note                       | ВЬ4                           | 79                 | 3:288           |                          |         |
| 1           | 00:00:19:08                      | 10:04:312                       | 1 Note                       | Eb5                           | 63                 | 2:108           |                          |         |
| 1           | 00:00:19:08                      | 10:04:320                       | 1 Note                       | G#5                           | 88                 | 2:096           |                          |         |
| 1           | 00:00:19:08                      | 10:04:320                       | 1 Note                       | B 4                           | 92                 | 2:108           |                          |         |
| 1           | 00:00:21:08                      | 11:04:356                       | 1 Note                       | Eb5                           | 112                | 3:344           |                          |         |
| 1           | 00:00:21:08                      | 11:04:356                       | 1 Note                       | F#5                           | 88                 | 4:020           |                          |         |
| 1           | 00:00:21:08                      | 11:04:356                       | 1 Note                       | ВЬ4                           | 99                 | 3:296           |                          |         |
| 1           | 00:00:23:05                      | 12:04:344                       | 1 Note                       | Eb5                           | 38                 | 3:328           |                          |         |
| 1           | 00:00:23:06                      | 12:04:352                       | 1 Note                       | G#5                           | 77                 | 2:008           |                          |         |
| 1           | 00:00:23:06                      | 12:04:360                       | 1 Note                       | B 4                           | 94                 | 3:296           |                          |         |
| 1           | 00:00:24:05                      | 13:02:356                       | 1 Note                       | F 5                           | 108                | 2:040           |                          |         |
| 1           | 00:00:25:04                      | 13:04:356                       | 1 Note                       | Eb5                           | 84                 | 3:348           |                          |         |
|             | 00.00.05.04                      | 10.01.001                       |                              |                               | ~                  | 0.000           |                          | ) (     |
| v Llola, av | E1                               | 1.0                             | 1.004                        | 1                             |                    |                 | Disk appear 1092MD (22%) |         |

Мал. 75. Вікно Event List

#### Структура вікна Event List

Кожен рядок у списку відповідає якій-небудь події (повідомленню). Усі події прив'язані до часу. Чим раніше настає подія, тим вище в списку знаходиться рядок. Якщо в сонгу багато подій, то не усі з них одночасно доступні для перегляду і редагування. Вивести на екран будь-який фрагмент списку можна за допомогою вертикальної смуги прокручування.

Список повідомлень **Event List** містить сім стовпців. Розглянемо кожний з них.

Перший стовпець (без назви) призначений для виділення повідомлень (рядок, перша комірка якого зафарбована темним кольором, вважається виділеним). Якщо у вікні **Track** виділити який-небудь трек, то у вікні **Event List** будуть виділені комірки першого стовпця, що відповідають повідомленням цього треку.

У другому стовпці (**Trk**) містяться номери треків. Список **Event List** може містити повідомлення, що належать декільком трекам, якщо попередньо у вікні **Track** виділити ці треки.

У третьому стовпці (HMSF) містяться часові позиції повідомлень, причому час тут не у музичному форматі, а у реальному – Hours: Minutes: Seconds: Frames (Години: Хвилини: Секунди: Кадри).

У наступному стовпці (**MBT**) інформація про часові позиції повідомлень представлена в музичному форматі: Measure: Beat: Tick (Такт: Доля: Тик).

Змінити кількість тиків, що приходяться на одну долю в діапазоні від 48 до 960, можна на вкладці **Clock** вікна діалогу **Project Options** (за допомогою команди **Options > Project...**).

У п'ятому стовпці (Ch) списку повідомлень містяться номери MIDI-каналів, якими передаються повідомлення, у шостому (Kind) – назви типів повідомлень, а в сьомому (Data) – параметри повідомлень.

Якщо відповідною кнопкою панелі інструментів **Transport** у головному вікні програми включити відтворення сонга, то ми почуємо музику, а маркер (прямокутна рамка) буде переміщатися вниз по рядках списку. Причому за рахунок прокручування зображення по вертикалі поточне положення маркера завжди буде відображатися на екрані. Те ж саме відбувається й у режимі запису.

У вікні **Event List** відтворювати повідомлення можна не тільки в безперервному, але й у покроковому режимі. Для цього слід натиснути комбінацію клавіш «Shift»+«пробіл». Буде виконано повідомлення, у рядку якого знаходився маркер. Якщо повідомлення відповідає якій-небудь ноті, то ми почуємо її звучання. При цьому маркер переміститься на наступний рядок. Щоб ще раз виконати це ж повідомлення, прийдеться повернути маркер на колишнє місце.

Те ж саме можна проробити і за допомогою миші. Для цього потрібно утримувати натиснутою клавішу «Ctrl» та підвести курсор миші до потрібного нам повідомлення і клацнути лівою кнопкою миші. Якщо це повідомлення про ноту, то звук буде відтворюватися доти, поки не відпуститься кнопка миші. Таким способом можна прослуховувати повідомлення в довільному порядку.

Особливий інтерес представляють два останні стовпці таблиці – **Kind** і **Data.** Саме в комірки цих стовпців може бути записано будь-які доступні програмі повідомлення і задано їхні параметри.

Як довідатися, які типи повідомлення підтримує Sonar? У верхній частині вікна Event List розміщена панель інструментів. Натиснувши кнопку 😨 (Event Manager [V]), відкриємо вікно діалогу Event Manager (мал. 76), призначене для вибору типу відображуваних у списку Event List повідомлень.

| Event Manager                 |                  |                  | ×     |
|-------------------------------|------------------|------------------|-------|
| MIDI                          | Special          | Notation         | Close |
| Note                          | 💌 Sysx Bank      | 🔽 Expression     |       |
| 🔽 Key Aftertouch              | 🔽 Sysx Data      | 🔽 Hajirpin       | Help  |
| Controller                    | 🔽 Te <u>x</u> t  | 🔽 Ch <u>o</u> rd |       |
| 🔽 P <u>a</u> tch Change       | 🔽 Lyric          |                  |       |
| 🔽 Channel A <u>f</u> tertouch | 🗹 MCI Command    |                  |       |
| 🔽 Pitch <u>W</u> heel         | 🔽 A <u>u</u> dio |                  |       |
| RPN                           | 🔽 S <u>h</u> ape |                  |       |
| ✓ NRPN                        |                  |                  |       |
|                               |                  |                  |       |
| All/None                      | All/None         | All/None         |       |

Мал. 76. Вікно діалогу Event Manager

3 мал. 76 видно, що всі повідомлення поділяються на три категорії: **MIDI, Special** (спеціальні) і **Notation** (повідомлення нотації). Розглянемо їх докладніше.

### Контрольні запитання:

- 1. Форма відображення інформації у вікні Event List.
- 2. Способи відкриття вікна Event List?
- 3. Структура вікна Event List.
- 4. Типи повідомлень які підтримує Sonar.
- 5. Категорії, на які поділяються повідомлення Event List?

## Повідомлення категорії MIDI

До категорії **MIDI** (див. мал. 76) відносяться наступні повідомлення: **Note, Key Aftertouch, Controller, Patch Change, Channel Aftertouch, Pitch Wheel, RPN i NRPN.** 

**Note** – це повідомлення про те, що натиснуто клавішу МІDІ-клавіатури. Параметри повідомлення – нота (використовується символьне позначення), гучність і тривалість. Якщо повідомлення призначене для ударного інструмента, то при включенні його в список повідомлень вікна Event List назва ноти автоматично заміниться на назву ударного інструмента.

Повідомлення **Note** формуються програмою на основі стандартних канальних MIDI-повідомлень Note On (вмикання ноти) формату 9k nn vv і Note Off (вимикання ноти) формату 8k nn vv, де k – номер MIDI-каналу, nn – номер ноти, w – швидкість (*velocity*) натискання клавіші (у Note On), за замовчуванням відповідної гучності звучання ноти, або швидкість її відпускання (у Note Off), причому числа 9k, 8k, nn і vv – шістнадцяткові.

Повідомлення про вмикання/вимикання ноти MIDIклавіатура генерує при натисканні/відпусканні клавіші. При цьому MIDI-синтезатор включає/виключає генератор відповідного звуку.

Номер ноти задається абсолютним номером півтону в діапазоні 0-127, причому центральній фортепіанній клавіші – ноті до першої октави – відповідає десятковий номер 60. Відповідно до прийнятого стандарту МІDI нумерацією октав (з

нуля) ця нота буде мати позначення 35. У Sonar систему нумерації MIDI-октав можна вибирати довільно. Тому позначення центральної ноти може бути й іншим.

Швидкість натискання/відпускання клавіші характеризується десятковим числом від 0 до 127. Швидкість натискання відповідає силі удару по клавіші. Чуттєва до швидкості натискання (динамічна) клавіатура видає реальні значення цього параметра. Нечуттєва – значення 64 (десяткові). З цієї причини однакова гучність звучання нот, записаних засобами музичного редактора і зіграних на МІDІ-клавіатурі, як правило, відрізняються.

Повідомлення Note On з параметром vv = 00 еквівалентне повідомленню Note Off для цієї ж клавіші. У простих синтезаторах інформація про швидкість натискання клавіші використовується для управління гучністю звуку, у більш складних – ще і для управління фільтрами (наприклад, більшій гучності відповідає більш дзвінкий звук) або для вибору потрібного семпла.

Хоча MIDI-клавіатурою формуються два повідомлення (Note On i Note Off), програма перетворить їх в одне типу Note, із двома часовими параметрами: часом включення ноти (натискання MIDI-клавіші) і тривалістю утримання MIDIклавіші натиснутої. Редагувати ці параметри можна у вікні Event List.

Для роботи у вікні **Event List** не обов'язково знати абсолютно все, про що було сказано в попередніх абзацах. Не потрібно знати номер midi-ноти, досить указати позначення, наприклад А5 (ля 5-ї MIDI-октави) або G#4 (*соль-діез4-ї* MIDIоктави). Не потрібно, задаючи рівень гучності звучання ноти, знати шістнадцяткову систему числення. Досить записати десяткове число від 0 до 127, і програма сама перетворить його в шістнадцяткове і повідомить синтезаторові.

**Key Aftertouch** – повідомлення про силу натиску на окрему клавішу. Параметри повідомлення – нота, якій відповідає клавіша, і натиск на неї. У специфікації MIDI натиску відповідає повідомлення Key Pressure або Polyphonic Aftertouch,

формату Ak nn pp, де k- номер MIDI-каналу, nn – номер ноти, pp – натиск.

**Channel Aftertouch** – повідомлення про силу натиску на всі клавіші, з якими зв'язаний поточний МІDІ-канал. Параметр повідомлення – натиск. У специфікації МІDІ цьому повідомленню відповідає повідомлення Channel Pressure або Channel Aftertouch, формату Dk pp, де k – номер МІDІ-каналу, pp – натиск.

Повідомлення **Key Aftertouch і Channel Aftertouch** несуть інформацію про зміну натиску на клавіші після дотику. Прості моделі клавіатур не мають датчика натиску; моделі середньої складності мають датчик, спільний для всіх клавіш, і посилають повідомлення Channel Pressure, попередньо зрівнявши до нібито середнього натиск на всі натиснуті клавіші; складні моделі обладнані окремим для кожної клавіші датчиком і посилають повідомлення про зміну стану кожного датчика.

Реакція синтезатора на ці повідомлення стандартом не визначена. Звичайно синтезатори з функцією Aftertouch підтримують команди асоціювання повідомлень з обраним параметром синтезу (з гучністю, модуляцією, параметром фільтра або ефекту і т.п.).

**Controller** – повідомлення про стан контролера. Параметри повідомлення – тип контролера і його стан. У специфікації МІDI цьому повідомленню відповідає повідомлення Control Change формату Bk сс vv, де k – номер МІDI-каналу, сс – номер, vv – значення контролера.

МІDІ-контролери поділяються на контролери безперервної дії (пов'язані з ручками, двигунами, регуляторами і т.п.) і перемикачі (педалі, кнопки і т.п.), що мають два дискретні стани (On/Off- включене/виключене). Для перемикачів значення контролера 0-63 означають виключений стан, а 64-127 – включений.

У відповідності зі специфікацією General MIDI, прийнято наступна нумерація контролерів:

 № 0-31 – старший байт значень контролерів безперервної дії №0-31;

- № 32-63 молодший байт значень контролерів безперервної дії №0-31;
- № 64-95 перемикачі;
- № 96-119 зарезервовані;
- № 120-127 спеціальні канальні повідомлення.

На повідомлення, що містять старший або молодший байт MIDI-пристрої реагують значення контролера, негайно. відсутній байт ЯК значення контролера причому використовується або раніше передане, або встановлене за замовчуванням значення. Це дозволяє, передавши один раз незмінний байт, надалі передавати тільки зміну байта значення Специфікацією General MIDI визначено контролера. такі контролери:

- № 1 Modulation контролер глибини частотної модуляції;
- № 2 **Breath** духовий контролер;
- № 4 Foot Controller контролер педалі;
- № 5 Portamento Time контролер часу портаменто (портаменто плавний перехід по частоті від ноти до ноти);
- № 7 Volume контролер гучності звуку в каналі;
- № 8 **Balance** контролер балансу стереоканалів;
- *№* 10 **Рап** контролер панорами;
- № 11 Expression контролер експресивності звуку;
- № 64 Sustain Pedal, Holdl контролер педалі утримання звучання нот;
- № 65 **Portamento** контролер вмикання/вимикання режиму портаменто;
- № 66 Sostenuto Pedal контролер педалі утримання звучання нот, включених під час дії педалі;
- № 67 Soft Pedal контролер педалі приглушення звуку.

**Patch Change** – повідомлення про зміну MIDI-інструмента (тембру, патча). Параметри повідомлення – спосіб вибору банку, номер банку, номер інструмента в банку.

Оскільки MIDI-інструменти розподілені по банках, у специфікації MIDI повідомленню **Patch Change** відповідає

сукупність повідомлень: Program Change, Bank Select MSB і Bank Select LSB.

Для вибору MIDI-інструмента призначене повідомлення Program Change формату Ck pp, де k – номер MIDI-каналу, pp – номер MIDI-інструмента.

Для переключення банків служать контролери:

- № 0 Bank Select MSB контролер вибору банку (старший байт);
- № 32 **Bank Select LSB** контролер вибору банку (молодший байт).

Одним MIDI-пристроям для переключення банків потрібно тільки один з цих контролерів, іншим – два. Обробка MIDI-пристроєм команди зміни банку і MIDI-інструмента може забрати значний час (десятки мілісекунд і більше).

Pitch Wheel – контролер управління регулятором тону. Параметр повідомлення – положення регулятора тону, що задається числом від -8192 до 8191. У специфікації General MIDI цьому повідомленню відповідає повідомлення Pitch Bend Change формату Ek 11 mm, де k – номер MIDI-каналу, 11 – молодший байт, mm – старший байт значення контролера. Контролер задає зсув висоти тону для всіх повідомлень типу Note, переданих по даному MIDI-каналу. Значення контролера 16383; змінюється віл середнє 0 значення ДО (8192)приймається за відносний нуль. Чутливість контролера Pitch Wheel може змінюватися за допомогою регістрового параметра RPN 0. За замовчуванням як граничне значення змішання тону приймається інтервал у два півтони (з будь-яким знаком).

Повідомлення **RPN і NRPN** призначені для передачі значень регістрових і нерегістрових параметрів, що застосовуються для управління синтезатором (наприклад, для програмування колеса зміни тону, установки панорами на рівні окремих ударних інструментів і т.п.).

У специфікації General MIDI регістрові (Registered Parameter Number – RPN) і нерегістрові (Non-Registered Parameter Number – NRPN) параметри введені додатково для розширеного управління синтезом. Номери **RPN i NRPN** передаються за допомогою контролерів:

- № 98 NRPN LSB контролер молодшого байта параметра NRPN;
- № 99 NRPN MSB контролер старшого байта параметра NRPN;
- №100 **RPN LSB** контролер молодшого байта параметра RPN;
- № 101 **RPN MSB** контролер старшого байта параметра RPN;

МІDІ-пристрій запам'ятовує один раз передані йому повідомлення **RPN** або **NRPN**, після яких передаються значення відповідного параметра за допомогою контролерів:

- № 6 Data Entry MSB контролер ввідних даних (старший байт)
- № 38 Data Entry LSB контролер ввідних даних (молодший байт)

Такий механізм передачі повідомлень можна охарактеризувати як "контролер у контролері." Стандартом визначено інтерпретацію тільки трьох **RPN** (їхні значення задаються старшими байтами параметрів **Data Entry**):

- **RPN 0 Pitch Bend Sensitivity** контролер для зміни чутливості колеса зрушення тону (Pitch Bend);
- RPN 1 Fine Timing контролер для точного підстроювання строю синтезатора;
- **RPN 2** Coarse Tuning контролер для грубого підстроювання строю синтезатора.

**RPN 0** визначає кількість півтонів, на яку зміщається висота тону при одержанні повідомлення Pitch Bend Change з максимально припустимим абсолютним значенням параметра. За замовчуванням приймається діапазон перебудови частоти на плюс – мінус два півтони.

У повідомленні **RPN 0** міститься параметр **X, що** визначає ширину діапазону перебудови тону. Він розраховується по формулі X = 128x+C, де N – ширина діапазону в півтонах, C –

уточнення ширини діапазону в центах (сотих частках півтону). Деякі синтезатори (наприклад ті, що підтримують специфікації GS або XG) сприймають тільки ціле число півтонів (значення параметра С ігнорується). Щоб, наприклад, установити ширину діапазону перебудови частоти колеса зрушення тону рівним плюс-мінус одній октаві, потрібно передати повідомлення **NRPN 0 1536.** Число 1536 розраховане в такий спосіб:

128x12=1536 (12 – кількість півтонів в октаві).

**RPN 1 і RPN 2** дозволяють змістити лад інструмента в MIDI-каналі на задану кількість центів при точному або при грубому підстроюванні півтонів. За відносний нуль приймається значення 64.

Інтерпретація інших контролерів **RPN і NRPN** стандартом не визначена. Кожен виробник MIDI-апаратури може використовувати їх на власний розсуд.

Специфікацією Roland GS (General Synth) визначено додаткові контролери:

- № 91 **Reverb Level** контролер глибини реверберації;
- № 93 Chorus Level контролер глибини хоруса.

Специфікацією Yamaha XG (*eXtended General*) визначені контролери, які не передбачені специфікацією Roland GS:

- № 71 Harmonic Content контролер глибини резонансу фільтра (зміст гармонік);
- № 72 Release Time контролер часу загасання звуку після вимикання ноти;
- № 73 Attack Time контролер часу наростання звуку після включення ноти;
- № 74 **Brightness** контролер частоти зрізу фільтра (яскравість);
- № 84 Portamento Control контролер номера ноти, починаючи з якої буде виконане плавне ковзання по частоті до чергової включеної ноти (портаменто);
- № 94 Variation Level контролер глибини ефекту Variation;
- № 96 **RPN Increment** контролер збільшення значення **RPN** на 1, значення контролера **RPN Increment** ігнорується;

№ 97 – **RPN Decrement** – контролер зменшення значення
 **RPN** на 1, значення контролера **RPN Decrement** ігнорується.

Таким чином, пристрої, що відповідають специфікаціям GM, GS i XG, мають різні можливості в управлінні параметрами синтезу. Вичерпну інформацію про контролери, регістрові і нерегістрові параметри можна знайти тільки в документації на конкретні моделі звукових карт, синтезаторів і модулів синтезу.

### Повідомлення категорії Special

До категорії **Special** (див. мал. 76.) відносяться повідомлення **Sysx Bank, Sysx Data, Text, Lyric, MCI Command, Audio i Shape.** Розглянемо їх докладніше.

Sysx Bank i Sysx Data – повідомлення, призначені для обміну специфічною інформацією, яка, на думку виробника MIDI-пристрою, може мати різне призначення. За допомогою повідомлень цих типів синтезаторові подаються такі команди, як, наприклад, скидання (Reset), зміна типу ефекту і т.п. У специфікації повідомлення відносяться MIDI шi ДО системних повідомлень (System Exclusive). ексклюзивних Параметром таких повідомлень є блок даних – послідовність шістнадцяткових чисел. На початку блоку даних обов'язково передається число F0, а завершує його число F7. Ексклюзивні системні повідомлення чимось схожі на машинні коди і призначені для інтерпретатора MIDI-команд синтезатора.

При виконанні команди, що міститься в повідомленні **Sysx Bank**, посилається блок даних, номер якого зазначений як параметр цього повідомлення. Сам же блок даних потрібно попередньо підготувати в спеціальному редакторі банків. Редактор банків входить до складу Sonar. З його допомогою можна підготувати до 256 банків, у кожному з яких може зберігатися інформація практично необмеженого обсягу.

Якщо необхідно передати блок системної інформації невеликого розміру, зручніше користуватися повідомленням типу **Sysx Data**. Блок даних передається як параметр повідомлення, але його розмір не повинен перевищувати 255 байт (255 дворозрядних шістнадцяткових чисел). На мал. 77 зображено приклад повідомлення типу **Sysx Data** у відповідності зі специфікацією GS. Повідомлення містить команду "Скидання синтезатора".

Повідомлення **Text** (текстова мітка, коментар) має єдиний параметр – текстовий рядок. Повідомлення цього типу не впливають на синтез звуку, відображаються тільки в списку повідомлень вікна **Event List** і призначені для коментарів. Коментарі допоможуть швидше зорієнтуватися в списку повідомлень раніше створеного сонга, особливо коли потрібно повернутися до його редагування. Коментарі полегшують спільну роботу кількох людей над композицією.

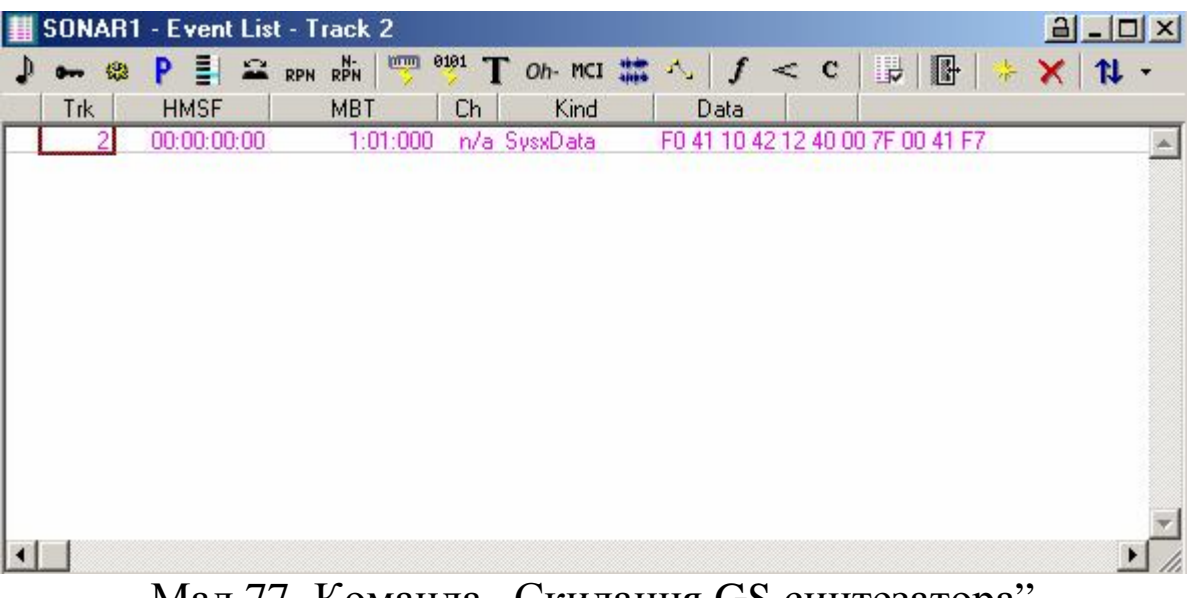

Мал 77. Команда "Скидання GS синтезатора" у повідомленні типу Sysx Data

На мал. 78 наведено приклад списку повідомлень з коментарями, що пояснюють суть деяких повідомлень.

**Lyric** – це повідомлення, параметром якого є один склад пісні. Повідомлення цього типу можна вводити у вікні **Event List**, у вікні редагування тексту пісні **Lyric** і у вікні нотатора **Staff.** Робота з текстом пісень у вікні **Event List** – заняття не просте. Редагувати текст краще і зручніше у вікнах діалогу **Lyric i Staff.** 

| III F | Ро Край | - Event List | - Track 2 |                         |             |       |         |     |         | a_o×    |
|-------|---------|--------------|-----------|-------------------------|-------------|-------|---------|-----|---------|---------|
| ♪     | • 🕸     | P 🗒 🖴        | RPN RPN   | <sup>101</sup> <b>Т</b> | 🗋 Oh- MCI 🎎 | 2     | f <     | С   |         | ÷ 🗙 🚺 - |
|       | Trk     | HMSF         | MBT       | Ch                      | Kind        | Da    | ata     |     | ann Sin |         |
|       | 2       | 00:00:07:09  | 4:02:000  | n/a                     | Lyric       | ки    |         |     |         |         |
| 1 10  | 2       | 00:00:07:09  | 4:02:000  | n/a                     | Text        | ревер | берація |     |         | (and    |
|       | 2       | 00:00:07:26  | 4:03:000  | n/a                     | Lyric       | по-   |         |     |         |         |
|       | 2       | 00:00:07:26  | 4:03:000  | n/a                     | Text        | хорчс |         |     |         |         |
|       | 2       | 00:00:08:12  | 4:04:000  | n/a                     | Lyric       | TO-   |         |     |         |         |
|       | 2       | 00:00:08:29  | 5:01:000  | n/a                     | Lyric       | кирі- |         |     |         |         |
|       | 2       | 00:00:09:16  | 5:02:000  | n/a                     | Lyric       | ки    |         |     |         |         |
|       | 2       | 00:00:10:03  | 5:03:000  | 2                       | Note        | G#2   |         | 127 | 78      |         |
|       | 2       | 00:00:10:20  | 5:04:000  | 2                       | Note        | G 2   |         | 118 | 68      |         |
|       | 2       | 00:00:11:06  | 6:01:000  | 2                       | Note        | С3    |         | 127 | 73      |         |
|       | 2       | 00:00:11:23  | 6:02:000  | 2                       | Note        | G 2   |         | 124 | 59      |         |
|       | 2       | 00:00:12:10  | 6:03:000  | 2                       | Note        | С3    |         | 124 | 70      |         |
|       | 2       | 00:00:12:27  | 6:04:000  | 2                       | Note        | G 2   |         | 118 | 64      |         |
|       | 2       | 00:00:13:14  | 7:01:000  | 2                       | Note        | C3    |         | 109 | 57      |         |
|       | 2       | 00:00:13:22  | 7:01:048  | 2                       | Note        | C 4   |         | 126 | 23      |         |
|       | , 2     | 00:00:14:01  | 7:02:000  | 2                       | Note        | D 3   |         | 127 | 51      |         |
| 1     |         |              |           |                         |             |       |         |     |         | • //.   |

Мал. 78. Приклад використання повідомлень типу Lyric і Text

Повідомлення **MCI Command** – це MCI-команда. MCI (*Media Control Interface* – інтерфейс управління середовищем) являє собою апаратно-незалежний універсальний інтерфейс, що дозволяє керувати мультимедійними пристроями за допомогою команд високого рівня.

На мал. 79 подано приклад фрагменту сонга, у якому використані команди MCI – послідовність повідомлень типу MCI Command.

|    | Ро Край | - Event List | - Track 2 |                        |              |              |           | <u>a_o×</u> |
|----|---------|--------------|-----------|------------------------|--------------|--------------|-----------|-------------|
| 1  | • 🕲     | P 🛯 🖴        | RPN RPN   | <sup>e1</sup> T Oh- MC | 1 🇱 🔨 🖌 🕇    | < C          | +   🗗   🔸 | × 11 -      |
| -0 | Trk     | HMSF         | MBT       | Ch Kind                | d Data       | the state    |           |             |
|    | 2       | 00:00:07:09  | 4:02:000  | n/a MClomd             | open cdau    | dio alias cd |           |             |
|    | 2       | 00:00:07:09  | 4:02:000  | n/a MClomd             | cd time for  | mat tmsf     |           |             |
|    | 2       | 00:00:07:26  | 4:03:000  | n/a MClomd             | play cd fror | n 11 to 11:1 | 0:00      |             |
|    | 2       | 00:00:07:26  | 4:03:000  | n/a_MClomd             | close cd     |              |           |             |
|    | 2       | 00:00:10:03  | 5:03:000  | 2 Note                 | G#2          | 127          | 78        |             |
|    | 2       | 00:00:10:20  | 5:04:000  | 2 Note                 | G 2          | 118          | 68        |             |
|    | 2       | 00:00:11:06  | 6:01:000  | 2 Note                 | С3           | 127          | 73        |             |
|    | 2       | 00:00:11:23  | 6:02:000  | 2 Note                 | G 2          | 124          | 59        |             |
|    | 2       | 00:00:12:10  | 6:03:000  | 2 Note                 | С3           | 124          | 70        |             |
|    | 2       | 00:00:12:27  | 6:04:000  | 2 Note                 | G 2          | 118          | 64        |             |
|    | 2       | 00:00:13:14  | 7:01:000  | 2 Note                 | С3           | 109          | 57        |             |
|    | 2       | 00:00:13:22  | 7:01:048  | 2 Note                 | C 4          | 126          | 23        |             |
|    | 2       | 00:00:14:01  | 7:02:000  | 2 Note                 | D 3          | 127          | 51        |             |
|    | 2       | 00:00:14:09  | 7:02:048  | 2 Note                 | D 4          | 126          | 21        |             |
|    | 2       | 00:00:14:17  | 7:03:000  | 2 Note                 | Eb3          | 122          | 49        |             |
|    | 2       | 00:00:14:26  | 7:03:048  | 2 Note                 | Eb4          | 127          | 23        |             |
| •  |         |              |           |                        |              |              |           | • //        |

Мал. 79. Приклад послідовності MCI Command

Що ж відбувається при включенні режиму відтворення цього сонга? На першому такті включається пристрій програвання компакт-дисків. На другому – установлюється формат часу: Треки: Хвилини: Секунди: Кадри. Далі протягом десяти секунд програється 11-й трек. І, нарешті, програвач компакт-дисків виключається (відбувається розрив інформаційного зв'язку з пристроєм).

### Повідомлення категорії Notation

До категорії Notation відносяться повідомлення трьох типів: Expression, Hairpin і Chord (див. мал. 76.). Параметром повідомлень категорії Notation може бути або текст, або спеціальні символи, використовувані в традиційному нотному записі.

# Expression i Hairpin

Існують цілі словники іноземних термінів (здебільшого італійською мовою), за допомогою яких у нотних записах указують характер виконання композиції, наприклад, *Con forza* (із силою), *Con gratia* (із грацією), *Con melianconia* (меланхолічно), *Con spirita* (з наснагою), *Furioso* (скажено) і т.д.

Параметром повідомлення Expression є текстовий рядок, що містить указівки музикантові про характер виконання (експресії) композиції.

Повідомлення **Hairpin** призначене, насамперед, для вставки в нотний запис знаків крещендо або дімінуендо. Параметр повідомлення може приймати два значення: **Crescendo** (крещендо – грати, поступово збільшуючи силу звуку) і **Decrescendo** (декрещендо – синонім більш розповсюдженого музичного терміна "дімінуендо" – грати, поступово зменшуючи силу звуку).

Приклад повідомлень типу **Hairpin** з параметрами **Crescendo і Decrescendo** у списку вікна **Event List** наведено на мал. 80.

| 1.000 |
|-------|
| 1.000 |
| 1:000 |
| 1:000 |
| 1.000 |
|       |
|       |
|       |

Мал. 80. Повідомлення типу Наігріп

Записувати вказівки про експресію виконання композиції і розставляти символи крещендо і дімінуендо зручніше у вікні нотатора Staff.

**Chord** – повідомлення про запис символу або табулатури акорду. Параметр повідомлення – позначення акорду. Це повідомлення дозволяє супроводжувати нотні записи символьними або навіть графічними позначеннями акордів. Приклад повідомлення **Chord** у списку вікна **Event List** наведено на мал. 81.

| ••• 🕸 | P II 2     | RPN | N- I |      | <sup>0101</sup> T | Oh- MCI | -     | K. | ſ    | <   | с | <b>F</b> | R |   | ×     | ∩<br>1↓ |
|-------|------------|-----|------|------|-------------------|---------|-------|----|------|-----|---|----------|---|---|-------|---------|
| Trk   | HMSF       |     | MBT  |      | Ch                | Kind    |       | C  | )ata | -64 |   | 1        |   | 1 | 2.2.1 |         |
| 2     | 00:00:00:0 | )   | 1:01 | :000 | n/a l             | Chord   | ere î | С  |      |     |   |          |   |   |       |         |
|       |            |     |      |      |                   |         |       |    |      |     |   |          |   |   |       | _       |
|       |            |     |      |      |                   |         |       |    |      |     |   |          |   |   |       |         |
|       |            |     |      |      |                   |         |       |    |      |     |   |          |   |   |       |         |
|       |            |     |      |      |                   |         |       |    |      |     |   |          |   |   |       |         |
|       |            |     |      |      |                   |         |       |    |      |     |   |          |   |   |       |         |

Мал. 81. Повідомлення типу Chord

Щоб записати акорд, потрібно двічі клацнути мишею по полю параметра цього повідомлення. Відкриється вікно діалогу **Chord Properties** (мал. 82) – редактор бібліотеки акордів. Розглянемо призначення опцій цього вікна.

У поле **Time:** задається часова позиція, у яку буде поміщене позначення акорду.

У списку **Name:** містяться назви акордів, а в списку **Group:** – групи акордів. На мал. 82 обрана група гітарних акордів. У цьому випадку програма створює табулатуру – графічне

представлення акорду. Табулатура показує, на яких струнах і ладах знаходяться ноти, що входять в акорд.

| Chord Pr                      | operties                                                                          | ×                    |
|-------------------------------|-----------------------------------------------------------------------------------|----------------------|
| Ti <u>m</u> e:                | 1:01:000                                                                          | OK                   |
| <u>N</u> ame:                 | C [Standard]                                                                      | Cancel               |
| <u>G</u> roup:                | Guitar 💌                                                                          | <u>S</u> ave         |
|                               |                                                                                   | <u>D</u> elete       |
| Press N<br>Choose<br>point on | ew Grid for an empty chord grid.<br>Finger and click at each desired<br>the grid. | Import               |
| Finger                        |                                                                                   | Ne <u>w</u> Grid     |
| • 1                           | с                                                                                 | <u>R</u> emove Grid  |
| C 2<br>C 3<br>C 4<br>C 1      |                                                                                   | <u>P</u> lay<br>Help |
| O D<br>O X                    |                                                                                   |                      |

Мал. 82. Вікно діалогу Chord Properties

У комплект постачання Sonar входить тільки бібліотека гітарних акордів.

Група перемикачів **Finger** служить для визначення позиції пальців (аплікатури).

Кнопки <u>Save</u>, <u>Delete</u> і <u>Import...</u> призначені для збереження, видалення й імпортування бібліотек акордів відповідно.

Кнопка New Grid має те ж призначення, що і команда File > New... у будь-яких редакторах (наприклад, у MS Word) під MS Windows. Вона призначена для створення нового об'єкта.

<u>Ветоve Grid</u> — означає видалити графічне представлення акорду, залишивши тільки його назву.

За допомогою кнопки Рау можна прослухати звучання акорду. Щоб увести повідомлення про акорд у список повідомлень **Event list,** натискаємо кнопку **OK** – графічне зображення акорду або його позначення з'явиться й у вікні нотатора **Staff.** На жаль, безпосередньо у вікнах **Event List i**  Staff не можна ні прослухати звучання акорду, ні автоматично створити його нотний запис.

Повідомлення **Chord** можуть знадобитися, наприклад, тоді, коли нотна партія, записана засобами програми Sonar, виконується гітаристом на реальному музичному інструменті.

#### Контрольні запитання:

- 1. Перерахувати повідомлення, які відносяться до категорії MIDI?
- 2. Значення повідомлення Note.
- 3. Яку інформацію несуть повідомлення Key Aftertouch і Channel Aftertouch?
- 4. Пояснити значення терміну Controller та його типи.
- 5. Призначення повідомлень Sysx Bank і Sysx Data.
- 6. Повідомлення Text та Lyric.
- 7. Призначення повідомлень Expression і Hairpin.
- 8. Функції повідомлення Chord.

# Редагування повідомлень

У цьому розділі ми докладніше зупинимося на деяких прийомах, що дозволяють більш ефективно використовувати вікна Event List. Мова йтиме можливості про пошук методику повідомлень визначеного типу, вставки нових повідомлень і роботу з повідомленнями типу NRPN.

#### Відображення повідомлень

На мал. 83 зображено панель інструментів вікна Event List. Усі кнопки, крім п'яти останніх, призначені для вибіркового вимикання відображення в списку Event List повідомлень заданого типу.

Якщо не натиснута жодна з кнопок, то в списку будуть відображатися всі наявні на виділених треках повідомлення. Це не завжди зручно, особливо, якщо повідомлень багато. Незважаючи на те, що повідомлення різних категорій виділяються в списку різним кольором, знайти в ньому конкретне повідомлення буває не просто.

Відобразити повідомлення тільки визначених типів, у принципі, можна за допомогою опцій вікна Event Manager (мал. 76), яке відкривається кнопкою, розташованою на панелі інструментів вікна Event List. Для цього можна просто вибрати у вікні Event Manager повідомлення необхідних типів. Якщо виникне потреба у тому, щоб у списку відображалися всі повідомлення якої-небудь однієї категорії (MIDI, Special або Notation), можна натиснути одну з кнопок All/None. Обраними виявляться всі повідомлення даної категорії. Однак зручніше вибирати відображувані повідомлення все-таки за допомогою панелі інструментів вікна Event List.

Перша група кнопок панелі інструментів призначена для вимикання відображення наступних повідомлень категорії **MIDI**:

- I Note I Channel Aftertuoch
- 🖛 Key Aftertuoch 🛎 Pitch Wheel
- 🗠 Controller 🔤 RPN
- P Patch Change 👪 NRPN

 $\downarrow$  ••• •• P =  $x_{\text{RPN}} = x_{\text{PN}} = x_{\text{PN}} =$ Мал. 83. Панель інструментів вікна Event List.

Друга група призначена для вимикання відображення повідомлень категорії **Special**:

- 🕎 Sysx Bank 🚾 MCI Command
- 💴 Sysx Data 🚟 Wave Audio
- T Text 🐴 Shape
- Oh- Lyric

У третю групу входять кнопки для вимикання відображення повідомлень категорії **Notation:** 

- f Expression
- < Hairpin
- c Chord

Існує ще один спосіб управління відображенням повідомлень різних типів. Потрібно клацнути правою кнопкою

миші в будь-якому місці списку повідомлень. З'явиться контекстне меню, зображене на мал. 84. У ньому можна вибрати необхідні повідомлення.

Останні п'ять кнопок панелі інструментів (див. мал. 82) призначені для редагування списку повідомлень. За допомогою кнопки Поможна викликати вікно діалогу, зображене на мал. 76. Про нього ми вже розповіли.

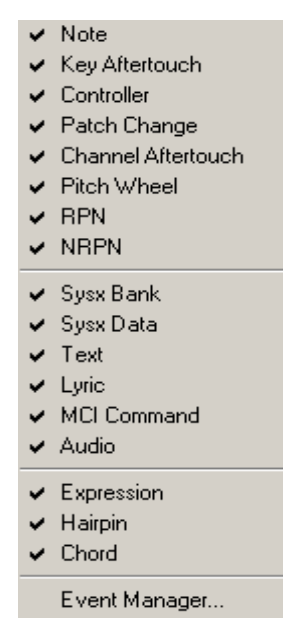

Мал. 84.Контекстне меню

₽ При натисканні повідомлень кнопки список прокрутиться таким чином, що на екрані буде видно рядки з виділеними або поточними повідомленнями. Якщо виділених рядків декілька і вони одночасно не уміщуються на екрані, то буде показана область списку, що включає в себе найбільш виділених. повідомлення числа Припустимо, раннє 3 наприклад, що виділено 2 повідомлення, причому одне з них відноситься до першого такту, друге до шістдесятого, а на екрані відображаються повідомлення, що починаються з такту № 200. Тоді після натискання кнопки 🏽 список повідомлень прокрутиться так, що на екрані ми побачимо повідомлення, що відноситься до першого такту.

Кнопка нризначена для вставки повідомлення в поточну позицію. Цю операцію можна виконати і за допомогою клавіші «Insert». За допомогою кнопки 🗙 або клавіші «Delete» можна

видалити повідомлення, записане в поточній позиції. Кнопка <sup>№</sup> призначена для виклику вікна діалогу **Pick Tracks** (мал. 85). У цьому вікні містяться дані про назви треків і про те, чи заповнені вони повідомленнями. Крім того, за допомогою вікна діалогу Pick Tracks можна швидко перейти до вікна **Event List**, що відповідає іншому трекові. Як приклад на мал. 85 для відображення в **Event List** обрано перший трек.

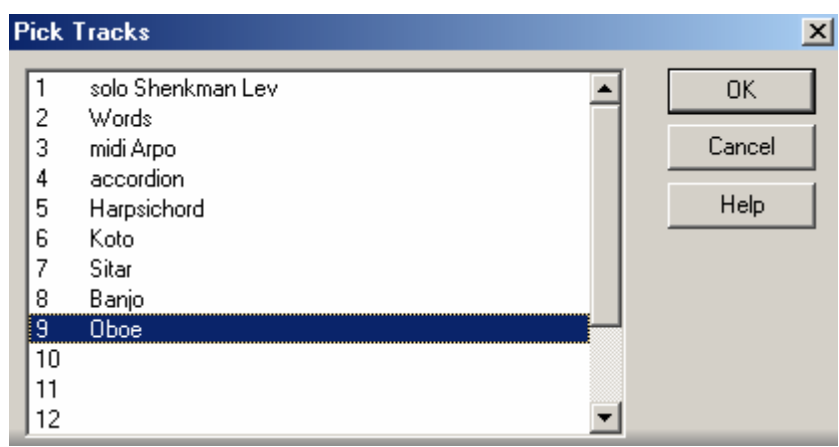

Мал. 85. Вікно діалогу Ріск Тгаскя

Кнопкою - можна відкрити підменю, що містить дві команди:

- Show Previous Track(s) відобразити у вікні Event List список повідомлень, що відносяться до попереднього треку;
- Show Next Track(s) відобразити у вікні Event List список повідомлень, що відносяться до наступного треку.

### Вставка нових повідомлень

Тепер розповімо про те, як вставляти 1 редагувати повідомлення. Припустимо, що у список, представлений на мал. 86, потрібно вставити повідомлення про зміну MIDIінструмента (патча). При створенні 5-го треку обрано патч Electric Guitar (Muted) (приглушена гітара, у стандартному GMбанку – MIDI-інструмент № 28 при нумерації від 0), а нам хочеться, щоб партію, записану на цьому треку, починаючи з 4-MIDI-incrpyment такту, Pizzicato ΓО виконував Strings (піццикато струнних, у стандартному GM-банку – № 45).

Робиться це в такий спосіб. Потрібно відшукати в списку повідомлення, що передує початкові четвертого такту. Ми його виділили, помістивши у відповідний осередок таблиці маркер. Це повідомлення типу Note з параметрами Bb5 і 32, що відповідає 320-му тикові 2-й чверті 30-го такту.

Далі натискаємо або клавішу <Insert>, або кнопку (четверту праворуч на панелі інструментів). Результат буде один: з'явиться ще одне таке ж, як і попереднє, повідомлення (мал. 86), причому час початкового і нового повідомлень буде однаковим (30:02: 320).

|   | Pycco = | Праздник (  | XG) - Event Lis | st - Ti          | ack 9   |               |      | <u>a_</u>               |      |
|---|---------|-------------|-----------------|------------------|---------|---------------|------|-------------------------|------|
| ₽ | •• 🕲    | P 🗄 🖴       | RPN RPN         | <sup>101</sup> ] | Oh- MCI | 🗱 🔨   f <     | : с  | 🕞 🕒 🔸 🗙 1               | N -  |
|   | Trk     | HMSF        | MBT             | Ch               | Kind    | Data          | 1    |                         |      |
|   | 9       | 00:00:00:29 | 1:02:206        | . 7              | Patch   | Controller 0  |      | Electric Guitar (muted) |      |
|   | 9       | 00:00:01:00 | 1:02:222        | 7                | Control | 94-Celeste (c | 40   |                         | 1000 |
|   | 9       | 00:00:28:15 | 12:02:046       | - 7              | NRPN    | 136           | 8192 |                         |      |
|   | 9       | 00:00:28:15 | 12:02:048       | 7                | NRPN    | 137           | 8192 |                         |      |
|   | 9       | 00:01:09:04 | 28:02:188       | - 7              | Note    | A 5           | 36   | 192                     |      |
|   | 9       | 00:01:09:14 | 28:02:380       | - 7              | Note    | E 6           | 46   | 292                     |      |
|   | 9       | 00:01:11:18 | 29:02:140       | - 7              | Note    | A 5           | 47   | 232                     |      |
|   | 9       | 00:01:11:29 | 29:02:364       | - 7              | Note    | B65           | 45   | 88                      |      |
|   | 9       | 00:01:14:07 | 30:02:212       | - 7              | Note    | B65           | 27   | 60                      |      |
|   | 9       | 00:01:14:10 | 30:02:260       | - 7              | Note    | C 6           | 49   | 200                     |      |
|   | 9       | 00:01:14:13 | 30:02:320       | - 7              | Note    | Bb5           | 32   | 84                      |      |
|   | 9       | 00:01:14:13 | 30:02:320       | - 7              | Note    | Bb5           | 32   | 84                      |      |
|   | 9       | 00:01:14:17 | 30:03:032       | - 7              | Note    | A 5           | 44   | 96                      | -    |
| • |         |             |                 |                  |         |               |      |                         | • // |

Мал. 86. Нове повідомлення в списку Event List.

Тепер змінимо тип повідомлення. Для цього двічі клацнемо мишею в осередку **Kind** нового повідомлення. Відкриється вікно діалогу **Kind of Event**, призначене для вибору типу повідомлення (мал. 87).

| MIDI                                                                                                    | Special                                                                                | Notation                                              | ОК             |
|----------------------------------------------------------------------------------------------------|----------------------------------------------------------------------------------------|-------------------------------------------------------|----------------|
| C Note<br>C Key Aftertouch<br>C Controller<br>Patch Change<br>C Channel Aftertouch<br>C Pitch Wheel<br>C PN | C Sysx Bank<br>C Sysx Data<br>C Text<br>C Lyric<br>C MCI Command<br>C Audio<br>C Shape | C <u>E</u> xpression<br>C Hairpin<br>C Ch <u>o</u> rd | Cancel<br>Help |

Мал. 87. Вікно діалогу Kind of Event.

Не слід плутати це вікно зі схожим на нього вікном діалогу **Event Manager** (див. мал. 76), за допомогою якого вибирають тип повідомлень, відображуваних у вікні **Event List.** 

У вікні **Kind of Event** у групі **MIDI** потрібно вибрати повідомлення типу **Patch Change** (мал. 87) і натиснути **ОК.** Повідомлення про зміну MIDI-інструмента з'явиться в списку (мал. 88).

| þ | •• 🕲 | P 🗐 🖴       | RPN RPN   | <sup>101</sup> <b>]</b> | Oh- MCI 🎎 | 1 J <         | C    | 🕀 📴 🔸 🗙 📢               | - |
|---|------|-------------|-----------|-------------------------|-----------|---------------|------|-------------------------|---|
|   | Trk  | HMSF        | MBT       | Ch                      | Kind      | Data          |      |                         |   |
|   | 9    | 00:00:00:29 | 1:02:206  | 7                       | Patch     | Controller 0  |      | Electric Guitar (muted) |   |
|   | 9    | 00:00:01:00 | 1:02:222  | 7                       | Control   | 94-Celeste (c | 40   |                         |   |
|   | 9    | 00:00:28:15 | 12:02:046 | - 7                     | NRPN      | 136           | 8192 |                         |   |
|   | 9    | 00:00:28:15 | 12:02:048 | 7                       | NRPN      | 137           | 8192 |                         |   |
|   | 9    | 00:01:09:04 | 28:02:188 | 7                       | Note      | A 5           | 36   | 192                     |   |
|   | 9    | 00:01:09:14 | 28:02:380 | 7                       | Note      | E 6           | 46   | 292                     |   |
|   | 9    | 00:01:11:18 | 29:02:140 | 7                       | Note      | A5            | 47   | 232                     |   |
|   | 9    | 00:01:11:29 | 29:02:364 | 7                       | Note      | Bb5           | 45   | 88                      |   |
|   | 9    | 00:01:14:07 | 30:02:212 | 7                       | Note      | Bb5           | 27   | 60                      |   |
|   | 9    | 00:01:14:10 | 30:02:260 | 7                       | Note      | C6            | 49   | 200                     |   |
|   | 9    | 00:01:14:13 | 30:02:320 | 7                       | Note      | Bb5           | 32   | 84                      |   |
|   | 9    | 00:01:14:13 | 30:02:320 | 7                       | Patch     | Controller 0  |      | Bassoon                 |   |
|   | 9    | 00:01:14:17 | 30:03:032 | 7                       | Note      | A5            | 44   | 96                      |   |

Мал. 88. Повідомлення про зміну MIDI-інструмента

Але виявилося, що обрано не той MIDI-інструмент, який нам потрібний (**Basson**, № 70 замість **Pizzicato Strings**, № 45). Відбулося це не випадково. Адже ми формували нове повідомлення, перебудовуючи рядок, у якому до цього було записане повідомлення типу **Note** з параметром Bb5, який відповідає MIDI-ноті № 84. Оскільки midi-ноти і MIDI-інструменти нумеруються, починаючи з 0, параметр у новому повідомленні буде відповідати MIDI-інструментові № 84. Тип повідомлення ми перемінили, а параметр поки що залишився колишнім. Поправити це нескладно.

В уставленому рядку потрібно виділити правий осередок (див. мал. 88). Тепер змінити ім'я (номер) MIDI-інструмента можна:

- за допомогою клавіш <+> і <-> на комп'ютерній клавіатурі;
- листаючи в осередку список MIDI-інструментів (переміщаючи курсор миші нагору або вниз при натиснутій лівій кнопці миші);

за допомогою опцій вікна діалогу Bank/Patch Change (мал. 89), якщо двічі клацнути мишею по виділеному осередку;

| Bank/Patch                     | n Change          | ×      |
|--------------------------------|-------------------|--------|
| Output: 1                      |                   | OK     |
| Channel: 7                     |                   | Cancel |
| Bank Select<br><u>M</u> ethod: | Controller 0      | Help   |
| <u>B</u> ank:                  |                   | - I    |
| <u>P</u> atch:                 | Pizzicato Strings |        |

Мал. 89.Вікно діалогу Bank/Patch Change

Опції вікна **Bank/Patch Change** частково повторюють опції вікна Track Properties (див. мал. 32). З їхньою допомогою для поточної позиції в списку повідомлень можна:

- одержати інформацію про номер порту виводу (Output:) і MIDI-каналу (Channel:);
- визначити метод вибору банку інструментів (Bank Select Method:);
- вибрати банк (Bank:) і MIDI-інструмент (Patch:).

Ми вибрали патч **Pizzicato Strings.** Про зміну MIDIінструмента свідчить повідомлення в списку **Event List** (мал. 90).

|   | Руссо = | Праздник (  | XG) - Event Lis | st - Track 9  |                       |      |             | X  |
|---|---------|-------------|-----------------|---------------|-----------------------|------|-------------|----|
| ₽ | •• 🕲    | P 🗄 🖴       | RPN RPN         | 181 T Oh- MCI | <b>☆</b> \ <b>f</b> < | С    | 🗜   🗗   😕 🗙 | 11 |
|   | Trk     | HMSF        | MBT             | Ch Kind       | Data                  |      |             |    |
| 1 | 9       | 00:00:00:29 | 1:02:206        | 7 Patch       | Normal                | 0    | 29 Mute Gtr |    |
|   | 9       | 00:00:01:00 | 1:02:222        | 7 Control     | 94-Effects Si         | 40   |             |    |
|   | 9       | 00:00:28:15 | 12:02:046       | 7 NRPN        | 136                   | 8192 |             |    |
|   | 9       | 00:00:28:15 | 12:02:048       | 7 NBPN        | 137                   | 8192 |             |    |
|   | 9       | 00:01:09:04 | 28:02:188       | 7 Note        | A 5                   | 36   | 192         |    |
| 1 | 9       | 00:01:09:14 | 28:02:380       | 7 Note        | E 6                   | 46   | 292         |    |
|   | 9       | 00:01:11:18 | 29:02:140       | 7 Note        | A 5                   | 47   | 232         |    |
|   | 9       | 00:01:11:29 | 29:02:364       | 7 Note        | Bb5                   | 45   | 88          |    |
| - | 9       | 00:01:14:07 | 30:02:212       | 7 Note        | Bb5                   | 27   | 60          |    |
|   | 9       | 00:01:14:10 | 30:02:260       | 7 Note        | C6                    | 49   | 200         |    |
|   | 9       | 00:01:14:13 | 30:02:320       | 7 Note        | Bb5                   | 32   | 84          |    |
|   | 9       | 00:01:14:17 | 30:03:032       | 7 Note        | A 5                   | 44   | 96          |    |
|   | 9       | 00:01:15:01 | 30:03:320       | 7 Patch       | Normal                | 0    | 46 Pizz.Str |    |
|   | 9       | 00:01:15:23 | 30:04:380       | 7 Note        | A 5                   | 46   | 116         | -  |
| • |         |             | 01.00.450       | - • • •       |                       |      |             | 5/ |

Мал. 90. Зміна MIDI-інструмента завершена

Методика запису і редагування повідомлень інших типів аналогічна розглянутій. Особливої уваги заслуговує методика роботи з повідомленнями типу **NRPN**.

# Робота з повідомленнями типу NRPN

У документації на звукові карти відомості про нерегістрові параметри NRPN, як правило, приводяться у вигляді таблиць, у яких містяться значення молодшого (LSB) і старшого (MSB) байтів номерів NRPN. У Sonar номери NRPN можна ввести двома способами:

- шляхом роздільного введення молодшого (LSB) і старшого (MSB) байтів номера NRPN;
- шляхом уведення спеціально передбачених у Sonar повідомлень типу NRPN.

Значення LSB і MSB у документації на звукові карти наводяться в шістнадцятковій системі числення, а у вікні Event List значення всіх параметрів необхідно вказувати в десятковій. Тому, щоб увести в програму номер NRPN, значення його старшого і молодшого байтів необхідно перевести в десяткову систему числення. Для цього потрібно відкрити інженерний калькулятор з набору стандартних програм Windows і вибрати шістнадцяткову систему числення (опцією **Hex**). Далі введемо значення NRPN LSB і поміняємо систему числення на десяткову (опцією **Dec**). Калькулятор покаже десяткове значення NRPN LSB. У такий же спосіб можна отримати десяткове значення NRPN MSB.

Порядок уведення номера NRPN першим способом розглянемо на прикладі.

У синтезаторах, що підтримують МіDi-стандарт XG, передбачена можливість управління частотою зрізу фільтра – параметром Filter Cutoff Frequency – за допомогою NRPN, у якого LSB = 20h і MSB = Olh. Символ h означає шістнадцяткову систему числення. За допомогою калькулятора одержимо десяткові значення: LSB = 32 і MSB =01.

134

Для введення NRPN LSB призначений контролер № 98, а для введення NRPN MSB – контролер № 99. Для введення старшого байта (MSB) значення NRPN служить контролер № 6 (Data Entry MSB). Молодший байт (LSB) значення NRPN нам не знадобиться, тому що для XG-сумісних MIDI-пристроїв він за замовчуванням дорівнює нулеві.

Припустимо, нам потрібно установити максимальну частоту зрізу фільтра (десяткове значення 127). Для цього у вікні **Event List** треба записати наступні повідомлення:

*Control 99 001 Control 98 032* 

Control 06 127

Принципове значення має черговість розміщення повідомлень у списку: спочатку повинен бути записаний NRPN MSB (за допомогою контролера № 99), а потім NRPN LSB (за допомогою контролера № 98). У противному разі номер NRPN буде залишатися правильним тільки до першого закриття проекту.

Другий спосіб уведення номера NRPN заснований на тім, що в Sonar серед повідомлень категорії MIDI спеціально передбачені повідомлення типу NRPN. Деякою мірою це спрощує процес уведення номера NRPN – досить у необхідному рядку списку установити тип повідомлення NRPN, увести номер NRPN і значення його параметра.

Проблема полягає в невідповідності форми представлення номера NRPN у документації на синтезатор або звукову карту й у списку повідомлень **Event List.** Як уже зазначалося, у документації значення LSB і MSB наведено в шістнадцятковій системі числення, причому як два окремі числа, а у вікні **Event List** номерові NRPN повинне відповідати одне десяткове число. Тому так само, як і в першому випадку, одержання номера NRPN зв'язано з перетворенням чисел з однієї системи числення в іншу.

Деякі комп'ютерні музиканти скаржаться на те, що Sonar нібито некоректно здійснює перехід від NRPN MSB і NRPN LSB до NRPN. Міркують вони приблизно в такий спосіб: "Перетворимо NRPN MSB і NRPN LSB у десяткові числа, потім помножимо десяткове значення старшого байта на 256 і складемо результат з десятковим значенням молодшого байта. Отримане число повинне бути номером NRPN. Уведемо цей номер NRPN (і значення його параметра) у список повідомлень. Однак очікуваний результат чомусь не виходить. Синтезатор не реагує на вказівку перемінити значення параметра синтезу звуку. Sonar помиляється".

Як правило, помиляється не Sonar, а ми самі. У наведених вище міркуваннях також допущено одну помилку. На жаль, надзвичайно поширена і викликана неправильним вона трактуванням понять "молодший байт числа" і "старший байт числа" стосовно до MIDI-повідомлень. Справа в тім, що в однобайтовому MIDI-повідомленні передачі для ланих використовується тільки 7 двійкових розрядів. Старший біт MIDI-повідомлення не інформаційний, а статусний. З цієї причини число молодшого біта старшого байта (MSB) складає не 256, а 128. Якщо цього не враховувати, то в процесі перетворення форми представлення номера NRPN виникне помилка – отримане число буде перевищувати правильне значення номера NRPN, як мінімум, у два рази і команда буде неіснуючому елементові управління параметром послана синтезу.

Правильний порядок дій повинен бути наступним:

- слід перетворити значення NRPN MSB і NRPN LSB у десяткові числа за допомогою калькулятора Windows;
- помножити десяткове значення NRPN MSB на 128;
- скласти отриманий результат з десятковим значенням NRPN LSB: вийде правильне значення номера NRPN;
- увести цей номер NRPN і значення параметра повідомлення в список повідомлень.

Обчислимо відповідно до наведеної методики десяткове значення номера NRPN для керування параметром Filter Cutoff Frequency XG-сумісного синтезатора за тих самих умов (див. приклад вище).

Десяткові значення NRPN MSB і NRPN LSB нам уже відомі: 01 і 32 відповідно. Виконаємо дії відповідно до п.п. 2 і 3 методики:

1x128 + 32 = 160.

Обчислимо максимальне значення частоти зрізу, помноживши 127 на 128 – вийде число 16256.

У рядку списку вікна **Event List** запишемо наступне повідомлення:

NRPN 160 16256

Щоб переконатися в тому, що частота зрізу фільтра дійсно піддається управлінню, спочатку потрібно записати будь-яким зручним способом послідовність, що складається з однакових нот, наприклад, 35. Потім у вікні Event List потрібно увести кілька повідомлень NRPN 160 n з різними значеннями цi повідомлення (наприклад, параметра n чергуючи 3 повідомленнями типу Note). Тепер якщо включити режим відтворення, то можна почути (звичайно, якщо синтезатор або звукова карта відповідає специфікації XG), як змінюється тембр звучного інструмента.

Зазначимо, що якщо ввести значення NRPN першим способом і зберегти файл, то при повторному його відкритті програма автоматично перетворить три повідомлення про зміну контролера в одне повідомлення типу NRPN.

Варто підкреслити, що метою описаного вище прикладу була ілюстрація принципу роботи з NRPN. На практиці застосовувати NRPN для управління синтезаторами, сумісними з XG, особливого смислу нема, а управління частотою зрізу набагато зручніше здійснювати за допомогою контролера № 74. Проте існують синтезатори, у яких до більшості параметрів синтезу можна проникнути тільки за допомогою NRPN. Приклад – синтезатори широко відомих звукових карт SB AWE і SB Live!. Карту SB Audigy теж можна було б віднести до цієї категорії, однак у неї передбачена підтримка формату семплерних банків SoundFont 2.1. Завдяки цьому є можливість призначати будь-які параметри синтезу будь-яким MIDIконтролерам при редагуванні банків SoundFont.

Не можна не згадати про один недолік вікна **Event List**, який винахідникам було б нескладно усунути, але це зроблено не було. Якщо всі настроювання виконані коректно, то таблиця відповідності назв і номерів NRPN уже повинна бути завантажена в Sonar. Це означає принципову можливість вибору NRPN за їхніми назвами. У вікні **Piano Roll** ця можливість реалізована. У вікні ж **Event List** ми повинні ввести номер NRPN, і тільки в тому випадку, якщо він був розрахований правильно, побачимо замість номера NRPN його назву. Що завадило винахідникам зробити список, який розкривається, з переліком доступних NRPN? А поки існує єдиний спосіб полегшити собі роботу в **Event List** – подивитись таблицю відповідності номерів і назв NRPN нашого синтезатора у вікні **Define Instruments and Names**.

Теоретично за допомогою опцій вікна Event List можна вставляти в список повідомлення будь-яких типів і виконувати операціїз їх редагування. Однак на практиці виявляється, що повідомлення деяких типів зручніше записувати, користуючись іншими засобами, що є в програмі. Ноти краще зіграти на MIDI-клавіатурі, записати у вікні нотатора (Staff) або у вікні відбитків фортепіанних клавіш (Piano Roll). Рівнем гучності і значеннями контролерів безперервної дії зручніше керувати, малюючи графіки зміни параметрів у вікні Piano Roll або автоматизації у вікні Track.

### Використання повідомлень типу NRPN для управління параметрами синтезаторів, що підтримують специфікацію GS

На відміну від синтезаторів, що відповідають специфікації XG, у яких доступ до основних параметрів синтезу може здійснюватися за допомогою повідомлень типу **Control**, у GSсинтезаторах доступ до аналогічних параметрів можливий тільки за допомогою системних повідомлень або повідомлень типу **NRPN**.

У табл. 1. наведені повідомлення типу **NRPN**, призначені для управління параметрами синтезаторів, що підтримують специфікацію GS.

**Таблиця 1.** Повідомлення типу **NRPN** для управління параметрами синтезаторів, що підтримують специфікацію GS

| Параметр                                   | NRPN MSB     | NRPN LSB     | Діапазон значень | Повідомле- |
|--------------------------------------------|--------------|--------------|------------------|------------|
|                                            | (передається | (передається | параметра,       | ння типу   |
|                                            | через        | через        | переданого через | NRPN (NN – |
|                                            | контролер    | контролер    | контролер №6;    | значення   |
|                                            | N₂99)        | <u>№</u> 98) | значення за      | параметра) |
|                                            |              |              | замовчуванням    |            |
| VIBRATO                                    | 1            | 8            | 14- 114; 64      | NRPN       |
| <b>RATE</b> (Частота                       |              |              |                  | 136NN      |
| вібрато)                                   |              |              |                  |            |
| VIBRATO                                    | 1            | 9            |                  | NRPN       |
| DEPTH                                      |              |              | 14-114; 64       | 137 NN     |
| (Глибина                                   |              |              |                  |            |
| вібрато)                                   |              |              |                  |            |
| VIBRATO                                    | 1            | 10           |                  | NRPN       |
| DELAY                                      |              |              | 14-114; 64       | 138 NN     |
| (Затримка                                  |              |              |                  |            |
| виникнення                                 |              |              |                  |            |
| вібрато)                                   |              |              |                  |            |
| CUTOFF                                     | 1            | 32           |                  | NRPN       |
| (Частота зрізу                             |              |              | 14-114; 64       | 160 NN     |
| резонансного                               |              |              |                  |            |
| фільтра)                                   |              |              |                  |            |
| RES                                        | 1            | 33           | 14-114:64        | NRPN       |
| (Добротність                               |              |              |                  | 161 NN     |
| фільтра)                                   |              |              |                  |            |
| $\frac{1}{\Lambda TT \Lambda CK} (U_{20})$ | 1            | 00           | 14 114.64        | NIDDNI     |
| ATTACK (Pac                                | 1            | 77           | 14-114,04        | 227 NN     |
|                                            | 1            | 100          |                  | 227 ININ   |
| DECAY                                      | 1            | 100          | 14-114; 64       | NKPN       |
| (Плдтримка)                                |              |              |                  | 228 NN     |
| RELEASE                                    | 1            | 102          | 14-114:64        | NRPN       |
| (Загасання)                                |              |              |                  | 230 NN     |

# Контрольні запитання:

- 1. Як відобразити повідомлення визначених типів?
- 2. Як користуватись вікном діалогу Pick Tracks?
- 3. Введення нового повідомлення.
- 4. Функції вікна діалогу Kind of Event.
- 5. Опції вікна Bank/Patch Change.
- 6. Робота з повідомленнями типу NRPN.

Вікно **Piano Roll** музичного редактора Sonar призначено для виконання двох надзвичайно важливих функцій:

– редагування відбитків клавіш;

- графічного редагування параметрів MIDI-повідомлень.

Можливо, музикантам це здасться дивним, але саме вікно **Piano Roll** (мал. 91) є основним при редагуванні музики. Саме в ньому зосереджена більшість інструментів для зручного і швидкого редагування MIDI-інформації.

# Інструменти вікна Piano Roll

Вікно **Piano Roll** має дві секції: секцію відбитків клавіш і секцію графічного редагування параметрів MIDI-повідомлень. Лінія, що розділяє секції, розташована горизонтально.

Верхня секція служить для відображення власне відбитків клавіш фортепіано, а нижня – для графічного управління параметрами синтезу звуку. Змінювати розміри секцій можна, переміщаючи мишею розділову лінію нагору або вниз.

В обох секціях є вертикальні смуги прокручування. Користуючись ними, можна переглянути будь-яку ділянку віртуальної MIDI-клавіатури (від ноти C0 до ноти G10) або секції графічного управління параметрами MIDI-повідомлень.

У вікні **Piano Roll** є кілька інструментів, призначених для зміни масштабу відображення відбитків клавіш.

вертикальної По краях i горизонтальної СМУГ прокручування розміщені кнопки для зменшення 🖻 (Zoom Out Horizontal), (Zoom Out Vertical) і збільшення (Zoom In Horizontal), (Zoom In Vertical) масштабу зображення. Кнопки General Zoom Control) i - (Vertical Zoom Control), розташовані між кнопками 🖻 і 🖻 і після щиглика на кожній з перетворюються (слайдер) НИХ мишею В регулятор Zoom Out In

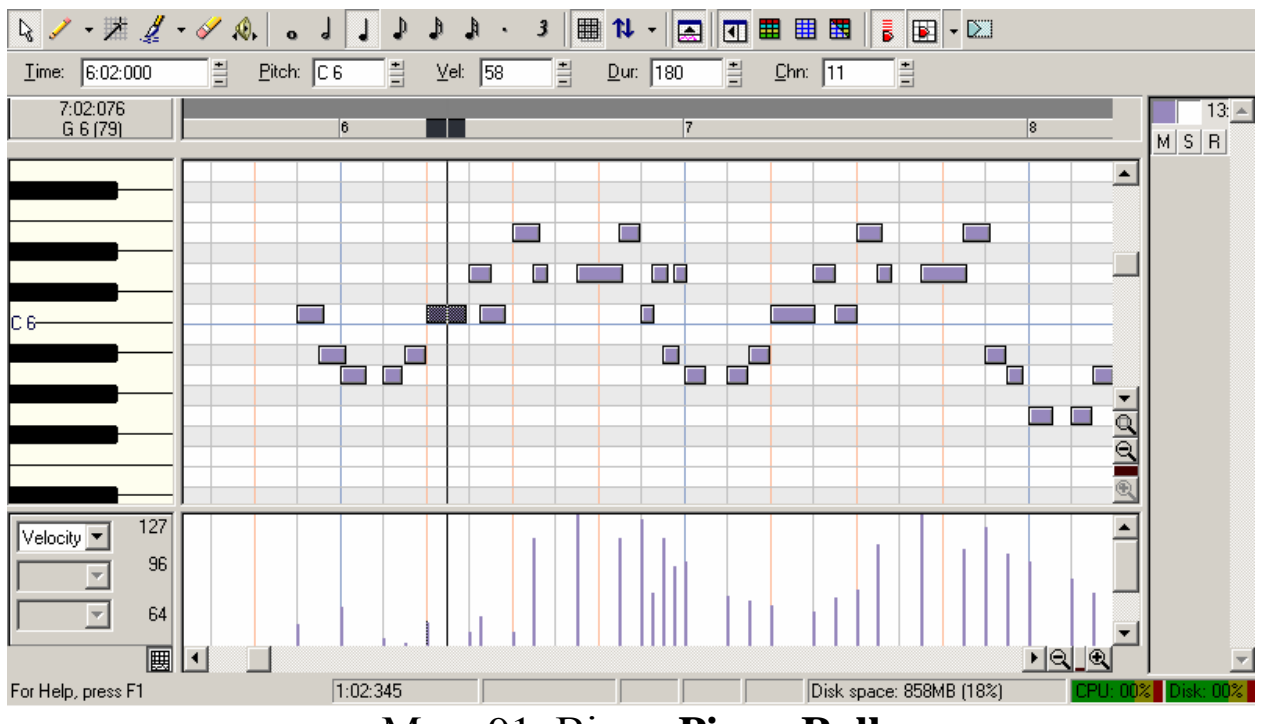

Мал. 91. Вікно Piano Roll

За його допомогою можна також змінювати масштаб зображення по вертикалі або по горизонталі.

**Q** (Zoom Tool [Z]) – інструмент "Лассо" для збільшення масштабу відображення конкретної області відбитків клавіш. Для цього необхідно вибрати даний інструмент і лівою кнопкою миші виділити необхідну область відбитків клавіш у пунктирний прямокутник. Збільшення масштабу відбудеться при відпусканні кнопки миші.

У верхній частині вікна розташовані наступні кнопки інструментів редагування відбитків клавіш і параметрів MIDI-повідомлень:

Select [S]) – інструмент "Стрілка" для виділення (відбитків клавіш або графіків об'єктів зміни значень MIDI-повідомлень). 3a параметрів допомогою прого інструмента можна виділити як окремі об'єкти, так і цілі їхні групи. Виділені відбитки клавіш можна перетаскувати на будьяке місце секції, видаляти або копіювати в буфер обміну. Виділені графіки можна видаляти за допомогою клавіші <Delete>.

✓ (Draw [D]) – інструмент "Олівець" для нанесення відбитків клавіш або довільних графіків зміни значень параметрів МІDІ-повідомлень. За допомогою цього інструмента можна малювати і переміщати відбитки клавіш, а також змінювати їхній розмір. Схопивши за ліву сторону відбитка, можна змінити положення відбитка клавіші в часі, а за праву – тривалість звуку. Схопивши за середню частину прямокутника, можна змінити висоту ноти. Будь-які зміни відбитків клавіш будуть викликати відповідні зміни в списку МІDІ-повідомлень (вікно **Event List**) і в нотному записі (вікно **Staff**)

✗ (Draw Line [L]) – інструмент "Лінія" для одержання графіка лінійної залежності параметра, що редагується, від часу.

(Erase [E]) – інструмент "Ластик" для видалення звуків. Цим інструментом працюють точно так само, як звичайним канцелярським ластиком. Щоб видалити звуки чи параметри, потрібно натиснути ліву кнопку миші і провести курсор по тих відбитках клавіш (або графіках зміни значень параметрів MIDIповідомлень), які не потрібні. Видалити виділені відбитки клавіш або графіки можна і за допомогою клавіші <Delete>.

(Scrub [У]) – інструмент "Динамік" для прослуховування звучання нот, що відповідають відбиткам клавіш. Виберемо цей інструмент (курсор миші прийме форму динаміка) і проведемо курсором у будь-якому напрямку по горизонталі. Ми почуємо звучання нот, що відповідають тим відбиткам, на які буде вказувати вертикальна лінія, зв'язана з курсором.

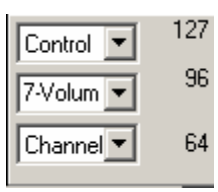

– списки, що розкриваються, для вибору: параметра, управління, яким буде здійснюватися в секції графічного управління, контролера і MIDI-каналу – розміщені у

верхній частині вікна Piano Roll поруч із кнопками інструментів.

• (**Dotted** [.] – кнопка, при натисканні якої обрана тривалість ноти збільшується на її половину;

<sup>3</sup> (**Triplet [P]**) – кнопка, при натисканні якої замість ноти основної тривалості буде введена тріоль;

(Snap to Grid [N]) – кнопка для включення режиму вирівнювання відбитків клавіш по сітці, працює аналогічно такій же кнопці вікна **Track**;

№ (Pick Track [T]) – кнопка для переключення треку, відображуваного у вікні;

кнопка, якою відкривається підменю, що містить дві команди: Show Previous Track(s) – відобразити у вікні Piano Roll відбитки клавіш, що відносяться до попереднього треку і Show Next Track(s) – відобразити у вікні Piano Roll відбитки клавіш, що відносяться до наступного треку;

(Show/hide controller pane) – кнопка, яка включає і виключає відображення секції графічного редагування параметрів;

Ш Ш Ш — кнопки, призначені для роботи в
 мультитрековому режимі.

### Секція відбитків клавіш

Відбитки клавіш фортепіано (далі просто відбитки) відображаються прямокутниками, довжина яких відповідає тривалості звуку. Щоб визначити висоту звуку (номер ноти), досить подивитися, якій клавіші клавіатури, розташованої ліворуч, відповідає відбиток.

Хоча ми і говоримо про клавіші фортепіано, насправді у вікні зображена клавіатура, що відповідає стандартові МІDІ (вона має майже одинадцять октав). Очевидно, що всі клавіші не можуть уміститися у вікні, тому відображається лише невелика ділянка клавіатури. За допомогою смуги прокручування в правій частині вікна можна вивести на екран будь-яку

ділянку клавіатури. Деякі клавіші підписані: С хх, де хх – номер октави. Наприклад, С4 означає до четвертої октави (у

МІDІ-нумерації). Крім того, у полі <u>с 5 (60)</u>, розташованому над клавіатурою, відображаються координати курсору миші: по вертикалі – позначення ноти і МІDІ-номер клавіші, а по горизонталі – час з точністю до тика.

Переміщатися уздовж клавіатури можна не тільки 3a допомогою вертикальної смуги прокручування. Якщо клацнути на зображенні клавіатури і перемістити курсор по вертикалі до частини клавіатури, зображення границі видимої почне прокручуватись. Роздасться звук, характерний ДЛЯ гри "гліссандо", начебто ми ковзаємо пальцем справжній ПО фортепіанній клавіатурі.

Переміщатися уздовж вікна відбитків клавіш можна не тільки за допомогою горизонтальної смуги прокручування, але і користуючись клавішами управління курсором комп'ютерної клавіатури (правою і лівою стрілками).

Щигликом миші на якій-небудь клавіші віртуальної клавіатури можна виділити усі відповідні їй ноти даного треку. При цьому не має значення розташування нот у часі. Це корисно, коли потрібно для всього треку змінити, наприклад, гучність звучання конкретної ноти або конкретного ударного інструмента. Зробити це можна, скориставшись MIDI-ефектом Velocity. Виділити відразу трохи різних по висоті нот можна мишею, попередньо натиснувши клавішу <Shift>.

#### Секція графічного редагування параметрів MIDI-повідомлень

звук Кожен характеризується тільки не висотою 1 але і гучністю. Ми що MIDIтривалістю, вже знаємо, повідомлення про натискання клавіші несуть у собі інформацію про зміну гучності звуку. У вікні Piano Roll можна керувати гучністю звучання нот, що відповідають окремим відбиткам. Гучність можна задавати як у цифровій, так і в графічній формі. керувати Крім гучності, теоретично будь-яким можна MIDI-пристроєм. підтримуваним параметром, Однак на практиці управляти такими параметрами, як NRPN, важко.
На панелі інструментів вікна **Piano Roll** розташований список, що містить перелік повідомлень категорії MIDI параметрів, які доступні для редагування в секції управління параметрами. На мал. 91 у цьому списку обрано елемент **Velocity.** У списку містяться повідомлення наступних типів:

- Velocity повідомлення про силу натискання клавіш (гучності окремих звуків);
- Wheel повідомлення про положення колеса зміни тону;
- ChanAft повідомлення про натиск на клавіші;
- Control повідомлення про значення контролера;
- **RPN** повідомлення про значення регістрового параметра синтезу звуку;
- **NRPN** повідомлення про значення нерегістрового параметра синтезу звуку.

Розглянемо особливості графічного управління параметрами синтезу.

#### Velocity

Рівні гучності окремих звуків відображаються у вигляді вертикальних ліній у секції графічного управління параметрами. Висота кожної лінії може змінюватися від 0 (звуку немає) до 127 (максимальна гучність). Для зміни гучності звуку на панелі інструментів вікна можна вибрати інструмент ✓ "Олівець" і намалювати новий графік зміни гучності. Якщо гучність повинна змінюватися по лінійному закону, замість інструмента "Олівець" можна скористатися інструментом и "Лінія".

Ми вже говорили, що в полі над клавіатурою, крім часової позиції, указується назва ноти і її МІDІ-номер. Це справедливо, коли курсор знаходиться в секції відбитків клавіш. Якщо ж курсор знаходиться в секції графічного редагування параметрів (наприклад, гучності), то замість назви і номера ноти буде відображатися поточне числове значення параметра (у даному випадку – рівня гучності).

Існує ще один спосіб редагування параметрів нот. Можна навести курсор на відбиток, що нас цікавить, і натиснути праву кнопку миші. Відкриється вікно діалогу **Note Prperties** (мал.92).

За допомогою опцій цього вікна можна змінити:

- час початку звучання ноти (поле Time:);
- висоту звуку (**Pitch:**);
- динаміку гучності (Velocity:);
- тривалість (Duration:);
- номер MIDI-каналу (Channel:);
- лад на віртуальному гітарному грифі (Fret:);
- струну (**String:**).

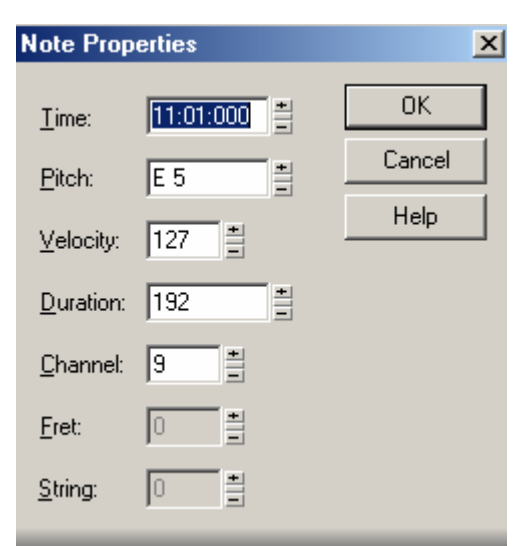

Мал. 92. Вікно діалогу Note Prperties

### Wheel

При виборі параметра Wheel доступним стає список MIDIканалів (мал. 93). За його допомогою його можна перемінити MIDI-канал передачі повідомлення про положення колеса зміни тону. Приклад послідовності повідомлень про положення колеса в графічній формі показаний на мал. 93.

Положення колеса змінюється від -8192 до 8191. Як правило, за замовчуванням чутливість колеса встановлюється рівним ±2 півтона. Це значить, що положення колеса -8192

відповідає зниженню висоти звуку на 2 півтона, а 8191 – підвищенню висоти звуку на 2 півтона.

Чутливість колеса програмується за допомогою регістрового параметра RPN 0.

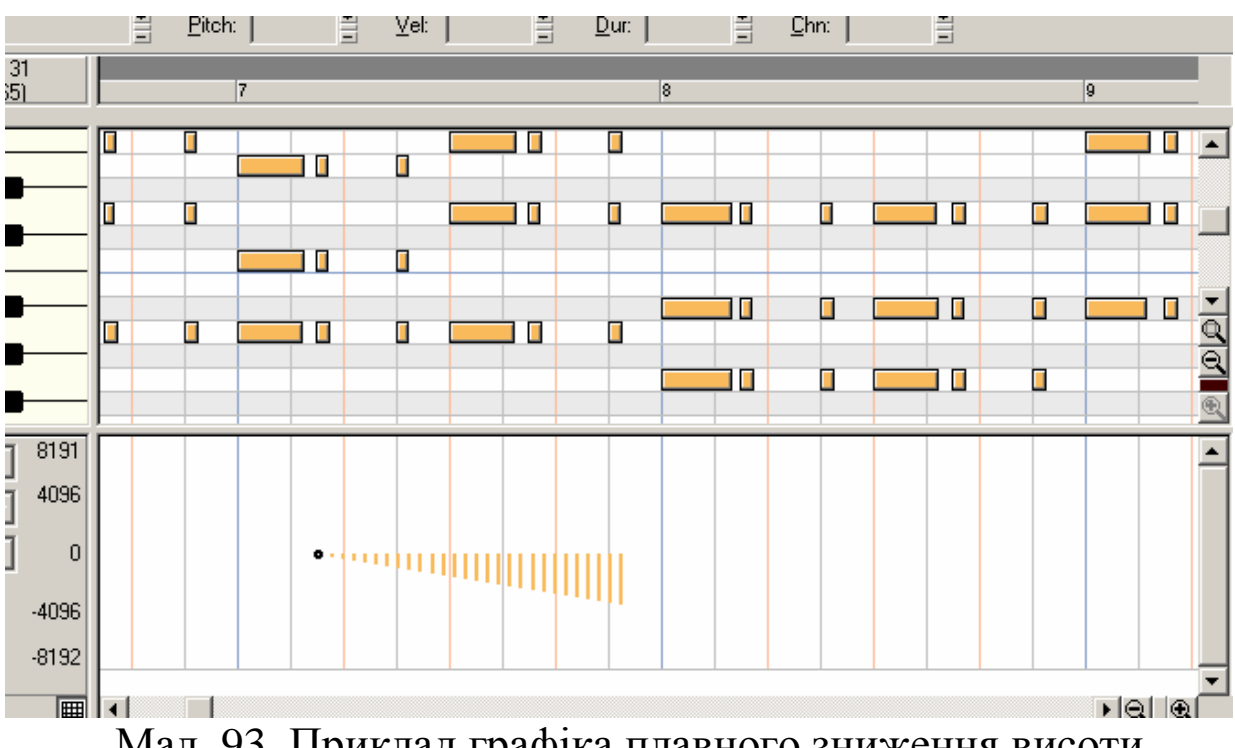

Мал. 93. Приклад графіка плавного зниження висоти звуку на півтона (при чутливості колеса ±2 півтона)

#### **ChanAft**

При виборі параметра **ChanAft**, як і в попередньому випадку, стає доступним список MIDI-каналів. Значення параметра змінюється від 0 до 127.

#### Control

Для управління положенням контролерів у списку параметрів необхідно вибрати пункт **Control.** При цьому, крім списку MIDI-каналів, стає доступним список номерів і назв контролерів. Склад цього списку залежить від обраного інструмента. Вигляд вікна **Piano Roll** у випадку управління контролером № 74 Brightness (яскравість звуку, обумовлена частотою зрізу резонансного фільтра) специфікації XG показаний на мал. 94.

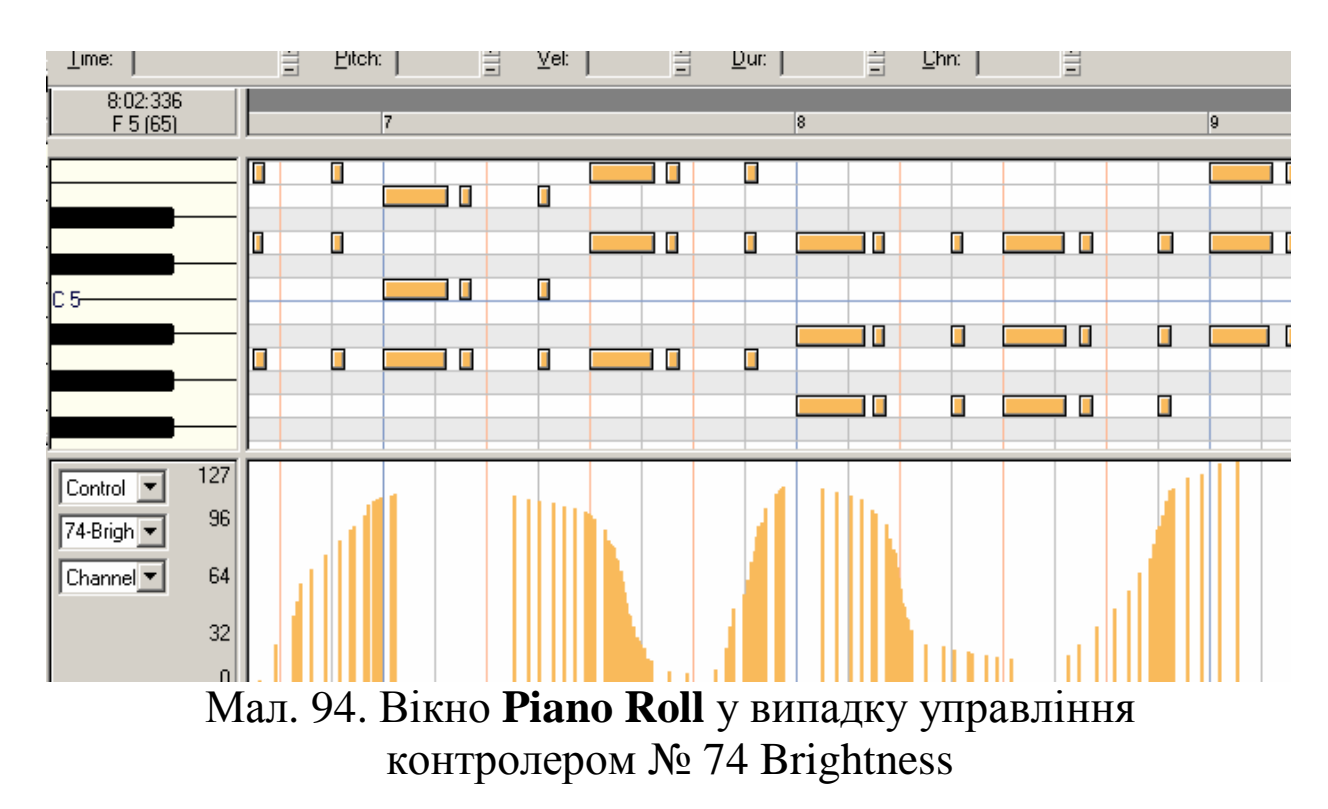

#### RPN, NRPN

Регістрові параметри (RPN) використовуються для управління чутливістю колеса зміни тону і для підстроювання строю синтезатора.

Нерегістрові параметри NRPN з тими самими номерами в різних виробників музичних інструментів і студійного устаткування можуть використовуватися для різних цілей (на відміну від RPN).

На практиці керувати параметрами NRPN за допомогою опцій вікна **Piano Roll** найчастіше неможливо. Справа в тім, що для відображення значень параметрів NRPN у цьому вікні використовується шкала від 0 до 16383 із кроком 127. Можна задати значення 0, 127, 255, 383 і т.д., але задати, наприклад, 73 неможливо. Це відноситься і до RPN теж. Значення параметрів NRPN звичайно змінюються в невеликих межах (наприклад, від 0 до 127). Виходить, що задати можна тільки два крайні значення параметра, хоча звичайно змінювати його значення необхідно плавно. Крім того, реалізувати деякі можливості

інструмента можна тільки через NRPN. У таких випадках найкраще скористатися наймогутнішим програмним інструментом Sonar – вікном Studio Ware або вікном Event List.

Отже, ми розглянули вікно відбитків клавіш для мелодійних інструментів. Якщо трек, що редагується ж у цьому вікні, містить повідомлення для ударних інструментів, то вікно **Piano Roll** має інший вигляд (мал. 95)

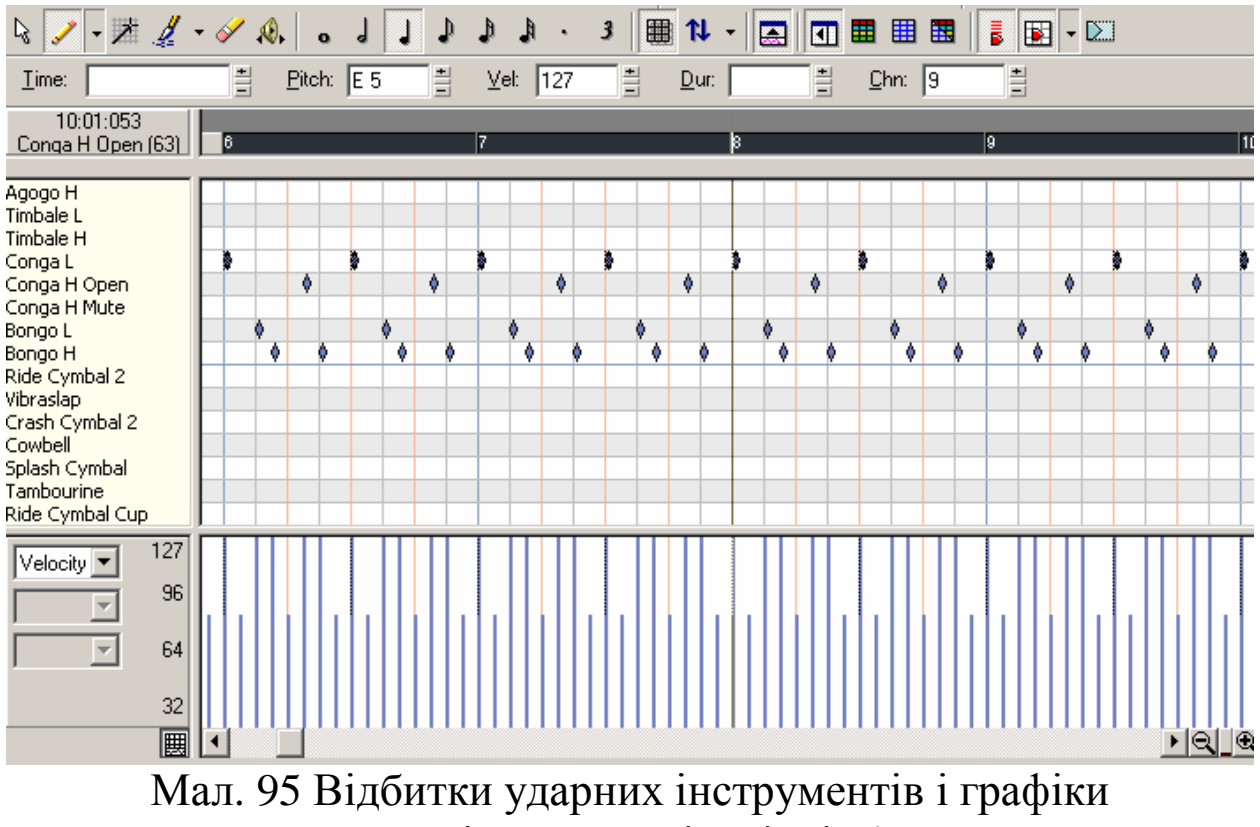

їхньої динаміки гучності у вікні **Piano Roll** 

У вікні **Piano Roll** у цьому випадку замість прямокутних відбитків клавіш ми побачимо ромбики, що позначають початкові моменти формування звуків ударних, а замість клавіш фортепіано – назви ритмічних інструментів (або просто номери клавіш, котрим вони відповідають). У полі над списком ритмічних інструментів відображається позиція курсору, а замість назви і номера ноти – назва поточного ударного інструмента і його номер.

Для зміни стилю відображення інформації у вікні **Piano Roll** необхідно у вікні **Track Properties** натиснути кнопку **Instruments...** і у вікні, що відкрилося, визначити інструмент або як ударний, або як мелодійний.

# Мультитрековий режим вікна Piano Roll

У програмі Sonar у вікні Ріапо Roll підтримується мультитрековий режим. Це означає, що в **Ріапо Roll** одночасно можуть відображатися і редагуватися відбитки клавіш, що відносяться до декількох треків. У ранніх версіях Cakewalk Pro Audio вікно **Piano Roll** було винятком: у ньому можна було спостерігати відбитки клавіш тільки одного якого-небудь треку, у той же час у вікні **Event List** уже відображалися повідомлення, а у вікні **Staff** – нотні стани, що відповідають усім попередньо виділеним трекам.

У вікні **Track** виділимо кілька треків. Відкриємо вікно **Piano Roll** і побачимо в ньому різнобарвні відбитки клавіш (мал. 96). Кожному трекові відповідає свій колір.

У нижній секції вікна графіки параметрів MIDIповідомлень різних треків також виділені кольором.

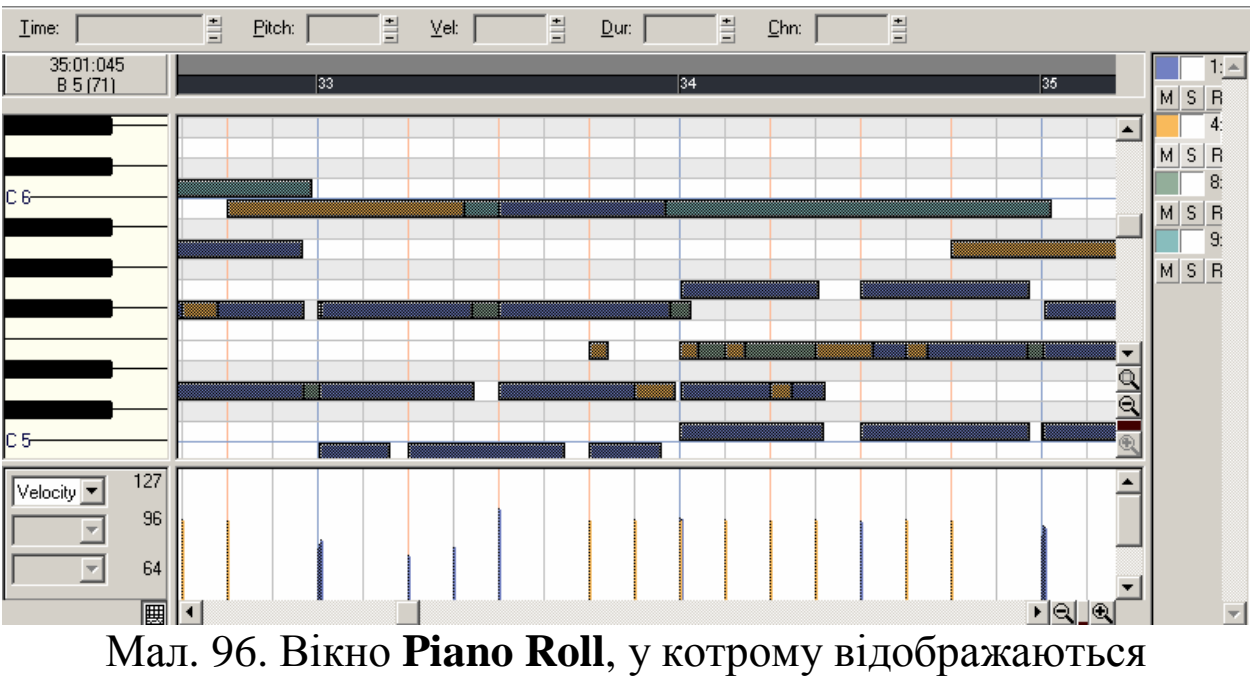

відбитки клавіш декількох треків

Коли в одному вікні відображаються відбитки клавіш усіх треків сонга, розібратися в них не так і просто. Щоб зменшити

насиченість вікна об'єктами, що редагуються, можна вибирати не всі треки сонга, а тільки частину з них. Але можна зробити і по-іншому виділяти управління треки, \_ всі a ДЛЯ відображенням відбитків клавіш V вікні Piano Roll використовувати спеціальні інструменти, розташовані в правій верхній частині вікна – це кнопки:

I (Show/hide track pane [H]), ■ (All tracks [A]), ■ (No tracks [O]) i ■ (Invert

tracks [V]). Розглянемо їх.

- кнопка виклику списку треків Track List, якщо натиснути на неї, то вікно Piano Roll набуде такого вигляду, як показано на мал. 96;

кнопка включення режиму відображення відбитків клавіш усіх вибраних треків;

Ш – кнопка вимикання відображення усіх відбитків клавіш;

- кнопка включення/вимикання відображення усіх відбитків клавіш.

Список треків призначений для вибору та редагування відображуваних треків. У ньому стільки рядків, скільки треків було вибрано у вікні **Таск.** Елементи рядка, що відносяться до двох треків, показані на мал. 97.

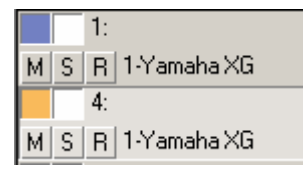

Мал. 97. Рядок списку треків

Пофарбований квадрат у верхньому лівому куті – кнопка включення/вимикання відображення відбитків клавіш даного треку. Якщо вона пофарбована в білий колір, то відбитки клавіш треку сховані, якщо в який-небудь інший – відбитки клавіш відображаються у вікні. Стан цієї кнопки міняється на протилежний після щиглика на ній.

Правіше розташована ще одна кнопка, вона може бути або білою, або сірою. Якщо щигликом перетворити її в сіру, то і відбитки клавіш змінять свій колір на сірий. Далі правіше відображається номер і ім'я треку. Кнопки, розташовані в нижньому ряді, служать для зміни стану треку (М – заглушений, S – соло, п – підготовлений до запису).

Мультитрековий режим вікна **Piano Roll** корисний. Спостерігаючи одночасно за відбитками клавіш декількох партій, зручно зіставляти і коректувати часи настання подій.

Звичайно, відтворюючи композицію, можна почути всі помилки виконання. Але коректувати їх, одночасно спостерігаючи за відбитками клавіш двох партій, зручніше.

При використанні мультитрекового режиму у вікні **Piano Roll** дуже ясно видно і те, як ефективно використовується у композиції звуковисотний діапазон. Прозорості звучання композиції можна досягти лише в тому випадку, коли різні партії не тільки відрізняються тембрами MIDI-інструментів, але локалізовані в різних регістрах.

Напевно, не завжди удасться зробити так, щоб різні партії зовсім не перекривалися по висоті. Одноголосі партії сильніше маскуються акордами партії акомпанементу. Пом'якшити прояв ефекту маскування можна, використовуючи в акомпанементі обернення акордів. У результаті цього мелодія виявиться виділеною по висоті на грунті акомпанементу.

У мультитрековому режимі спостерігати можна відбитки клавіш, що відносяться до різних треків, але для редагування доступний завжди тільки один трек: поточний. У даному випадку поточним треком є той, котрий виділений у списку треків вікна **Piano Roll** пунктирною рамкою. Виділення треку здійснюється щигликом на полі відповідного рядка списку треків (див. мал. 97). Поточні треки вікон **Track** і **Piano Roll** не обов'язково збігаються.

# Контрольні запитання:

- 1. Призначення вікна Piano Roll музичного редактора Sonar.
- 2. Секції вікна Piano Roll.
- 3. Інструменти вікна Piano Roll.
- 4. Як відображаються відбитки клавіш фортепіано?

- 5. Перерахувати повідомлення категорії МІDІ,які можна редагувати у вікні Ріапо Roll.
- 6. Зміна гучності у вікні Ріапо Roll.
- 7. Редагування параметрів нот за допомогою вікна діалогу Note Prperties.
- 8. Повідомлення параметру Wheel.
- 9. Управління положенням контролерів.
- 10. Значення та використання регістрових та нерегістрових параметри (RPN, NRPN).
- 11. Використання мультитрекового режиму вікна Piano Roll.

# Головне меню програми

Головне меню Sonar містить у собі наступні меню:

- **File** робота з файлами;
- Edit редагування;
- View управління зображенням;
- Insert вставка;
- **Transport** управління записом і відтворенням;
- Go переміщення по сонгу;
- **Track** вибір параметрів треків;
- **Tools** інструменти;
- **Options** настроювання;
- Window менеджер відображення основних вікон;
- **Help** допомога.

Деякі команди меню дублюються елементами панелей інструментів. Ряд команд можна вибрати в контекстних меню секцій треків і кліпів вікна **Track.** Знайомлячись з Sonar, можна зробити висновок, що того самого результату можна досягти різними способами. Разом з тим, відзначимо, що деякі функції програми реалізуються тільки за допомогою команд головного меню або відповідних їм вікон діалогу. Коротко розглянемо команди головного меню.

Меню **File** (мал. 98) поряд з командами, стандартними для додатків MS Windows, містить команди, уже розглянуті в попередніх главах, а також нові команди.

Перелічимо команди меню **File** із указівкою їхнього призначення:

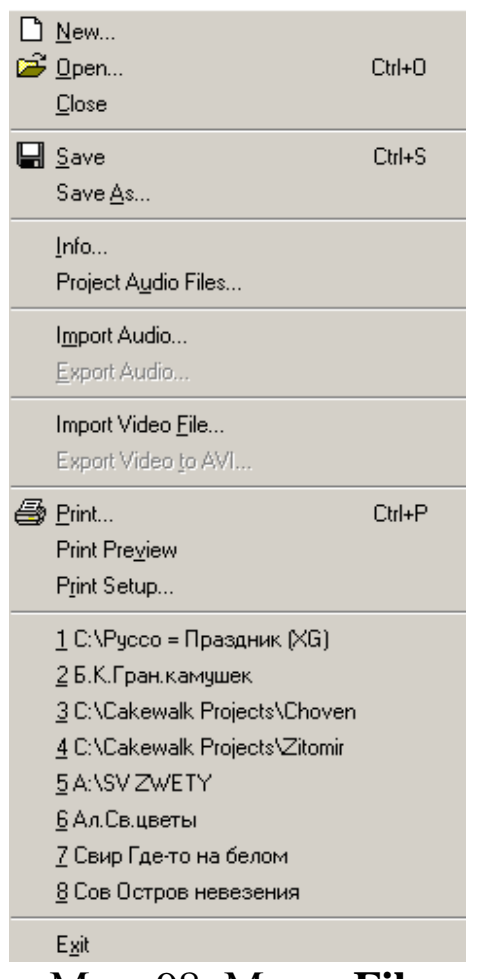

Мал. 98. Меню File

New... – вибрати шаблон і відкрити файл для нового проекту (сонга); дублюється кнопкою 🗅 (New) панелі Standard.

**Ореп...** – відкрити існуючий проект (сонг), дублюється кнопкою 🚅 (**0pen**) панелі **Standard**.

**Close** – закрити поточний проект (сонг). Якщо зміни не збережені, програма попросить підтвердження рішення. Для збереження змін слід натиснути Yes (Так), у противному разі – No (Hi).

Save – зберегти проект; дублюється інструментом 🗳 (Save) панелі Standard.

Save As... – зберегти проект з іншим ім'ям; викликає стандартне вікно діалогу для збереження файлів.

**Info...** – зберегти інформацію про проект. Відповідне вікно діалогу розглянуте вище (мал. 38).

**Import Audio...** – імпортувати аудіодані з аудіофайла в проект.

**Export Audio...** – експортувати аудіодані з проекту у файл.

**Import Video File...** – імпортувати відеофайл у проект.

**Export Video to AVI...** – експортувати відео- і аудіодані в AVI-файл.

**Print...** – друкувати нотні аркуші, список повідомлень, текст пісні і текст CAL-програми.

**Print Preview** – попередній перегляд результату друку нотних аркушів, списку повідомлень, тексту пісні, тексту САL-програми.

**Print Setup...** – опції друку. В однойменному вікні діалогу здійснюється настроювання параметрів принтера.

Send... – відправити повідомлення. Команда відкриває бланк заготівлі листа для відправлення електронною поштою з вкладеним до нього файлом поточного проекту.

Exit – закрити Sonar. Якщо зміни не збережені, програма попросить підтвердження рішення збереження. Для збереження змін слід натиснути кнопку Yes (Так), у противному разі – No (Hi).

Більшість команд меню **File** розглянуто раніше, тому зараз зупинимося тільки на описі можливостей, котрі надають користувачеві команди **Import Audio...**, **Export Audio...** 

## Import Audio... – імпорт аудіоданих з аудіофайла в проект

Командою Import Audio... відкривається вікно (мал. 99), призначене для попереднього прослуховування і завантаження аудіофайла в проект. Підтримуються наступні типи аудіофайлів:

- Wave (розширення WAV);
- MPEG (розширення MPEG, MPG, MP2, MP3);
- Apple AIFF (розширення AIF.AIFF);
- MS Streaming Format (розширення AMS);
- Audio files (розширення AU, SND).

Якщо частота семплування імпортованого аудіофайла відрізняється від заданої за замовчуванням для нового проекту, то програма автоматично перетворить частоту семплування файла.

| mport Audio                                                                            |                | <u>?</u> ×      |
|----------------------------------------------------------------------------------------|----------------|-----------------|
| Папка: 🔁 Тетр                                                                          | - 🗢 🗈 (        | * 🎟 •           |
| <ul> <li>Savish</li> <li>Sheer</li> <li>Taxi</li> <li>Vspo</li> <li>Zitomir</li> </ul> |                |                 |
| <u>И</u> мя файла:                                                                     |                | <u>О</u> ткрыть |
| Тип файлов: All Audio                                                                  |                | Отмена          |
|                                                                                        |                | <u>С</u> правка |
| Copy Audio to Project Folder                                                           | 🔲 Stereo Split | <u>P</u> lay    |
| Format Tag: Unknown<br>Attributes:<br>File Length:                                     |                |                 |

Мал. 99. Вікно діалогу для імпортування аудіофайлів

Аудіодані будуть уставлені на поточний аудіотрек, починаючи з того місця, на котрому знаходиться покажчик поточної позиції. Якщо імпортування провадиться в ту область треку, де вже існує аудіокліп, то нові дані накладуться на старі. При відтворенні будуть чутні і ті й інші.

При спробі імпортувати аудіодані на поточний MIDI-трек результат залежить від того, чи є на ньому MIDI-повідомлення. Якщо ні, то аудіодані будуть вставлені в поточну позицію поточного треку. Причому він перетвориться з MIDI- у аудіотрек (замість MIDI-порту виходу буде встановлений аудіопорт). Якщо на треку є МІDІ-повідомлення, то аудіодані будуть вставлені на найближчий вільний від повідомлень МІDІ-трек, номер котрого менший від номера поточного треку. Якщо поточним МІDІ-треком є трек № 1, то йому автоматично буде надано № 2, усі наступні треки також будуть перенумеровані, а аудіодані буде переведено на створений (автоматично) трек № 1.

# Export Audio... – експорт аудіоданих із проекту у файл

Команда **Export Audio...** – єдиний спосіб відокремити оцифрованный звук від інших даних, що містяться у файлах з розширеннями СWP, CWB, WRK і BUN, і, тим самим, зробити його доступним для обробки засобами іншого звукового редактора, що підтримує формат Wave.

Крім того, можна підготувати свою музику для публікації в Internet. Sonar дозволяє експортувати звук у формати Real Audio і MP3. Для того щоб зберегти всю музичну композицію в кожнім з цих форматів, нам доведеться перевести усі MIDIтреки в аудіо, тобто зробити внутрішнє перезведення.

Якщо перед виконанням команди **Export Audio...** не обране жодне аудіоповідомлення, то в експортованому аудіофайлі будуть об'єднані всі аудіоповідомлення сонга. Щоб експортувати одне або декілька конкретних аудіоповідомлень, їх потрібно виділити.

Командою **Export Audio...** відкривається вікно діалогу **Export Audio** (мал. 100) У ньому потрібно вибрати папку, у котру слід експортувати звуковий файл.

У поле File Name: (Ім'я файлу:) вводимо ім'я файлу. У списку File of type: (Тип файлу:) вибираємо один з наступних типів:

– Wave – стандартний цифровий звуковий формат (файли з розширенням WAV), використовуваний у Windows;

– RealAudio – цифровий звуковий формат (файли з розширенням RA), використовуваний у Internet. За рахунок стиснення відрізняється зменшеним у порівнянні з форматом Wave розміром файлів. При експорті у формат Real Audio

з'явиться вікно діалогу **RealAudio Settings** (мал. 101, 102), у котрому необхідно ввести більш докладну інформацію про файл;

| xport Audio -                                                               | [Selected 4:1:               | 0 - 126:3:418]                                                       |               |                                                | <u>? ×</u> |
|-----------------------------------------------------------------------------|------------------------------|----------------------------------------------------------------------|---------------|------------------------------------------------|------------|
| Папка: 🥃                                                                    | WINDOWS (C:)                 |                                                                      | - 🗢 🔁         | -* 🎟 🕶                                         |            |
| ☐ audio<br>☐ BB<br>☐ Bookshelf.<br>☐ Cakewalk<br>☐ Div×5.02&<br>☐ Downloads | TR<br>Projects<br>Sites<br>s | FileRecovery<br>Games<br>multip<br>Program Files<br>Sfonts<br>QSound |               | ) totalcmd<br>VIZITKA<br>WINDOWS<br>ДИСЕРТАЦІЯ | -          |
| •                                                                           |                              |                                                                      |               | •                                              | 1          |
| <u>И</u> мя файла:                                                          | A 01.mp3                     |                                                                      |               | Export                                         |            |
| <u>Т</u> ип файлов:                                                         | МРЗ                          |                                                                      | •             | Отмена                                         |            |
| <u>F</u> ormat:                                                             | Export to Stere              | o File(s)                                                            | •             | <u>С</u> правка                                |            |
| Bit <u>D</u> epth:                                                          | 16 💌                         |                                                                      | _ Mix Enabl   | es                                             | _          |
| Source Bus(e:                                                               | s):                          |                                                                      | 🔽 Tra         | ck M <u>u</u> te/Solo                          |            |
| A (SB Live! W                                                               | /ave Out [C800])             |                                                                      | 🔽 Tra         | <u>c</u> k Automation                          |            |
|                                                                             |                              |                                                                      | 🔽 Clig        | Automation                                     |            |
|                                                                             |                              |                                                                      | ⊡ <u>A</u> u» | Automation                                     |            |
|                                                                             |                              |                                                                      | FX.           | Aut <u>o</u> mation                            |            |
|                                                                             |                              |                                                                      |               | ster Automation                                |            |
|                                                                             |                              |                                                                      | In Ira        | C <u>K</u> FX                                  |            |
| Each Sou                                                                    | rce to Separate S            | Submix                                                               | M Aux         | r H <u>e</u> rurns                             |            |
|                                                                             |                              |                                                                      | I¥ Ma         | ster r <u>A</u>                                |            |
|                                                                             |                              |                                                                      |               |                                                | /          |

Мал. 100. Вікно діалогу Export Audio

– Windows Media Advanced Streaming Format – звуковий формат корпорації Microsoft (аналог MP3). Файли з розширенням WMA. При експорті у формат Windows Media Advanced Streaming Format з'явиться вікно діалогу Microsoft Audio Encode Options (мал. 103), у котрий необхідно ввести більш докладну інформацію про файл;

|      | RealAudio Settings                                                                                                    | :                                                                                                    |                                                                                                    | ? X      | l     |
|------|----------------------------------------------------------------------------------------------------|----------------------------------------------------------------------------------------------------|----------------------------------------------------------------------------------------------------|----------|-------|
|      | Settings Formats                                                                                                    |                                                                                                    |                                                                                                    |          |       |
|      | : File Name:                                                                                                    | C:\Cakewa                                                                                                 | lk Projects\Samp                                                                                                    | le       |       |
|      | Title:                                                                                                    | untitled                                                                                                  |                                                                                                    |          |       |
|      | Author:                                                                                                    |                                                                                                    |                                                                                                    |          |       |
|      |                                                                                                    | ,<br>                                                                                                    | 00041                                                                                                    |          |       |
|      | Copyright:                                                                                                    | Copyright «                                                                                               | © 2004 Бу                                                                                                    |          |       |
|      | Options                                                                                                    |                                                                                                    |                                                                                                    |          |       |
|      | 🔽 Ena                                                                                                    | able Perfect f                                                                                            | Play                                                                                                    |          |       |
|      | 🗖 Ena                                                                                                    | able Mobile F                                                                                             | lay                                                                                                    |          |       |
|      | 🗖 Ena                                                                                                    | able Selectiv                                                                                             | e Record                                                                                                    |          |       |
|      |                                                                                                    |                                                                                                    |                                                                                                    |          |       |
|      | 1                                                                                                    |                                                                                                    |                                                                                                    |          |       |
|      |                                                                                                    |                                                                                                    |                                                                                                    |          |       |
|      |                                                                                                    | OK                                                                                                    | Отмена                                                                                                    | Справка  |       |
| Мал. | 101. Вклад                                                                                                    | қа Se                                                                                                    | ettings                                                                                                    | вікна ді | алогу |
|      | RealAudio Settings                                                                                                    |                                                                                                    | U                                                                                                    | ? ×      | 1     |
|      |                                                                                                    |                                                                                                    |                                                                                                    |          |       |
|      | Settings Formats                                                                                                    |                                                                                                    |                                                                                                    |          |       |
|      | Settings Formats                                                                                                    | on Rate(s)—                                                                                               |                                                                                                    |          |       |
|      | Settings Formats                                                                                                    | on Rate(s)—<br>ğ I                                                                                        | ☑ 56K Modem                                                                                                    |          |       |
|      | Settings Formats Target Connectio 28K Modern Single ISDN                                                                                               | on Rate(s)—<br>ğ I                                                                                        | ☑ 56K Modem<br>☑ Dual ISDN                                                                                                |          |       |
|      | Settings Formats Target Connectio 28K Modern Single ISDN xDSL/Cable                                                                                    | n Rate(s) —<br>ng I<br>N I<br>e Modem I                                                                   | <ul> <li>✓ 56K Modem</li> <li>✓ Dual ISDN</li> <li>✓ Corporate LA</li> </ul>                                              | N        |       |
|      | Settings Formats Target Connectio 28K Modern Single ISDN xDSL/Cable                                                                                    | n Rate(s)<br>j J<br>N J<br>e Modem J<br>RA 5.0 Cor                                                        | <ul> <li>✓ 56K Modem</li> <li>✓ Dual ISDN</li> <li>✓ Corporate LA</li> <li>npatible Stream</li> </ul>                     | N        |       |
|      | Settings Formats Target Connectio 28K Modern Single ISDN K xDSL/Cable Include a                                                                        | n Rate(s)<br>j  <br>N  <br>e Modem  <br>RA 5.0 Cor                                                        | <ul> <li>✓ 56K Modem</li> <li>✓ Dual ISDN</li> <li>✓ Corporate LA</li> <li>npatible Stream</li> </ul>                     | N        |       |
|      | Settings Formats Target Connectio 28K Modern Single ISDN XDSL/Cable Include a Content Type Voice                                                       | n Rate(s) —<br>i<br>N  <br>e Modem  <br>RA 5.0 Con                                                        | <ul> <li>✓ 56K Modem</li> <li>✓ Dual ISDN</li> <li>✓ Corporate LA</li> <li>npatible Stream</li> </ul>                     | N        |       |
|      | Settings Formats Target Connectio 28K Modern Single ISDN XDSL/Cable Include a Content Type Voice Voice                                                 | n Rate(s)<br>i<br>N J<br>RA 5.0 Con<br>e<br>e w/ Backgro                                                  | <ul> <li>✓ 56K Modem</li> <li>✓ Dual ISDN</li> <li>✓ Corporate LA</li> <li>npatible Stream</li> <li>ound Music</li> </ul> | N        |       |
|      | Settings Formats Target Connectio 28K Modern Single ISDN XDSL/Cable Include a Content Type C Voice C Voice Music                                       | on Rate(s)<br>i<br>N  <br>e Modem  <br>RA 5.0 Con<br>A<br>w/Backgro<br>c/Vocals                           | 56K Modem     Dual ISDN     Corporate LA  npatible Stream                                                                 | N        |       |
|      | Settings Formats Target Connectio 28K Modern Single ISDN XDSL/Cable Content Type C Voice C Music Stered                                                | on Rate(s) —<br>ni<br>e Modem J<br>RA 5.0 Con<br>RA 5.0 Con<br>s<br>w / Back gro<br>c Vocals<br>o Music   | <ul> <li>✓ 56K Modem</li> <li>✓ Dual ISDN</li> <li>✓ Corporate LA</li> <li>npatible Stream</li> <li>ound Music</li> </ul> | N        |       |
|      | Settings Formats Target Connectio 28K Modern Single ISDN XDSL/Cable Include a Content Type Voice Nusic Stered                                          | on Rate(s) —<br>ni<br>e Modem J<br>RA 5.0 Con<br>RA 5.0 Con<br>s<br>w / Back gro<br>s / Vocals<br>o Music | 56K Modem     Dual ISDN     Corporate LA  npatible Stream  ound Music                                                     | N        |       |
|      | Settings Formats<br>Target Connectio<br>✓ 28K Modern<br>✓ Single ISDN<br>✓ xDSL/Cable<br>✓ Include a<br>Content Type<br>✓ Voice<br>✓ Music<br>④ Stered | on Rate(s) —<br>ii<br>e Modem J<br>RA 5.0 Con<br>e<br>w / Backgro<br>c/Vocals<br>o Music                  | <ul> <li>✓ 56K Modem</li> <li>✓ Dual ISDN</li> <li>✓ Corporate LA</li> <li>npatible Stream</li> <li>ound Music</li> </ul> | N        |       |
|      | Settings Formats<br>Target Connectio<br>✓ 28K Moderr<br>✓ Single ISDN<br>✓ xDSL/Cable<br>✓ Include a<br>Content Type<br>✓ Voice<br>✓ Music<br>④ Stered | on Rate(s) —<br>ig I<br>N I<br>e Modem I<br>RA 5.0 Con<br>e<br>w / Backgru<br>c/Vocals<br>o Music         | <ul> <li>✓ 56K Modem</li> <li>✓ Dual ISDN</li> <li>✓ Corporate LA</li> <li>npatible Stream</li> <li>ound Music</li> </ul> | N        |       |

Мал. 102. Вкладка Formats вікна діалогу

MP3 – формат MPEG Layer3 (файли з розширенням MP3).
 При експорті у формат MP3 з'явиться вікно діалогу Cakewalk
 MP3 Encoder (мал. 104), у котрий необхідно ввести більш докладну інформацію про файл.

## RealAudio Settings RealAudio Settings

Усі звукові формати, у котрих застосовується стиснення, можуть зберігати тільки 8-и або 16-бітні дані. Якщо звукові дані нашого проекту представляються 24-бітними відліками, то перш ніж експортувати звук у файли з розширеннями МРЗ, WMA або RA, потрібно скористатися командою **Tools** > **Change Audio Format...** і установити 16-бітний формат звукових даних. У списку **Format:** потрібно вибрати один з наступних трьох варіантів експорту аудіоданих у файл:

– **Export to Stereo File(s)** – виділені (незаглушені) треки будуть змікшовані в один стереотрек, котрий і буде збережений у файлі;

– **Export to Separate Left and Right Tracks** – виділені трек або треки перед збереженням у файлі будуть змікшовані в два треки (лівий і правий);

– **Export to Mono File(s)** – усі виділені треки з оцифрованим звуком будуть змікшовані в один монофонічний трек, котрий буде збережений у файлі.

У списку Source Bus(es): можна вибрати один або декілька аудіопортів. через порти, Дані. виведені цi будуть експортуватися у файл. Звичайно на мультимедійних звукових картах є лише один аудіопорт. На деяких професійних звукових картах є декілька аудіопортів. Дані, виведені на різні порти, оброблятися по-різному (різними можуть ефектами, реалізованими апаратно, різними програмами).

Опція Each Source to Separate Mix: доступна в тому випадку, коли в системі є декілька аудіопортів. Якщо ця опція обрана, то для кожного аудіопорта, обраного в списку Source **Bus(es):**, буде створено окремий файл.

У групі **Mix Enables:** зосереджено опції, що визначають набір даних, котрі можуть бути збережені у файлі разом з відліками цифрового звуку:

- Track Mute/Solo – дані про стан треків (заглушені/солюють);

- **Track Automation** дані автоматизації треків;
- Clip Automation дані автоматизації кліпів;
- Aux Automation дані автоматизації шин Aux;
- FX Automation дані автоматизації параметрів ефектів реального часу;
- Master Automation дані автоматизації основних шин;
- Track FX дані про підключення до треку аудіоефектів реального часу і їхніх установок;

- Aux Returns – рівень сигналу, повернутого з виходу зовнішнього віртуального ефект-поцессора (шини Aux у вікні Console) у канал змікшованого стерео сигналу;

– Master FX – дані про підключення до майстра-модуля (каналів змікшованого стереосигналів) аудіоефектах реального часу і їхніх установок. Зрозуміло, вибирати перераховані опції є смисл тільки в тому випадку, якщо відповідні дані утримуються на мікшованих треках.

Після того як виберемо атрибути файлу, можна натиснути кнопку <u>Encode</u>, і тоді почнеться процес програмного мікшування. Про його нормальне протікання буде свідчити зміна показання прогрес-індикатора.

Якщо було обрано файл типу Wave, то відразу ж по завершенні мікшування відбудеться збереження аудіоданих у файлі. Якщо обрано файл іншого типу, то після завершення мікшування відкриється одне з вікон діалогу (мал. 101 – 104). Розглянемо їх.

Вікно діалогу **RealAudio Settings** відкриється в тому випадку, якщо обрано тип файлу **RealAudio.** У ньому дві вкладки: **Settings** (мал. 101) і **Formats** (мал. 102).

На вкладці Settings можна ввести загальні відомості про файл (заголовок – Title:, ім'я автора – Autor:, дані про авторські права – Copyright:) і вибрати три опції. - Enable Perfect Play – опція надає можливість користувачеві Internet закачати звуковий файл RealAudio і прослухувати його з найвищою якістю. Формат RealAudio був розроблений для реалізації можливості прослуховування звукових програм у реальному часі (наприклад, для прослуховування передач програм Intemet-мовлення). Звідси і назва RealAudio реальний звук. При розробці цього формату враховувалося те, що швидкість обміну даними користувачів і Internet може бути різною. Швидкість може залежати від моделі модему, якості здатності зв'язку. пропускної телефонного каналу провайдера Internet. Від швидкості обміну даними з Internet залежить якість звуку, що надходить до користувача у форматі RealAudio. Чим вища швидкість обміну, тим краща якість звуку і навпаки. Однак у деяких випадках користувача може цікавити не стільки оперативність доставки звукових даних, скільки їхня якість. Для цього і передбачена опція Enable Perfect Play.

– Enable Mobile Play – опція дозволяє користувачам закачати файл для наступного прослуховування без підключення до Internet.

– Enable Selective Record – опція дозволяє користувачам Internet не тільки прослухувати, але і зберігати файли на твердому диску, щоб потім прослухувати їх незалежно від того, є підключення до Internet чи ні.

Вкладка **Formats** вікна діалогу **Real Audio Settings** представлена на мал. 102. На цій вкладці задаються параметри оптимізації даних, збережених у файлі RealAudio.

У групі **Target Connection Rate** (s) вибирається тип зв'язку з Internet, для котрого буде виконана оптимізація звукових даних, що зберігаються у файлі RealAudio:

- 28До Modem зв'язок через модем на швидкостях порядку 28,8 Кbps;
- 56До Modem зв'язок через модем на швидкостях порядку 56 Kbps;
- Single ISDN зв'язок через канал ISDN;
- **Dual ISDN** зв'язок через здвоєний канал ISDN;

- xDSL/Kable Modem – зв'язок з Internet через кабельну мережу;

– Corporate LAN – зв'язок на швидкостях, порівнянних зі швидкостями передачі даних через корпоративну локальну обчислювальну мережу (ЛВС).

Якщо встановлено прапорець Include a RA 5.0 Compatible Stream, то включається режим підтримки протоколу передачі звукових даних RealAudio версії 5.0.

У групі **Content Туре** для найкращого узгодження з каналом передачі даних потрібно вибрати тип переданих даних:

- Voice голос;
- Voice w/Background Music голос з фоновою музикою;
- Music/Vocals музика/вокал;
- Stereo Music стереофонічна музика.

Вікно діалогу Microsoft Audio Encode Options (103) відкриється в тому випадку, якщо обрано тип файлу Windows Media Advanced Streaming Format.

| Microsoft Au    | dio Encode Options                     |
|-----------------|----------------------------------------|
| <u>T</u> itle:  | untitled OK                            |
| <u>A</u> uthor: | Cancel                                 |
| <u>R</u> ating: |                                        |
| Copyright:      | Copyright © 2004 by                    |
| Description:    |                                        |
| <b>e</b>        |                                        |
|                 | Sample Rate: 44 kHz  Bit Rate: 64 Kbps |

Мал.103. Вікно діалогу Microsoft Audio Encode Options

У цьому вікні потрібно ввести загальні відомості про файл (заголовок – **Title:**, ім'я автора – **Autor:**, відомості про авторські права – **Copyright:**, примітки **Description:**) і вибрати два параметри:

- Sample Rate: – частота семплування;

- Bit Rate: – бітрейт – пропускна здатність інформаційного каналу, по котрому можна передавати і відтворювати звукові

дані в масштабі реального часу. Чим менше значення цього параметра, тим гірша якість звуку.

Вікно діалогу **Cakevalk MP3 Encoder** (мал. 104) відкриється в тому випадку, якщо обрано тип файлу MP3.

Розглянемо опції цього вікна.

| 🗬 Cakewalk MP3 Encoder                   | ×       |
|------------------------------------------|---------|
| Wave File Name (Input)                   |         |
| C:\Cakewalk Projects\Audio Data\11.mp3.T |         |
| MP3 File Name (Output)                   |         |
| C:\Cakewalk Projects\11.mp3              |         |
| Sampling Rate: 44100 Samples/Sec         | ond     |
| Bit Rate: 128000 💌 Bits/Second           |         |
| Stereo Mode: Stereo 🔽 🗖 Intensity :      | Stereo  |
| Optimize Encoding:                       |         |
|                                          | Quality |
| Include ID3 Info Set ID3 Info >>         |         |
| <u>E</u> ncode <u>C</u> ancel <u>H</u> e | lp      |

Мал. 104. Вікно діалогу Cakevalk MP3 Encoder

- Wave File Name (Input) поле, у котрому відображається шлях до вихідного аудіофайлу.
- MP3 File Name (Output): поле, у котрому відображається шлях до аудіофайлу, перетвореного у формат MP3.
- Sampling Rate:\_ Samples/Second список, що розкривається, у котрому потрібно вибрати частоту семплування.
- Bit Rate: Bits/Second список, що розкривається, у котрому потрібно вибрати бітрейт.
- Stereo Mode: список, що розкривається, у котрому потрібно вибрати спосіб кодування стереозвуку. Є наступні варіанти:
- Мопо монофонічний звук;

- **Stereo** спосіб кодування, при котрому сигнали лівого і правого каналів обробляються незалежно один від одного;
- Joint Stereo спосіб кодування, при котрому сигнали лівого і правого каналів розкладаються на дві складові: суми стереосигналів і їхню різницю. Друга складова кодується з бітрейтом, ніж перша. Цей спосіб кодування меншим найвищого стереозвуку дозволяє домогтися ступеня компресії, однак така якість фонограми, як стереофонічність, може погіршитися. Крім того, якщо в стереосигналі є фазове зрушення, то погіршиться загальна якість фонограми. При виборі Joint Stereo стає доступною опція Intensity Stereo. Ця опція дозволяє ще сильніше зжати стереофонічний сигнал, однак фазова інформація буде цілком втрачена.
- Optimize Encoding: слайдер, за допомогою котрого можна установити параметри кодера, оптимальні за якістю звуку (Quality) і швидкість компресії звукових даних (Speed).
- Include ID3 Info: опція включення у файл додаткових даних (таких, як, наприклад, інформація про авторські права).

Кнопкою Set ID3 Info>>> можна відкрити вікно діалогу **ID3 v.1.1 Info** (мал. 105), призначене для введення цих додаткових даних, що мають наступний зміст:

- Title: заголовок композиції;
- Artist: виконавець;
- Alboum: альбом, у складі котрого опублікована композиція;
- Year: рік опублікування композиції;
- Track No. номер треку в альбомі;
- **Comment:** коментар;
- Genre: жанр композиції.

Для того щоб програма приступила до перетворення формату аудіофайла, необхідно натиснути кнопку **Encode** (див. мал. 104).

| ID3 v1.1 Info      |           |        | × |
|--------------------|-----------|--------|---|
| Title:             |           |        |   |
| untitled           |           |        |   |
| Artist:            |           |        |   |
| .ufr               |           |        |   |
| Album:             |           |        |   |
|                    |           |        |   |
| Year:              | Track No. |        |   |
| Comment:           |           |        | _ |
|                    |           |        |   |
| Genre:<br>4. Disco |           | T      |   |
|                    | ОК        | Cancel |   |

Мал. 105. Вікно діалогу **ID3 v.1.1 Info** 

## Контрольні запитання:

- 1. Перерахувати меню, які містить у собі головне меню Sonar.
- 2. Перерахувати команди, які поряд з командами стандартними для додатків MS Windows, містить меню File.
- 3. Типи аудіо файлів, які підтримуються програмою Sonar при імпортуванні.
- 4. Імпорт аудіоданих з аудіофайла в проект.
- 5. Формати експорту звуку у програмі Sonar.
- 6. Експорт аудіоданих із проекту у файл.

# Меню Edit

Меню **Edit** (мал. 106) містить команди, призначені для редагування сонга. У версіях Sonar2 і вище це меню ділиться на два: **Edit** та **Process**. Меню **Edit** виконує такі команди:

Undo – скасувати останню виконану операцію;

Redo – скасувати попередню команду Undo;

**History...** – показати хронологію виконання операцій редагування; у відповідному вікні діалогу можна вказати кількість рівнів Undo;

Select – виділити фрагмент сонга; підменю містить команди, що конкретизують умови виділення фрагмента;

**Cut...** – вирізувати із сонга і поміщати в буфер обміну виділені об'єкти; у відповідному вікні діалогу можна вказати тип об'єктів, що вирізаються;

**Сору...** – копіювати і поміщати в буфер обміну виділені об'єкти; у відповідному вікні діалогу можна вказати тип об'єктів, що копіюються;

**Paste...** – вставити в сонг дані з буфера обміну;

**Delete...** – видалити виділені об'єкти із сонга;

**Bounce to Clip(s)** – створити новий кліп з існуючих; дублюється однойменною командою контекстного меню секції кліпів вікна **Track**;

**Bounce to Track(s)...** – створити трек із субміксом;

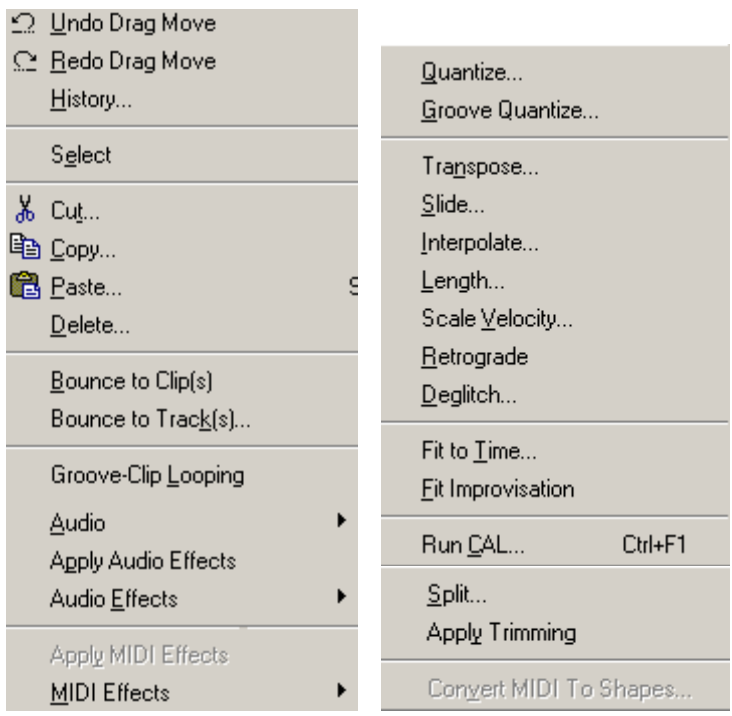

Мал. 106. Меню **Edit** 

Audio Effects – підменю аудіоефектів; Apply MIDI Effects – застосувати MIDI-ефекти; MIDI Effects – підменю MIDI-ефектів; **Deglitch...** – відфільтрувати випадкові ноти;

**Slide...** – перемістити в часі виділені повідомлення і маркери; повідомлення, маркери й інтервал їхнього переміщення вказуються у відповідному вікні діалогу.

Quantize... – округлити час початку і тривалість нот до зазначеної величини;

**Groove Quantize...** – квантазувати за шаблоном (обробити виділений фрагмент стилем із заздалегідь визначеного шаблона); при цьому є можливість оживити стиль виконання за рахунок зміни зсуву в часі, тривалості і гучності звучання нот;

**Interpolate...** – знайти події, що відповідають зазначеним критеріям, і замінити їх іншими подіями;

Length... – змінити тривалість виділеного фрагмента;

**Run CAL...** – запустити програму, написану мовою CAL;

**Retrograde** – змінити порядок проходження виділених подій у кліпах на зворотний, – іншими словами, після виконання цієї команди музика буде переписана з кінця на початок;

**Transpose...** – транспонувати виділені ноти, кліпи, треки або сонг в цілому; викликає вікно діалогу, у котрому варто вказати, на скільки півтонів необхідно транспонувати виділений фрагмент;

Scale Velocity... – змінити гучність виділених нот за лінійним законом. Настроювання здійснюються у відповідному вікні діалогу;

**Fit to Time...** – змінити тривалість виділеного фрагмента сонга так, щоб вона дорівнювала заданій; настроювання здійснюються у відповідному вікні діалогу.

Fit Improvisation – змінити часову шкалу для треку в цілому або для окремих кліпів, що містять результат "живої" гри на MIDI-клавіатурі: за допомогою цієї команди можна спробувати усунути помилки виконавця, зв'язані з недотриманням темпу;

Split... – розбити вихідний кліп на окремі кліпи;

**Apply Ttimming** – видалити будь-які дані, що належать виділеному кліпові і знаходяться за його межами; дублюється

однойменною командою контекстного меню секції кліпів вікна **Track**;

**Convert MIDI To Shapes** – конвертувати записані в секції графічного редагування вікон **Piano Roll** або **Event List** повідомлення про зміну значень контролерів у обгинаючі лінії.

Деякі команди ми вже розглянули в попередніх главах: **Cut..., Copy..., Paste..., Bounce to Clip(s), Split..., Apply Trimming**. Розглянемо деякі найважливіші подальші команди.

# Undo, Redo i History

Одним з безсумнівних достоїнств Sonar є можливість оборотного редагування як MIDI, так і аудіоданих. Доти, поки проект не закритий, завжди можна повернутися до будь-якого попереднього кроку редагування.

Не виключено, що в процесі створення сонга можна порівняти, що якийсь з попередніх варіантів редакції був кращим, ніж той, до котрого ми прийшли в даний момент. У цьому випадку допоможе команда Undo. За цією командою послідовно, у порядку, зворотному виконанню, будуть скасовані виконані операції. Але після цього можна знову повернутися до результату останньої операції за допомогою команди Redo, що скасовує попередні команди Undo.

Команди Undo i Redo доступні тільки в тому випадку, коли виконано хоча б одну операцію з редагування сонга. При цьому в імені команд Undo i Redo з'являється вказівка про тип операції.

За командою **History** відкривається вікно діалогу **Undo History** (мал. 107), у котрому міститься список виконаних операцій з редагування сонга. Чим нижче в списку розташовується та або інша операція, тим до більш старого історії вона відноситься. І навпаки, остання з операцій займає в списку верхній рядок.

У поле введення **Maximum Undo Levels:** указується максимальна кількість рівнів Undo. За замовчуванням у програмі передбачена можливість повернення на 128 кроків назад.

| Undo History                                                                                                    | ×                                     |
|----------------------------------------------------------------------------------------------------|---------------------------------------|
| Delete<br>Delete<br>Delete<br>Drag Move<br>Drag Move<br>Bounce to Clip(s)<br>Drag Move<br>Drag Move<br><start></start> | OK<br>Cancel<br><u>C</u> lear<br>Help |
| Maximum Undo Levels: 128                                                                                               |                                       |

Мал. 107. Вікно діалогу Undo History

Зазначимо, що для реалізації функції Undo програма резервує додаткову пам'ять. Якщо працювати тільки з midiкомпозиціями, то обсяг її не дуже великий і обмежувати кількість рівнів Undo немає необхідності. Зовсім інакше виглядає робота з оцифрованим звуком. Для збереження звукових даних, що відповідають одній хвилині звучання, у форматі 16 біт/44,1 кгц/Стерео потрібно приблизно 10 Мбайт пам'яті. Це тільки для однієї пари монофонічних аудіотреків (або для одного стереофонічного треку). При редагуванні сонга таких треків може бути більше десяти. Для збереження одного варіанта редакції композиції тривалістю, наприклад, 4 хвилини буде потрібно приблизно 400 Мбайт. Це означає наступне: якщо встановтити 10 рівнів Undo, то для роботи тільки з одним сонгом буде потрібно близько 4 Гбайт пам'яті.

Якщо натиснути кнопку <sup>Сеат...</sup>, то інформація про виконані операції зітреться.

### Запис звуку з MIDI-треків на аудіотрек

Спочатку створимо аудіотрек командою Audio Track (меню Insert). Далі в секції треків вікна Track як джерело інформації при записі (In) задамо стереофонічний канал порту

вводу цифрового звуку, а як порт виводу (**Out**) – порт виводу цифрового звуку (мал108).

Дозволимо запис на цей трек шляхом натискання кнопки .

Перед записом обов'язково слід відключити метроном. Для цього командою **Options > Project...** відкриємо вікно діалогу **Project Options.** На вкладці **Metronome** відключимо опцію **Recording.** 

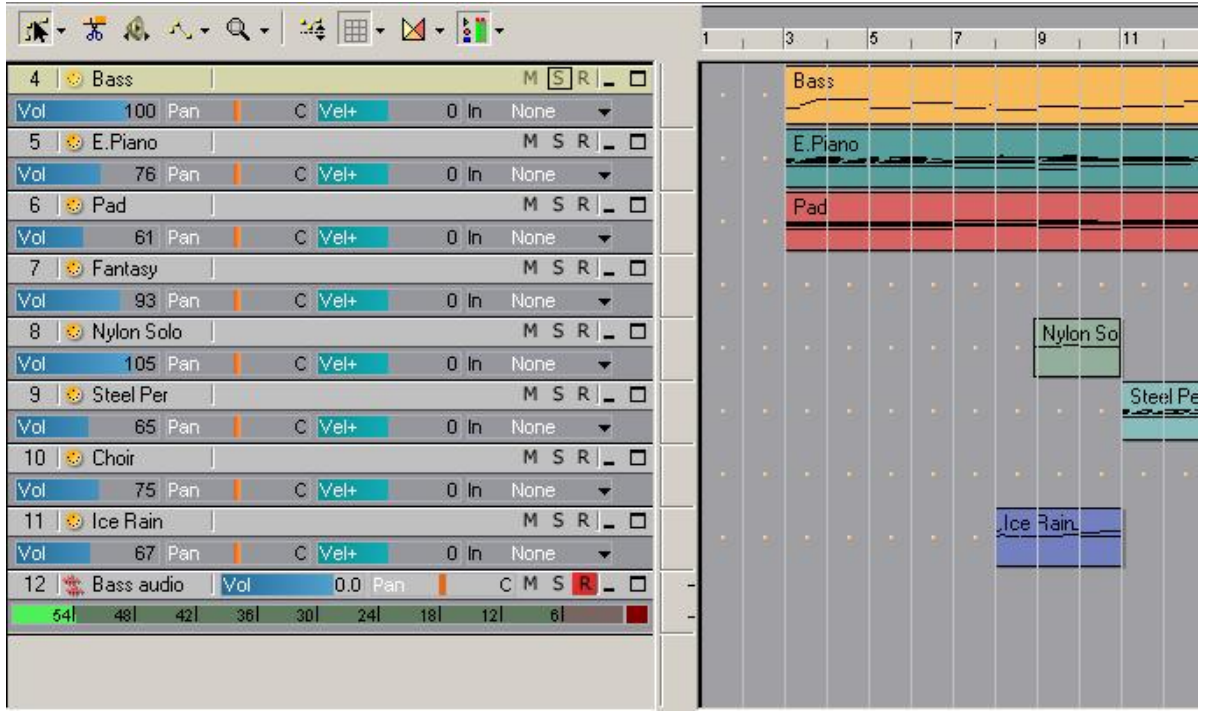

Мал. 108. Підготовка аудіотрека.

Тепер, щоб підібрати правильний рівень гучності, потрібно зробити пробний запис. У програмному мікшері звукової карти слід відключити всі джерела, залишивши тільки внутрішній MIDI-синтезатор або вхід (лінійний чи цифровий), якщо до нього підключено зовнішній синтезатор. Далі можна або продовжувати працювати у вікні Тгаск, або відкрити вікно Console. Зараз доречно буде згадати про наявність у ньому індикаторів – вимірників рівня записуваного сигналу, котрі запису. працювати режимі Аналогічний почнуть В 3a вимірювач рівня призначенням € 1 на ПОЛ1 створеного аудіотреку у вікні Тгаск.

У мікшері звукової карти потрібно встановити такий рівень запису, щоб протягом усієї композиції рівень сигналу на

вимірювачі рівня не досягав 0 дб (як тільки це трапиться, у правій частині індикатора запалиться червона "лампочка" перевантаження). У той же час записуваний сигнал не повинен бути занадто слабким.

Після того як рівень запису підібрано, потрібно зупинити запис і подати команду скасування (Edit > Undo). Тепер можна почати запис "начисто". Включаючи режим запису, вже не потрібно торкати регулятори рівня сигналу.

Коли звучання сонга припиниться, запис слід зупинити.

У результаті вся музична midi-композиція виявиться розміщеною на аудіотреці (мал. 109). Інші треки (MIDI-треки) уже не знадобляться. Їх потрібно заглушити, натиснувши на кнопку м. Можна зробити і навпаки, установивши на аудіотреці атрибут **S**.

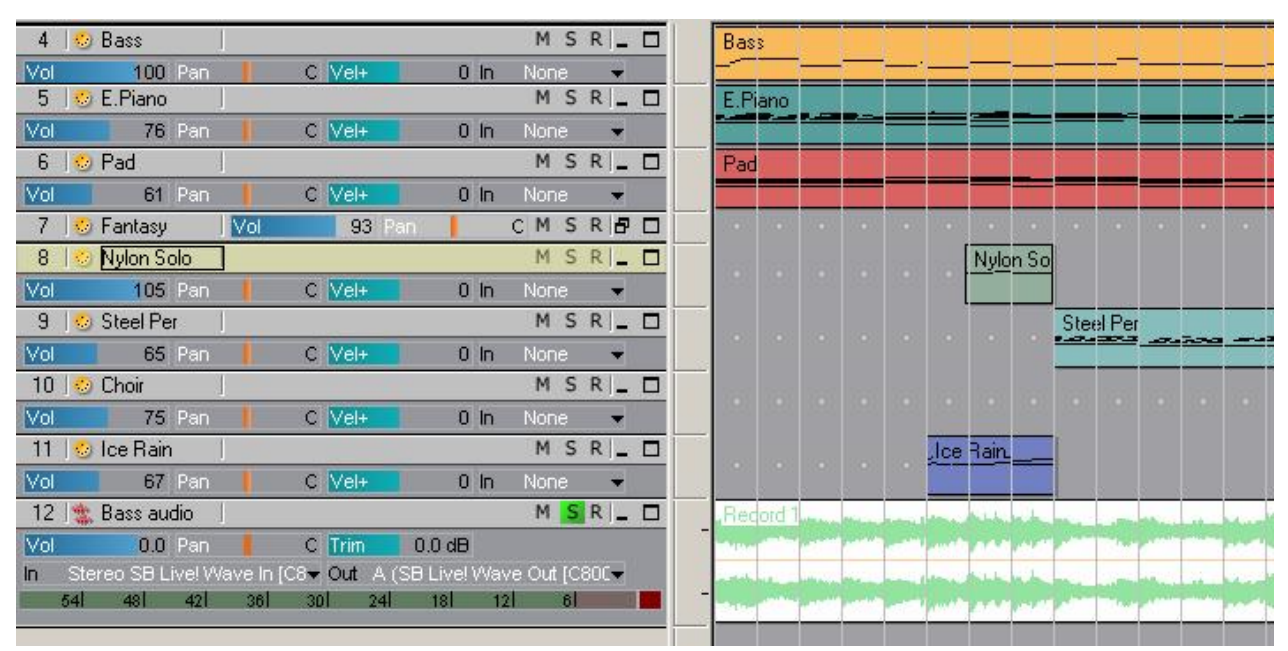

Мал. 109. MIDI-композиція перезаписана на аудіотрек

Існує група звукових редакторів, орієнтованих на виконання мастеринга (Cool Edit Pro, WaveLab, Sound Forge, Samplitude 2496, SAW і ін.). Якщо є потреба скористатися засобами цих редакторів, слід виконати команду File > Export Audio... Однак, на жаль, не всі звукові редактори здатні завантажувати 24-бітні WAV-файли. Якщо є потреба перед виконанням команди File > Export Audio... зменшити розрядність звукових даних сонга, можна скористатися командою Tools > Change Audio Format....

Розглянемо випадок, коли проект містить звукові повідомлення, а звукова карта підтримує режим Full-Duplex (повне подвоєння), причому, мова йде про "справжній" Full Duplex, котрий дозволяє одночасно відтворювати і записувати 16-бітний (і більший) звук.

Спочатку в програмному мікшері звукової карти необхідно правильно вибрати джерела сигналу для запису: цифровий звук і MIDI-синтезатор. Інші джерела повинні бути заглушені.

## Перезапис звуку з MIDI- і аудіотреків на один аудіотрек

Як приклад розглянемо стандартний мікшер з комплекту програмного забезпечення звукової карти Sound Blaster Live, зображений на мал. 110.

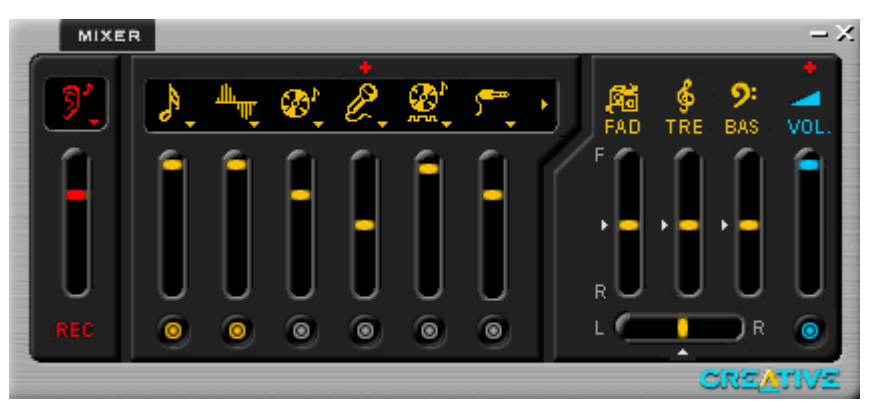

Мал. 110. Мікшер звукової карти Sound Blaster Live

У лівій частині мікшера знаходиться регулятор рівня запису (**REC**). Якщо виконати щиглик на картинці, розташованій над регулятором, що символізує вид джерела сигналу, з'явиться контекстне меню, показане на мал. 111.

У меню краще вибрати пункт "What U Hear" (що ти чуєш). У цьому режимі буде записуватися усе, що чути з контрольних моніторів. Якщо вибрати яке-небудь інше джерело, наприклад, MIDI, записуватися буде чистий сигнал (не оброблений ефектпроцесором) тільки цього джерела. У режимі запису "What U Hear" над регулятором рівня запису з'явиться зображення вуха.

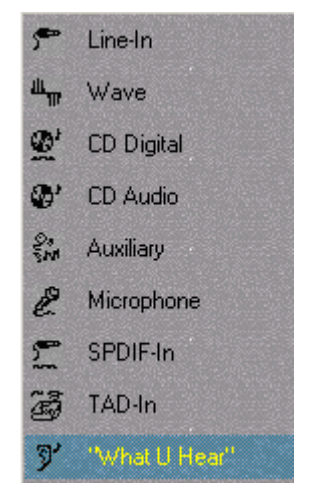

Мал. 111. Контекстне меню для вибору джерела запису

Тепер залишилося відключити всі джерела, крім синтезатора (внутрішній синтезатор SB Live у мікшері називається **MIDI**) і порту цифрового звуку (**Wave/MP3**).

Якщо важко розрізнити джерела сигналів за піктограмми, можна скористатися спливаючою підказкою.

Включити або виключити джерело можна щигликом на перемикачі **Mute,** розташованому під відповідним регулятором рівня сигналу. Якщо стоїть галочка – джерело виключене, якщо галочки немає – включене.

Також варто перевірити, щоб регулятори балансу (Left/Right Balance) і еквалайзера (Treble і Bass) знаходилися в нейтральному положенні.

Тепер можна приступити до запису.

Для цього необхідно повернутися в Sonar і скористатися наведеними вище рекомендаціями.

#### Перезапис звуку MIDI-треків на окремі аудіотреки

У випадках, коли для здійснення творчих планів не достатньо реалізованих апаратних ефектів звукової карти, до MIDI-треків можна застосовувати програмні ефекти (плагіни). У цьому випадку доведеться перезаписати деякі (або усі) MIDIтреки на аудіотреки таким чином, щоб на кожнім аудіотреці розміщався запис звучання тільки одного MIDI-треку. Реалізувати цю ідею можна послідовно кроками: створюється новий стереофонічний аудіотрек, черговий MIDI-трек позначається атрибутом **S Solo** (всі інші треки заглушені кнопкою м), провадиться запис обраного MIDI-треку на створений аудіотрек, створюється новий аудіотрек і т.д.

Після того як усі МІDІ-треки будуть перезаписані на аудіотреки, можна застосовувати до них ефекти реального часу, редагувати засобами вікна **Track** і т.п. Однак при роботі з аудіотреками вже неможливо вносити такі виправлення, як зміна номерів нот, їхньої гучності, тривалості. Якщо є потреба у виправленні партії того або іншого MIDI-інструмента, потрібно буде відредагувати вихідний MIDI-трек і знову перезаписати його на аудіотрек.

Припустимо, що всі MIDI-треки переписані на аудіотреки і здійснено їх зведення. Тепер можна змікшувати всі треки в один стереофонічний аудіотрек, скориставшись для цього командою **Bounce to Track(s)...** 

### Quantize – квантизація

Квантизація призначена для корекції неідеальної гри музиканта. Дамо дещо нетрадиційне визначення термінові "квантизація", засноване на механізмі прив'язки графічних об'єктів до сітки.

Якщо кнопка **Snap to Grid** у вікні програми Sonar натиснута, то розмістити об'єкт або задати його розміри довільним способом неможливо. Характерні точки об'єкта (наприклад, кути прямокутника) будуть розташовуватися тільки у визначених місцях робочого поля вікна – вузлах сітки. Прив'язка до сітки дозволяє розмістити об'єкти в ідеальному порядку – розміри об'єктів і відстані між ними будуть кратні кроку сітки. Варто звернути увагу на те, що відбитки клавіш фортепіано теж є графічними об'єктами. При квантизації здійснюється прив'язка початкової позиції і довжини відбитків клавіш до вузлів сітки, розташованої уздовж осі часу, тому моменти виникнення і тривалості звуків будуть кратні кроку сітки. На мал. 112 і 113 показані відбитки клавіш у вікні **Ріапо Roll** до і після застосування квантизації.

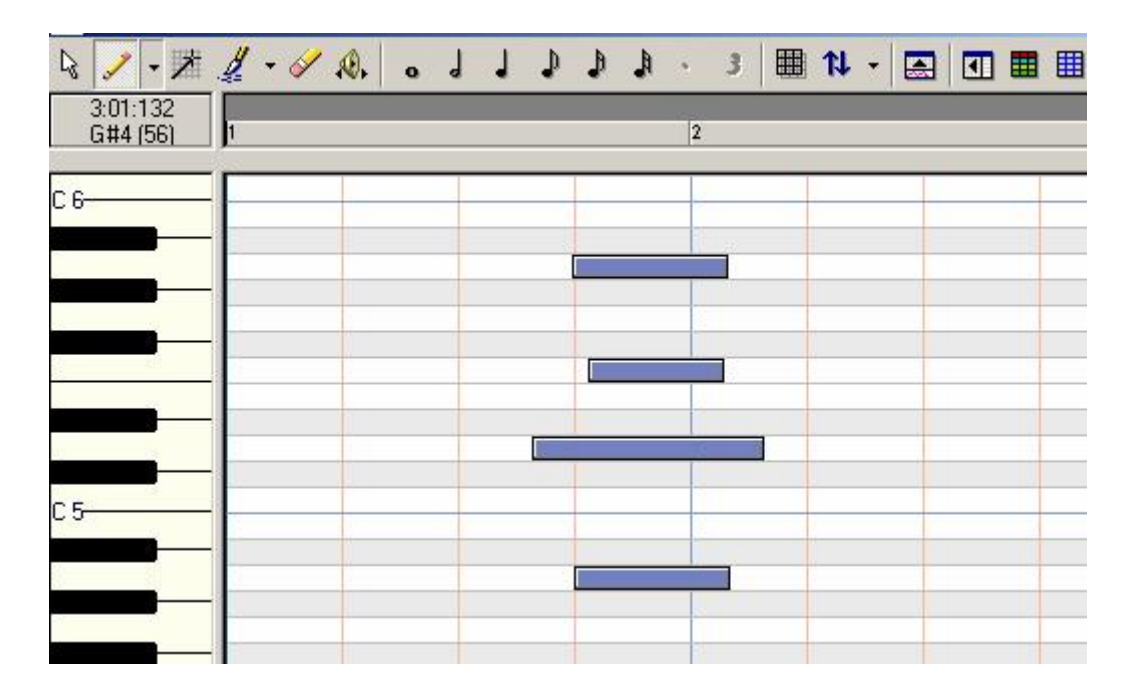

Мал. 112. Відбитки клавіш у вікні **Ріапо Roll** до застосування квантизації

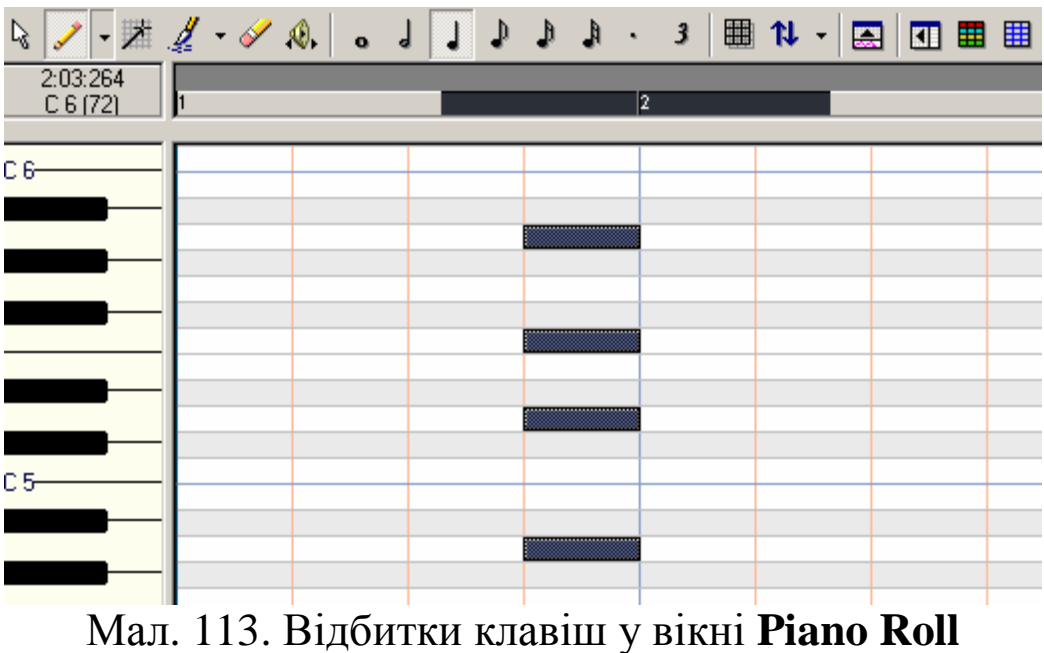

після застосування квантизації

Тепер перейдемо від теорії до практики. Припустимо, у нас є кліп, записаний з МІДІ-клавіатури, і за допомогою квантизації потрібно усунути неідеальність власної гри. Для цього необхідно виділити весь кліп (у вікні **Track**) або окремі звуки (несуттєво, у якому вікні – **Piano Roll, Event List** або **Staff).** Далі за допомогою команди **Edit** > **Quantize...** викликаємо вікно діалогу **Quantize** (мал. 114).

| Quantize                                              |                                 | ×        |
|-------------------------------------------------------|---------------------------------|----------|
|                                                       |                                 | OK       |
| <u>R</u> esolution:                                   | Options                         | Отмена   |
| Quarter                                               | <u>S</u> trength: 100 🛔 percent | Audition |
| (select a standard duration<br>or enter a tick value) | Swing: 50 🚆 percent             | Справка  |
| Change ✓ Start Times ✓ Note Durations                 | <u>₩</u> indow: 100 ≛ percent   |          |
| ✓ Only <u>N</u> otes, Lyrics, and Audio               | Offset: 0 🚆 ticks               |          |

Мал. 114. Вікно діалогу **Quantize** 

У списку **Resolution:** задається крок сітки, до якого буде здійснюватися прив'язка звуків. У групі **Change** вибираються параметри, котрі повинні бути змінені:

- Start Times момент виникнення звуку;
- Note Durations тривалість звуку;
- Only Notes, Lyrics and Audio тільки ноти, тексти пісень і аудіоповідомлення.

У групі **Options** необхідно задати наступні параметри квантизації:

- Strength жорсткість прив'язки до сітки: якщо задати 100% (за замовчуванням), то всі звуки будуть прив'язані точно до вузлів сітки; при інших значеннях звуки будуть прив'язані до крапок, що лежать в околицях вузлів сітки;
- Swing ступінь рівномірності розташування вузлів сітки: якщо задати значення 50% (за замовчуванням), вузли сітки будуть розташовуватися на рівній відстані один від одного, у противному разі сітка буде нерівномірною;
- Window максимальна відносна відстань від початку повідомлення до найближчого вузла сітки, при якому ще буде здійснюватися переміщення цього повідомлення: якщо

значення параметра **Window** менше, ніж відносна відстань від початку повідомлення до найближчого вузла сітки, то положення повідомлення не зміниться;

- Offset – зсув сітки відносно початку тактів (у тиках).

### Groove Quantize... – квантизація за шаблоном

Sonar дозволяє реалізувати квантизацію більш гнучко, зберігаючи деякі особливості, властиві "живій" грі. Це робиться за допомогою команди Edit > Groove Quantize... в однойменному вікні діалогу (мал. 115).

По суті, функція Groove Quantize – це синхронізація повідомлень, розташованих на різних треках. Синхронізацію можна виконати, наприклад, на основі особливої інформації, яка поміщена в буфер обміну або в спеціальний файл при виконанні команди Extract Timing... підменю Audio. Можливо навіть синхронізувати повідомлення на обраних треках із партією ударних, записаних живими барабанами.

| Groove Quantize                                |                                         | ×        |
|------------------------------------------------|-----------------------------------------|----------|
| <b></b>                                        |                                         | ОК       |
| Groove File:                                   | Strength:                               | Отмена   |
| Cakewalk DNA Grooves.grv 💽 🔄                   | Ti <u>m</u> e <u>D</u> uration ⊻elocity | Audition |
| Groove <u>Pattern:</u> 01 Shuffle Feel A       |                                         | Справка  |
| <u>R</u> esolution:<br>Sixteenth               | 50%                                     |          |
| Window<br><u>S</u> ensitivity: <b>∫100</b> ≝ % |                                         |          |
| If Outside Window:<br>Do Not Change            | off                                     |          |
| Only Notes Lyrics and Audio                    | 100 1 100 1 100                         |          |
|                                                | Define                                  |          |

Мал. 115. Вікно діалогу Groove Quantize

Дані, необхідні для проведення синхронізації, можуть зберігатися й у файлах з розширенням GRV. У комплект постачання програми входить файл CAKEWALK DNA

GROOVES.GRV, що містить дані про різні манери виконання (шаблони).

Вибір джерела синхронізації здійснюється в списку **Groove File.** Цим джерелом може бути або файл, або буфер обміну. Буфер обміну як джерело синхронізації доступний тільки в тому випадку, коли в нього попередньо скопійовані дані, що містяться на якому-небудь MIDI-треку.

У списку **Groove Pattern** вибирається зразок манери виконання (якщо в списку **Groove File** обрано файл, а не буфер обміну **Clipboard**).

У списку **Resolution** задається дозвіл сітки, який буде використовуватися при синхронізації. Призначення параметра **Sensitivity** таке ж, як параметра **Window** у вікні **Quantize** (див. мал. 114).

Список **If Outside Window** містить варіанти модифікації повідомлень, які виявились занадто далеко від вузлів сітки синхронізації:

- Do Not Change – не квантазувати такі повідомлення;

- Quantize to Resolution – квантазувати до межі дозволу;

- Move to Nearest – перемістити до найближчого вузла;

- Scale Time – змінити масштаб часу.

У лівому нижньому куті вікна знаходяться вимикачі Only Notes, Lyrics and Audio i Stretch Audio, знайомі по роботі з вікном Quantize.

У групі **Strength** задається жорсткість синхронізації початкових моментів повідомлень (**Time**), тривалості (**Duration**) і швидкості натискання на клавіші (**Velocity**).

Натиснувши кнопку **Define...**, можна отримати можливість вибору манери виконання, яка зберігається у файлах з розширенням GRV, а також на основі інформації, поміщеної в буфер обміну, або створити файли зі своїми шаблонами квантизації.

За допомогою кнопки **Audition** можна прослухати результат ще остаточно не виконаної квантизації. Якщо він не влаштовує, завжди можна натиснути **<Esc>.** 

Важко вгадати заздалегідь, як уплине на звучання квантазованого треку вибір тих або інших значень розглянутих параметрів різних шаблонів. Єдиний шлях – експеримент.

Пояснимо на нескладному прикладі порядок застосування Groove Quantize. Розглянемо мал. 116. Тут у мультитрековому режимі представлено відбитки клавіш показового треку (угорі) і квантазованого треку (унизу), для якого потрібно одержати ритмічний малюнок, скопійований із показового треку.

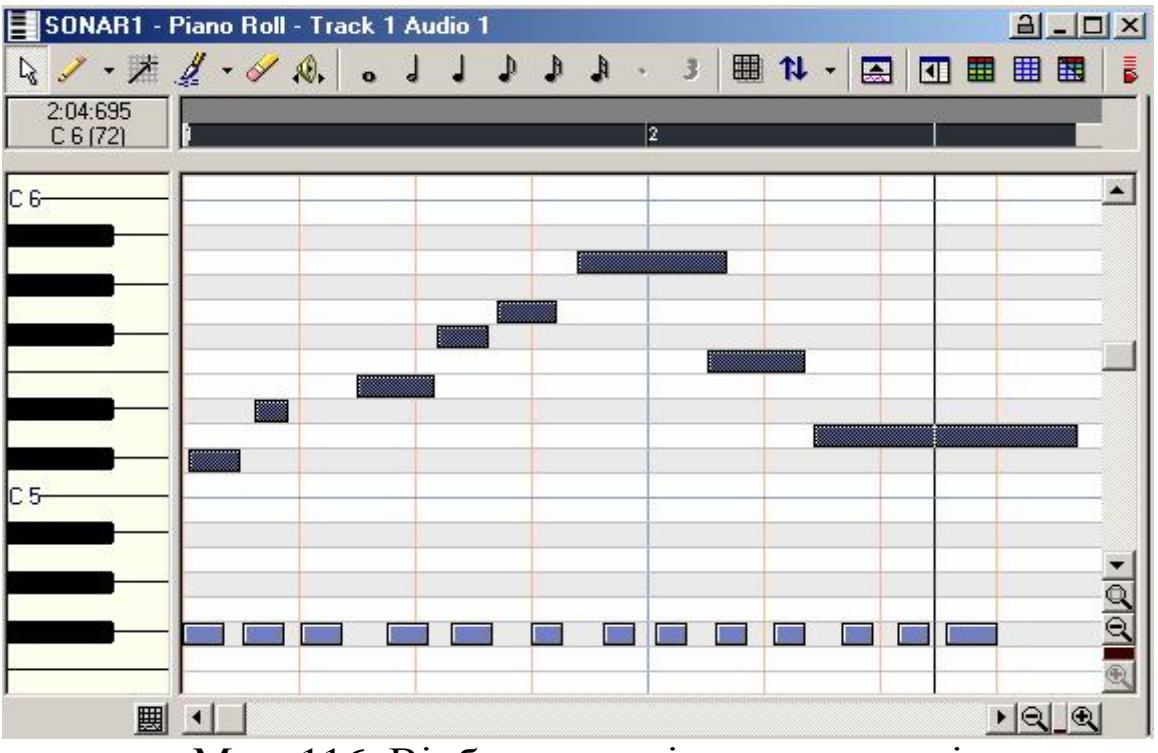

Мал. 116. Відбитки клавіш показового і квантазованого треку до квантизації

Можна побачити, що на квантазованому треку записано послідовність відбитків клавіш (нот) довільної тривалості, причому початки відбитків до доль такту не прив'язані.

Далі потрібно діяти в такий спосіб. Скопіювати показовий трек у буфер обміну, виділити квантазований трек і відкрити вікно діалогу **Groove Quantize.** У ньому необхідно вибрати межу дозволу (у списку **Resolution**), більшу від найдовшої ноти показового треку. Натискаємо у вікні діалогу **Groove Quantize** кнопку **OK.** Повинен вийти результат, котрий ілюструється на мал. 117.
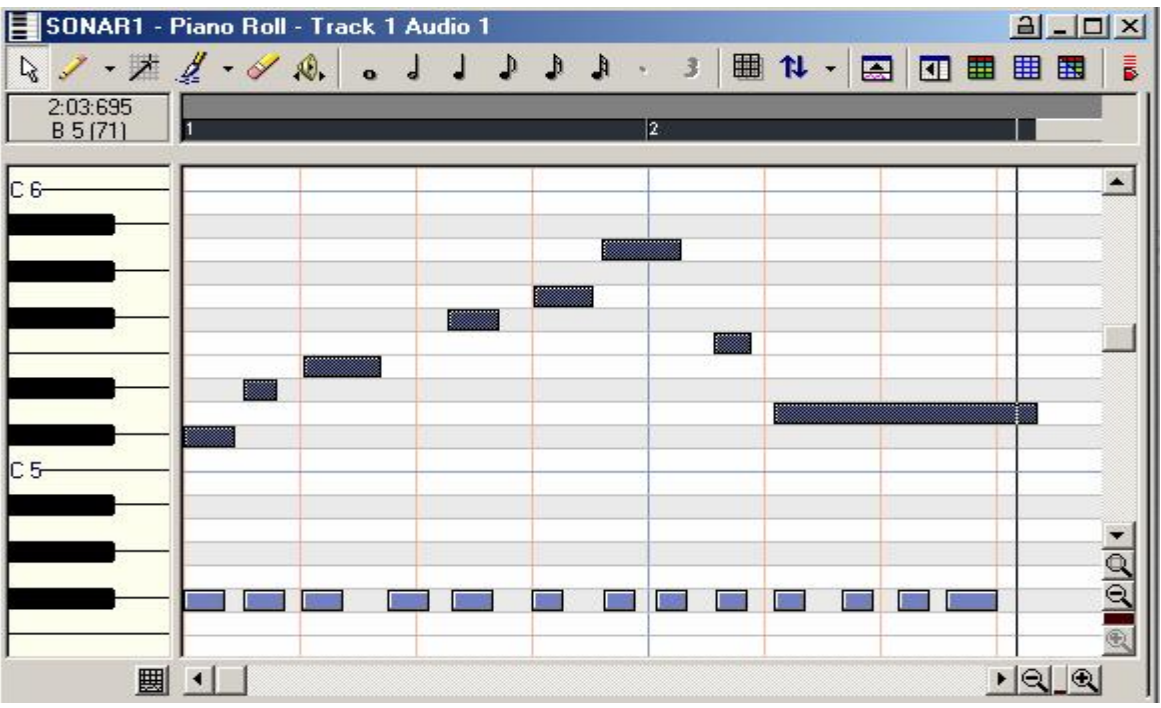

Мал. 117. Відбитки клавіш показового і квантазованого треку після квантизації

Можемо пересвідчитися, що ритмічний малюнок квантазованого треку цілком рівнозначний ритмічному малюнкові треку показового.

#### Transpose... – транспонування

Команда **Transpose...** викликає однойменне вікно діалогу, зображене на мал. 118.

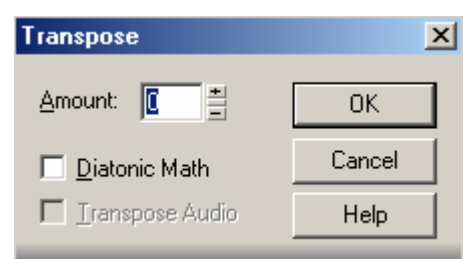

Мал. 118. Вікно діалогу Тгапярозе

За допомогою опцій цього вікна можна транспонувати виділені фрагменти MIDI- і аудіотреків на ціле число півтонів.

У поле введення **Amount:** указується кількість півтонів, на яке потрібно транспонувати вихідний матеріал. Додатне число означає транспонування нагору, від'ємне – униз.

Якщо встановлено прапорець **Diatonic Math,** то провадиться діатонічне транспонування, якщо скинуто – хроматичне.

На мал. 119 у вікні **Staff** представлено (зверху вниз): вихідний матеріал, результат хроматичного і діатонічного транспонування на три півтони нагору.

Опція **Transpose Audio** доступна тільки в тому випадку, коли виділений фрагмент сонга містить хоча б один аудіокліп. Якщо вона включена, то висота тону музики, записаної у виділених кліпах аудіотреків, зміниться.

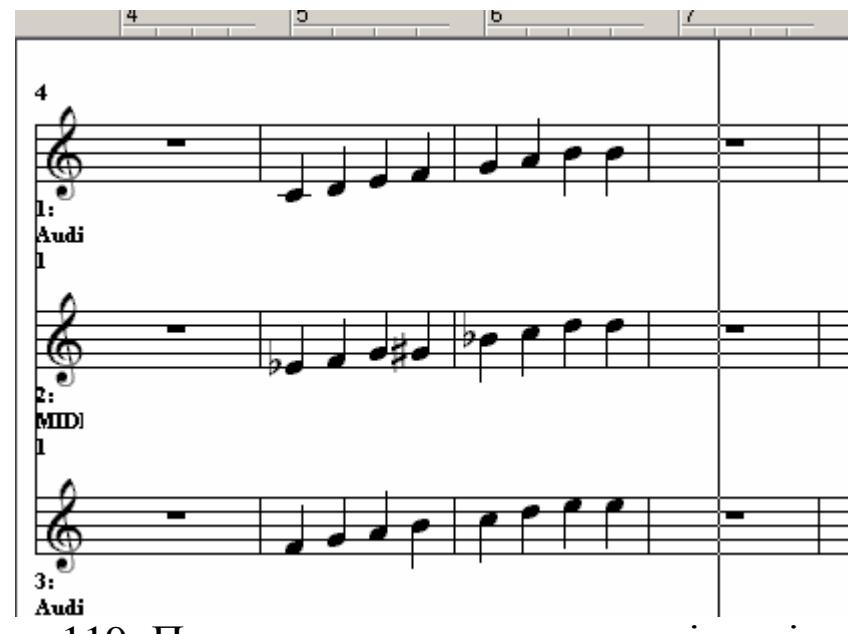

Мал. 119. Приклад хроматичного та діатонічного транспонування

При виконанні транспонування засобами вікна **Transpose** програма робить перерахування номерів midi-hot, тобто змінює MIDI-повідомлення.

Припустимі значення інтервалів транспонування від -127 до +127 півтонів. Транспонуючи тон оцифрованого звуку на інтервал, що перевищує терцію, слід не забувати контролювати отриманий результат, оскільки можуть виникнути викривлення тембру.

При транспонуванні midi-нот, якщо сума MIDI-номера ноти й інтервалу транспонування в півтонах виявиться більшою 127 або меншою 0, у силу вступають особливі правила

Цi правила транспонування. виконуються програмою необхідні запобігти автоматично. Вони ЛЛЯ того. шоб зникненню нот при некоректному транспонуванні, коли номер нот виявляється поза допустимим діапазоном 0-127. Якщо сума більша від 127, то програма відніме з неї число, кратне 12, і ноти будуть розташовуватися не вище 10-ї МІDІ-октави. Якщо сума виявиться меншою за нуль, то до неї буде додаватися число 12 доти, поки нота не потрапить у нульову MIDI-октаву.

#### Scale Velocity... – зміна гучності виділених нот за лінійним законом

Команда **Scale Velocity...** викликає однойменне вікно діалогу (мал. 120).

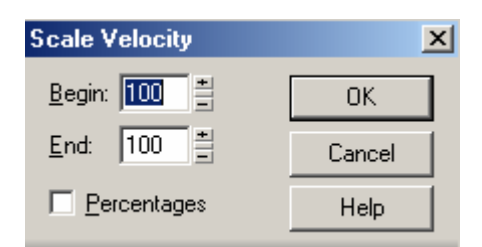

Мал. 120 Вікно діалогу Scale Velocity

Опції цього вікна призначені для лінійної зміни рівня гучності нот на виділеному інтервалі (крещендо і дімінуендо).

У полі **Begin:** вікна вказується рівень гучності на початку виділеного інтервалу, а в полі **End:** – наприкінці . Якщо прапорець **Percentages** скинутий, то числа в полях уведення будуть означати рівень гучності в абсолютних одиницях. Якщо ж прапорець установлено, то ці числа будуть означати долю у відсотках від вихідного рівня гучності нот.

Аналогічну зміну рівня гучності нот можна виконати графічним способом у вікні **Piano Roll**.

#### Fit Improvisation – припасування темпу акомпанементу під імпровізацію

Більшість музикантів починають запис композиції з партії ударних (засобами вікна Piano Roll). Це дозволяє задати темп і створити ритмічну основу для запису інших партій з MIDIклавіатури в реальному часі. Можливий і інший спосіб, коли при записі будь-яких партій у реальному часі ритм задається метрономом. В обох випадках при наявності в музиканта розвиненого почуття ритму, запис, як правило, проходить успішно, без помітних помилок у темпі гри. Але розроблювачі Sonar передбачили випадки, коли запис партії в реальному часі здійснюється без метронома, у довільному і, більш того, у непостійному темпі. Така партія в програмі іменується реальні події імпровізацією. Найчастіше на створеному подібним способом треку не будуть збігатися з тактовою сіткою. Це перетворить у каторжну працю створення партій акомпануючих і ударних інструментів. Але не виключено, що імпровізація є унікальною та має велику цінність, коли перезапис неможливий або просто недоцільний. Тому все одно доведеться створювати партії акомпанементу і ритму. У цьому випадку для корекції записаної імпровізації можна спробувати скористатися командою Fit Improvisation....

Перш ніж вибрати цю команду, необхідно записати так званий "трек посилання". Як це зробити? Існує щонайменше два способи:

- записати його з MIDI-клавіатури в реальному часі;

– нанести відбитки клавіш у вікні **Piano Roll.** 

У будь-якому випадку, крім треку з імпровізацією, доведеться створити ще один трекмайбутній трек посилання. Зручніше за все закріпити за ним ударні інструменти. Потім включити для цього треку режим запису. Після цього, сприймаючи імпровізацію на слух, потрібно натискати будьяку клавішу MIDI-клавіатури в ті моменти, коли, на вашу думку, повинні бути межі тактів. У результаті на треку посилання буде записана нерівномірна в часі послідовність нот. На мал. 121 зображене вікно **Piano Roll** з імпровізацією (угорі) і треком посилання (унизу). Як видно з малюнка, імпровізація слабко узгоджується з тактовою сіткою. Для того щоб прив'язати імпровізацію до сітки, на треку посилання в позиціях, у котрих на мал. 121 розташовуються відбитки ударного інструмента, повинні бути межі тактів.

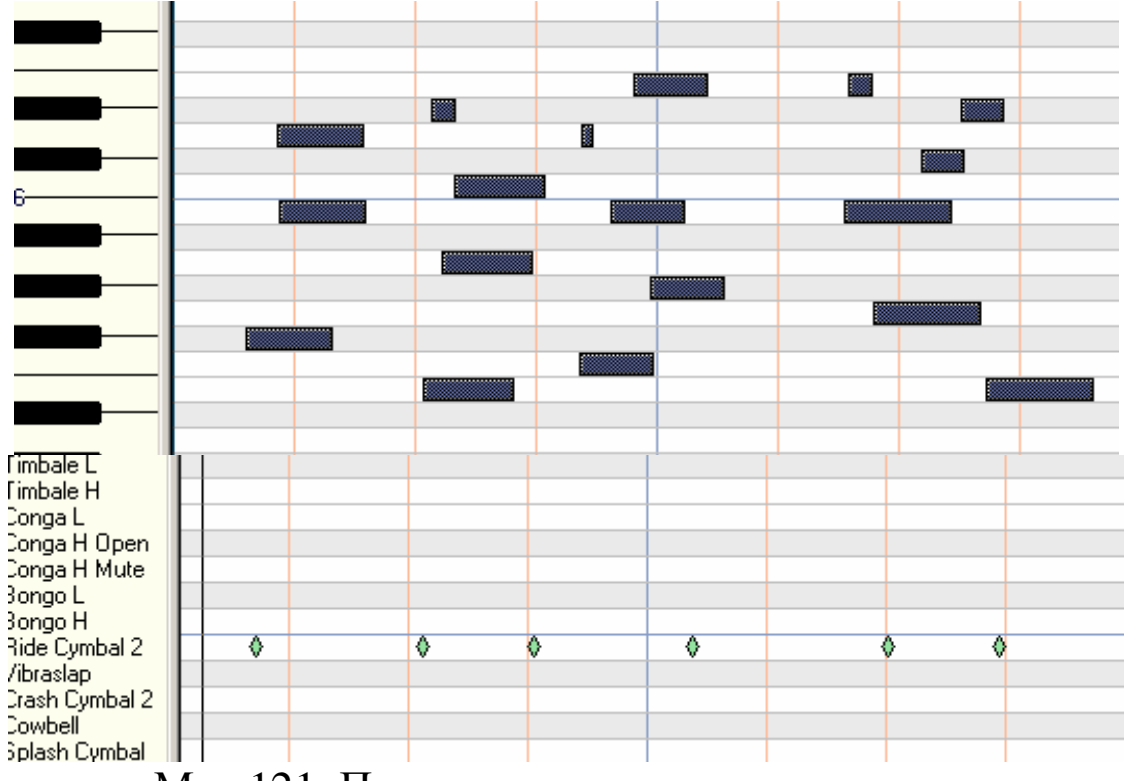

Мал 121. Приклад запису трека посилання

Тепер, щоб привести темп у відповідність з подіями на треку посилання, варто виділити останній і за допомогою команди **Fit Improvisation...** змінити темп. Часові параметри подій на треку імпровізації зміняться. Результат застосування команди **Fit Improvisation** зображено на мал. 122. Як видно з малюнка, події на треку імпровізації тепер прив'язані до тактової сітки.

Після цього можна заглушити (або видалити) трек посилання, тому що події цього треку не масштабуються, що також видно з мал. 122.

Якщо в результаті застосування команди **Fit Improvisation** темп буде перевищувати 250 ударів у хвилину, програма повідомить про помилку. У цьому випадку небхідно спробувати попередньо змінити часові параметри подій треку імпровізації за допомогою команди **Edit > Length...** або знизити темп, а потім знову застосувати команду **Fit Improvisation...** 

Результат багато в чому залежить від точності запису треку посилання. Потрібно експериментувати: записати не одну подію на такт, а декілька, наприклад, чотири – одну подію на чверть або, навпаки, одну подію на кілька тактів. Робота ця кропітка, навіть ювелірна.

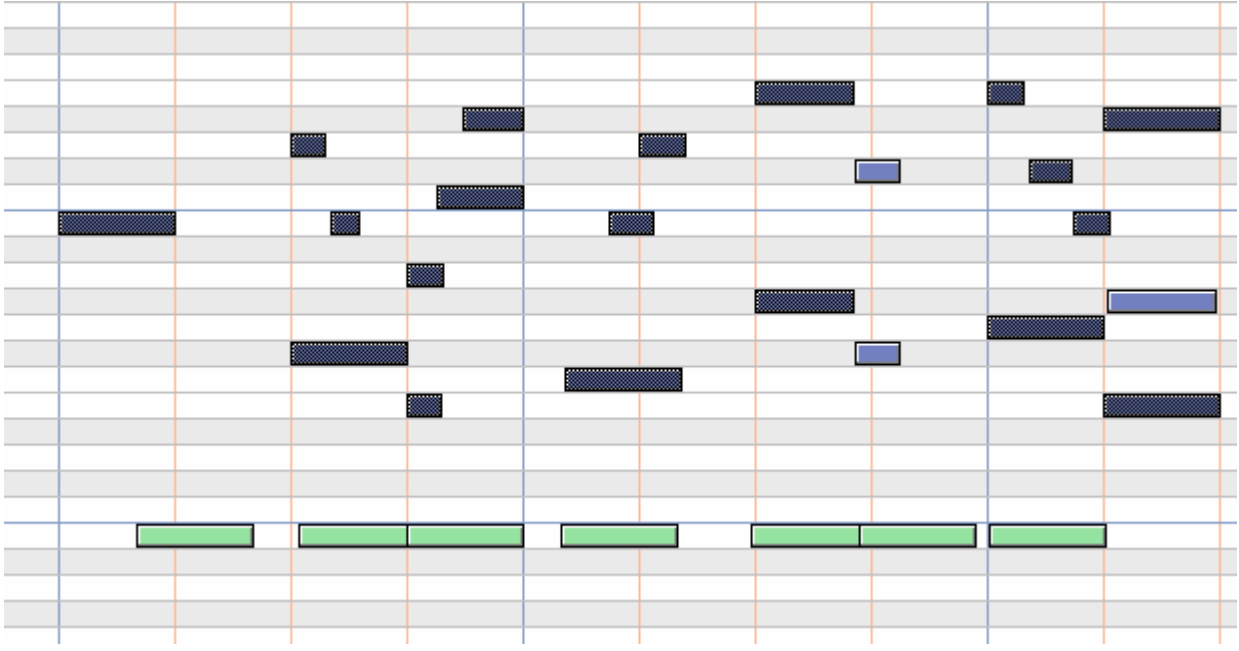

Мал. 122. Результат застосування команди **Fit Improvisation** 

#### Контрольні запитання:

- 1. Перерахувати команди, які містить меню Edit.
- 2. Що означають команди Undo i Redo.
- 3. Які повідомлення містяться у вікні Undo History?
- 4. Запис звуку з MIDI-треків на аудіо трек.
- 5. Перезапис звуку з MIDI- і аудіотреків на один аудіотрек.
- 6. Перезапис звуку MIDI-треків на окремі аудіотреки.
- 7. Функції команди Quantize.
- 8. Використання команди Groove Quantize.
- 9. Як та для чого виконується команда Transpose?

- 10. Призначення команди Scale Velocity.
- 11. Використання команди Fit Improvisation.

# Меню View

Меню View представлене на мал. 123.

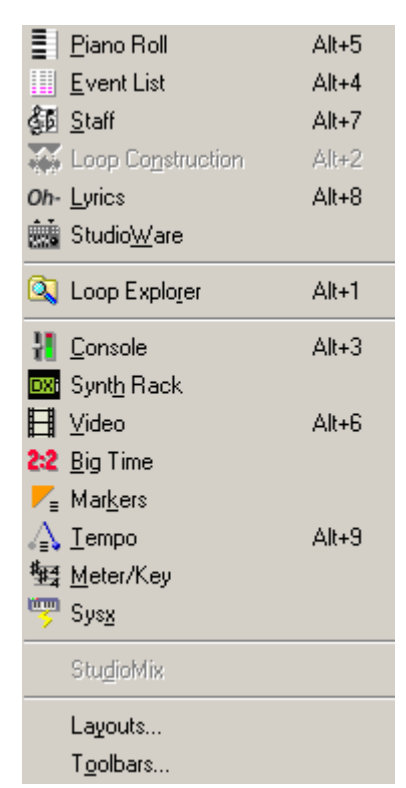

Мал. 123. Меню View

Більшість команд меню **View** призначено для виклику наступних вікон діалогу:

- **Piano Roll** редактора відбитків фортепіанних клавіш;
- Event List редактора списку повідомлень;
- Staff нотатора;
- Loop Construction редактора лупів;
- Lyrics редактора тексту пісні;
- StudioWare редактора студійних панелей;
- LoopJExplorer браузера, який забезпечує зручний вибір, попереднє прослуховування і завантаження лупів;
- Console редактора Console;
- Video вікна демонстрації цифрового відео;

- **Big Time** вікна індикації поточного часу;
- Markers редактора маркерів;
- **Тетро** графічного редактора темпу;
- Meter/Key редактора музичного розміру і ключових знаків (тональності);
- Sysx редактора системних повідомлень;
- StudioMix віртуальної панелі управління контролером StudioMix.

Крім перерахованих команд, у меню **View** містяться команди для настроювання графічного інтерфейсу програми:

- Layouts... редагувати глобальну розкладку (сукупність відкритих вікон діалогу);
- Toolbars... вибрати панелі інструментів, відображувані на екрані.

Розглянемо найбільш необхідні вікна даного меню.

# Тетро – графічний редактор темпу

Ми вже розповіли про засоби управління темпом музичного твору. Але існує ще одне, надзвичайно наочне і зручне – вікно **Тетро,** у котрому можна "малювати" темп. Візуальне програмування музики, графічний підхід до її редагування – це те, що відрізняє Sonar від інших музичних редакторів. На наш погляд, графічний спосіб управління темпом значно простіший і зручніший, ніж уведення числових значень у відповідному вікні діалогу.

Розглянемо спосіб графічного представлення і редагування музичної інформації, але спочатку зорієнтуємося, що значить ,,малювати темп". Відкриємо командою **View> Тетро** вікно **Тетро**, можливий вигляд якого наведено на мал. 124.

На робочому полі вікна розташовується графік залежності темпу від часу. За допомогою вертикальної смуги прокручування видимим можна зробити будь-яку ділянку графіка зміни темпу.

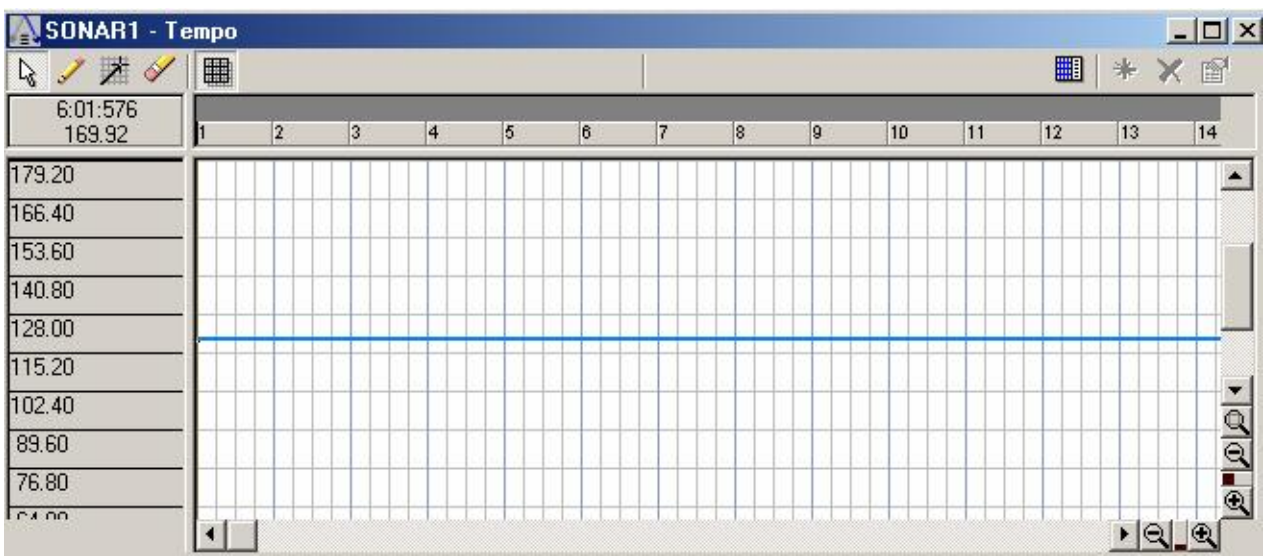

Мал. 124. Вікно графічного редактора темпу

Початок координатних осей відповідає нульовій позиції в сонгу і нульовому темпі. Але, темп, що дорівнює нулеві, програма не дозволить установити.

На мал. 124 графік темпу виглядає як пряма горизонтальна лінія. Це значить, що на даному інтервалі часу темп постійний.

У лівому верхньому куті вікна розташована панель, інструменти якої призначені для редагування існуючого або створення нового графіка зміни темпу:

**Select [S])** – інструмент "Стрілка", за допомогою якого можна виділити інтервал часу;

(Draw [D]) – інструмент "Олівець", за допомогою якого можна намалювати графік будь-якої форми;

✗ (Line Draw [L]) – інструмент "Лінія", за допомогою якого можна намалювати пряму лінію між двома заданими точками (лінійна зміна темпу);

(Erase [E]) – інструмент "Ластик", за допомогою якого можна стерти лінію;

Кнопка Snap to Grid, за допомогою якої можна прив'язати моменти зміни темпу до долей такту; при редагуванні темпу стан опції Move by: у вікні діалогу Snap to Grid програмою не враховується, а це означає, що темп можна змінювати тільки в тих позиціях сонгу, які збігаються з вузлами сітки.

– кнопка, призначена для відкриття списку внесених змін темпу: якщо її натиснути, то вікно Тетро прийме вигляд, зображений на мал. 125; у правій частині вікна з'явиться список внесених змін темпу, що містить у кожному рядку час зміни і значення темпу; якщо виділити який-небудь рядок списку, у лівій частині вікна можна побачити ділянку графіка, що відповідає цьому рядкові; якщо подвійним щигликом натиснути на рядку списку, або натиснути кнопку
чи м м відкриється вікно діалогу Тетро, за допомогою опцій якого можна змінити темп у даній точці часової осі;
– кнопка для видалення рядка зі списку; відповідно, при цьому зміниться темп.

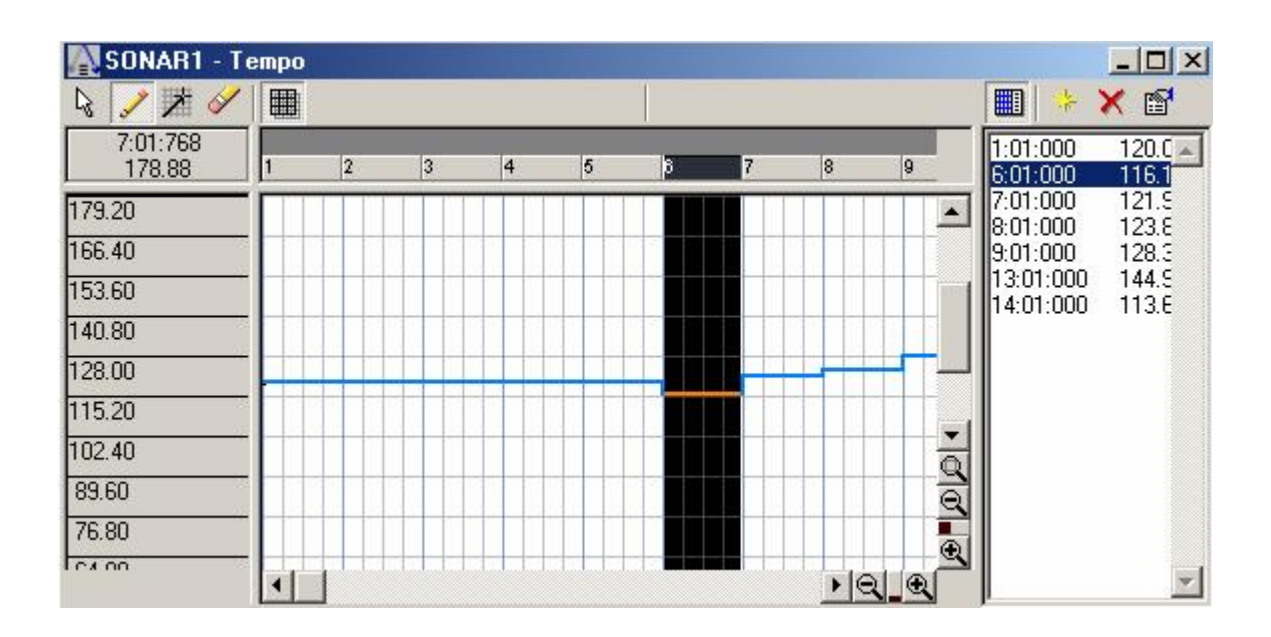

Мал.125. Вікно діалогу Тетро із списком змін темпу

На мал. 126 наведено приклад графіка плавного збільшення темпу.

Залишається звернути увагу тільки на те, що найперше значення темпу в списку видалити не можна, його можна лише змінити.

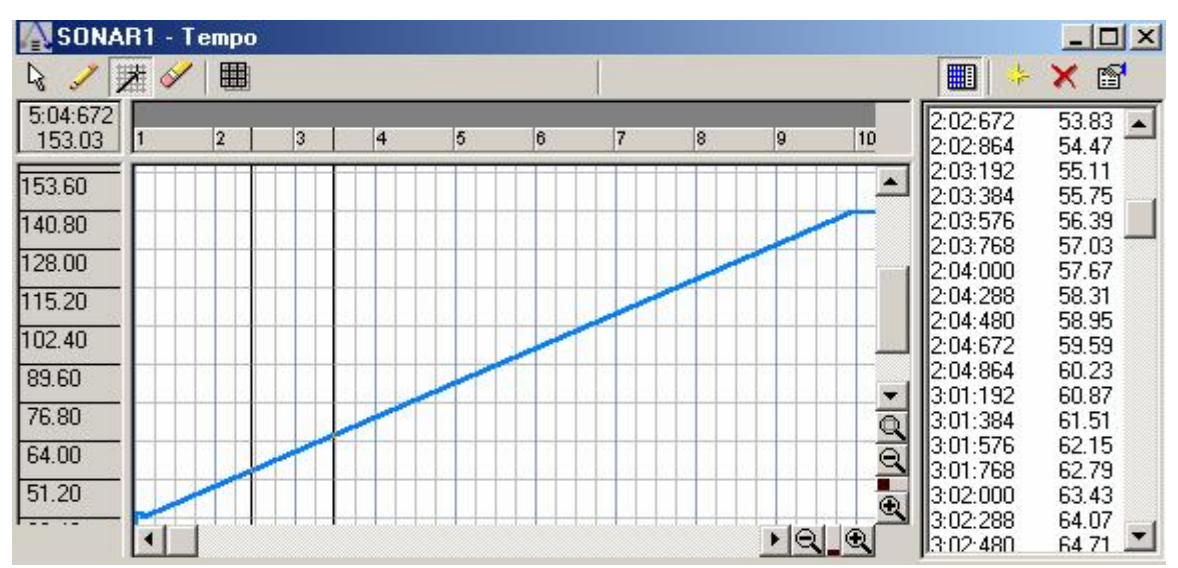

Мал. 126. Приклад графіка плавного збільшення темпу

#### Layouts... – вікно редагування розкладок

При роботі з проектом часто доводиться по черзі або одночасно використовувати кілька різних основних вікон програми. Ім'я єдиного відкритого вікна діалогу програмою заноситься в список, розташований у меню **Window.** Сукупність вікон, імена яких перераховані в цьому списку, будемо називати *розкладкою*.

Деякі відкриті вікна можна бачити на екрані, а деякі є згорнутими. Щоб відкрити згорнуте вікно, потрібно вибрати його в списку меню **Window**.

При збереженні сонга (проекту) поточна розкладка може автоматично зберігатися, а при його завантаженні – завантажуватися.

У процесі роботи поступово формується найбільш зручна для кожного користувача розкладка. Починаючи роботу з новим сонгом, можна відразу відкрити необхідні вікна діалогу, але зручніше скористатися командою **Layouts...** і вікном діалогу **Window Layouts** (мал. 127).

За допомогою опцій цього вікна діалогу можна зберігати поточну розкладку в списку глобальних розкладок (Global). Будь-яку розкладку з цього списку можна використовувати з будь-яким відкритим проектом.

| Window Layouts                                         | ×              |
|--------------------------------------------------------|----------------|
| Global<br>Layouts can be created to use with any song: | Load           |
|                                                        | Close          |
|                                                        | <u>A</u> dd    |
|                                                        | <u>D</u> elete |
|                                                        | <u>R</u> ename |
|                                                        | Help           |
| <b></b>                                                |                |
| ☑ Close Old Windows Before Loading New Ones            |                |
| Per-Song-File                                          |                |
| (Each song file has a window layout stored in it.)     |                |
| 🔽 🔟 hen Opening a File, Load its Layout                |                |

Мал. 127. Вікно діалогу Window Layouts

Для створення нової розкладки потрібно відкрити необхідні вікна й у вікні Window Layouts натиснути кнопку Відкриється вікно діалогу New Global Layout (мал. 128), у поле введення Name: якого необхідно вказати ім'я нової розкладки. Натиснувши кнопку OK – це ім'я з'явиться в списку вікна Window Layouts.

| New Global Layout | X      |
|-------------------|--------|
| Name: 001         | ОК     |
|                   | Cancel |
|                   | Help   |

Мал. 128. Вікно діалогу New Global Layout

Щоб перейменувати яку-небудь з розкладок, потрібно виділити її ім'я в списку і натисніть кнопку Велате... й у вікні діалогу, що відкрилося, увести нове ім'я.

Видалити розкладку зі списку можна за допомогою кнопки <u>Delete...</u>. Для завантаження розкладки в проект потрібно виділити її ім'я в списку **Global** і натиснути кнопку <u>Load</u>. Причому якщо встановлено прапорець Close Old Windows Before Loading New Ones (див. мал. 127), то перед завантаженням нової розкладки Sonar закриє усі відкриті вікна (зрозуміло, крім головного вікна) і відкриє вікна, що містяться в розкладці. У противному разі, вікна розкладки, що завантажується, доповнять уже відкриті вікна поточної розкладки.

Від прапорця **When Opening a File, Load its Layout** залежить, чи буде при відкритті файлу завантажуватися збережена разом з ним розкладка.

#### Контрольні запитання:

- 1. Для виклику яких вікон діалогу призначено меню View?
- 2. Які команди для настроювання графічного інтерфейсу програми містяться у меню View?
- 3. Як за допомогою графічного редактора темпу змінювати темп?
- 4. Як редагувати розкладки за допомогою вікна Layouts?

# Меню Insert

Меню **Insert** (мал. 129) призначено для управління вставкою в проект різних об'єктів.

У меню **Insert** входять наступні команди:

- **Bank/Patch Change...** перемінити банк/патч (MIDIінструмент, зв'язаний з треком);
- Meter/Key Change... змінити розмір і/або ключові знаки; команда дублюється відповідною кнопкою панелі інструментів Transport (Large);
- Тетро Change... змінити темп: за допомогою цієї команди можна задати новий темп у визначеній точці сонга; команду дублює однойменна кнопка на панелі інструментів Тетро;
- **Time/Measures...** вставити в зазначеній позиції сонга вільний від повідомлень проміжок часу;

| <u>B</u> ank/Patch Change<br><u>M</u> eter/Key Change<br><u>1</u> empo Change<br>Tjme/Measures |                     |
|------------------------------------------------------------------------------------------------|---------------------|
| <b>7</b> 4                                                                                     | Ma <u>r</u> ker F11 |
| Series of <u>C</u> ontrollers<br><u>S</u> eries of Tempos                                      |                     |
| D <u>X</u> i Synth ▶                                                                           |                     |
| <u>A</u> udio Track<br>MI <u>D</u> I Track                                                     |                     |

Мал. 129. Меню Insert

- Marker... додати маркер: команду дублює однойменна кнопка на панелі інструментів Markers;
- Series of Controllers... плавно змінити значення контролерів на заданому часовому інтервалі;
- Series of Tempos... плавно змінити темп на заданому часовому інтервалі;
- **DXi Synth** вибір віртуальних **DXi-**синтезаторів;
- Audio Track вставити в проект новий аудіо трек;
- **MIDI Track** вставити в проект новий MIDI-трек. Розглянемо найбільш важливі команди меню **Insert**.

#### Bank/Patch Change... – зміна банку і MIDI-інструмента

Команда **Bank/Patch Change...** викликає однойменне вікно діалогу (мал. 130).

Назви опцій цього вікна збігаються з назвами відповідних опцій вікна **Track Properties** (див. мал. 70), але їх призначення різне.

У вікні **Track Properties** у списках **Bank: і Patch:** банк і Міdi-інструмент вибираються для всього треку, починаючи з нульового моменту часу. А за допомогою опцій вікна **Bank/Patch Change** можна перемінити банк і тіdi-інструмент у момент, що відповідає положенню покажчика поточної позиції в сонгу.

| Bank/Patch Change               | ×      |
|---------------------------------|--------|
| Output: 0                       | OK     |
| Channel: 1                      | Cancel |
| Bank Select Normal <sup>*</sup> | Help   |
| <u>B</u> ank:                   |        |
| Patch: Acoustic Grand Piano     |        |

Мал. 130. Вікно діалогу Bank/Patch Change

Іншими словами, за допомогою опцій вікна **Track Properties** для кожного треку задається MIDI-інструмент, котрий і почне виконувати партію, записану на цьому треку. А перемінити MIDI-інструмент у який-небудь момент можна за допомогою опцій вікна **Bank/Patch Change.** 

#### Time/Measures... – вставка в сонг фрагмента, вільного від повідомлень

За допомогою команди **Time/Measures...** у заданій позиції сонга можна вставити вільний від повідомлень фрагмент. Команда викликає вікно діалогу, зображене на мал. 131.

| Insert Time/Measures            | X      |
|---------------------------------|--------|
| At <u>T</u> ime: 24:01:000      | OK     |
| Ins <u>e</u> rt: 1              | Cancel |
|                                 | Help   |
| Slide:                          |        |
| I Events in Tracks<br>☑ Markers |        |
| 🔽 Meter/Key Changes             |        |
| 🔽 Temp <u>o</u> Changes         |        |

Мал. 131. Вікно діалогу Insert Time/Measures

У поле введення **At Time:** указується момент часу, починаючи з якого буде поміщений фрагмент. Тривалість фрагмента, що вставляється, вказується в **полі Insert**: у **тактах** 

# (Measures), тиках (Ticks), секундах (Seconds) або кадрах (Frame).

Опції групи **Slide:** призначені для вибору типу повідомлень, котрі будуть зміщені, щоб звільнити простір на треку:

- Event in Track повідомлення на треках;
- Markers маркери;
- Meter/Key Changes повідомлення про зміну розміру і/або ключових знаків;
- **Tempo Changes** повідомлення про зміну темпу.

З урахуванням опцій, обраних у вікні діалогу **Insert Time/Measures** на мал. 131, у сонг буде вставлено вільний від яких-небудь повідомлень один такт (фрагмент тривалістю один такт). Цьому тактові буде присвоєно номер 24. Номера тактів, розташованих праворуч від уставленого, збільшаться на одиницю.

Вільне місце в сонгу можна використовувати на власний розсуд. Якщо в цьому місці композиції необхідна пауза, то робити більше нічого не потрібно, якщо ж потрібно, щоб грав інструмент, можна дописати його партію.

#### Series of Controllers... – вставка послідовності значень контролера

Команда Series of Controllers... викликає вікно діалогу Insert Series of Controllers (мал. 132), опції якого дозволяють поступово змінити значення контролерів на заданому часовому інтервалі. Аналогічний результат можна одержати шляхом графічного редагування параметрів контролерів у вікні **Piano** Roll. Але у вікні Insert Series of Controllers можна ввести точні значення контролерів, що не завжди можна зробити графічним способом.

Опції групи **Insert** призначені для вибору:

- типу контролера (Pitch Wheel, Controller, RPN i NRPN);
- номера і назви конкретного контролера (Number:);
- номера MIDI-каналу, якому будуть відповідати повідомлення про зміну значення обраного контролера (**MIDI-Channel:**).

| Insert Series of Controllers                                                                                    | X              |
|----------------------------------------------------------------------------------------------------|----------------|
| Insert                                                                                                    | ОК             |
| C Pitch <u>W</u> heel C <u>R</u> PN<br>← Controller C NBPN                                                      | Cancel         |
| N <u>u</u> mber:                                                                                                | Help           |
| 7-Master Volume                                                                                                 |                |
| MIDI Channel: 1                                                                                                 |                |
| Value Range Time Range                                                                                          |                |
| <u>B</u> egin: 90 書 <u>F</u> rom: 7月:01:000 書                                                                   |                |
| <u>E</u> nd: 127 <u>∎</u> <u>I</u> hru: 79:04:017 <u>∎</u>                                                      |                |
| Tip: You may also 'draw' controllers using the Piano Roll<br>To do so, select a track, then choose View   Piano | view.<br>Roll. |

Мал. 132. Вікно діалогу Insert Series of Controllers

У групі Value Range указуються початкове (Begin:) і кінцеве (End:) значення контролера.

Опції групи **Time Range** призначені для введення границь (**From: i Thru:**) інтервалу часу, протягом котрого контролер буде змінювати своє значення.

З урахуванням опцій, обраних у прикладі на мал. 132, гехувсят MIDI-інструмента, записаного на треку № 1, буде змінюватися від 90 до 127 на ділянці з 71 по 79 такти. У цьому можна переконатися візуально в секції треків вікна **Track** (мал. 133).

Теоретично на кожнім треку можна записати скільки завгодно серій зміни різних контролерів. Але захоплюватися цим не слід, тому що передача великої кількості повідомлень про зміну контролерів може перевантажити MIDI-інтерфейс.

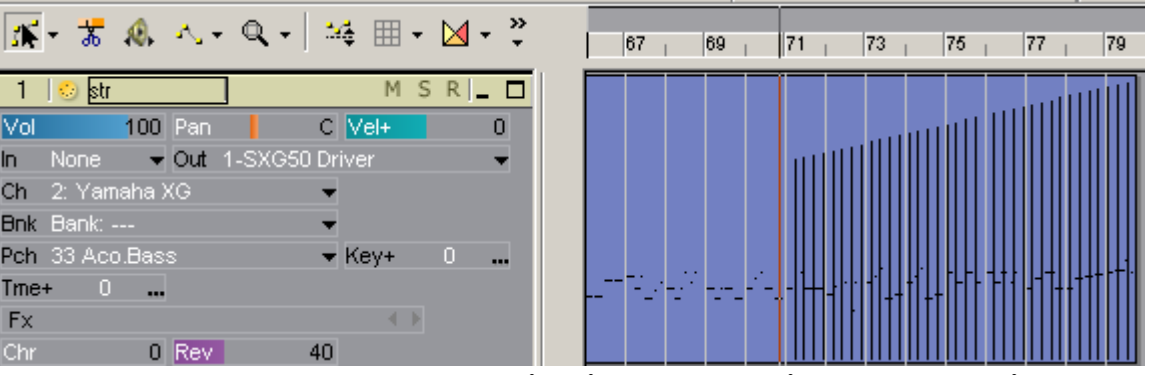

Мал. 133. Вигляд у вікні Тгаск зміни гучності

Series of Tempos... – вставка послідовності змін темпу

Команда Series of Tempos... викликає вікно діалогу Insert Series of Tempos, (мал. 134).

За допомогою опцій цього вікна діалогу можна змінити темп на заданому інтервалі часу. Вікно **Insert Series of Tempos** доповнює можливості розглянутого раніше вікна графічного редактора темпу, тобто дозволяє задати зміну темпу з точністю до 0,01 чверті в хвилину. Графічний метод не забезпечує настільки високої точності.

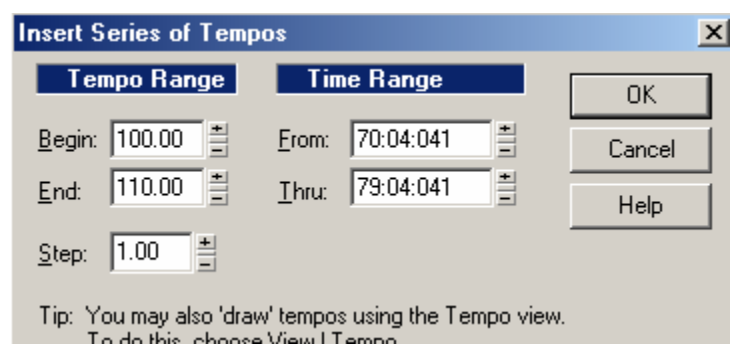

Мал. 134. Вікно діалогу Insert Series of Tempos

У групі **Tempo Range** указуються початкове (**Begin:**), кінцеве (**End:**) значення темпу, а також крок його збільшення (**Step:**).

У групі **Time Range** указуються межі (**From: i Thru:**) часового інтервалу, на якому повинен бути змінений темп.

Якщо відкрити вікно **Тетро**, то можна побачити, як виглядає графік зміни темпу у цьому вікні (мал. 135), який відповідає значенням параметрів, обраних у вікні на мал. 134.

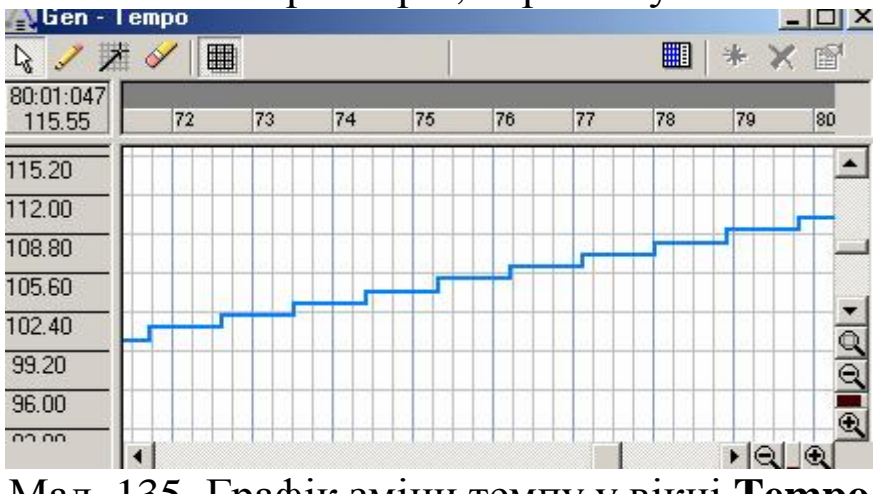

Мал. 135. Графік зміни темпу у вікні Тетро

Можна погодитись, що вручну намалювати точно таку ж лінію нелегко.

#### Audio Track – вставка в проект нового аудіотреку

По команді **Insert > Audio Track** у проект буде вставлено новий аудіотрек. Він розміститься нижче існуючих раніше треків. Атрибути нового треку будуть установлені такими, які передбачено за замовчуванням.

#### MIDI Track – вставка в проект нового MIDI-треку

Командою **Insert > MIDI Track** у проект уставляється новий MIDI-трек. Цей процес нічим не відрізняється від вставки аудіотреку.

#### Контрольні запитання:

- 1. Призначення меню Insert.
- 2. Перерахувати команди меню Insert.
- 3. Заміна банку та MIDI-інструменту.
- 4. За допомогою якої команди у заданій позиції сонга можна вставити вільний від повідомлень фрагмент?
- 5. Введення послідовності значень контролера.
- 6. За допомогою опцій якого вікна діалогу можна змінити темп на заданому інтервалі часу?
- 7. Введення в проект новиого аудіо- та MIDI-треку.

# Меню Transport

Команди меню **Transport** (мал. 136) призначені для управління записом і відтворенням сонга.

**Play** – уключити відтворення (дублюється однойменною кнопкою панелі інструментів Transport).

**Record** – уключити запис (дублюється однойменною кнопкою панелі інструментів **Transport**).

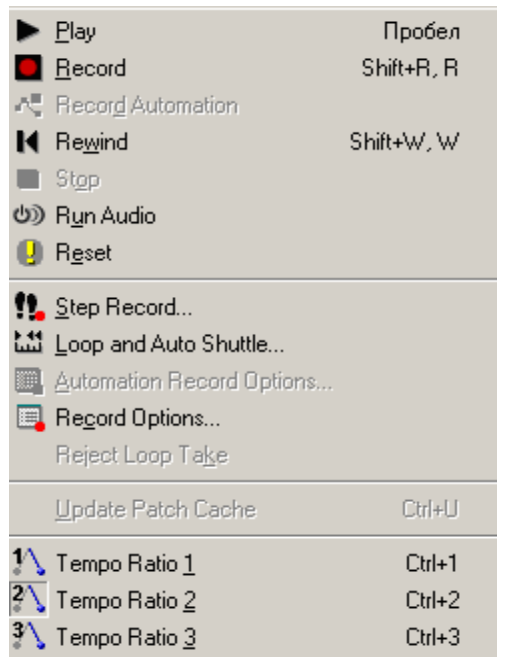

Мал. 136. Меню Transport

**Record Automation** – уключити запис даних автоматизації (дублюється однойменною кнопкою панелі інструментів **Transport**).

**Rewind** – перемотати сонг у початок (дублюється однойменною кнопкою панелі інструментів **Transport**).

**Stop** – зупинити відтворення або запис (дублюється однойменною кнопкою панелі інструментів **Transport**).

**Run Audio** – уключити/виключити аудіодвигун (дублюється однойменною кнопкою панелі інструментів **Transport**).

**Reset** – виключити завислі ноти, зупинити відтворення або запис (дублюється однойменною кнопкою панелі інструментів **Transport**).

**Step Record...** – виконати покроковий запис. Команда викликає вікно покрокового запису, призначене для запису партій, котрі важко зіграти в реальному часі (дублюється однойменною кнопкою панелі інструментів **Record**).

Loop and Auto Shuttle... – зациклити фрагмент; у відповідному вікні діалогу вказується час початку і кінця фрагмента, що зациклюється, і визначається порядок виконання

циклу (дублюється однойменною кнопкою панелі інструментів Loop/Auto Shuttle).

Automation Record Options... – параметри режиму запису даних автоматизації. Відповідне вікно діалогу дублює панель інструментів Automation.

**Record Options...** – параметри режиму запису. Команда викликає вікно діалогу, у якому задаються умови запису кліпів на треки, що містять інші кліпи, і вказується, чи записувати дані на послідовно розташовані треки або на один трек (дублюється однойменною кнопкою панелі інструментів **Record**).

**Reject Loop Take** – один з режимів циклічного запису. У цьому режимі дані, прийняті програмою в останньому циклі запису, будуть зігноровані.

Update Patch Cache – обновити кеш патчу. Команда доступна, якщо ви використовуєте звукову карту для завантаження патчів (MIDI-інструментів), у яку необхідно організувати кеш.

Tempo Ratio I, Tempo Ratio 2, Tempo Ratio 3 – установити фіксований. заланий заздалегідь темп відтворення. Установлюється шляхом множення базового темпу на Команди дублюються коефіцієнт. відповідними кнопками панелі інструментів Тетро.

#### Контрольні запитання:

- 1. Призначення команди меню Transport.
- 2. Значення команди Record Automation.
- 3. Застосування команди Reset.
- 4. Функції команди Loop and Auto Shuttle.
- 5. Чим відрізняються Tempo Ratio I, Tempo Ratio 2 таTempo Ratio 3?

# Меню Go

F5 Time... Erom F7 🛗 Thru F8 Beginning Ctrl+Home End Ctrl+End Previous Measure Ctrl+PaUp Ctrl+PaDn Next Measure Revious Marker Ctrl+Shift+PgUp 📕 Next <u>M</u>arker 👘 Ctrl+Shift+PgDn Search... Search Next F3 Мал. 137.Меню Go

Меню Go представлено на мал. 137.

Команди меню **Go** призначені для переміщення покажчика поточної позиції в сонгу, а також для пошуку подій за заданим критерієм.

**Time...** – змінити положення покажчика поточної позиції. Команда відкриває вікно діалогу **Go**, у ньому вказується час позиції, у яку потрібно перемістити покажчик.

**From** – перемістити покажчик поточної позиції в початок виділеного фрагмента.

**Thru** – перемістити покажчик поточної позиції в кінець виділеного фрагмента.

**Beginning** – перемістити покажчик поточної позиції в початок сонга.

End – перемістити покажчик поточної позиції в кінець сонга.

**Previous Measure** – перемістити покажчик поточної позиції в початок попереднього такту.

Next Measure – перемістити покажчик поточної позиції в початок наступного такту.

**Previous Marker** – перемістити покажчик поточної позиції в позицію попереднього маркера. Next Marker – перемістити покажчик поточної позиції в позицію наступного маркера.

**Search...** – знайти подію, що відповідає заданому критерієві (пошук здійснюється уперед від поточної позиції). Критерій пошуку задається у вікні діалогу **Event Filter – Search**.

Search Next – знайти наступну подію, що задовольняє умови, задані командою Search.

# Меню Track

Меню **Track** (мал. 138) призначено для редагування треків і їхніх атрибутів. Більшість команд цього меню дублюють різні засоби вікна **Track** (команди контекстних меню, кнопки, поля атрибутів треків).

У меню Track міститься ряд підменю і команд:

– **Property** – підменю, за допомогою команд якого можна вибрати атрибути для треку: ім'я, порт, драйвер джерела даних, драйвер вихідного порту, інтервал транспонування MIDI-треків при відтворенні, збільшення гучності, швидкість натискання клавіші, зсув подій у часі, банк, патч (MIDI-інструмент), MIDI-канал, панораму. Перераховані атрибути треку можна змінити у відповідних полях секції треків вікна **Track**.

– Mute – заглушити обраний трек при відтворенні. Команду дублює відповідна кнопка на заголовку кожного з треків у вікні.

| <u>P</u> roperty                                | +       |
|-------------------------------------------------|---------|
| <u>M</u> ute<br><u>A</u> rchive                 |         |
| <u>S</u> olo                                    | 7       |
| Arm for Recording<br>Arm for Automation         |         |
| <u>C</u> lone<br><u>D</u> elete<br><u>W</u> ipe |         |
| <u>H</u> ide                                    | Shift+H |
| S <u>o</u> rt                                   |         |

Мал. 138. Меню Тгаск

– **Track Archive** – архівація треку. Для того щоб змінити архівний стан треку, необхідно попередньо зупинити відтворення (запис).

– Solo – заглушити всі треки, крім зазначеного. Команду дублює відповідна кнопка секції треків вікна **Track.** 

– Arm for Recording – підготувати трек до запису; указати трек або треки, на які будуть записуватися дані. Команду дублює відповідна кнопка секції треків вікна **Track**.

– Arm for Automation – підготувати трек до запису даних автоматизації. На поточному треку (або на декількох попередньо виділених треках) усі поля параметрів, що підлягають автоматизації, будуть виділені червоними рамками.

- Clone... – клонувати трек (копіювати події й атрибути треку).

– **Kill** – видалити один (поточний) або кілька виділених треків цілком, включаючи всі атрибути і кліпи (події).

- Wipe – видалити вміст треку (кліпи). Атрибути треку залишаться без змін.

– Hide – сховати виділені треки (дублює однойменну команду контекстного меню секції треків вікна Track). Для того щоб знову показати сховані треки, потрібно скористатись кнопкою View Options та у меню вибрати команду Show All Tracks, або натиснути на комп'ютерній клавіатурі клавішу <A>, або скористатися менеджером треків.

- Sort... – сортувати (упорядкувати) треки відповідно до заданого критерію.

#### Контрольні запитання:

- 1. Призначення команди меню Go.
- 2. Функції меню Track.
- 3. Які підменю і команди містяться у меню Track?
- 4. Що можна вибрати за допомогою команд підменю Property?
- 5. Значення команд Mute, Solo, Arm for Recording та Arm for Automation.
- 6. Використання команди Clone.

- 7. Чим відрізняються команди Kill та Wipe?
- 8. Значення команд Hide та Sort.

#### Меню Tools, додавання нових команд

Можливий вид меню Tools представлено на мал. 139.

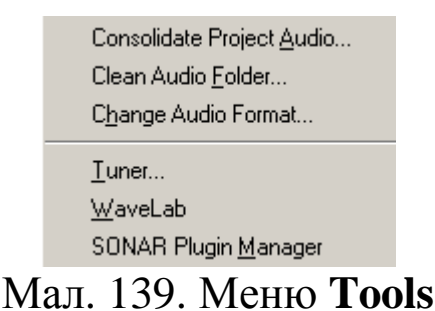

У меню **Tools** містяться наступні команди і підменю:

– Compact Audio Data... (Consolidate Project Audio – у версіях Sonar 2 і пізніших) – зберігати аудіодані компактно; усі цифрові аудіодані, використовувані в проекті, будуть поміщені в один цифровий аудіо файл;

– Clean Audio Disk... – очистити диск від зайвих аудіоданих; видалити файли з цифровим звуком, котрі більше не використовуються;

– Change Audio Format... – змінити розрядність представлення звукових даних у проекті.

- Timer – запустити програму хроматичного тюнера.

Можна самостійно додавати нові команди в меню **Tools.** Таким чином будуть викликатися зазначені додатки. Відомості про те, як це зробити, можна одержати на сайті <u>http://peratron.narod.ru</u>.

Необхідно занести спеціальну інформацію до системного реєстру Windows. Звичайно, зробити це можна за допомогою програми Редактор реєстру: Пуск > Выполнить, далі в поле Открыть набирається команда regedit, натискається кнопка Ок. Однак буде краще, якщо ми сформуємо спеціальний файл, після запуску якого потрібна інформація потрапить до реєстру. Цей файл є текстовим, але повинен мати розширення REG. Створити його можна, наприклад, за допомогою найпростішого текстового редактора Блокнот. Як приклад, додамо в меню **Tools** команду, що викликає редактор банків SoundFont Vienna SF Studio, який у нашому випадку розташований у папці C:\PROGRAM FILES\VIENNA. Для цього за допомогою програми Блокнот ми створимо файл під назвою VIENNA.REG. Вміст файлу описано у табл. 2.

Таблиця 2. Призначення рядків файлу, що додає команду в меню Tools.

| Рядок у REG -файлі                                                   | Призначення                                                                              |
|----------------------------------------------------------------------|------------------------------------------------------------------------------------------|
| Regedit                                                              | Заголовок                                                                                |
| [HKEY_LOCAL_MACHINE\SOFTWARE\C akewalk Music Software\Tools Menu]    | Перехід у<br>відповідний розділ<br>ресстру                                               |
| [HKEY_LOCAL_MACHINE\SOFTWARE\C akewalk Music Software\Tools Menu\SF] | Створити новий<br>розділ SF                                                              |
| "ExePath"="C\\Program<br>Files\\Vienna\\Vienna32.exe"                | Додати параметр –<br>шлях до<br>виконуваного файлу                                       |
| "HelpFilePath"="C\\Program<br>Files\\Vienna\\Vienna20.hlp"           | Додати параметр –<br>шлях до файлу<br>допомоги                                           |
| "MenuText"="&Vienna SF Studio"                                       | Назва нової<br>команди в меню<br>Tools (символом "&<br>" позначається<br>гаряча клавіша) |
| "StatusBarText"="Run Vienna SF Studio"                               | Напис у статусному<br>рядку, що виникає<br>при наведенні<br>курсору на команду           |
| "Type"="Generic"                                                     | Тип команди                                                                              |

Слід звернути також увагу і на останній параметр у файлі VIENNA.REG. У цьому випадку ми не передаємо ніяких даних з Sonar у викликувану програму. Але якщо потрібно

аналогічним способом додати команду виклику звукового редактора, то як тип команди варто указати вже не Generic, а WaveEditor. Тоді можна не просто запускати програму, але і передавати в неї аудіодані для наступного редагування. Перед викликом цієї програми за допомогою команди меню **Tools** потрібно виділити аудіотреки або аудіокліпи, і відповідні WAV-файли будуть передані зовнішньому звуковому редакторові. Деякі звукові реактори при інсталяції додають себе в меню **Tools** програми Sonar самостійно, як, наприклад **WaveLab** (див. мал. 139).

А тепер пояснимо призначення стандартних команд меню **Tools.** 

# Compact Audio Data...(Consolidate Project Audio) – компактне збереження аудіоданих

У процесі роботи над композицією, що містить аудіотреки, кліпи з оцифрованим звуком можуть зберігатися в різних файлах, займаючи великий обсяг дискового простору. За допомогою команди **Compact Audio Data...** (**Consolidate Project Audio** – у версіях Sonar 2 і пізніших) можна помістити всі аудіодані проекту в один аудіофайл. При цьому значно зменшується обсяг дискової пам'яті, необхідної для збереження оцифрованого звуку.

Перед тим як виконати команду Compact Audio Data..., програма нагадає про те, що після об'єднання аудіоданих в один файл буде безповоротно втрачена передісторія Undo, тобто скасувати цю і попередні операції буде вже неможливо. Після підтвердження прийнятого рішення вихідні файли будуть об'єднані. Таким чином, команду Compact Audio Data... доцільно використовувати тільки тоді, коли аранжувальник впевнений у тому, що створено кращий, остаточний варіант проміжних композиції i повертатися ДО редакцій не знадобиться.

#### Clean Audio Disk... – видалення аудіофайлів

У процесі редагування сонга музикант, сам того не знаючи, постійно створює непотрібні аудіофайли. Наприклад, коли вирізає на аудіотреках відрізки, що не містять корисного сигналу, або обробляє аудіотрек ефектами. Це "сміття" зовсім необґрунтовано займає місце на диску.

Команда **Clean Audio Disk...** призначена для видалення звукових файлів, які більше не будуть використовуватися в жодному з проектів. Зручніше користуватися цією командою, коли жоден сонг не відкритий.

По команді **Clean Audio Disk.**.. виконується пошук аудіофайлів на всіх дисках, включаючи і мережні. Створюється список звукових файлів, не використовуваних жодним із проектів. Можна прослухати ці файли і видалити їх, якщо вони не потрібні. Увага! Файли видаляються повз кошик Windows!

Команда **Clean Audio Disk...** викликає однойменне вікно діалогу (мал. 140).

Для пошуку аудіофайлів необхідно натиснути кнопку Еіпа . Якщо відкрито проект і останні зміни, внесені в нього, збережені, програма запропонує зробити Після це. не з'явиться стандартне вікно підтвердження діалогу ДЛЯ збереження файлів. Але на цьому програма не закінчить свої Після збереження файлу попередження. піде ше одне попередження про те, що завершення процедури викличе втрату передісторії функції Undo відкритого проекту, а також даних, що зберігаються в буфері обміну. Підтвердивши продовження виконання команди, програма приступить до пошуку аудіофайлів. При цьому у вікні буде відображатися шлях до каталогів, у яких містяться знайдені файли. По закінченні пошуку вікно буде виглядати приблизно так, як на мал. 141.

Якщо аранжувальник упевнений, що жоден з файлів, які містяться в списку, не потрібний, можна натиснути кнопку Delete All . Але краще виконати інакше. По черзі виділяємо файли та прослуховуємо їх за допомогою кнопки Play i, в індивідуальному порядку, при необхідності кнопкою видаляємо поточний файл.

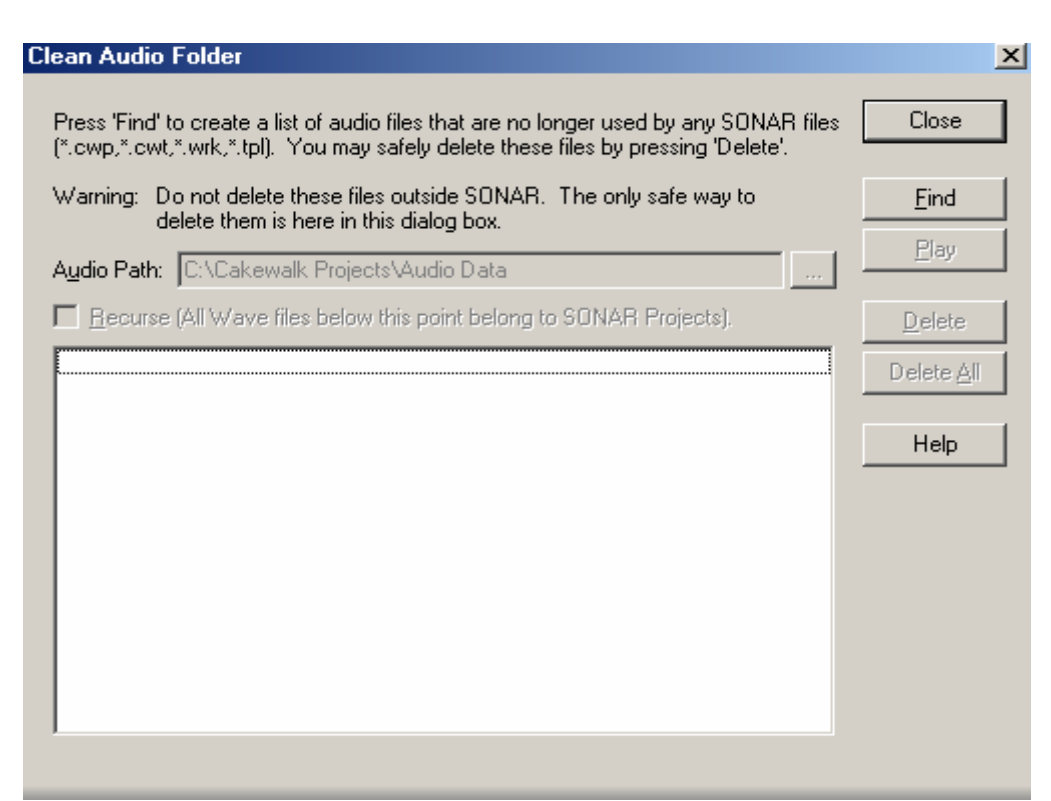

Мал. 140. Вікно діалогу Clean Audio Disk

| Clean Audio Folder                                                                                                    | X                  |
|----------------------------------------------------------------------------------------------------|--------------------|
| Press 'Find' to create a list of audio files that are no longer used by any SONAR files<br>(*.cwp,*.cwt,*.wrk,*.tpl). You may safely delete these files by pressing 'Delete'.                                                                                                    | Close              |
| Warning: Do not delete these files outside SONAR. The only safe way to<br>delete them is here in this dialog box                                                                                                    | <u>F</u> ind       |
| Audio Path: C:\Cakewalk Projects\Audio Data                                                                                                    | <u>P</u> lay       |
| <u>Becurse</u> (All Wave files below this point belong to SONAR Projects).                                                                                                    | <u>D</u> elete     |
| c:\cakewalk.projects\audio.data\bol.solo, mix (4).wav<br>c:\cakewalk.projects\audio.data\bol.solo, rec (1).wav                                                                                                    | Delete <u>A</u> ll |
| c:\cakewalk projects\audio data\doves (2).wav<br>c:\cakewalk projects\audio data\fed, rec (1).wav<br>c:\cakewalk projects\audio data\fed, rec (3).wav<br>c:\cakewalk projects\audio data\fed, rec (4).wav<br>c:\cakewalk projects\audio data\fed, rec (6).wav<br>c:\cakewalk projects\audio data\fed, rec (7).wav<br>c:\cakewalk projects\audio data\popurri, bol bek, edit (242).wav<br>c:\cakewalk projects\audio data\sparrows (1).wav | Help               |
| 10 files found.                                                                                                    |                    |
| Ман. 1/1. Список цепотрібних файн                                                                                                    | 1 D                |

Мал. 141. Список непотрібних файлів у вікні **Clean Audio Disk** 

#### Change Audio Format... – зміна формату аудіоданих

Команда Change Audio Format... викликає однойменне вікно діалогу, зображене на мал. 142 і призначене для зміни розрядності представлення звукових даних у проекті.

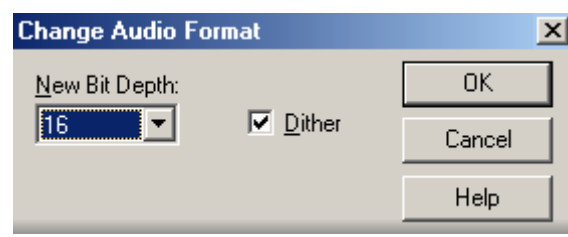

Мал. 142. Вікно діалогу Change Audio Format

Нагадаємо, що розрядність представлення звукових даних, яка встановлюється за замовчуванням, вибирають при підготовці програми до роботи за допомогою команди **Options** > **Audio...** (вікно **Audio Options**, вкладка **General**).

У списку, що розкривається, New Bit Depth вікна діалогу Change Audio Format указується нове значення розрядності. Якщо воно менше від встановленого за замовчуванням, то доступною стає опція Dither. Якщо вона не включена, то перехід до меншої розрядності буде здійснюватися шляхом простого відкидання декількох молодших розрядів. Наприклад, при переході від 24 до 16 розрядів будуть відкинуті 8 молодших розрядів. Функція Dither передбачена для того, щоб при зменшенні розрядності представлення даних частково зберегти динамічний діапазон, що відчувається суб'єктивно. Дія функції Dither полягає в підмішуванні до оцифрованого звуку випадкового сигналу (цифрового шуму).

#### Контрольні запитання:

- 1. Які команди і підменю містяться у меню Tools?
- 2. Механізм збереження аудіоданих в одному файлі.
- 3. Для чого використовується команда Clean Audio Disk?
- 4. Зміна розрядності представлення звукових даних у проекті.

# **Меню Options**

У меню **Options** містяться наступні команди:

– **MIDI Devices...** – MIDI-пристрої: команда викликає вікно діалогу для вибору MIDI-драйверів;

– **Instruments...** – інструменти: за допомогою команди можна вибрати одну або кілька конфігурацій порту/каналу і призначити інструмент йому (їм);

– Audio... – аудіо пристрої: за допомогою команди можна вибрати аудіопристрої і настроїти канал цифрового звуку;

- **Project...** – опції проекту;

- Global... - глобальні опції;

– Colors... – кольори: за допомогою цієї команди можна вибрати і змінити колір елементів графічного інтерфейсу Sonar;

– SoundFonts... – завантажити банки SoundFont;

- Key Bindings... – призначити "гарячі" клавіші;

– Initialization File... – редагувати файл ініціалізації: за допомогою цієї команди можна вказати файл ініціалізації і відредагувати його зміст;

– **Time Ruller Format** – вибір формату відображення часу на часових шкалах основних вікон.

# Меню Window

У меню **Window** входять наступні команди:

- Cascade розташувати відкриті вікна у вигляді каскаду;
- Tile in Rows розташувати відкриті вікна по вертикалі;
- Tile in Columns розташувати відкриті вікна по горизонталі;
- Arrange Icons упорядкувати піктограми внизу головного вікна.

Крім того, у цьому меню знаходиться список відкритих основних вікон програми і вікон ефектів.

#### Контрольні запитання:

- 1. Які команди містяться у меню Options?
- 2. Яка команда викликає вікно діалогу для вибору MIDIдрайверів?
- 3. Що вибирають за допомогою команди Instruments?
- 4. За допомогою якої команди можна вибрати аудіо пристрої і настроїти канал цифрового звуку?
- 5. Що вибирають за допомогою команди Time Ruller Format?
- 6. Перерахувати команди, які містить меню Window.

# Додаток 1.

# Гарячі клавіші Sonar

Символ "+" позначає, що клавіші необхідно натискати одночасно. Символом "/" позначаються клавіші, що виконують протилежні за змістом дії, наприклад: збільшення/зменшення масштабу.

| Команди головного меню  |                                       |  |
|-------------------------|---------------------------------------|--|
| Команда                 | "Гарячі" клавіші                      |  |
| File-Open               | <ctrl>+<o></o></ctrl>                 |  |
| File-Save               | <ctrl>+<s></s></ctrl>                 |  |
| Edit-Undo               | <ctrl>+<z></z></ctrl>                 |  |
| Edit-Redo               | <ctrl>+<shift>+<z></z></shift></ctrl> |  |
| Edit-SelectAII          | <ctrl>+<a></a></ctrl>                 |  |
| Edit-Select None        | <ctrl>+<shift>+<a></a></shift></ctrl> |  |
| Edit-Cut                | <ctrl>+<x></x></ctrl>                 |  |
| Edit-Copy               | <ctri>-<c></c></ctri>                 |  |
| Edit-Paste              | <ctrl>+<v></v></ctrl>                 |  |
| Edit-Delete             | <delete></delete>                     |  |
| Insert-Marker           | <f11></f11>                           |  |
| Transport-Play          | <Пробіл >                             |  |
| Transport-Record        | <r></r>                               |  |
| Transport-Rewind        | <w></w>                               |  |
| Transport-Stop          | <Пробіл>                              |  |
| Transport-Tempo Ratio 1 | <ctrl>+&lt;1&gt;</ctrl>               |  |
| Transport-Tempo Ratio 2 | <ctrl>+&lt;2&gt;</ctrl>               |  |

| Transport-Tempo Ratio 3          | <ctrl>+&lt;3&gt;</ctrl>                             |
|----------------------------------|-----------------------------------------------------|
| Go-Time                          | <f5></f5>                                           |
| Go-From                          | <f7></f7>                                           |
| Go-Thru                          | <f8></f8>                                           |
| Go-Beginning                     | <ctrl>+<home></home></ctrl>                         |
| Go-End                           | <ctrl>+<end< td=""></end<></ctrl>                   |
| Go-Previous Measure              | <ctrl>+<page up=""></page></ctrl>                   |
| Go-Next Measure                  | <ctrl>+<page down=""></page></ctrl>                 |
| Go-Previous Marker               | <ctrl>+<shift>+<page up=""></page></shift></ctrl>   |
| Go-Next Marker                   | <ctrl>+<shift>+<page down=""></page></shift></ctrl> |
| Go-Search Next                   | <f3></f3>                                           |
| Tools-Run CAL                    | <ctrl>+<f1></f1></ctrl>                             |
| Tools-Virtual Piano              | <ctrl>+<k></k></ctrl>                               |
| Вікно Л                          | Track                                               |
| Вмикання/вимикання режиму        |                                                     |
| Solo для поточного треку         |                                                     |
| Допомога                         | <f1></f1>                                           |
| Закрити вікно                    | <ctrl>+<f4></f4></ctrl>                             |
| Додати трек такого ж типу, як і  | <lnsert></lnsert>                                   |
| поточний (якщо немає жодного     |                                                     |
| треку, відкриється вікно діалогу |                                                     |
| Choose Track Type. у якому       |                                                     |
| можна вибрати тип нового         |                                                     |
| треку: MIDI або ауліо)           |                                                     |
| Вілкрити вікно ліалогу Track     | <m></m>                                             |
| Manager                          |                                                     |
|                                  |                                                     |
| Вмикання/вимикання режиму        | <0>                                                 |
| Offset                           |                                                     |
| Виділити поточний трек           | <,> (кома)                                          |
| Сховати всі, крім виділених,     | <shift>+<s></s></shift>                             |
| треки, а ті, що залищились.      |                                                     |
| розтягти на все вікно            |                                                     |
| Розтягти всі відображувані       | <f></f>                                             |
| траки по рертикаці так шоб       |                                                     |
|                                  |                                                     |
| вони заиняли всю можливу         |                                                     |
| площу секції треків вікна Track  |                                                     |

| Розтягти усі відображувані         | <shift>+<f></f></shift>                 |
|------------------------------------|-----------------------------------------|
| треки по вертикалі і по            |                                         |
| горизонталі так, щоб вони          |                                         |
| зайняли всю можливу площу          |                                         |
| секцій треків і кліпів вікна Track |                                         |
| Сховати всі треки, крім            | <h></h>                                 |
| виділених                          |                                         |
| Сховати виділені треки             | <shift>+<h></h></shift>                 |
| Показати всі треки                 | <a></a>                                 |
| Скасувати останню зміну            | <u></u>                                 |
| режиму відображення                |                                         |
| Повернути останню зміну            | <shift>+<u></u></shift>                 |
| режиму відображення                |                                         |
| Вмикання/вимикання режиму          | <n></n>                                 |
| прив'язки до сітки                 |                                         |
| Відкрити вікно діалогу Snap to     | <shift>+<n></n></shift>                 |
| Grid                               |                                         |
| Задіяти інструмент зміни           | <z></z>                                 |
| масштабу (тільки на час            |                                         |
| утримання клавіші натиснутою)      |                                         |
| Зменшити висоту всіх треків        | <Ctrl>+ $<$ D>                          |
| Збільшити висоту всіх треків       | <ctrl>+&lt;□&gt;</ctrl>                 |
| Зменшення/збільшення               | <ctrl>+&lt;□&gt;/&lt;□&gt;</ctrl>       |
| масштабу по горизонталі            |                                         |
| Збільшити висоту поточного         | <ctrl>-<shift>+&lt;□&gt;</shift></ctrl> |
| треку                              |                                         |
| Зменшити висоту поточного          | <ctrl>+<shift>+&lt;□&gt;</shift></ctrl> |
| треку                              |                                         |
| Зміна масштабу вертикальної        | <alt>+&lt;□&gt;/&lt;□&gt;</alt>         |
| шкали при відображенні             |                                         |
| хвильових форм всіх аудіотреків    |                                         |

| Зміна масштабу вертикальної<br>шкали при відображенні<br>хвильових форм поточного<br>аудіотреку | <ctrl>+&lt;□&gt;/&lt;□&gt;</ctrl>                                                                              |
|-------------------------------------------------------------------------------------------------|----------------------------------------------------------------------------------------------------|
| Вмикання/вимикання<br>iнструмента Split Tool для<br>розрізування кліпів                         | <c></c>                                                                                                    |
| Зробити поточну позицію сонга<br>видимою в центрі секції кліпів                                 | <g></g>                                                                                                    |
| Перемістити фокус введення в<br>секцію треків                                                   | <shift>+&lt;□&gt;</shift>                                                                                      |
| Перемістити фокус введення в<br>секцію атрибутів шин                                            | <shift>+&lt;□&gt;</shift>                                                                                      |
| Прогортання треків нагору/униз                                                                  | <page up=""> / <page down=""></page></page>                                                                    |
| Зміна поточного треку в напрямках нагору/униз                                                   | <□> або <□>                                                                                                    |
| Переміщення фокуса введення в<br>межах поточного треку                                          | <□> або <□>                                                                                                    |
| Перебирати вкладки All, Mix,<br>FX i I/O                                                        | <shift>+&lt;□&gt; або<br/><shlft>+&lt;□&gt;</shlft></shift>                                                    |
| Піднімання або зниження тону<br>виділеного кліпу лупа                                           | <alt>+&lt;+&gt; або <alt>+&lt;-&gt;<br/>(клавіші &lt;+&gt; і &lt;-&gt; на<br/>цифровій клавіатурі)</alt></alt> |
| Вибір інструмента Select                                                                        | <t></t>                                                                                                    |
| Вибір інструмента Scrub                                                                         | <b></b>                                                                                                    |
| Вибір інструмента Envelope<br>Tool                                                              | <e></e>                                                                                                    |
| Вмикання/вимикання режиму лупа для виділеного кліпу                                             | <ctrl>+<l></l></ctrl>                                                                                          |
| Розрізати виділені кліпи в поточній позиції сонга                                               | <s></s>                                                                                                    |

| Вмикання/вимикання                                    | <x></x>                 |
|-------------------------------------------------------|-------------------------|
| інструмента Automatic                                 |                         |
| Crossfades                                            |                         |
| Відкрити браузер лупів                                | <alt>+&lt;1&gt;</alt>   |
| Відкрити вікно Loop                                   | <alt>+&lt;2&gt;</alt>   |
| Construction                                          |                         |
| Відкрити вікно Console                                | <alt>+&lt;3&gt;</alt>   |
| Відкрити вікно Event List                             | <alt>+&lt;4&gt;</alt>   |
| Відкрити вікно Piano Roll                             | <alt>+&lt;5&gt;</alt>   |
| Відкрити вікно Video                                  | <alt>+&lt;6&gt;</alt>   |
| Відкрити вікно Staff                                  | <alt>+&lt;7&gt;</alt>   |
| Відкрити вікно Lyrics                                 | <alt>+&lt;8&gt;</alt>   |
| Відкрити вікно Тетро                                  | <alt>+&lt;9&gt;</alt>   |
| Вікно Piano Roll                                      |                         |
| Інструмент Select                                     | <s></s>                 |
| Інструмент Draw                                       | <d></d>                 |
| Інструмент Draw Line                                  | <l></l>                 |
| Інструмент Erase                                      | <e></e>                 |
| Інструмент Scrub                                      | <b></b>                 |
| Вмикання/вимикання режиму                             | <n></n>                 |
| прив'язки до сітки                                    |                         |
| Відкрити вікно діалогу Pick<br>Track для вибору треку | <t></t>                 |
| Прокручування нагору/униз                             |                         |
|                                                       |                         |
| Прокручування вліво/вправо                            | <_>/<_>                 |
| Збільшення масштабу по<br>вертикалі                   | <ctrl>+&lt;□&gt;</ctrl> |
| Зменшення масштабу по<br>вертикалі                    | <ctrl>+&lt;□&gt;</ctrl> |
| Збільшення масштабу по                                | <ctrl>+&lt;□&gt;</ctrl>      |
|-------------------------------------------------------|------------------------------|
| горизонталі                                           |                              |
| Зменшення масштабу по                                 | <ctrl>+&lt;□&gt;</ctrl>      |
| горизонталі                                           |                              |
| Інструмент Zoom Tool                                  | <z></z>                      |
| Скасувати зміну масштабу                              | <u></u>                      |
| Показати/сховати список треків                        | <h></h>                      |
| Показати відбитки клавіш усіх<br>треків               | <a></a>                      |
| Сховати всі відбитки клавіш                           | <k></k>                      |
| Вмикання/вимикання                                    | <v></v>                      |
| відображення усіх відбитків<br>клавіш                 |                              |
| Вибір тривалості ноти від цілої                       | Клавіші <1 >, <2>, <4>, <8>, |
| до тридцять другої                                    | <6>,<3>                      |
| Збільшення тривалості ноти в                          | <.> (крапка)                 |
| півтора разу                                          |                              |
| Тріоль                                                | <p></p>                      |
| Відкрити вікно діалогу Snap to<br>Grid                | <shift>+<n></n></shift>      |
| Вікно                                                 | Staff                        |
| Інструмент Select                                     | <s></s>                      |
| Інструмент Draw                                       | <d></d>                      |
| Інструмент Erase                                      | <e></e>                      |
| Інструмент Scrub                                      | <b></b>                      |
| Вмикання/вимикання режиму                             | <n></n>                      |
| прив'язки до сітки                                    |                              |
| Режим Trim Durations                                  | <m></m>                      |
| Відкрити вікно діалогу Staff<br>View Layout           | <l></l>                      |
| Відкрити вікно діалогу Pick<br>Track для вибору треку | <t></t>                      |

| Режим Fill Durations                               | <f></f>                                   |  |
|----------------------------------------------------|-------------------------------------------|--|
| Вибір тривалості ноти від цілої                    | Клавіші <1>, <2>, <4>, <8>,               |  |
| до тридцять другої                                 | <6>,<3>                                   |  |
| Збільшення тривалості ноти в                       | <`> (крапка)                              |  |
| півтора рази                                       |                                           |  |
| Тріоль                                             | <p></p>                                   |  |
| Прокручування                                      | $<\square>,<\square>,<\square>,<\square>$ |  |
| Відтворити попередню ноту                          | <ctrl>+&lt;□&gt;</ctrl>                   |  |
| Відтворити наступну ноту                           | <ctrl>+&lt;□&gt;</ctrl>                   |  |
| Відкрити вікно діалогу Snap to<br>Grid             | <shift>+<n></n></shift>                   |  |
| Вікно Еу                                           | ent List                                  |  |
| Показати/сховати повідомлення<br>типу Note         | <n></n>                                   |  |
| Показувати повідомлення типу<br>Key Aftertouch     | <f></f>                                   |  |
| Показувати повідомлення типу<br>Controller         | <c></c>                                   |  |
| Показувати повідомлення типу<br>Patch Change       | <a></a>                                   |  |
| Показувати повідомлення типу<br>Channel Aftertouch | <f></f>                                   |  |
| Показувати повідомлення типу<br>Pitch Wheel        | <b></b>                                   |  |
| Показувати повідомлення типу<br>RPN                | <z></z>                                   |  |
| Показувати повідомлення типу<br>NRPN               | <p></p>                                   |  |
| Показувати повідомлення типу<br>Sysx Bank          | <\$>                                      |  |

| Показувати повідомлення типу                | <y></y>           |  |
|---------------------------------------------|-------------------|--|
| Sysx Data                                   |                   |  |
| Показувати повідомлення типу-<br>Text       | <x></x>           |  |
| Показувати повідомлення типу<br>Lyric       | <l></l>           |  |
| Показувати повідомлення типу<br>MCI Command | <m></m>           |  |
| Показувати повідомлення типу<br>Audio       | <u></u>           |  |
| Показувати повідомлення типу-<br>Shape      | <h></h>           |  |
| Показувати повідомлення типу<br>Expression  | <e></e>           |  |
| Показувати повідомлення типу<br>Hairpin     | <i></i>           |  |
| Показувати повідомлення типу-<br>Chord      | <0>               |  |
| Відкрити вікно діалогу Event<br>Manager     | <v></v>           |  |
| Додати повідомлення                         | <lnsert></lnsert> |  |
| Видалити повідомлення                       | <delete></delete> |  |
| Відкрити вікно діалогу Pick <t></t>         |                   |  |
| Паск для вноору треку                       | angolo            |  |
| ВІКНО СС                                    |                   |  |
| елементами управління                       | <1a0>             |  |
| Видалення обраного ефекту                   | <delete></delete> |  |
| Точна зміна значення обраного<br>параметра  | <+>/<->           |  |
| Груба зміна значення обраного<br>параметра  | <[>/<]>           |  |

| Відкрити вікно діалогу Track                            | <m></m>                 |  |
|---------------------------------------------------------|-------------------------|--|
| Manager                                                 |                         |  |
| Показати/сховати індикатори<br>рівня запису             | <c></c>                 |  |
| Вмикання/вимикання режиму<br>Offset Mode                | <0>                     |  |
| Загальні команди                                        |                         |  |
| Закрити вікно                                           | <ctrl>+<f4></f4></ctrl> |  |
| Наступне вікно зі списку вікон, доступних у меню Window | <ctrl>+<f6></f6></ctrl> |  |

## Додаток 2

## Інструменти GM

| Номер | Інструмент (англ.)       | Інструмент (укр.)            |
|-------|--------------------------|------------------------------|
| 1     | ACOUSTIC GRAND<br>PIANO  | АКУСТИЧНЕ ГРАНД ПІАНІНО      |
| 2     | BRIGHT ACOUSTIC<br>PIANO | ЯСКРАВЕ АКУСТИЧНЕ<br>ПІАНІНО |
| 3     | ELECTRIC GRAND<br>PIANO  | ЕЛЕКТРИЧНЕ ГРАНД ПІАНІНО     |
| 4     | HONKY-TONK<br>PIANO      | КОНКІ-ТОНК ПІАНІНО           |
| 5     | ELECTRIC PIANO 1         | ЕЛЕКТРИЧНЕ ПІАНІНО 1         |
| 6     | ELECTRIC PIANO 2         | ЕЛЕКТРИЧНЕ ПІАНІНО 2         |
| 7     | HARPSICHORD              | КЛАВЕСИН                     |
| 8     | CLAVI                    | КЛАВІНЕТ                     |
| 9     | CELESTE                  | ЧЕЛЕСТА                      |
| 10    | GLOCKENSPIEL             | ГЛОКЕНШПІЛЬ                  |

| 11 | MUSIC BOX             | МУЗИЧНА СКРИНЬКА                  |
|----|-----------------------|-----------------------------------|
| 12 | VIBRAPHONE            | ВІБРАФОН                          |
| 13 | MARIMBA               | МАРІМБА                           |
| 14 | XYLOPHONE             | КСИЛОФОН                          |
| 15 | TUBULAR BELLS         | ЦИЛІНДРИЧНІ ДЗВІНОЧКИ             |
| 16 | DULCIMER              | ЦИМБАЛИ                           |
| 17 | DRAWBAR ORGAN         | МЕХАНІЧНИЙ ОРГАН                  |
| 18 | PERCUSSIVE<br>ORGAN   | ПЕРКУСІЙНИЙ ОРГАН                 |
| 19 | ROCK ORGAN            | РОК-ОРГАН                         |
| 20 | CHURCH ORGAN          | КАФЕДРАЛЬНИЙ ОРГАН                |
| 21 | REED ORGAN            | ЯЗИЧКОВИЙ (РІД) ОРГАН             |
| 22 | ACCORDIAN             | АКОРДЕОН                          |
| 23 | HARMONICA             | ГАРМОНІКА                         |
| 24 | TANGO<br>ACCORDIAN    | АКОРДЕОН ТАНГО                    |
| 25 | NYLON GUITAR          | ГІТАРА (НЕЙЛОН)                   |
| 26 | ACOUSTIC STEEL        | ГІТАРА (СТАЛЬ)                    |
| 27 | JAZZ GUITAR           | ДЖАЗ- ГІТАРА                      |
| 28 | CLEAN STRAT<br>GUITAR | ЕЛЕКТРОГІТАРА (ЧИСТА)             |
| 29 | MUTED GUITAR          | ЕЛЕКТРОГІТАРА                     |
|    | GUITAR                | (ПРИГЛУШЕНА)                      |
| 30 | OVERDRIVE             | ПЕРЕТЯГНЕНА (ОВЕРДРАИВ)<br>ГІТАРА |
| 31 | DISTORTION            | ДЕФОРМОВАНА (ДІСТОРШН)            |
|    | GUITAR                | ΓΙΤΑΡΑ                            |
| 32 | GUITAR                | ГІТАРНІ ГАРМОНІКИ                 |
|    | HARMONICS             | <u> </u>                          |
| 33 | ACOUSTIC BASS         | АКУСТИЧНИИ БАС                    |

| 34 | FINGER BASS          | ПАЛЬЦЕВИЙ БАС        |
|----|----------------------|----------------------|
| 35 | PICKED BASS          | ЩИПКОВИЙ БАС         |
| 36 | FRETLESS BASS        | БЕЗЛАДОВИЙ БАС       |
| 37 | SLAP BASS 1          | СЛЕП БАС 1           |
| 38 | SLAP BASS 2          | СЛЕП БАС 2           |
| 39 | SYNTH BASS 1         | СИНТЕТИЧНИЙ БАС 1    |
| 40 | SYNTH BASS 2         | СИНТЕТИЧНИЙ БАС 2    |
| 41 | VIOLIN               | СКРИПКА              |
| 42 | VIOLA                | АЛЬТ                 |
| 43 | CELLO                | ВІОЛОНЧЕЛЬ           |
| 44 | CONTRABASS           | КОНТРАБАС            |
| 45 | TREMOLO STRINGS      | ТРЕМОЛО СТРУННИХ     |
| 46 | PIZZICATO<br>STRINGS | ПІЦИКАТО СТРУННИХ    |
| 47 | ORCHESTRAL           | ОРКЕСТРОВА АРФА      |
| 48 | TIMPANI              | ЛІТАВРИ              |
| 49 | STRING ENSEMBLE<br>1 | СТРУННИЙ АНСАМБЛЬ 1  |
| 50 | STRING ENSEMBLE<br>2 | СТРУННИЙ АНСАМБЛЬ 2  |
| 51 | SYNTH STRINGS 1      | СИНТЕТИЧНІ СТРУННІ 1 |
| 52 | SYNTH STRINGS 2      | СИНТЕТИЧНІ СТРУННІ 2 |
| 53 | CHOIR AHHS           | XOP «A-a»            |
| 54 | VOICE OOHS           | ГОЛОС «О-о»          |
| 55 | SYNTH VOICE          | СИНТЕТИЧНИЙ ГОЛОС    |
| 56 | ORCHESTRA HIT        | ОРКЕСТРОВЕ ТУТТІ     |
| 57 | TRUMPET              | ТРУБА                |
| 58 | TROMBONE             | ТРОМБОН              |

| 59 | TUBA            | ТУБА               |
|----|-----------------|--------------------|
| 60 | MUTED TRUMPET   | ПРИГЛУШЕНА ТРУБА   |
| 61 | FRENCH HORN     | ФРАНЦУЗЬКИЙ РІЖОК  |
| 62 | BRASS SECTION   | МІДНА СЕКЦІЯ       |
| 63 | SYNTH BRASS 1   | СИНТЕТИЧНА МІДЬ 1  |
| 64 | SYNTH BRASS 2   | СИНТЕТИЧНА МІДЬ 2  |
| 65 | SOPRANO SAX     | САКСОФОН СОПРАНО   |
| 66 | ALTO SAX        | САКСОФОН АЛЬТ      |
| 67 | TENOR SAX       | САКСОФОН ТЕНОР     |
| 68 | BARITONE SAX    | САКСОФОН БАРИТОН   |
| 69 | OBOE            | ГОБОЙ              |
| 70 | ENGLISH HORN    | АНГЛІЙСЬКИЙ РІЖОК  |
| 71 | BASSOON         | БАСОН              |
| 72 | CLARINET        | КЛАРНЕТ            |
| 73 | PICCOLO         | ФЛЕЙТА ПІКОЛО      |
| 74 | FLUTE           | ФЛЕЙТА             |
| 75 | RECORDER        | РЕКОРДЕР           |
| 76 | PAN FLUTE       | МАЛЕНЬКА ФЛЕЙТА    |
| 77 | BLOWN BOTTLE    | ДУТТЯ В ПЛЯШКУ     |
| 78 | SHAKUHACHI      | ШАКУХАЧІ           |
| 79 | WHISTLE         | СВИСТ              |
| 80 | OCARINA         | ОКАРИНА            |
| 81 | LEAD 1 SQUARE   | СОЛО 1 ПРЯМОКУТНИК |
| 82 | LEAD 2 SAWTOOTH | СОЛО 2 (ПИЛКА)     |
| 83 | LEAD 3 CALLIOPE | СОЛО З (КАЛЛІОПА)  |
| 84 | LEAD 4 CHIFF    | СОЛО 4 (ЧІФ)       |
| 85 | LEAD 5 CHARANG  | СОЛО 5 (ЧАРАНГ)    |

| 86  | LEAD 6 VOICE          | СОЛО 6 (ГОЛОС)                             |
|-----|-----------------------|--------------------------------------------|
| 87  | LEAD 7 FITHS          | СОЛО 7 (КВІНТИ)                            |
| 88  | LEAD 8 BASS +<br>LEAD | СОЛО 8 (БАС + СОЛО)                        |
| 89  | PAD 1 NEW AGE         | ОРКЕСТРОВА ПІДКЛАДКА<br>1(НОВА ЕРА)        |
| 90  | PAD 2 WARM -          | ОРКЕСТРОВА ПІДКЛАДКА 2<br>(ТЕПЛА)          |
| 91  | PAD 3 POLYSYNTH       | ОРКЕСТРОВА ПІДКЛАДКА 3<br>(ПОЛІСИНТЕТИЧНА) |
| 92  | PAD 4 CHOIR           | ОРКЕСТРОВА ПІДКЛАДКА 4<br>(XOP)            |
| 93  | PAD 5 BOWED           | ОРКЕСТРОВА ПІДКЛАДКА 5<br>(СМИЧКОВІ)       |
| 94  | PAD 6 METALLIC        | ОРКЕСТРОВА ПІДКЛАДКА 6<br>(МЕТАЛІЧ.)       |
| 95  | PAD 7 HALO            | ОРКЕСТРОВА ПІДКЛАДКА 7<br>(ГАЛО)           |
| 96  | PAD 8 SWEEP           | ОРКЕСТРОВА ПІДКЛАДКА 8<br>(СВІП)           |
| 97  | FX1RAIN               | FX 1 (ДОЩ)                                 |
| 98  | FX 2 SOUNDTRACK       | FX 2 (САУНДТРЕК)                           |
| 99  | FX 3 CRYSTAL          | FX 3 (КРИСТАЛ)                             |
| 100 | FX 4 ATMOSPHERE       | FX 4 (ATMOCΦEPA)                           |
| 101 | FX 5 BRIGHTNESS       | FX 5 (ЯСКРАВІСТЬ)                          |
| 102 | FX 6 GOBLINS          | FX 6 (ГОБЛІН)                              |
| 103 | FX7 ECHOES            | FX 7 (ВІДЛУННЯ)                            |
| 104 | FX 8 SCIFI            | FX 8 (НАУКОВА<br>ФАНТАСТИКА)               |
| 105 | SITAR                 | CITAP                                      |

| 106 | BANJO                | БАНДЖО              |
|-----|----------------------|---------------------|
| 107 | SHAMISEN             | ШАМІСЕН             |
| 108 | КОТО                 | КОТО                |
| 109 | KALIMBA              | КАЛІМБА             |
| 110 | BAGPIPE              | ВОЛИНКА             |
| 111 | FIDDLE               | СКРИПКА ФІДЛ        |
| 112 | SHANAI               | ШАНАЙ               |
| 113 | TINKLE BELL          | ДЗЕНЬКІТ ДЗВІНОЧКА  |
| 114 | AGOGO                | ΑΓΟΓΟ               |
| 115 | STEEL DRUMS          | БАРАБАНИ СТАЛЕВІ    |
| 116 | WOODBLOCK            | ДЕРЕВ'ЯНИЙ БЛОК     |
| 117 | TAIKO DRUM           | БАРАБАН ТАЙКО       |
| 118 | MELODIC DRUM         | БАРАБАН МЕЛОДІЙНИЙ  |
| 119 | SYNTH DRUM           | БАРАБАН СИНТЕТИЧНИЙ |
| 120 | REVERSE CYMBAL       | РЕВЕРСИВНА ТАРІЛКА  |
| 121 | GUITAR FRET<br>NOISE | ЗВУК ЛАДІВ ГІТАРИ   |
| 122 | BREATH NOISE         | ПОДИХ               |
| 123 | SEASHORE             | МОРСЬКИЙ ПРИБІЙ     |
| 124 | BIRD TWEET           | ПТАШИНИЙ СВИСТ      |
| 125 | TELEPHONE RING       | ТЕЛЕФОННИЙ ДЗВІНОК  |
| 126 | HELICOPTER           | ГЕЛІКОПТЕР          |
| 127 | APPLAUSE             | ОПЛЕСКИ             |
| 128 | GUNSHOT              | ПОСТРІЛ             |

## Короткий словник англійських термінів

| accelerando                      | прискорення темпу                                                 |
|----------------------------------|-------------------------------------------------------------------|
| accidental                       | знак альтерації                                                   |
| accuracy                         | точність                                                          |
| ADC, analog-to-digital converter | аналого-цифровий перетворювач<br>(АЦП)                            |
| adjust                           | регулювати                                                        |
| aftertouch                       | тиск на клавішу після її натискання                               |
| All Notes Off message            | MIDI-повідомлення "відпускання всіх нот"                          |
| alt-click, alternate-click       | щиглик правою кнопкою миші при<br>натиснутій клавіші ALT          |
| amplification                    | підсилення                                                        |
| amplify                          | підсилювати                                                       |
| amplitude                        | амплітуда                                                         |
| analog input                     | аналоговий вхід                                                   |
| arrangement                      | п'єса, аранжування                                                |
| assignment                       | призначення                                                       |
| asterisk                         | зірочка (символ)                                                  |
| attack                           | атака                                                             |
| attack time                      | час атаки                                                         |
| attribute                        | атрибут                                                           |
| audio cable                      | звуковий кабель, аудіо кабель                                     |
| audio track                      | звукова доріжка (тобто з інформацією<br>про хвильову форму звуку) |

| augmented         | збільшений                                                                                     |
|-------------------|------------------------------------------------------------------------------------------------|
| auto quantize     | автоматичне вирівнювання                                                                       |
| AVI               | відео-файл                                                                                     |
| background        | задній план                                                                                    |
| backup            | резервна копія                                                                                 |
| balance           | баланс                                                                                         |
| band-pass filter  | смуговий фільтр                                                                                |
| bandwidth         | ширина смуги (спектральної)                                                                    |
| bank              | банк                                                                                           |
| barline           | тактова риска                                                                                  |
| baseline          | нижня лінія (тексту й ін.)                                                                     |
| bass clef         | басовий ключ                                                                                   |
| bassoon           | фагот                                                                                          |
| beam              | ребро ноти                                                                                     |
| beat              | доля такту                                                                                     |
| bell              | дзвін                                                                                          |
| bit               | біт (найменша одиниця інформації)                                                              |
| bookmark          | закладка                                                                                       |
| bottom            | низ сторінки                                                                                   |
| bracket           | аколада, дужка                                                                                 |
| breath control    | контролер, що перетворює подих у<br>MIDI-сигнали                                               |
| breath controller | контролер подиху (MIDI-пристрій, що перетворить повітряний тиск у послідовність MIDI-сигналів) |
| brightness        | яскравість                                                                                     |
| brown noise       | коричневий шум                                                                                 |
| button            | кнопка                                                                                         |

| bypass             | пропустити сигнал повз ефект, прямий сигнал                                         |
|--------------------|-------------------------------------------------------------------------------------|
| byte               | байт                                                                                |
| cable              | шнур, кабель                                                                        |
| calibrate          | настроїти параметри                                                                 |
| carrying frequency | несуча частота                                                                      |
| cathedral reverb   | акустика церкви                                                                     |
| cello              | віолончель                                                                          |
| centimeter         | сантиметр                                                                           |
| channel            | канал (зв'язку)                                                                     |
| channel pressure   | ступінь натиску на всі клавіші на<br>одному Midi-каналі після їхнього<br>натискання |
| chase              | простежити                                                                          |
| check mark         | галочка                                                                             |
| chord              | акорд                                                                               |
| chord track        | акордова доріжка (для<br>автоакомпанементу)                                         |
| chorus             | хорус                                                                               |
| clamp level        | рівень обмеження (при перекручуванні)                                               |
| clarinet           | кларнет                                                                             |
| clef               | ключ (музичний)                                                                     |
| click              | метроном, удар (щиглик) метронома                                                   |
| clock              | годинник, рівномірні за часом сигнали                                               |
| close              | закрити                                                                             |
| colors             | забарвлення                                                                         |
| compile            | компілювати                                                                         |
| compress           | зжати                                                                               |

| compressor                    | компресор                                                  |
|-------------------------------|------------------------------------------------------------|
| computer                      | комп'ютер                                                  |
| concert pitch                 | реальна висота звучання                                    |
| configuration                 | конфігурація                                               |
| constant                      | константа                                                  |
| continue                      | продовжити (відтворення)                                   |
| continuous data               | незалежні дані (як правило – значення<br>MIDI-контролерів) |
| control change                | зміна значення контролера                                  |
| controller                    | контролер (для передачі MIDI-<br>інформації)               |
| convert                       | перетворити дані, конвертувати                             |
| Cool                          | програма обробки і синтезу звуку для<br>Windows            |
| сору                          | скопіювати                                                 |
| crash                         | акцентована тарілка, креш                                  |
| create                        | створити                                                   |
| crop                          | обрізати                                                   |
| cross fade loop               | перехресне злиття границь петлі                            |
| cross fade, X-fade,           | перехресне злиття                                          |
| cross-staff notes             | група нот, розташована на декількох нотоносцях             |
| CTRL-click, control-<br>click | щиглик правою кнопкою миші при<br>натиснутій клавіші CTRL  |
| Cubase                        | секвенсерна програма для Atari,<br>Macintosh aбo Windows   |
| current                       | поточний                                                   |
| current file                  | поточний файл (відкритий у даний момент)                   |

| cursor                           | курсор, покажчик                              |
|----------------------------------|-----------------------------------------------|
| curve                            | крива                                         |
| cut                              | вирізувати                                    |
| cycle                            | цикл                                          |
| DAC, digital-to-analog converter | цифро-аналоговий перетворювач<br>(ЦАП)        |
| dampfer pedal                    | права (демпферна) педаль                      |
| dashed line                      | пунктир                                       |
| DAT, digital audio tape          | цифрова касета                                |
| data decrement                   | зменшення даних (один з MIDI-<br>контролерів) |
| data entry                       | введення даних                                |
| data increment                   | зростання даних (один з MIDI-<br>контролерів) |
| DC                               | постійний струм                               |
| DC offset                        | постійна складова (напруги)                   |
| decay time                       | час загасання                                 |
| decrement                        | зменшення (на одиницю)                        |
| default                          | настроювання за замовчуванням                 |
| delay                            | затримка                                      |
| delay time                       | час затримки                                  |
| delete                           | видалити                                      |
| depth                            | глибина                                       |
| deselect, de-select              | скасувати вибір                               |
| destination                      | приймач, пункт призначення                    |
| detune                           | детонація                                     |
| device                           | пристрій                                      |
| dialog box                       | діалогове вікно                               |

| digital-only card | карта введення-виходу цифрових<br>сигналів                                         |
|-------------------|------------------------------------------------------------------------------------|
| diminished        | зменшений                                                                          |
| DIN-R             | система зниження шумів для Macintosh                                               |
| directory         | каталог                                                                            |
| disk              | диск                                                                               |
| disk label        | мітка диска                                                                        |
| display           | вивести на екран                                                                   |
| distortion        | спотворення                                                                        |
| done              | зроблено (кнопка, натискання якої<br>означає завершення роботи в даному<br>режимі) |
| dot               | крапка                                                                             |
| dotted note       | нота з крапкою                                                                     |
| dotted rest       | пауза з крапкою                                                                    |
| double barline    | подвійна (тактова) риска                                                           |
| double click      | подвійний щиглик (правою кнопкою)<br>миші                                          |
| double-bass       | контрабас                                                                          |
| downbeat          | сильна доля (такту)                                                                |
| drag              | перетаскувати об'єкти за допомогою<br>миші                                         |
| drag-enclosing    | обвести об'єкти прямокутником                                                      |
| drop              | відступ зверху сторінки                                                            |
| drum              | барабан, ударний інструмент                                                        |
| drum editor       | редактор ударних інструментів                                                      |
| drums             | барабани, ударні інструменти                                                       |
| dry out           | прямий (вихідний) сигнал                                                           |

| DTMF signals                      | сигнали телефонного набору                                                                                                    |
|-----------------------------------|----------------------------------------------------------------------------------------------------|
| duration                          | довжина, тривалість                                                                                                    |
| echo                              | відзвук                                                                                                    |
| edit                              | редагувати                                                                                                    |
| editing                           | редагування                                                                                                    |
| editor                            | редактор                                                                                                    |
| EDU, ENIGMA<br>Durational Unit    | умовна одиниця тривалості нот: одна<br>чверть дорівнює 1024 EDU                                                                |
| effect (FX)                       | ефект                                                                                                    |
| eighth note                       | восьма нота                                                                                                    |
| enharmonic                        | енгармонічний                                                                                                    |
| enharmonic shift                  | енгармонічна заміна                                                                                                    |
| enter                             | введення інформації                                                                                                    |
| entry                             | у програмах нотного редагування –<br>часова одиниця нотної інформації, у<br>програмах-секвенсерах – елемент<br>MIDI-інформації |
| envelope                          | обгинаючі лінії                                                                                                    |
| equal                             | дорівнює                                                                                                    |
| equalization                      | фільтрація                                                                                                    |
| equalizer                         | еквалайзер, система смугових фільтрів                                                                                          |
| equipment                         | устаткування, апаратура                                                                                                    |
| erase                             | стерти                                                                                                    |
| EVPU, ENIGMA<br>Virtual Page Unit | умовна одиниця виміру: 1 дюйм<br>дорівнює 288 EVPU                                                                             |
| exit                              | вихід                                                                                                    |
| expand                            | розширити                                                                                                    |
| expander                          | експандер                                                                                                    |

| extra note    | зайва нота                                            |
|---------------|-------------------------------------------------------|
| extract       | витягти, добути                                       |
| fade          | поступова зміна амплітуди                             |
| fade in       | поступове посилення звуку (від<br>нульового рівня)    |
| fade out      | поступове ослаблення звуку (до нульового рівня)       |
| feedback      | зворотний зв'язок                                     |
| fiddle        | скрипка                                               |
| fifth         | квінта                                                |
| file          | файл, байтова послідовність                           |
| filter        | фільтр                                                |
| final barline | заключна товста лінія                                 |
| Finale        | нотно-видавнича програма для<br>Macintosh aбo Windows |
| fine tune     | тонке підстроювання                                   |
| flag          | хвостик ноти                                          |
| flagged note  | нота з хвостиком                                      |
| flange        | фленджер                                              |
| flat          | бемоль                                                |
| flat beam     | пряме (ненахилене) ребро                              |
| flip          | перевернути                                           |
| float         | плаваючий, який вільно розташовується                 |
| floppy disk   | гнучкий диск                                          |
| flute         | флейта                                                |
| FM synthesis  | синтез методом частотної модуляції,<br>FM-синтез      |

| FM, frequency       | частотна модуляція                                                         |
|---------------------|----------------------------------------------------------------------------|
| font                | шрифт                                                                      |
| foot control        |                                                                            |
|                     | контролер у вигляді педалі                                                 |
| foot switch         | контролер-перемикач у вигляді педалі                                       |
| forth               | кварта                                                                     |
| frame               | рамка (у нотно-видавничих програмах – один такт на одному нотоносці), кадр |
| freeze              | заморозити                                                                 |
| trench horn         | валторна                                                                   |
| frequency           | частота                                                                    |
| frequency deviation | частотне відхилення                                                        |
| fretboard           | гриф (гітари або іншого струнного інструмента з ладами)                    |
| fuzz                | фуз (один з характерних гітарних<br>ефектів)                               |
| gapper              | гепер (ефект вставки короткої ділянки мовчання з заданою частотою)         |
| gate                | шлюз                                                                       |
| gated reverberation | аркова реверберація                                                        |
| general purpose     | контролер загального призначення                                           |
| global parameter    | глобальний параметр                                                        |
| grace note          | форшлаг                                                                    |
| grand staff         | багатолінійна система                                                      |
| graphic equalizer   | графічний еквалайзер                                                       |
| grid                | сітка, таблиця                                                             |
| grid editor         | табличний редактор                                                         |
| groove              | нестандартний шаблон для<br>вирівнювання                                   |

| group track      | доріжка для груп                                                                         |
|------------------|------------------------------------------------------------------------------------------|
| half note        | половинна нота                                                                           |
| hall reverb      | акустика залу                                                                            |
| hand clap        | удар в долоні                                                                            |
| handle           | маніпулятор (квадратик біля об'єкта<br>маніпуляції)                                      |
| hat, hi hat      | педальна тарілка, хет, чарльстон                                                         |
| heavy line       | товста лінія                                                                             |
| hexadecimal      | шістнадцятковий                                                                          |
| high tom         | високий (малий) том-том                                                                  |
| high-bass filter | фільтр високих частот                                                                    |
| highlight        | виділити                                                                                 |
| home             | у початок (файлу)                                                                        |
| home position    | стартова позиція, початкове<br>розташування                                              |
| HyperScribe      | фірмова назва підпрограми<br>перетворення MIDI-команд у нотний<br>текст у реальному часі |
| ID               | ідентифікаційний номер                                                                   |
| ignore           | пропустити, ігнорувати                                                                   |
| inch             | дюйм                                                                                     |
| increment        | збільшення (на одиницю)                                                                  |
| indent           | відступ від лівого краю сторінки                                                         |
| inner voice      | другий голос (у двоголоссі)                                                              |
| input            | вхідний сигнал, вхідний інтерфейс,<br>вхідне рознімання                                  |
| input gain       | вхідний рівень                                                                           |
| insert           | вставити                                                                                 |
| instrument       | інструмент                                                                               |

| instrument list  | список інструментів                   |
|------------------|---------------------------------------|
| interactive      | інтерактивний                         |
| invert           | перевернути                           |
| item             | елемент                               |
| iterative        | ітеративний                           |
| jazz             | джаз                                  |
| key              | клавіша                               |
| key editor       | клавішний редактор                    |
| key signature    | тональність                           |
| key velocity     | сила (швидкість) удару по клавіші     |
| keyboard         | клавіатура                            |
| keydown          | натискання клавіші                    |
| keyup            | відпускання клавіші                   |
| kick drum        | удар по ободу (барабана)              |
| label            | мітка                                 |
| layer            | шар                                   |
| layout           | розташування                          |
| leftmost measure | перший такт, що знаходиться на екрані |
| legato           | зв'язувальне виконання, легато        |
| library          | бібліотека                            |
| limiter          | лімітер                               |
| list             | список                                |
| list editor      | редактор списку                       |
| live performance | "живе" виконання                      |
| load             | завантажити                           |
| logical editor   | логічний редактор                     |
| loop             | петля                                 |

| low tom                     | низький (великий) том-том                                                                          |
|-----------------------------|----------------------------------------------------------------------------------------------------|
| low-pass filter             | фільтр низьких частот                                                                              |
| LSB, least significant byte | молодший байт                                                                                      |
| lyrics                      | вірші                                                                                              |
| main volume                 | гучність                                                                                           |
| major key                   | мажорна тональність                                                                                |
| margins                     | поля                                                                                               |
| mastertrack                 | доріжка для змін розміру і темпу                                                                   |
| match quantize              | вирівнювання по елементах іншої партії                                                             |
| measure                     | такт (музичний)                                                                                    |
| measurement units           | одиниці виміру                                                                                     |
| melody                      | мелодія, верхній голос                                                                             |
| menu                        | меню                                                                                               |
| menu bar                    | верхня панель, панель меню, верстат                                                                |
| merge                       | додати (як правило в кінець файлу),<br>сполучити (файли)                                           |
| meta-event                  | метаподія                                                                                          |
| meter                       | метр (музичний)                                                                                    |
| metronome                   | метроном                                                                                           |
| mid tom                     | середній том-том                                                                                   |
| middle C                    | "середнє" до (тобто до третьої октави на MIDI-клавіатурі)                                          |
| MIDI                        | цифровий інтерфейс музичних<br>інструментів (у деяких російських<br>виданнях позначений як "ЦИМИ") |
| MIDI cable                  | MIDI-шнур, MIDI-кабель                                                                             |
| MIDI channel                | MIDI-канал                                                                                         |

| MIDI controller       | MIDI-контролер                                                                                                    |
|-----------------------|----------------------------------------------------------------------------------------------------|
| MIDI expression       | MIDI-вираз                                                                                                    |
| MIDI in               | midi-вхід                                                                                                    |
| MIDI out              | midi-вихід                                                                                                    |
| MIDI-synchrinization, | MIDI-синхронізація                                                                                                    |
| MIDI thru             | Наскрізний MIDI-вихід                                                                                                    |
| MIDI track            | MIDI-доріжка                                                                                                    |
| mid-measure clef      | зміна ключа в середині такту                                                                                                   |
| minor key             | мінорна тональність                                                                                                    |
| mirror copy           | дзеркальна копія                                                                                                    |
| mix track             | мікшерна доріжка                                                                                                    |
| mixdown               | сполучити, змікшувати                                                                                                    |
| mixer                 | мікшер                                                                                                    |
| mode                  | режим                                                                                                    |
| modulated out         | модульований (вихідний) сигнал                                                                                                 |
| modulating frequency  | модулююча частота                                                                                                    |
| modulation            | модуляція, вібрато                                                                                                    |
| modulation            | модуляція                                                                                                    |
| modulation depth      | глибина модуляції                                                                                                    |
| modulation index      | індекс модуляції (у термінології FM-<br>синтезу: умовна величина,<br>пропорційна частотному відхиленню і<br>глибині модуляції) |
| modulation rate       | швидкість (частота) модуляції                                                                                                  |
| modulation wheel      | колесо модуляції                                                                                                    |
| mono                  | МОНО                                                                                                    |
| mono mode             | режим одноголосся                                                                                                    |
| mouse                 | миша                                                                                                    |
|                       |                                                                                                    |

| MSB, most         | старший байт significant byte                                   |
|-------------------|-----------------------------------------------------------------|
| multi mode        | багатотембровий режим                                           |
| multimeasure rest | пауза на кілька тактів                                          |
| multimedia        | сукупність різних засобів                                       |
| multiple delays   | багаторазове повторення затриманого сигналу                     |
| music             | нотний текст                                                    |
| mute              | заглушити                                                       |
| natural           | бекар                                                           |
| noise             | шум                                                             |
| noise gate        | протишумовий шлюз                                               |
| noise reduction   | зниження шуму                                                   |
| normalization     | нормалізація                                                    |
| normalize         | нормалізувати                                                   |
| notation          | нотація/ нотний текст                                           |
| note off          | відпускання клавіші                                             |
| note on           | натискання клавіші                                              |
| note-by-note      | нота за нотою (покрокове введення нотного тексту)               |
| notehead          | головка ноти                                                    |
| notepad           | блокнот                                                         |
| object            | οδ'εκτ                                                          |
| oboe              | гобой                                                           |
| octave            | октава                                                          |
| omni mode         | режим однакового сприйняття MIDI-<br>інформації на всіх каналах |
| one-bar repeat    | однотактова вольта                                              |
| open              | відкрити (файл, вікно)                                          |

| open hat             | відкрита педальна тарілка, відкритий хет                                                                                              |
|----------------------|----------------------------------------------------------------------------------------------------|
| optimization         | оптимізація                                                                                                    |
| optimize             | оптимізувати нотний текст (тобто<br>забрати рядки, на яких тільки паузи);<br>також пропорційно збільшити<br>амплітуду звукового файлу |
| option               | установка, "опція"                                                                                                    |
| OS, o.s.             | операційна система, ОС                                                                                                    |
| output               | вихідний сигнал, вихідний інтерфейс,<br>вихідне рознімання, вихід                                                                     |
| overdub              | накласти наверх                                                                                                    |
| overlap              | перекривання, перепризначення                                                                                                    |
| overload             | перепризначення                                                                                                    |
| overwrite            | записати поверх, замінити                                                                                                    |
| palette              | палітра, набір яких-небудь інструментів<br>для роботи в програмі                                                                      |
| pan                  | розподіл у просторі, панорама                                                                                                    |
| parametric equalizer | параметричний еквалайзер                                                                                                    |
| part                 | партія                                                                                                    |
| paste                | вставити з буфера                                                                                                    |
| patch                | тембр, інструмент, клавіатурна розкладка                                                                                              |
| peak                 | пік                                                                                                    |
| peak filter          | обмежник                                                                                                    |
| pedal                | педаль, педалізація                                                                                                    |
| pedal hat            | педальна тарілка, хет, чарльстон                                                                                                    |
| percussion           | ударні інструменти                                                                                                    |
| percussion staff     | "нитка" (однолінійний нотний стан для<br>ударних інструментів)                                                                        |

| performance           | виконання                                                         |
|-----------------------|-------------------------------------------------------------------|
| phaser                | фазер                                                             |
| phrase                | фраза                                                             |
| phrase synthesizer    | синтезатор фраз                                                   |
| piano                 | фортепіано                                                        |
| piano brace           | фортепіанна аколада (фігурна)                                     |
| piece                 | музичний твір                                                     |
| pink noise            | рожевий шум                                                       |
| pitch                 | висота                                                            |
| pitch bend            | колесо зміни висоти звуку, пічбенд                                |
| pitch wheel           | колесо зміни висоти звуку                                         |
| pixel                 | екранне зерно, піксель                                            |
| play                  | зіграти, виконати, відтворити запис                               |
| playback              | відтворення                                                       |
| point                 | крапка                                                            |
| poly mode             | режим багатоголосся                                               |
| poly pressure         | різний ступінь тиску на різні клавіші<br>після їхнього натискання |
| polyphonic            | поліфонічний                                                      |
| polyphonic aftertouch | різний ступінь тиску на різні клавіші<br>після їхнього натискання |
| portamento            | поступова зміна висоти, портаменто                                |
| portamento pedal      | педаль для включення поступової зміни висоти                      |
| portamento switch     | перемикач поступової зміни висоти                                 |
| portamento time       | час поступової зміни висоти                                       |
| PostScript listing    | графічний образ у форматі PostScript                              |
| pre-delay             | передзатримка                                                     |

| preferences         | попередні установки, настроювання                                                           |
|---------------------|---------------------------------------------------------------------------------------------|
| pre-record          | запис під час попереднього відліку                                                          |
| pre-roll            | попереднє прокручування                                                                     |
| pre-scan            | попередній перегляд області                                                                 |
| press               | натиснути                                                                                   |
| preview             | попереднє прослуховування, попередній перегляд                                              |
| print               | друкувати                                                                                   |
| printer             | принтер                                                                                     |
| processor           | процесор (один з основних пристроїв комп'ютера)                                             |
| program change      | зміна тембру (програми)                                                                     |
| ProTools            | система запису, обробки і<br>багатоканального зведення<br>музичного матеріалу для Macintosh |
| pulse wave          | імпульсний сигнал                                                                           |
| punch in            | автоматичне включення запису                                                                |
| punch out           | автоматичне вимикання запису                                                                |
| quadro              | квадро                                                                                      |
| quantization        | вирівнювання                                                                                |
| quantization level  | рівень (ступінь) вирівнювання                                                               |
| quantize            | вирівняти, "квантазувати"                                                                   |
| quarter note        | четвертна нота                                                                              |
| qurt                | вихід                                                                                       |
| range               | діапазон                                                                                    |
| ratio               | множник                                                                                     |
| realtime, real-time | реальний час, режим реального часу<br>(миттєва обробка інформації, що<br>надходить)         |

| rebar          | перевірити і змінити тактування                                                                              |
|----------------|----------------------------------------------------------------------------------------------------|
| rebeam         | перегрупувати ноти                                                                                           |
| record         | запис                                                                                                    |
| redisplay      | знову вивести на екран                                                                                       |
| redraw         | перемалювати                                                                                                 |
| reject filter  | режекторний фільтр                                                                                           |
| release        | відпускання клавіші                                                                                          |
| release time   | час, що проходить з моменту<br>відпускання клавіші до повного<br>загасання звуку                             |
| remote control | дистанційне управління                                                                                       |
| remove         | видалити, забрати                                                                                            |
| rename         | перейменувати                                                                                                |
| reopen         | знову відкрити (звичайно файл, вікно)                                                                        |
| repeat bar     | знак повтору, знак репризи                                                                                   |
| replace        | замінити                                                                                                    |
| replicate      | повторення                                                                                                   |
| resample       | пересемплувати (змінити частоту<br>дискретизації цифрового сигналу без<br>зміни висоти і швидкості звучання) |
| reset          | перезапуск                                                                                                   |
| resize         | змінити розмір                                                                                               |
| resolution     | дозвіл                                                                                                    |
| respace        | перерозподілити в просторі                                                                                   |
| rest           | пауза                                                                                                    |
| restore        | відновити                                                                                                    |
| return key     | клавіша "введення" (повернення каретки)                                                                      |
| reverberation  | реверберація                                                                                                 |

| reverse            | перевернути                                                                                                    |
|--------------------|----------------------------------------------------------------------------------------------------|
| reverse cross fade | зворотне перехресне злиття                                                                                     |
| rhythmic           | ритмічний                                                                                                    |
| rhythmic notation  | ритмічна нотація                                                                                               |
| ride cymbal        | тарілка                                                                                                    |
| room               | 1. простір; 2. кімната, кімнатна акустика                                                                      |
| room reverb        | акустика кімнати                                                                                               |
| ruler              | лінійка                                                                                                    |
| sample             | [буквально – "зразок"] 1. амплітудна<br>вибірка (вихідний рівень звуку в даний<br>момент); 2. семплований звук |
| sample rate        | частота дискретизації                                                                                          |
| sampler            | семплер                                                                                                    |
| save               | зберегти (файл)                                                                                                |
| save as            | зберегти як (при зміні імені або типу<br>файлу)                                                                |
| SAW, SAW Plus      | програма багатоканального зведення<br>музичного матеріалу для Windows                                          |
| sawtooth wave      | пилкоподібний сигнал                                                                                           |
| scale              | 1. гама; 2. шкала                                                                                              |
| scale view         | змінити масштаб перегляду                                                                                      |
| score              | нотний текст, партитура                                                                                        |
| score editor       | нотний редактор                                                                                                |
| scratch            | пральна дошка (ударний інструмент)                                                                             |
| screen             | екран                                                                                                    |
| scroll             | прокручування                                                                                                  |
| scroll view        | режим прокручування                                                                                            |
| SCSI               | інтерфейс передачі даних "сказі"                                                                               |

| SCSI drive     | пристрій з інтерфейсом "сказі"                                    |
|----------------|-------------------------------------------------------------------|
| second         | секунда (музичний інтервал)                                       |
| select         | вибрати                                                           |
| send           | послати                                                           |
| send patch     | послати повідомлення про установку нового інструмента (тембру)    |
| sequence       | секвенція, послідовність MIDI-подій                               |
| sequencer      | секвенсер, пристрій для запису, редакції і відтворення МІDІ-подій |
| set up         | установити                                                        |
| setup          | установка                                                         |
| seventh        | септима                                                           |
| sharp          | діез                                                              |
| shift          | зрушення; також клавіша верхнього регістра                        |
| shift-click    | щиглик правою кнопкою миші при<br>натиснутій клавіші Shift        |
| side stick     | удар по ободу                                                     |
| silence        | тиша, мовчання, пауза                                             |
| simplify       | спростити                                                         |
| sine wave      | синусоїдальний сигнал, синусоїда                                  |
| single-line    | одноголосся                                                       |
| sixteenth note | шістнадцята нота                                                  |
| sixth          | секста                                                            |
| skip           | пропустити                                                        |
| slap           | слеп (метод гри на гітарі і бас-гітарі)                           |
| slash          | коса лінія                                                        |

| slash notation     | зображення нотного тексту у вигляді косих рисок (для позначення імпровізації) |
|--------------------|-------------------------------------------------------------------------------|
| slashed grace note | перекреслений форшлаг                                                         |
| slow down          | сповільнити (темп)                                                            |
| slur               | ліга (позначає зв'язувальне виконання)                                        |
| smart shape        | "розумна форма" (легко керований<br>об'єкт у програмі Finale)                 |
| smooth             | згладити                                                                      |
| SMPTE              | вигляд синхронізації з відео або<br>магнітофонною стрічкою<br>("семпті")      |
| snap               | розмітка, "засувка"                                                           |
| snapshot           | моментальний знімок                                                           |
| snare              | малий (робочий) барабан                                                       |
| snipper            | сніпер (ефект періодичного короткого вирізання сигналу)                       |
| soft pedal         | педаль ("ліва"), що заглушає                                                  |
| soften             | пом'якшити                                                                    |
| solid line         | товста лінія                                                                  |
| solo               | сольний інструмент, соло                                                      |
| song               | п'єса, композиція                                                             |
| Sound Designer     | програма обробки і синтезу звуку для<br>Atari aбo Macintosh                   |
| Sound Forge        | програма обробки і синтезу звуку для<br>Windows                               |
| sound synthesis    | синтез звуку                                                                  |
| source             | джерело, вихідний пункт                                                       |
| space              | пробіл, простір                                                               |

| spatial stereo    | просторове стерео                        |
|-------------------|------------------------------------------|
| special           | спеціальний                              |
| spectral          | спектральний                             |
| speed up          | прискорити (темп)                        |
| speedy note entry | швидкісне введення нотного тексту        |
| spelling          | перевірка                                |
| split             | поділ; розріз                            |
| split point       | крапка розрізу                           |
| square click      | електронний метроном                     |
| square wave       | прямокутний сигнал                       |
| staccato          | уривчасте виконання, стакато             |
| stadium reverb    | акустика стадіону                        |
| staff             | нотоносець, нотний стан                  |
| staff line        | лінійка нотного стану                    |
| staff set         | набір нотоносців                         |
| stem              | ШТИЛЬ                                    |
| step              | крок                                     |
| stereo            | стерео                                   |
| sticks            | палички                                  |
| stop              | стоп, зупинити відтворення               |
| storage device    | накопичувач                              |
| stretch           | розтягування                             |
| sustain           | затримка; стабільний сегмент, що обгинає |
| sustain pedal     | права (демпферна, затримуюча) педаль     |
| swap              | поміняти місцями                         |
| swing             | свінг                                    |
| syllable          | склад слова                              |

| synchronization  | синхронізація                                                                                           |
|------------------|----------------------------------------------------------------------------------------------------|
| synchronize      | синхронізувати                                                                                          |
| syncopation      | синкопування                                                                                            |
| synthesizer      | синтезатор                                                                                              |
| system exclusive | ексклюзивне системне повідомлення                                                                       |
| tablature        | табулятура                                                                                              |
| tap              | удар                                                                                                    |
| tempo            | темп (музичний)                                                                                         |
| temporary, temp  | тимчасовий                                                                                              |
| text box         | текстове вікно                                                                                          |
| thickness        | товщина                                                                                                 |
| thin line        | тонка лінія                                                                                             |
| third            | терція                                                                                                  |
| threshold        | поріг                                                                                                   |
| tick             | тик, секвенсерна одиниця довжини нот,<br>1 чверть = 192 тика<br>(у програмі Cubase 1 чверть = 384 тика) |
| tie              | ліга (об'єднує ноти однієї висоти)                                                                      |
| time dilation    | часове відхилення, відхилення від<br>темпу                                                              |
| time signature   | розмір (музичний)                                                                                       |
| time tag         | часовий ярлик                                                                                           |
| toggle           | переключати                                                                                             |
| tom              | том-том                                                                                                 |
| tool             | інструмент                                                                                              |
| tool set         | набір інструментів                                                                                      |
| top              | верх сторінки                                                                                           |
| track            | доріжка                                                                                                 |

| transcribe     | перетворити (як правило, MIDI-<br>команди в нотний текст)                     |
|----------------|-------------------------------------------------------------------------------|
| transcription  | перетворення (як правило, MIDI-<br>команд у нотний текст)                     |
| transpose      | транспонувати                                                                 |
| transposition  | транспозиція                                                                  |
| treble clef    | скрипковий ключ                                                               |
| triangle wave  | трикутний сигнал                                                              |
| trim           | обрізати                                                                      |
| triplet        | тріоль                                                                        |
| trombone       | тромбон                                                                       |
| trumpet        | труба                                                                         |
| truncate       | обрізати кінці                                                                |
| tuba           | туба                                                                          |
| tuplet         | нерегулярна ритмічна група (тріоль)                                           |
| two-bar repeat | багатотактова вольта                                                          |
| two-handed     | дворучний, для двох рук                                                       |
| undo           | скасувати (як правило, останню дію)                                           |
| update         | обновити                                                                      |
| value          | значення                                                                      |
| variable       | перемінна                                                                     |
| velocity       | сила (швидкість) удару по клавіші; у<br>деяких програмах –<br>рівень звучання |
| velocity off   | швидкість відпускання клавіші                                                 |
| velocity on    | сила (швидкість) натискання на клавішу                                        |
| vibrato        | вібрато                                                                       |
| violin         | скрипка                                                                       |

| Vision         | секвенсерна програма для Macintosh |
|----------------|------------------------------------|
| voice          | голос, мелодійна лінія             |
| volume         | гучність                           |
| waltz          | вальс                              |
| wave, waveform | хвильова форма, осцилограма        |
| wavesample     | семплований звук, семпл            |
| waveshape      | форма періоду звукової хвилі       |
| wheel          | колесо                             |
| white noise    | білий шум                          |
| whole note     | ціла нота                          |
| window         | вікно                              |
| word extension | розширення (розспівування) слова   |
| zero crossing  | точка нульової амплітуди           |

## Список використаної літератури

- 1. Гершунский Б.С. Компьютеризация в сфере образования: Проблемы и перспективы. М.: Педагогика, 1987. 264 с
- 2. Петелин Р.Ю., Петелин Ю.В. Музыкальный компьютер. Секреты мастерства. СПб: БХВ Санкт-Петербург, Арлит, 2001. 608с.
- 3. Петелин Ю.В. Уроки музыки на компьютере. Звуковая карта крупным планом// Магия ПК, 2001. №3. с. 18-19
- 4. Шведов С. Sound Blaster Live и домашняя звуковая студия// Экспресс Электроника. 1998. №11. – с. 17-20.
- 5. http://www.midi.ru/article.php
- 6. <u>http://musiccounter.ru/</u>